#### По вопросам продаж и поддержки обращайтесь:

Архангельск +7 (8182) 45-71-35 Астрахань +7 (8512) 99-46-80 Барнаул +7 (3852) 37-96-76 Белгород +7 (4722) 20-58-80 Брянск +7 (4832) 32-17-25 Владивосток +7 (4232) 49-26-85 Волгоград +7 (8442) 45-94-42 Екатеринбург +7 (343) 302-14-75 Ижевск +7 (3412) 20-90-75 Казань +7 (843) 207-19-05 Калуга +7 (4842) 33-35-03

Кемерово +7 (3842) 21-56-70 Киров +7 (8332) 20-58-70 Краснодар +7 (861) 238-86-59 Красноярск +7 (391) 989-82-67 Курск +7 (4712) 23-80-45 Липецк +7 (4742) 20-01-75 Магнитогорск +7 (3519) 51-02-81 Москва +7 (499) 404-24-72 Мурманск +7 (8152) 65-52-70 Наб.Челны +7 (8552) 91-01-32 Ниж.Новгород +7 (831) 200-34-65 Новосибирск +7 (383) 235-95-48 Омск +7 (381) 299-16-70 Орел +7 (4862) 22-23-86 Оренбург +7 (3532) 48-64-35 Пенза +7 (8412) 23-52-98 Пермь +7 (342) 233-81-65 Ростов-на-Дону +7 (863) 309-14-65 Рязань +7 (4912) 77-61-95 Самара +7 (846) 219-28-25 Санкт-Петербург +7 (812) 660-57-09 Саратов +7 (845) 239-86-35 Сочи +7 (862) 279-22-65 Ставрополь +7 (8652) 57-76-63 Сургут +7 (3462) 77-96-35 Тверь +7 (4822) 39-50-56 Томск +7 (3822) 48-95-05 Тула +7 (4872) 44-05-30 Тюмень +7 (3452) 56-94-75 Ульяновск +7 (8422) 42-51-95 Уфа +7 (347) 258-82-65 Хабаровск +7 (421) 292-95-69 Челябинск +7 (351) 277-89-65 Ярославль +7 (4852) 67-02-35

#### сайт: moxa.pro-solution.ru | эл. почта: mxk@pro-solution.ru телефон: 8 800 511 88 70

# Nport серии 6000

Руководство пользователя

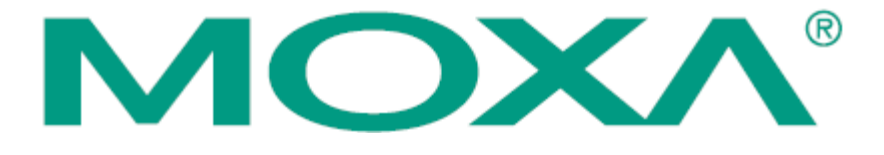

# Оглавление

| 1 Введение                                                     | 8  |
|----------------------------------------------------------------|----|
| Обзор                                                          | 9  |
| Комплект поставки.                                             | 9  |
| NPort 6610/6650                                                | 9  |
| NPort 6450.                                                    |    |
| NPort 6150 и NPort 6250.                                       | 11 |
| Функции устройства .                                           | 11 |
| Таблица выбора устройства                                      | 12 |
| Техническая спецификация.                                      | 13 |
| NPort 6610/6650                                                | 13 |
| NPort 6450.                                                    | 15 |
| NPort 6250, 6250-S-SC и 6250-M-SC.                             | 16 |
| NPort 6150                                                     | 17 |
| 2 Начало работы                                                | 19 |
| Внешние элементы.                                              |    |
| NPort 6610/6650                                                |    |
| NPort 6450.                                                    |    |
| NPort 6250.                                                    |    |
| NPort 6150.                                                    |    |
| Монтаж на стену, на DIN-рейку и в стойку.                      |    |
| Настенный монтаж .                                             |    |
| Монтаж на DIN-рейку                                            |    |
| Установка в стойку.                                            |    |
| Аппаратное подключение.                                        | 24 |
| Требования к электропроводке .                                 |    |
| Подключение питания к NPort 6600-32/16/8-48V                   |    |
| Заземление NPort 6600-32/16/8-48V.                             |    |
| Подключение к сети Ethernet.                                   | 25 |
| Подключение последовательных устройств                         |    |
| Светодиодные индикаторы.                                       |    |
| Регулируемые подтягивающие сопротивления для интерфейса RS-485 |    |
| 3 Начальная конфигурация IP адреса                             |    |
| Статический и динамический IP-адреса .                         |    |
| Заводские настройки IP-адреса.                                 |    |
| Способы настройки.                                             |    |
| Утилита NPort Search Utility.                                  |    |

|            | Web-консоль                                           |    |
|------------|-------------------------------------------------------|----|
|            | Панель оператора (только для NPort 6610, 6650 и 6450) |    |
|            | Протокол ARP                                          |    |
|            | Telnet-консоль                                        |    |
|            | Последовательная консоль                              |    |
| 4 Выбор ре | ежима работы последовательных портов                  |    |
| Обзор      |                                                       |    |
| Описани    | е режимов работы NPort 6000                           |    |
| Режимы     | Device Control                                        | 41 |
|            | Real COM и Secure Real COM                            | 41 |
|            | Reverse Real COM                                      |    |
|            | RFC2217                                               |    |
| Режимы     | Socket                                                |    |
|            | TCP Server и Secure TCP Server                        |    |
|            | TCP Client и Secure TCP Client                        |    |
|            | UDP                                                   |    |
| Режимы     | Pair Connection и Secure Pair Connection              |    |
| Режим Е    | thernet Modem                                         |    |
| Режимы     | Terminal                                              |    |
|            | Terminal ASCII                                        |    |
|            | Terminal BIN                                          |    |
|            | SSH                                                   |    |
| Режимы     | Reverse Terminal                                      |    |
|            | Reverse Telnet                                        |    |
|            | Reverse SSH                                           |    |
| Режимы     | Printer                                               |    |
| Режимы     | Dial In/Out                                           |    |
| Режим D    | isabled                                               |    |
| 5 Настрой  | ка через WEB-консоль                                  |    |
| Использо   | ование WEB-браузера                                   |    |
|            | Haстройки Browser Cookie                              |    |
|            | Установка надежных узлов                              |    |
|            | Открытие WEB-консоли                                  |    |
| Навигаци   | ия в WEB-консоли                                      |    |
| Basic Set  | tings                                                 |    |
|            | Server Settings                                       |    |
|            | Time Settings                                         |    |
| Network    | Settings                                              |    |
|            |                                                       | 3  |

| Basic Network Settings                                                   |     |
|--------------------------------------------------------------------------|-----|
| Advanced Network Settings (Расширенные сетевые настройки)                | 60  |
| Заполнение таблицы маршрутизации                                         | 61  |
| 6 Настройки модулей                                                      | 65  |
| NM-TX01, NM-TX02, NM-FX01-M-SC, NM-FX01-S-SC, NM-FX02-M-SC, NM-FX02-S-SC |     |
| Использование резервирования в сегментах Ethernet                        | 66  |
| Стандарт STP/RSTP                                                        | 67  |
| Различия между STP и RSTP                                                | 70  |
| Пример STP                                                               | 70  |
| Настройка режима Turbo Ring                                              | 73  |
| Сущность Turbo Ring                                                      | 73  |
| Настройка Turbo Ring 2                                                   | 74  |
| Модуль NM-GPRS/GSM                                                       | 75  |
| Режим GSM                                                                | 76  |
| Режим GPRS                                                               | 78  |
| Режим SMS                                                                | 79  |
| Модуль NM-Modem                                                          |     |
| 7 Настройка режимов работы последовательных портов                       |     |
| Port Basic Settings (Основные настройки порта)                           |     |
| Device Control Applications (Режимы СОМ-порта)                           |     |
| Режим Real COM – «виртуальный СОМ-порт»                                  |     |
| Режим Reverse Real COM                                                   | 91  |
| Socket Applications (Режимы сокетов)                                     | 95  |
| TCP Server                                                               | 95  |
| TCP Client                                                               | 99  |
| UDP                                                                      | 102 |
| Режим Pair Connection (Парного соединения)                               | 104 |
| Pair Connection Master (мастер парного соединения)                       | 104 |
| Pair Connection Slave (ведомое устройство парного соединения)            | 105 |
| Режим Ethernet Modem                                                     | 106 |
| Terminal Applications (Терминал)                                         | 109 |
| ASCII-терминал (TERM_ASC)                                                | 109 |
| BIN-терминал (TERM_BIN)                                                  | 111 |
| SSH                                                                      | 113 |
| Reverse Terminal Applications (Инверсный терминал)                       | 114 |
| Reverse Telnet                                                           | 114 |
| Reverse SSH                                                              | 116 |
| Printer Applications (приложения печати)                                 | 117 |
|                                                                          | 4   |

| RAW PRN                                                                     | 117 |
|-----------------------------------------------------------------------------|-----|
| LPD PRN                                                                     | 118 |
| Приложения Dial In/Out                                                      | 119 |
| Режим РРР                                                                   | 119 |
| Режим РРРО                                                                  |     |
| Режим SLIP                                                                  |     |
| Режим SLIPD                                                                 |     |
| Режим Dynamic                                                               | 124 |
| Disabled (последовательный порт отключен)                                   | 125 |
| 8 Дополнительные настройки последовательных портов                          | 126 |
| Port Communication Parameters (Настройки связи порта)                       | 127 |
| Serial parameters (Параметры последовательной передачи данных)              |     |
| Port Data Buffering/Log (буферизация/запись данных последовательного порта) |     |
| Port Modem Settings (Настройки модемного соединения)                        | 129 |
| Port Cipher Settings (Настройки шифрования)                                 |     |
| Welcome Message (Приветственное сообщение)                                  | 131 |
| 9 Системные настройки                                                       | 132 |
| Misc. Network Settings (Прочие сетевые настройки)                           |     |
| Accesible IP List (список разрешенных IP-адресов)                           |     |
| SNMP Agent Settings (настройки для SNMP-агента)                             | 134 |
| DDNS                                                                        |     |
| Host Table                                                                  |     |
| User Table (таблица пользователей)                                          |     |
| Authentication Server (Сервер авторизации)                                  | 137 |
| System Log Settings (настройки системных записей)                           | 137 |
| Configure the Remote Log Server (настройка удаленного сервера записей)      |     |
| Auto Warning Settings (Настройки автооповещения)                            |     |
| Event Settings (настройки событий)                                          | 140 |
| Serial Event Settings (настройки событий по последовательным портам)        | 141 |
| E-mail Alert (оповещения по электронной почте)                              |     |
| SNMP Тгар (прерывания по SNMP)                                              |     |
| Maintenance (Функции технического обслуживания и диагностики)               |     |
| Console Setting (консольные настройки)                                      |     |
| Ping (проверка связи с другими хостами)                                     |     |
| Firmware Upgrade (обновление прошивки)                                      | 146 |
| Configuration Import/Export (импорт/экспорт настроек)                       | 147 |
| Load Factory Defaults (Загрузить заводские настройки)                       |     |
| Change Password (Изменить пароль)                                           |     |
|                                                                             | 5   |

| Certifica | ite                                                                                 | 149        |
|-----------|-------------------------------------------------------------------------------------|------------|
|           | Ethernet SSL Certificate Import                                                     | 149        |
|           | Certificate/Key Delete                                                              | 149        |
| System ]  | Monitoring                                                                          | 150        |
|           | Serial to Network Connections (Соединения между последовательными и Ethern портами) | et-<br>150 |
|           | Serial Port Status (Состояние последовательного порта)                              | 151        |
|           | Serial Port Error Count (счетчик ошибок последовательных портов)                    | 151        |
|           | Serial Port Settings (Параметры последовательной связи)                             | 152        |
|           | Serial Cipher Usage Status (статус использования последовательного шифра)           | 152        |
|           | Network Connections (Ethernet-соединения)                                           | 153        |
|           | System Monitor/System Status/Network Module                                         | 153        |
|           | Network Statistics                                                                  | 154        |
|           | Serial Data Log                                                                     | 155        |
|           | System Log                                                                          | 156        |
|           | Routing                                                                             | 157        |
|           | Dout State (для 6450/6650)                                                          | 158        |
| Save Co   | nfiguration (Сохранение настроек)                                                   | 159        |
| Restart ( | Перезапуск)                                                                         | 160        |
|           | Restart System (Перезапуск системы)                                                 | 160        |
|           | Restart Ports (Перезагрузка портов)                                                 | 160        |
| 10 Устано | овка/настройка программного обеспечения                                             | 161        |
| Обзор     |                                                                                     | 162        |
| NPort W   | indows Driver Manager                                                               | 163        |
|           | Установка утилиты                                                                   | 163        |
|           | Работа с утилитой                                                                   | 166        |
| NPort Se  | earch Utility                                                                       | 178        |
|           | Установка утилиты                                                                   | 178        |
|           | Настройка                                                                           | 180        |
| Linux R   | eal TTY Drivers                                                                     | 182        |
|           | Основная последовательность действий                                                | 182        |
|           | Аппаратная установка                                                                | 182        |
|           | Установка файлов Linux Real TTY Driver                                              | 182        |
|           | Создание ТТҮ-портов                                                                 | 183        |
|           | Удаление ТТҮ-портов                                                                 | 184        |
|           | Удаление файлов Linux Real TTY Driver                                               | 184        |
| Unix Fix  | ked TTY Driver                                                                      | 184        |
|           | Установка Unix Driver                                                               | 184        |

| Настройка Unix Driver                                                                                                    |                                                                                                  |
|----------------------------------------------------------------------------------------------------|--------------------------------------------------------------------------------------------------|
| Приложение А Распиновка и разводка кабеля                                                                                                    |                                                                                                  |
| Распиновка порта                                                                                                    |                                                                                                  |
| RS-232/422/485 («Папа» DB9)                                                                                                    |                                                                                                  |
| RS-232/422/485 («Папа» RJ45)                                                                                                    |                                                                                                  |
| Распайка кабелей                                                                                                    |                                                                                                  |
| Ethernet-кабели                                                                                                    |                                                                                                  |
| Кабели для интерфейса RS-232                                                                                                    |                                                                                                  |
| Кабели для интерфейса RS-422/4-хпровод. RS-485                                                                                                    | 191                                                                                              |
| Кабели для двухпровод. RS-485                                                                                                    |                                                                                                  |
| Распиновка разъемов DB9 и DB25                                                                                                    |                                                                                                  |
| Приложение В RFC2217                                                                                                    |                                                                                                  |
| Приложение C DDNS-сервер                                                                                                    |                                                                                                  |
| Обзор                                                                                                    |                                                                                                  |
| Настройка                                                                                                    |                                                                                                  |
| Приложение D Стандартная нумерация портов                                                                                                    |                                                                                                  |
|                                                                                                    |                                                                                                  |
| Приложение Е SNMP-агент с поддержкой MIB II и RS-232                                                                                                    |                                                                                                  |
| Приложение Е SNMP-агент с поддержкой MIB II и RS-232<br>RFC1213 MIB-II – SNMP-переменные                                                                                                    | <b>201</b>                                                                                       |
| Приложение E SNMP-агент с поддержкой MIB II и RS-232<br>RFC1213 MIB-II – SNMP-переменные<br>RFC1317 RS-232 Like Groups                                                                                                    | <b>201</b><br>202<br>204                                                                         |
| Приложение E SNMP-агент с поддержкой MIB II и RS-232<br>RFC1213 MIB-II – SNMP-переменные<br>RFC1317 RS-232 Like Groups<br>Moxa-NP6000-MIB                                                                                                    | <b>201</b><br>202<br>204<br>204                                                                  |
| Приложение E SNMP-агент с поддержкой MIB II и RS-232         RFC1213 MIB-II – SNMP-переменные         RFC1317 RS-232 Like Groups         Moxa-NP6000-MIB         Приложение F RADIUS-сервер                                                                                                    | 201<br>202<br>204<br>204<br>204<br>204                                                           |
| Приложение E SNMP-агент с поддержкой MIB II и RS-232         RFC1213 MIB-II – SNMP-переменные         RFC1317 RS-232 Like Groups         Moxa-NP6000-MIB         Приложение F RADIUS-сервер         О протоколе RADIUS                                                                                                    | 201<br>202<br>204<br>204<br>204<br>204<br>211<br>212                                             |
| Приложение E SNMP-агент с поддержкой MIB II и RS-232           RFC1213 MIB-II – SNMP-переменные           RFC1317 RS-232 Like Groups           Moxa-NP6000-MIB           Приложение F RADIUS-сервер           О протоколе RADIUS.           Определение                                                                                                    | 201<br>202<br>204<br>204<br>204<br>204<br>211<br>212<br>212                                      |
| Приложение E SNMP-агент с поддержкой MIB II и RS-232           RFC1213 MIB-II – SNMP-переменные           RFC1317 RS-232 Like Groups           Moxa-NP6000-MIB           Приложение F RADIUS-сервер           О протоколе RADIUS.           Определение           Архитектура «Клиент/Сервер».                                                                                                    | <b>201</b> 202 204 204 <b>2</b> 04 <b>2</b> 11 212 212 212 212                                   |
| Приложение E SNMP-агент с поддержкой MIB II и RS-232           RFC1213 MIB-II – SNMP-переменные           RFC1317 RS-232 Like Groups           Moxa-NP6000-MIB <b>Приложение F RADIUS-сервер</b> О протоколе RADIUS           Определение           Архитектура «Клиент/Сервер»           Настройка NPort 6000                                                                                                    | <b>201</b> 202 204 204 <b>204 204 211</b> 212 212 212 212 213                                    |
| Приложение E SNMP-агент с поддержкой MIB II и RS-232           RFC1213 MIB-II – SNMP-переменные           RFC1317 RS-232 Like Groups           Moxa-NP6000-MIB           Приложение F RADIUS-сервер           О протоколе RADIUS           Определение           Архитектура «Клиент/Сервер»           Настройка NPort 6000           Задание IP-адреса RADIUS-сервера                                                                                                    | 201<br>202<br>204<br>204<br>204<br>204<br>211<br>212<br>212<br>212<br>212<br>213                 |
| Приложение E SNMP-агент с поддержкой MIB II и RS-232         RFC1213 MIB-II – SNMP-переменные.         RFC1317 RS-232 Like Groups         Moxa-NP6000-MIB         Приложение F RADIUS-сервер         О протоколе RADIUS.         Определение         Архитектура «Клиент/Сервер».         Настройка NPort 6000         Задание IP-адреса RADIUS-сервера         Настройка последовательного порта                                                                         | 201<br>202<br>204<br>204<br>204<br>204<br>211<br>212<br>212<br>212<br>212<br>213<br>213          |
| Приложение E SNMP-агент с поддержкой MIB II и RS-232         RFC1213 MIB-II – SNMP-переменные.         RFC1317 RS-232 Like Groups         Moxa-NP6000-MIB         Приложение F RADIUS-сервер         О протоколе RADIUS         Определение         Архитектура «Клиент/Сервер»         Настройка NPort 6000         Задание IP-адреса RADIUS-сервера         Настройка UNIX-хостов                                                                                       | <b>201</b> 202 204 204 <b>2</b> 04 <b>2</b> 11 212 212 212 212 213 213 213 213 213               |
| Приложение E SNMP-агент с поддержкой MIB II и RS-232         RFC1213 MIB-II – SNMP-переменные.         RFC1317 RS-232 Like Groups         Moxa-NP6000-MIB         Приложение F RADIUS-сервер         О протоколе RADIUS.         Определение         Архитектура «Клиент/Сервер».         Настройка NPort 6000         Задание IP-адреса RADIUS-сервера         Настройка UNIX-хостов         Настройка в OC Windows NT                                                   | <b>201</b> 202 204 204 <b>2</b> 04 <b>2</b> 04 <b>2</b> 11 212 212 212 212 213 213 213 213 213 2 |
| Приложение E SNMP-агент с поддержкой MIB II и RS-232         RFC1213 MIB-II – SNMP-переменные.         RFC1317 RS-232 Like Groups         Moxa-NP6000-MIB         Приложение F RADIUS-сервер.         О протоколе RADIUS.         Определение         Архитектура «Клиент/Сервер».         Настройка NPort 6000         Задание IP-адреса RADIUS-сервера         Настройка последовательного порта         Настройка в ОС Windows NT.         Настройка в ОС Windows 2000 | <b>201</b> 202 204 204 204 204 204 204 211 212 212 212 213 213 213 213 213 214 216               |

# 1 Введение

Серия устройств NPort 6000 дополнена некоторыми функциями. В настоящее время модельный ряд NPort 6000 представлен 17-ю типами асинхронных последовательных серверов с функциями безопасности. Различаются они в основном числом портов и возможностями сетевых подключений. Вся представленная информация по настройкам применима ко всем устройствам серии Nport 6000. Особенностям конкретных устройств будет уделено отдельное внимание. Для полного представления о различиях устройств серии NPort 6000 см. параграф Таблица выбора изделия.

Данная глава содержит следующие разделы:

- Обзор
- Комплект поставки
  - ➢ NPort 6610/6650
  - ➢ NPort 6450
  - ➢ NPort 6150 и NPort 6250
- Функции устройства
- Таблица выбора устройства
- Техническая спецификация
  - ▶ NPort 6610/6650
  - ➢ NPort 6450
  - ▶ NPort 6250, 6250-S-SC и 6250-M-SC
  - ➢ NPort 6150

# Обзор

NPort 6000 используется для подключения любых устройств с последовательным интерфейсом в сети Ethernet и поддерживает различные режимы работы. Также NPort 6000 имеет дополнительные режимы с функциями безопасности: Secure TCP Server, Secure TCP Client, Secure Pair Connection и Secure Real COM – для задач, где необходимо защитить информацию (в банковской сфере, телефонии, контроле доступа и удаленном управлении сайтом).

NPort 6000 имеет функцию Any Baudrate, которую можно использовать для подключения последовательного устройства на любой нестандартной скорости и в любом режиме. Например, для некоторых специальных задач может потребоваться скорость соединения 500 Кбит/с. Многие серверы могут быть настроены только на скорость 460,8 Кбит/с, в результате получается ошибка рассогласования скорости 7,84%. Для последовательного канала обмена допустимая ошибка – 3%. Nport 6000 позволяет более точно выставлять скорость соединения и может быть настроен на скорость 491,5 Кбит/с. Ошибка в этом случае составляет всего 1,7%, что вполне подходит для последовательной передачи данных.

В некоторых задачах данные не должны теряться даже в случае разрыва соединения. NPort 6000 предоставляет возможности по обеспечению надежного сохранения данных в буферной памяти. Когда возникает проблема с сетевым соединением, данные сохраняются в NPort'е 6000. При возобновлении Ethernet-соединения сохраненные в буфере данные будут отправлены получателю. По умолчанию объем буфера на каждый последовательный порт составляет 64 Кбайт. Для моделей NPort 6610, Nport 6250, NPort 6450 и NPort 6650 пользователи могут воспользоваться дополнительной SD-картой памяти для увеличения объема буфера.

## Комплект поставки

Каждый NPort 6000 поставляется в отдельной коробке с рядом стандартных аксессуаров. Кроме того, могут быть заказаны некоторые дополнительные модули. При получении устройства внимательно проверьте его комплектность и сообщите представителю Моха об отсутствующих или поврежденных элементах.

#### NPort 6610/6650

Существует 6 моделей NPort 6610 и 6 моделей NPort 6650:

| Модель            | Количество<br>последовательных портов |                | Требования по питанию                                                      |  |  |  |
|-------------------|---------------------------------------|----------------|----------------------------------------------------------------------------|--|--|--|
| NPort 6610-8      | 8                                     |                |                                                                            |  |  |  |
| NPort 6610-16     | 16                                    | RS-232         | 100-240 В перем., шнур питания                                             |  |  |  |
| NPort 6610-32     | 32                                    |                |                                                                            |  |  |  |
| NPort 6610-8-48V  | 8                                     |                | 10 D ( 20 72 D 10 72                                                       |  |  |  |
| NPort 6610-16-48V | 16                                    | RS-232         | ±48 В пост. (от 20 до 72 В пост., от -40 до -72<br>В пост.), клеммный блок |  |  |  |
| NPort 6610-32-48V | 32                                    |                |                                                                            |  |  |  |
| NPort 6650-8      | 8                                     |                |                                                                            |  |  |  |
| NPort 6650-16     | 16                                    | RS-232/422/485 | 100-240 В перем., шнур питания                                             |  |  |  |
| NPort 6650-32     | 32                                    |                |                                                                            |  |  |  |
| NPort 6650-8-48V  | 8                                     |                | 48 D (                                                                     |  |  |  |
| NPort 6650-16-48V | 16                                    | RS-232/422/485 | =48 В пост. (от 20 до 72 В пост., от -40 до -72<br>В пост.), клеммный блок |  |  |  |
| NPort 6650-32-48V | 32                                    |                |                                                                            |  |  |  |

Стандартная комплектация для NPort 6610 и Nport 6650

- СD-диск с документацией и программным обеспечением
- Краткая инструкция по установке
- 2 зажима для установки в стойку
- Шнур питания (только для питания перем.)
- Переходник CBL-RJ45M9-150 с разъема RJ45 на DB9, «папа» 1 шт.
- Гарантия на изделие

Кабельные переходники для NPort 6610 и NPort 6650 (могут быть заказаны отдельно)

- CBL-RJ45M9-150 (8-конт. RJ45 на DB9, "папа"; 150 см)
- CBL-RJ45F9-150 (8-конт. RJ45 на DB9, "мама"; 150 см)
- CBL-RJ45M25-150 (8-конт. RJ45 на DB25 "папа"; 150 см)
- CBL-RJ45M25-150 (8-конт. RJ45 на DB25 "мама"; 150 см)

Дополнительные модули для NPort 6610 и NPort 6650 (заказываются отдельно)

NM-TX01: Ethernet-модуль с одним портом RJ45 (поддерживает 10/100BaseTX, соединение в цепочку и резервирование RSTP/STP)

NM-TX02: Ethernet-модуль с двумя портами RJ45 (поддерживает 10/100BaseTX, соединение в цепочку и резервирование RSTP/STP)

NM-FX01-S-SC: Ethernet-модуль с одним портом с SC-разъемом для одномодового оптоволокна (поддерживает 10/100BaseFX, соединение в цепочку и резервирование RSTP/STP)

NM-FX01-M-SC: Ethernet-модуль с одним портом с SC-разъемом для многомодового оптоволокна (поддерживает 10/100BaseFX, соединение в цепочку и резервирование RSTP/STP)

NM-FX02-S-SC: Ethernet-модуль с двумя портами с SC-разъемами для одномодового оптоволокна (поддерживает 10/100BaseFX, соединение в цепочку и резервирование RSTP/STP)

NM-FX02-M-SC: Ethernet-модуль с двумя портами с SC-разъемами для многомодового

оптоволокна (поддерживает 10/100BaseFX, соединение в цепочку и резервирование RSTP/STP) NM-GPRS/GSM: модуль GPRS/GSM-модема

NM-Modem: модуль модема V.92 на скорость 56 К.

## NPort 6450

Существует единственная модель NPort 6450:

| Модель     | Количество последовательных портов | Требования по питанию             |
|------------|------------------------------------|-----------------------------------|
| NPort 6450 | 4 (RS-232/422/485)                 | 100-240 В перем., адаптер питания |

Стандартная комплектация для NPort 6450

- СD-диск с документацией и программным обеспечением
- Краткая инструкция по установке
- Адаптер питания
- Гарантия на изделие
- 2 ушка для крепления на стену

Элементы для крепления на DIN-рейку для NPort 6450 (приобретаются отдельно)

- Комплект крепежа DK-35A на DIN-рейку (35 мм)
- Блок питания на DIN-рейку

Дополнительные модули для NPort 6450 (заказываются отдельно)

- NM-TX01: Ethernet-модуль с одним портом RJ45 (поддерживает 10/100BaseTX, соединение в цепочку и резервирование RSTP/STP)
- NM-TX02: Ethernet-модуль с двумя портами RJ45 (поддерживает 10/100BaseTX, соединение в цепочку и резервирование RSTP/STP)

- NM-FX01-S-SC: Ethernet-модуль с одним портом с SC-разъемом для одномодового оптоволокна (поддерживает 10/100BaseFX, соединение в цепочку и резервирование RSTP/STP)
- NM-FX01-M-SC: Ethernet-модуль с одним портом с SC-разъемом для многомодового оптоволокна (поддерживает 10/100BaseFX, соединение в цепочку и резервирование RSTP/STP)
- NM-FX02-S-SC: Ethernet-модуль с двумя портами с SC-разъемами для одномодового оптоволокна (поддерживает 10/100BaseFX, соединение в цепочку и резервирование RSTP/STP)
- NM-FX02-M-SC: Ethernet-модуль с двумя портами с SC-разъемами для многомодового оптоволокна (поддерживает 10/100BaseFX, соединение в цепочку и резервирование RSTP/STP)
- NM-GPRS/GSM: модуль GPRS/GSM-модема
- NM-Modem: модуль модема V.92 на скорость 56 К.

#### NPort 6150 и NPort 6250

Есть одна модель NPort 6150 и три разновидности NPort 6250:

| Модель          | Количество последовательных портов | Требования по питанию     |
|-----------------|------------------------------------|---------------------------|
| NPort 6150      | 1                                  | 100-240 В перем., адаптер |
| NPort 6250      | 2                                  | 100-240 В перем., адаптер |
| NPort 6250-M-SC | 2                                  | 100-240 В перем., адаптер |
| NPort 6250-S-SC | 2                                  | 100-240 В перем., адаптер |

Стандартная комплектация для NPort 6610 и Nport 6650

- СD-диск с документацией и программным обеспечением
- Краткая инструкция по установке
- Адапте питания
- Гарантия на изделие
- 2 ушка для крепления на стену

Элементы для крепления на DIN-рейку для NPort 6450 (приобретаются отдельно)

- Комплект крепежа DK-35A на DIN-рейку (35 мм)
- Блок питания на DIN-рейку

## Функции устройства

Все устройства серии NPort 6000 характеризуются следующими особенностями:

- Режимы работы с функциями защиты данных: Secure Real COM, Secure TCP Server, Secure TCP Client и Secure Pair Connection.
- Различные режимы работы с сокетами, включая TCP Server, TCP Client, UDP и Real COM-драйвер.
- Функция буферизации данных для предотвращения их потери при разрыве соединения.
- Удаленная настройка через HTTPS и SSH.
- Скорости обмена через последовательные порты до 921,6 Кбит/с
- Возможность резервирования Ethernet (технологии STP, RSTP, Turbo Ring и Turbo Ring v2)
- Возможность резервной передачи через сотовый GSM/GPRS-модем или модем V.92
- Функция Any Baudrate для упрощения настройки нестандартной скорости обмена.

# Таблица выбора устройства

Таблица ниже показывает отличия между различными моделями NPort 6000:

| Модель      | Число<br>посл.<br>порто<br>в | Послед.<br>интерфейсы | Пита<br>ние             | Корпус               | Встр.<br>сетевой<br>интерфейс | Доп.<br>сет.<br>Модул<br>и | Индик<br>атор и<br>реле-<br>аларм | Разъе<br>м для<br>SD |
|-------------|------------------------------|-----------------------|-------------------------|----------------------|-------------------------------|----------------------------|-----------------------------------|----------------------|
| 6150        | 1                            | RS-<br>232/422/485    | 100-<br>240 В<br>перем. | Алюм.<br>(1 мм)      | Ethernet                      |                            |                                   |                      |
| 6250        | 2                            | RS-<br>232/422/485    | 100-<br>240 В<br>перем. | Алюм.<br>(1 мм)      | Ethernet                      |                            |                                   | +                    |
| 6250-M-SC   | 2                            | RS-<br>232/422/485    | 100-<br>240 В<br>перем. | Алюм.<br>(1 мм)      | Многомод.<br>оптовол.         |                            |                                   | +                    |
| 6250-S-SC   | 2                            | RS-<br>232/422/485    | 100-<br>240 В<br>перем. | Алюм.<br>(1 мм)      | Одномод.<br>оптовол.          |                            |                                   | +                    |
| 6450        | 4                            | RS-<br>232/422/485    | 100-<br>240 В<br>перем. | Алюм.<br>(1 мм)      | Ethernet                      | +                          | +                                 | +                    |
| 6610-8      | 8                            | RS-232                | 100-<br>240 В<br>перем. | Тонкол.<br>ст. (1мм) | Ethernet                      | +                          | +                                 | +                    |
| 6610-16     | 16                           | RS-232                | 100-<br>240 В<br>перем. | Тонкол.<br>ст. (1мм) | Ethernet                      | +                          | +                                 | +                    |
| 6610-32     | 32                           | RS-232                | 100-<br>240 В<br>перем. | Тонкол.<br>ст. (1мм) | Ethernet                      | +                          | +                                 | +                    |
| 6610-8-48V  | 8                            | RS-232                | ±48 В<br>пост.          | Тонкол.<br>ст. (1мм) | Ethernet                      | +                          | +                                 | +                    |
| 6610-16-48V | 16                           | RS-232                | ±48 В<br>пост.          | Тонкол.<br>ст. (1мм) | Ethernet                      | +                          | +                                 | +                    |
| 6610-32-48V | 32                           | RS-232                | ±48 В<br>пост.          | Тонкол.<br>ст. (1мм) | Ethernet                      | +                          | +                                 | +                    |
| 6650-8      | 8                            | RS-<br>232/422/485    | 100-<br>240 В<br>перем. | Тонкол.<br>ст. (1мм) | Ethernet                      | +                          | +                                 | +                    |
| 6650-16     | 16                           | RS-<br>232/422/485    | 100-<br>240 В<br>перем. | Тонкол.<br>ст. (1мм) | Ethernet                      | +                          | +                                 | +                    |
| 6650-32     | 32                           | RS-<br>232/422/485    | 100-<br>240 В<br>перем. | Тонкол.<br>ст. (1мм) | Ethernet                      | +                          | +                                 | +                    |
| 6650-8-48V  | 8                            | RS-<br>232/422/485    | ±48 В<br>пост.          | Тонкол.<br>ст. (1мм) | Ethernet                      | +                          | +                                 | +                    |
| 6650-16-48V | 16                           | RS-<br>232/422/485    | ±48 В<br>пост.          | Тонкол.<br>ст. (1мм) | Ethernet                      | +                          | +                                 | +                    |
| 6650-32-48V | 32                           | RS-<br>232/422/485    | ±48 В<br>пост.          | Тонкол.<br>ст. (1мм) | Ethernet                      | +                          | +                                 | +                    |

# Техническая спецификация

#### NPort 6610/6650 LAN Ethernet 10/100 Мбит/с, RJ45 Защита Изоляция на 1,5 кВ Оптоволокно (для моделей с дополнительными сетевыми модулями) Многомод: от 0 до 2 км, 1310 нм (62,5/125 мкм, Дальность 500 МГц\*км) Одномод: от 0 до 40 км, 1310 нм (9/125 мкм, 3,5PS/(нм\*км)) Многомод: -20 дБмВт; Одномод: -5 дБмВт Мин. мощность передатчика Многомод: -14 дБмВт; Одномод: 0 дБмВт Макс.мощность передатчика Чувствительность приемника Многомод: от -34 до -30 дБмВт Одномод: от -36 до -32 дБмВт GPRS/GSM (для дополнительных GPRS/GSM-модулей) GSM и GPRS Поддерживаемые стандарты Частотные диапазоны 850/900/1800/1900 МГц 1 Вт для GSM 1800/1900, 2 Вт EGSM 900/GSM 850 Мощность передатчика Класс многоканального GPRS Class 10, Алгоритмы кодирования: CS1 – CS4 Класс терминальных GPRS-устр. Class B Скорость передачи данных CSD ло 14400 бит/с SMS Точка-точка, текстовый формат или PDU: Mobile Oriented (MO) и Mobile Terminated (MT Cell Broadcast: множ. рассылка в соответствии с GSM 07.05) SIM Control 3,3 B / 1,8 B Последовательный интерфейс 8 портов (модели NPort 6610-8, NPort 6650-8) Число портов 16 портов (модели NPort 6610-16, NPort 6650-16) 32 портов (модели NPort 6610-32, NPort 6650-32) Интерфейс NPort 6610: RS-232 (8-конт. RJ45) NPort 6650: RS-232/422/485 (8-конт. RJ45) Параметры последовательного канала связи Контроль четности Нет, Четность, Нечетность, Пробел, Метка 5, 6, 7, 8 Биты данных Стоповые биты 1, 1.5, 2 RTS/CTS, XON/XOFF, DTR/DSR Контроль направления потока от 50 бит/с до 921.6 Кбит/с Скорость обмена Консольный порт 1 x RS-232 Дополнительное расширение объема памяти SD-карта 1 разъем

## Программные особенности

| Протоколы<br>Утилиты             | ICMP, IP, TCP, UDP, DHCP, BOOTP, Telnet, DNS, SNMP,<br>DDNS, HTTP, SMTP, HTTPS, SSL, SSH, PPPoE,RFC2217,<br>IPv6, IPv4, Turbo Ring, Turbo Ring 2<br>NPort Search Utility for Windows |                                                                                                    |  |
|----------------------------------|----------------------------------------------------------------------------------------------------|----------------------------------------------------------------------------------------------------|--|
|                                  | 98/ME/NT/2000/XP/                                                                                                    | /2003/Vista/XP x64/ Vista x64                                                                                                    |  |
| Протоколы шифрования             | DES/3DES/AES                                                                                                    |                                                                                                    |  |
| Драйверы для ОС                  | Real COM drivers:                                                                                                    | Windows 95/98/ME/NT/2000/XP/x64/<br>2003/2003 x64/Vista/Vista x64                                                                                   |  |
|                                  | Real TTY driver:<br>Fixed TTY drivers:                                                                                                    | Linux<br>SCO Unix, SCO OpenServer 5,<br>OpenServer 6, UnixWare 7,<br>UnixWare 2.1, SVR 4.2, QNX 4.25,<br>QNX 6, Solaris 10, FreeBSD 5,<br>FreeBSD 6 |  |
| Способы настройки                | Через WEB-консоль, через последовательную/телнет-<br>консоль. Примечание: с помощью Windows-утилиты<br>можно обнаруживать устройства в сети, назначать IP,<br>обновлять процивку     |                                                                                                    |  |
| Требования к питанию             | 1                                                                                                    | 5                                                                                                    |  |
| Вход питания                     | 100 – 240 В перем.,                                                                                                    | от 47 до 63 Гц                                                                                                    |  |
|                                  | ±48 В пост. (от 20 д                                                                                                    | о 72 В пост., от -20 до -72 В пост.)                                                                                                    |  |
| Потребляемая мощность            | NPort 6610-8/16/32:<br>240 В перем.<br>NPort 6610-8/16/32-<br>NPort 6650-8/16/32:<br>240 В перем.<br>NPort 6610-8/16/32-                                                             | 285 мА @ 100 В перем.; 190 мА @<br>48V: 293 мА @ 48 В пост.<br>285 мА @ 100 В перем.; 190 мА @<br>48V: 293 мА @ 48 В пост.                          |  |
| Конструктивные особенности       |                                                                                                    | $\overline{\mathbf{U}}$                                                                                                    |  |
| Материал корпуса                 | листовой металл SE                                                                                                    | ССС (1 мм)                                                                                                    |  |
| Условия окружающей среды         |                                                                                                    |                                                                                                    |  |
| Рабочий диапазон температур      | от 0 до 55° С (от 32                                                                                                    | до 131° F), относит. влаж.:от 5 до 95%                                                                                                    |  |
| Температура хранения             | от -20 до 85° С (от -4                                                                                                    | 4 до 158° F), относ. влаж.: от 5 до 95%                                                                                                    |  |
| Сертификаты                      |                                                                                                    |                                                                                                    |  |
| ЕМС (электромагн. совместимость) | FCC Class A, CE Cla                                                                                                    | ass A                                                                                                    |  |
| Безопасность                     | UL, CUL, TUV                                                                                                    |                                                                                                    |  |

## NPort 6450

| LAN                                                        |                                                                                                    |
|------------------------------------------------------------|----------------------------------------------------------------------------------------------------|
| Ethernet                                                   | 10/100 Мбит/с, RJ45                                                                                                    |
| Защита                                                     | Изоляция на 1,5 кВ                                                                                                    |
| Оптоволокно (для моделей с доп                             | олнительными сетевыми модулями)                                                                                                    |
| Дальность                                                  | Многомод: от 0 до 2 км, 1310 нм (62,5/125 мкм,<br>500 МГц*км)<br>Одномод: от 0 до 40 км, 1310 нм (9/125 мкм,<br>3,5PS/(нм*км))                 |
| Мин. мощность передатчика                                  | Многомод: -20 дБмВт; Одномод: -5 дБмВт                                                                                                    |
| Макс.мощность передатчика                                  | Многомод: -14 дБмВт; Одномод: 0 дБмВт                                                                                                    |
| Чувствительность приемника                                 | Многомод: от -34 до -30 дБмВт<br>Одномод: от -36 до -32 дБмВт                                                                                  |
| GPRS/GSM (для дополнительны                                | ах GPRS/GSM-модулей)                                                                                                    |
| Поддерживаемые стандарты                                   | GSM и GPRS                                                                                                    |
| Частотные диапазоны                                        | 850/900/1800/1900 МГц                                                                                                    |
| Мощность передатчика                                       | 1 Вт для GSM 1800/1900, 2 Вт EGSM 900/GSM 850                                                                                                  |
| Класс многоканального GPRS                                 | Class 10, Алгоритмы кодирования: CS1 – CS4                                                                                                    |
| Класс терминальных GPRS-устр.                              | Class B                                                                                                    |
| Скорость передачи данных CSD                               | до 14400 бит/с                                                                                                    |
| SMS                                                        | Точка-точка, текстовый формат или PDU: Mobile Oriented (MO) и Mobile Terminated (MT Cell Broadcast: множ. рассылка в соответствии с GSM 07.05) |
| SIM Control                                                | 3,3 B / 1,8 B                                                                                                    |
| Последовательный интерфейс                                 |                                                                                                    |
| Число портов<br>Интерфейс<br>Параметры последовательного н | 4<br>RS-232/422/485 (DB9, «папа»)<br>санала связи                                                                                              |
| Контроль четности                                          | Нет, Четность, Нечетность, Пробел, Метка                                                                                                    |
| Биты данных                                                | 5, 6, 7, 8                                                                                                    |
| Стоповые биты                                              | 1, 1.5, 2                                                                                                    |
| Контроль направления потока                                | RTS/CTS, XON/XOFF, DTR/DSR                                                                                                    |
| Скорость обмена                                            | от 50 бит/с до 921.6 Кбит/с                                                                                                    |
| Консольный порт                                            | 1 x RS-232 (Порт №1)                                                                                                    |
| Дополнительное расширение обт                              | ьема памяти                                                                                                    |
| SD-карта                                                   | 1 разъем                                                                                                    |
|                                                            |                                                                                                    |

## Программные особенности

|     | Протоколы                                           | ICMP, IP, TCP, UDP, DHCP, BOOTP, Telnet, DNS, SNMP,<br>DDNS, HTTP, SMTP, HTTPS, SSL, SSH, PPPoE,<br>IPv6, IPv4, Turbo Ring, Turbo Ring 2<br>NPort Search Utility for Windows<br>98/ME/NT/2000/XP/2003/Vista/XP x64/ Vista x64 |                                                                                                    |  |  |  |
|-----|-----------------------------------------------------|----------------------------------------------------------------------------------------------------|----------------------------------------------------------------------------------------------------|--|--|--|
|     | Утилиты                                             |                                                                                                    |                                                                                                    |  |  |  |
|     | Протоколы шифрования                                | DES/3DES/AES                                                                                                    |                                                                                                    |  |  |  |
|     | Драйверы для ОС                                     | Real COM drivers:                                                                                                    | Windows 95/98/ME/NT/2000/XP/x64/<br>2003/2003 x64/Vista/Vista x64                                                                                   |  |  |  |
|     |                                                     | Real TTY driver:<br>Fixed TTY drivers:                                                                                                    | Linux<br>SCO Unix, SCO OpenServer 5,<br>OpenServer 6, UnixWare 7,<br>UnixWare 2.1, SVR 4.2, QNX 4.25,<br>QNX 6, Solaris 10, FreeBSD 5,<br>FreeBSD 6 |  |  |  |
|     | Способы настройки                                   | Через WEB-консолн<br>консоль. Примечани<br>можно обнаруживат<br>обновлять прошивк                                                                                                    | 5, через последовательную/телнет-<br>ие: с помощью Windows-утилиты<br>гь устройства в сети, назначать IP,<br>у                                      |  |  |  |
|     | Требования к питанию                                | r                                                                                                    | 5                                                                                                    |  |  |  |
|     | Вход питания                                        | 12-48 в пост.                                                                                                    |                                                                                                    |  |  |  |
|     | Потребляемая мощность<br>Конструктивные особенности | 730 мА (при 12 В)                                                                                                    |                                                                                                    |  |  |  |
|     | Материал корпуса                                    | листовой металл SE                                                                                                    | ССС (1 мм)                                                                                                    |  |  |  |
|     | Условия окружающей среды                            |                                                                                                    |                                                                                                    |  |  |  |
|     | Рабочий диапазон температур                         | от 0 до 55° С (от 32                                                                                                    | до 131° F), относит. влаж.:от 5 до 95%                                                                                                    |  |  |  |
|     | Температура хранения                                | от -20 до 85° С (от -4                                                                                                    | 4 до 158° F), относ. влаж.: от 5 до 95%                                                                                                    |  |  |  |
|     | Сертификаты                                         |                                                                                                    |                                                                                                    |  |  |  |
|     | ЕМС (электромагн. совместимость                     | )FCC Class A, CE Cla                                                                                                    | ass A                                                                                                    |  |  |  |
|     | Безопасность                                        | UL, CUL, TUV                                                                                                    |                                                                                                    |  |  |  |
| NPo | ort 6250, 6250-S-SC и 6250-M-S                      | SC                                                                                                    |                                                                                                    |  |  |  |
|     | LAN                                                 |                                                                                                    |                                                                                                    |  |  |  |
|     | Ethernet                                            | NPort 6250<br>NPort 6250-S-SC<br>NPort 6250-M-SC                                                                                                    | 10/100 Мбит/с, RJ45<br>одномодовое оптоволокно<br>многомоловое оптоволокно                                                                          |  |  |  |
|     | Защита                                              | Изоляция на 1,5 кВ                                                                                                    |                                                                                                    |  |  |  |
|     | Последовательный интерфейс                          |                                                                                                    |                                                                                                    |  |  |  |
|     | Число портов<br>Интерфейс                           | 2<br>RS-232/422/485 (DB                                                                                                    | 89, «папа»)                                                                                                    |  |  |  |
|     | Параметры последовательного к                       | анала связи                                                                                                    |                                                                                                    |  |  |  |
|     | Контроль четности                                   | Нет, Четность, Нече                                                                                                    | етность, Пробел, Метка                                                                                                    |  |  |  |
|     | Биты данных                                         | 5, 6, 7, 8                                                                                                    |                                                                                                    |  |  |  |
|     | Стоповые биты                                       | 1, 1.5, 2                                                                                                    |                                                                                                    |  |  |  |
|     | Контроль направления потока                         | RTS/CTS, XON/XO                                                                                                    | FF, DTR/DSR                                                                                                    |  |  |  |

| C             | Скорость обмена                                             | от 50 бит/с до 921.6 Кбит/с                                                                                                    |                                                                                                    |  |  |
|---------------|-------------------------------------------------------------|----------------------------------------------------------------------------------------------------|----------------------------------------------------------------------------------------------------|--|--|
| К             | Консольный порт                                             | 1 x RS-232 (Порт №1)                                                                                                    |                                                                                                    |  |  |
| Γ             | Ірограммные особенности                                     |                                                                                                    |                                                                                                    |  |  |
| Г.<br>У<br>Г. | Іротоколы<br><sup>7</sup> тилиты<br>Іротоколы шифрования    | ICMP, IP, TCP, UDP, DHCP, BOOTP, Telnet, DNS, SNM<br>DDNS, HTTP, SMTP, HTTPS, SSL, SSH, PPPoE,IPv6, IP<br>NPort Search Utility for Windows<br>98/ME/NT/2000/XP/2003/Vista/XP x64/ Vista x64<br>DES/3DES/AES |                                                                                                    |  |  |
| Д             | Ірайверы для ОС                                             | Real COM drivers:<br>Real TTY driver:<br>Fixed TTY drivers:                                                                                                    | Windows 95/98/ME/NT/2000/XP/x64/<br>2003/2003 x64/Vista/Vista x64<br>Linux<br>SCO Unix, SCO OpenServer 5,<br>OpenServer 6, UnixWare 7,<br>UnixWare 2.1, SVR 4.2, QNX 4.25,<br>QNX 6, Solaris 10, FreeBSD 5,<br>FreeBSD 6 |  |  |
| C             | Способы настройки                                           | Через WEB-консоль, через последовательную/телнет-<br>консоль. Примечание: с помощью Windows-утилиты<br>можно обнаруживать устройства в сети, назначать IP,<br>обновлять прошивку                            |                                                                                                    |  |  |
| T             | Гребования к питанию                                        | -                                                                                                    | -                                                                                                    |  |  |
| E             | Вход питания                                                | 12-48 В пост.                                                                                                    |                                                                                                    |  |  |
| Ľ             | Іотребляемый ток<br>Конструктивные особенности              | 285 мА (при 12 В)                                                                                                    |                                                                                                    |  |  |
| Ν             | Иатериал корпуса                                            | алюминий (1 мм)                                                                                                    |                                                                                                    |  |  |
| У             | словия окружающей среды                                     |                                                                                                    |                                                                                                    |  |  |
| Р             | абочий диапазон температур                                  | от 0 до 55° С (от 32                                                                                                    | до 131° F), относит. влаж.:от 5 до 95%                                                                                                    |  |  |
| Т             | Гемпература хранения                                        | от -20 до 85° С (от -                                                                                                    | 4 до 158° F), относ. влаж.: от 5 до 95%                                                                                                    |  |  |
| C             | Сертификаты                                                 |                                                                                                    |                                                                                                    |  |  |
| E             | ЕМС (электромагн. совместимость)                            | FCC Class A, CE Cla                                                                                                    | ass A                                                                                                    |  |  |
| Б             | Безопасность                                                | UL, CUL, TUV                                                                                                    | UL, CUL, TUV                                                                                                    |  |  |
| NPort         | t 6150                                                      |                                                                                                    |                                                                                                    |  |  |
| Ι             | LAN                                                         |                                                                                                    |                                                                                                    |  |  |
| E             | Ethernet                                                    | 10/100 Мбит/с, RJ45                                                                                                    | 5                                                                                                    |  |  |
| 3             | ащита                                                       | Изоляция на 1,5 кВ                                                                                                    |                                                                                                    |  |  |
| Γ             | Іоследовательный интерфейс                                  |                                                                                                    |                                                                                                    |  |  |
| Ч<br>И<br>Г   | Іисло портов<br>Інтерфейс<br>Іараметры последовательного ка | 1<br>RS-232/422/485 (DB<br>анала связи                                                                                                    | 89, «папа»)                                                                                                    |  |  |
| K             | Контроль четности                                           | Нет, Четность, Нече                                                                                                    | етность, Пробел, Метка                                                                                                    |  |  |
| Б             | биты данных                                                 | 5, 6, 7, 8                                                                                                    |                                                                                                    |  |  |
| C             | Стоповые биты                                               | 1, 1.5, 2                                                                                                    |                                                                                                    |  |  |

| Контроль направления потока                         | RTS/CTS, XON/XOFF, DTR/DSR                                                                                                    |                                                                                                    |  |  |
|-----------------------------------------------------|----------------------------------------------------------------------------------------------------|----------------------------------------------------------------------------------------------------|--|--|
| Скорость обмена                                     | от 50 бит/с до 921.6 Кбит/с                                                                                                    |                                                                                                    |  |  |
| Консольный порт                                     | 1 x RS-232 (Порт №1)                                                                                                    |                                                                                                    |  |  |
| Дополнительное расширение объ                       | ема памяти                                                                                                    |                                                                                                    |  |  |
| SD-карта                                            | 1 разъем                                                                                                    |                                                                                                    |  |  |
| Программные особенности                             |                                                                                                    |                                                                                                    |  |  |
| Протоколы                                           | ICMP, IP, TCP, UDP, DHCP, BOOTP, Telnet, DNS, SNMP, DDNS, HTTP, SMTP, HTTPS, SSL, SSH, PPPoE, UPv6, IPv6, IPv6, Turba Bing, Turba Bing, 2                                        |                                                                                                    |  |  |
| Утилиты                                             | NPort Search Utility<br>98/ME/NT/2000/XP/                                                                                                    | for Windows<br>2003/Vista/XP x64/ Vista x64                                                                                                    |  |  |
| Протоколы шифрования                                | DES/3DES/AES                                                                                                    |                                                                                                    |  |  |
| Драйверы для ОС                                     | Real COM drivers:                                                                                                    | Windows 95/98/ME/NT/2000/XP/x64/<br>2003/2003 x64/Vista/Vista x64                                                                                   |  |  |
|                                                     | Real TTY driver:<br>Fixed TTY drivers:                                                                                                    | Linux<br>SCO Unix, SCO OpenServer 5,<br>OpenServer 6, UnixWare 7,<br>UnixWare 2.1, SVR 4.2, QNX 4.25,<br>QNX 6, Solaris 10, FreeBSD 5,<br>FreeBSD 6 |  |  |
| Способы настройки                                   | Через WEB-консоль, через последовательную/телнет-<br>консоль. Примечание: с помощью Windows-утилиты<br>можно обнаруживать устройства в сети, назначать IP,<br>обновлять прошивку |                                                                                                    |  |  |
| Требования к питанию                                |                                                                                                    |                                                                                                    |  |  |
| Вход питания                                        | 12-48 в пост.                                                                                                    |                                                                                                    |  |  |
| Потребляемая мощность<br>Конструктивные особенности | 730 мА (при 12 В)                                                                                                    |                                                                                                    |  |  |
| Материал корпуса                                    | листовой металл SE                                                                                                    | СС (1 мм)                                                                                                    |  |  |
| Условия окружающей среды                            |                                                                                                    |                                                                                                    |  |  |
| Рабочий диапазон температур                         | от 0 до 55° С (от 32,                                                                                                    | до 131° F), относит. влаж.:от 5 до 95%                                                                                                    |  |  |
| Температура хранения                                | от -20 до 85° С (от -4 до 158° F), относ. влаж.: от 5 до 95%                                                                                                    |                                                                                                    |  |  |
| Сертификаты                                         |                                                                                                    |                                                                                                    |  |  |
| ЕМС (электромагн. совместимость)                    | FCC Class A, CE Cla                                                                                                    | ass A                                                                                                    |  |  |
| Безопасность                                        | UL, CUL, TUV                                                                                                    |                                                                                                    |  |  |

# 2 Начало работы

В главе даны указания по аппаратной установке NPort 6000. Программная настройка описывается в следующих главах.

Глава содержит следующие разделы:

- Внешние элементы
- > NPort 6610/6650
- ➢ NPort 6450

•

- ➢ NPort 6250
- ➢ NPort 6150
- Монтаж на стену, на DIN-рейку и в стойку
   Настенный монтаж
  - Настенный монтаж
     Мантанки размини размини ра<мини размини размини размини размини размини размини размини размини размини размини размини размини размини размини размини размини размини размини размини размини размини размини размини размини размини размини размини размини размини размини размини размини размини размини размини размини размин</li>
  - ▶ Монтаж на DIN-рейку
  - Установка в стойку
- Аппаратное подключение
  - > Требования к электропроводке
  - ➢ Подключение питания к NPort 6600-32/16/8-48∨
  - ➤ Заземление NPort 6600-32/16/8-48V
  - Подключение к сети Ethernet
  - > Подключение последовательных устройств
  - ≻ Светодиодные индикаторы
  - Регулируемые подтягивающие сопротивления для интерфейса RS-485

## Внешние элементы

## NPort 6610/6650

#### Виды сзади

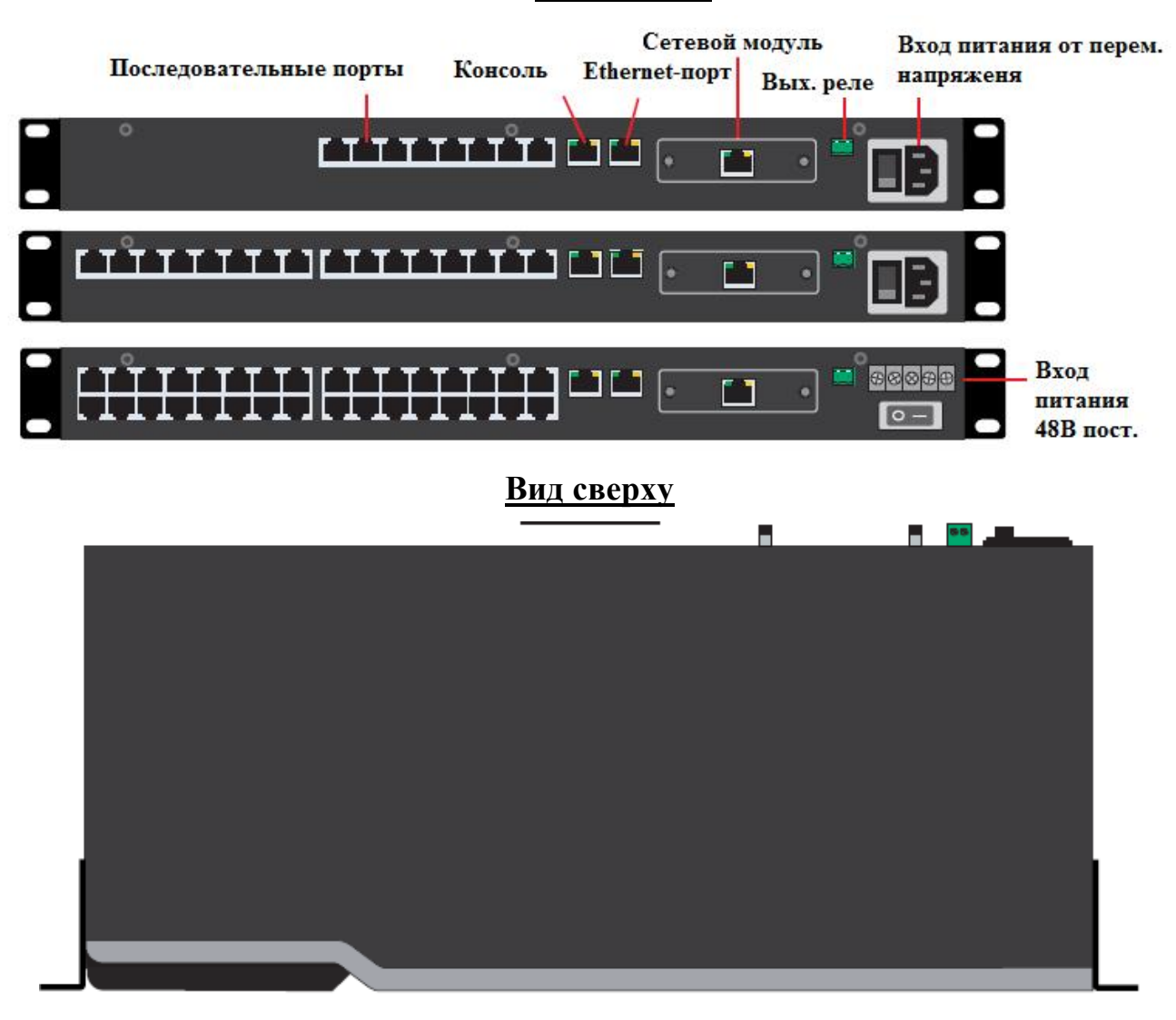

Виды спереди

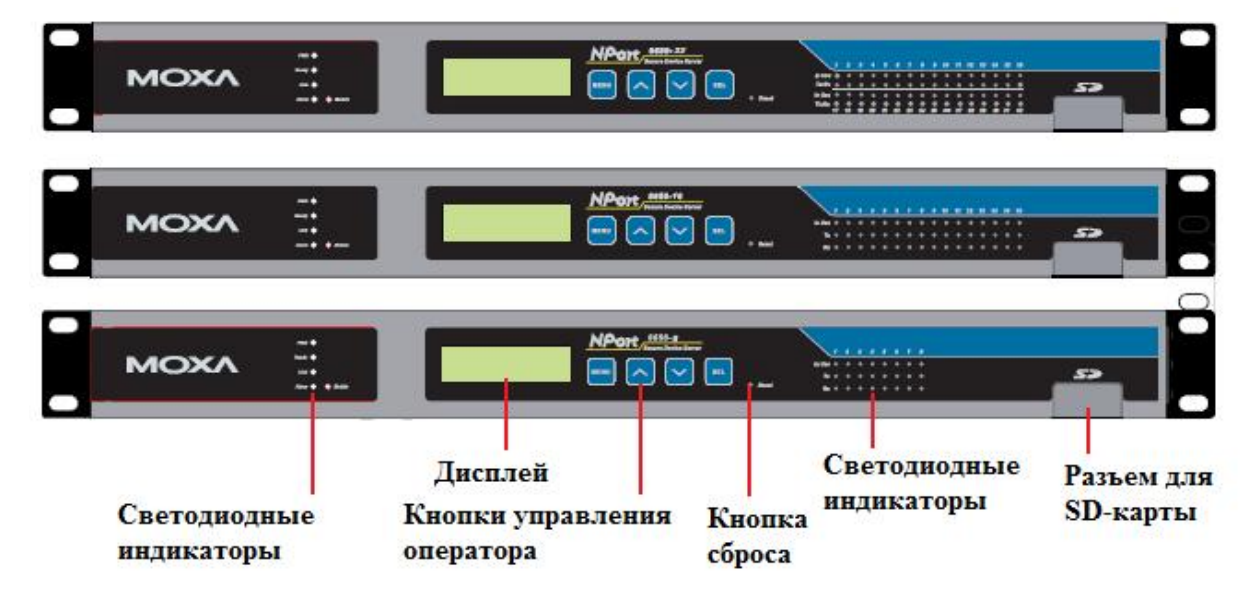

#### Дополнительные сетевые модули

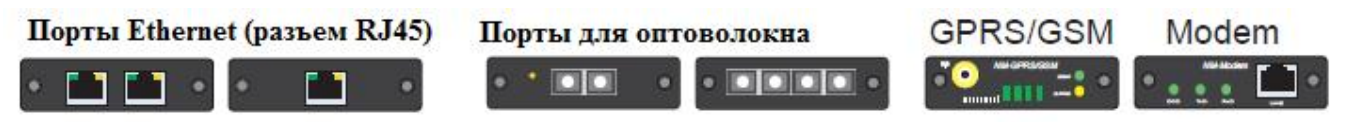

NPort 6450

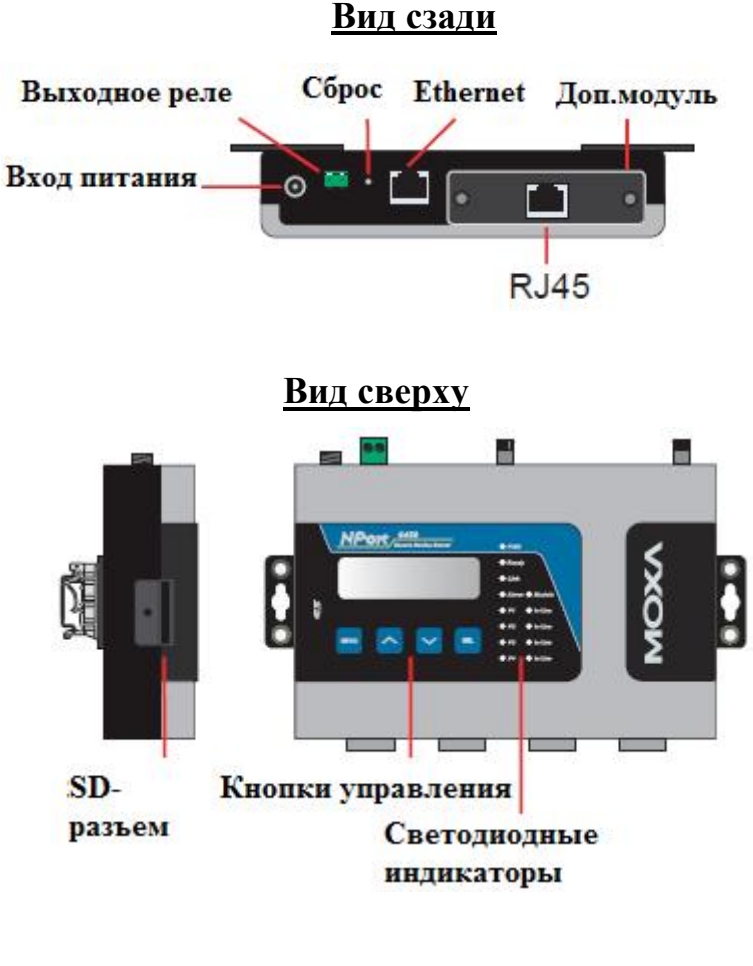

## Вид спереди

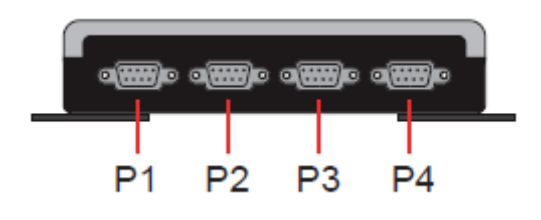

## NPort 6250

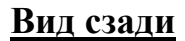

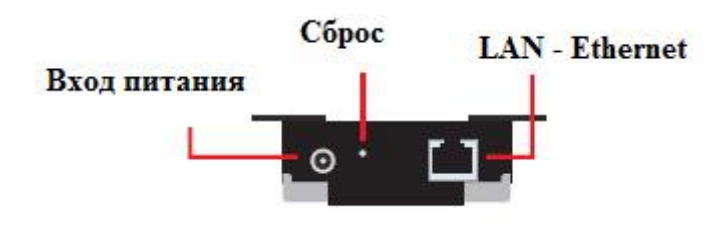

## Вид сверху

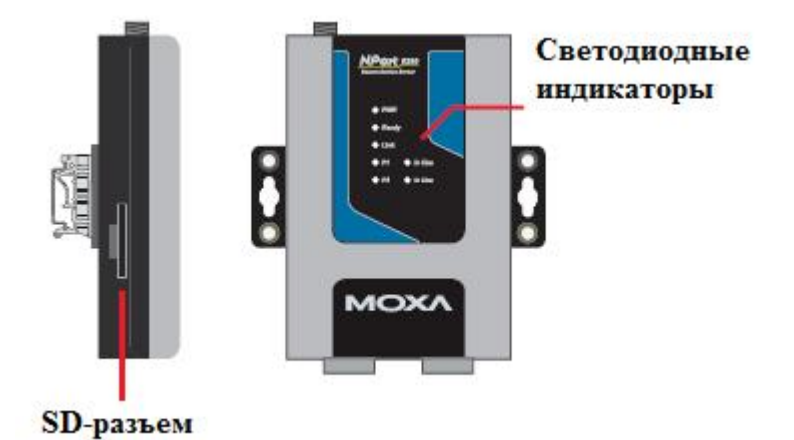

D

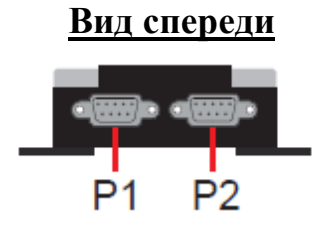

<u>Вид сзади</u>

Вход интания Вид сверху Светодиодные индикаторы Вид спереди Р1

## NPort 6150

# Монтаж на стену, на DIN-рейку и в стойку

#### Настенный монтаж

На NPort'ax 6150, 6250 и 6450 есть крепеж для монтажа на стену или плоскую поверхность какого-либо корпуса. Для крепления используются два винта. Диаметр головки винта должен быть менее 6 мм, диаметр стержня – менее 3,5 мм.

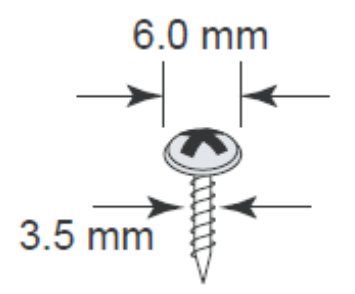

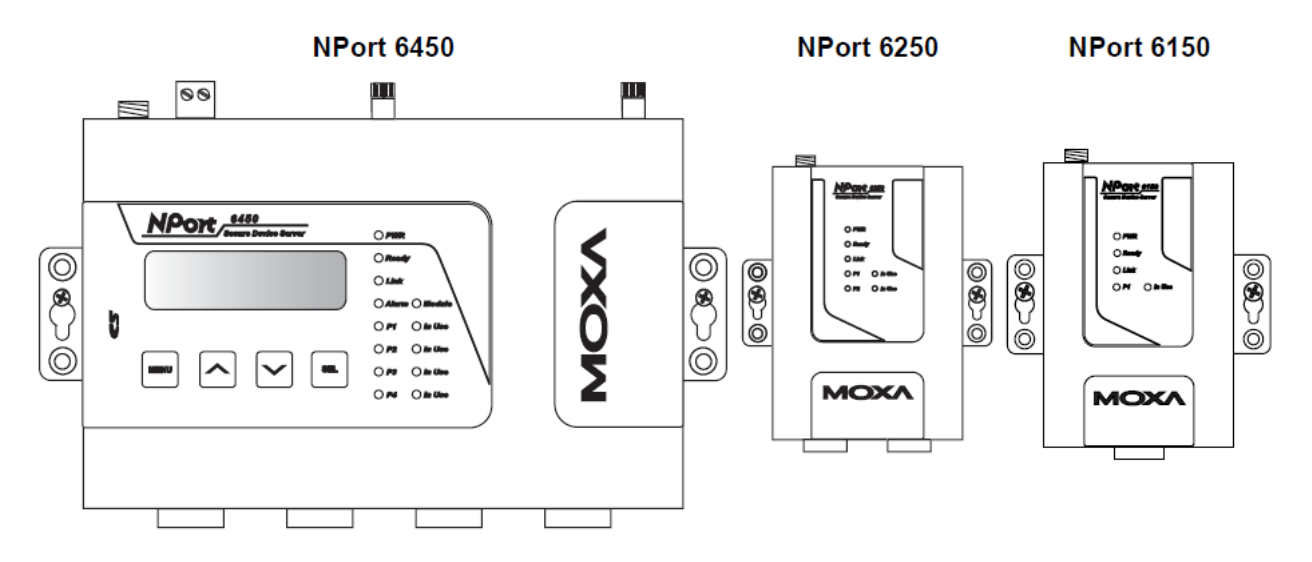

#### Монтаж на DIN-рейку

Крепеж на DIN-рейку приобретается для моделей NPort 6150, 6250 и 6450 отдельно. При установке на DIN-рейку убедитесь, чтобы пружина находилась сверху.

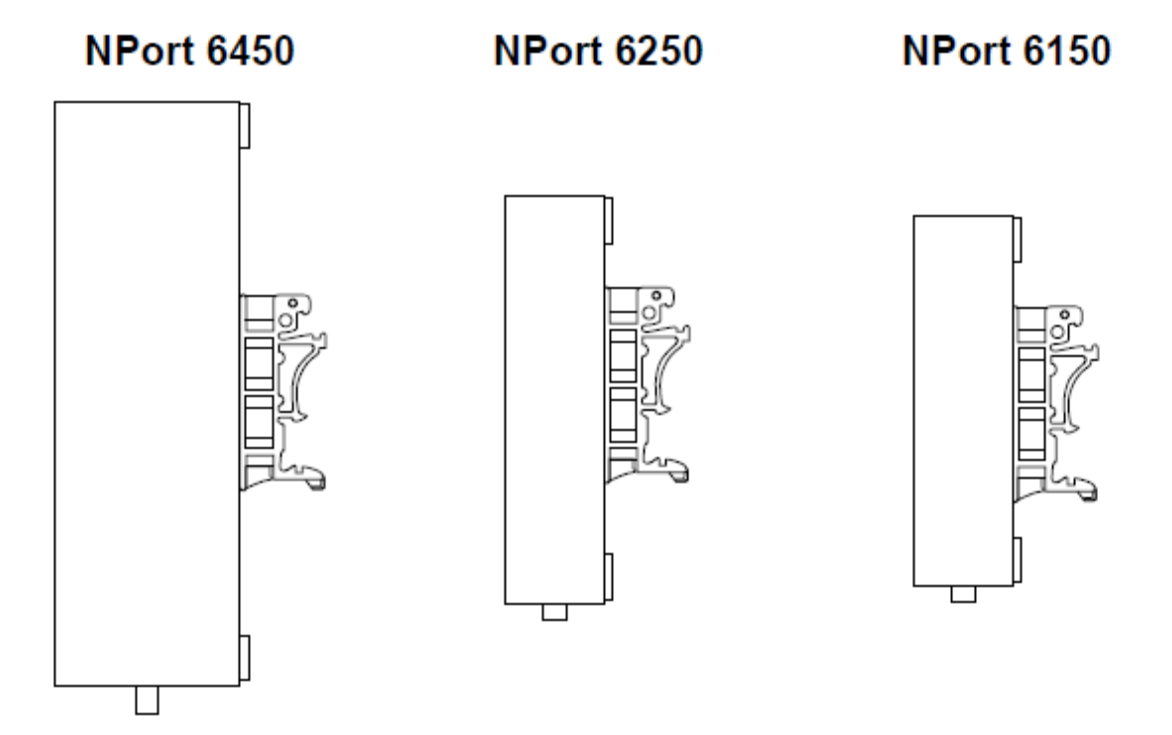

## Установка в стойку

Для установки NPort 6610/6650 в стойку используйте 4 винта.

#### NPort 6610/6650

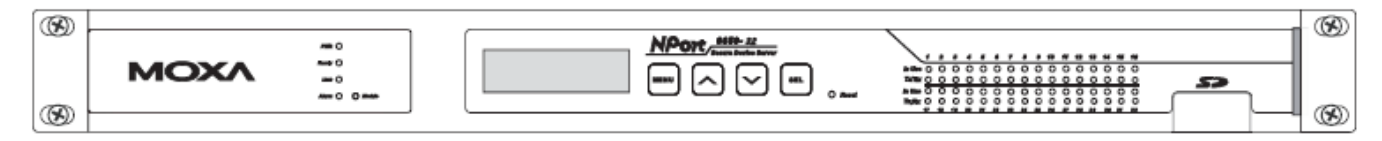

## Аппаратное подключение

Требования к электропроводке

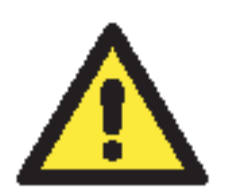

#### ВНИМАНИЕ

Отключайте питание перед любыми переподключениями Отключайте шнур питания перед установкой и/или действиями с электропроводкой NPort'a 6000.

# Ток, идущий через провода, не должен превышать максимально допустимый

Рассчитывайте максимально возможный ток на каждый провод и общий. Придерживайтесь всех электрических правил и норм, указывающих максимально допустимый ток для каждого размера провода.

Превышение максимального тока может вызвать перегрев проводов и привести к повреждениям оборудования.

Работающее устройство может сильно нагреться, используйте меры предосторожности при взятии его в руки.

Будьте осторожны. Внутренние элементы NPort 6000 выделяют тепло и могут вызывать нагревание устройства.

Следует придерживаться следующих общих рекомендаций:

• Использовать отдельные пути для прокладки проводов питания и сигнальных. Если необходимо их пересечение, постарайтесь обеспечить их взаимную перпендикулярность в точке пересечения.

ПРИМЕЧАНИЕ: Не используйте для прокладки сигнальных проводов и питания одни и те же желобы. Во избежание наводок провода с разными характеристиками сигналов следует прокладывать отдельно друг от друга.

- Тип передаваемого сигнала определяет, какие провода должны быть проложены отдельно. Провода со сходными электрическими характеристиками могут быть сгруппированы.
- Провода передачи входных и выходных сигналов следует прокладывать отдельно друг от друга.
- Полезно маркировать кабели от всех устройств в системе.

## Подключение питания к NPort 6600-32/16/8-48V

Для подключения питания к NPort 6600-32/16/8-48V через клеммный блок выполните следующие действия:

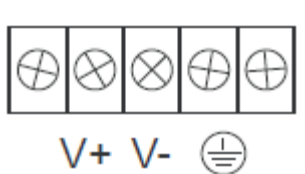

1. Послабьте винты клемм V+ и V- терминального блока.

2. Подключите «+» источника 48 В пост. к V+, а проводок

заземления к V-, затем затяните винты. (Примечание: устройства NPort 6600-32/16/8-48V имеют защиту от неправильной полярности).

Если питание подключено правильно, индикатор «Ready» загорится красным цветом, после полной загрузки устройства индикатор «Ready» становится зеленым.

**ПРИМЕЧАНИЕ** Следует прикладывать крутящий момент затяжки винта не более 8 кг-см и диаметр проводов 22-14 AWG при подключении питания к клеммному блоку NPort 6600-32/16/8-48V.

## Заземление NPort 6600-32/16/8-48V

Заземление и правильная прокладка кабелей позволяет снизить влияние помех и электромагнитных наводок. Прокладывайте провода заземления перед подключением устройств.

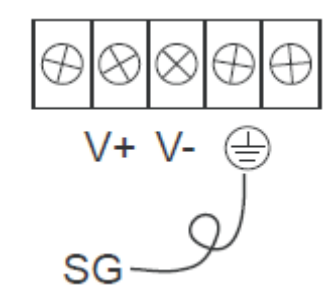

Контакт экранированное заземление (иногда называемое «защищенная земля») – второй справа на клеммном блоке, расположенном на задней стороне NPort 6600-32/16/8-48V.

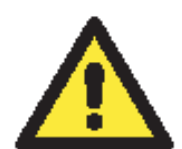

#### ВНИМАНИЕ

Данное устройство предназначено для установки на хорошо заземленную поверхность, например металлический щит.

#### Подключение к сети Ethernet

Один конец Ethernet-кабеля подключается к Ethernet-порту 10/100М, противоположный конец – к сети.

Если кабельное соединение выполнено правильно, это покажет соответствующая индикация NPort 6000:

- Индикатор рядом с Ethernet-портом горит зеленым цветом при подключении к Ethernet-сегменту 100 Мбит/с.
- Индикатор рядом с Ethernet-портом горит оранжевым цветом при подключении к Ethernet-сегменту 10 Мбит/с.
- Данные индикаторы мигают при передаче данных через порт.

#### Подключение последовательных устройств

Кабели для подключения последовательных устройств к NPort 6000 приобретаются отдельно.

#### Светодиодные индикаторы

Значения состояния светодиодных индикаторов на передней панели NPort 6000 приведены в таблице:

| Индикатор                           | Цвет                                         | Значение                                              |  |
|-------------------------------------|----------------------------------------------|-------------------------------------------------------|--|
| PWR                                 | Красный                                      | Подключено питание                                    |  |
|                                     |                                              | Постоянно: Питание подключено, NPort 6000 полностью   |  |
|                                     | Vnoouuvi                                     | загружен.                                             |  |
|                                     | красный                                      | Мигание: Существует конфликт IP-адресов или нет       |  |
|                                     |                                              | ответа от DHCP-сервера или ВООТР-сервера.             |  |
| Ready                               |                                              | Постоянно: Питание есть, NPort 6000 работает          |  |
|                                     | Зеленый                                      | нормально.                                            |  |
|                                     |                                              | Мигание: NPort найден утилитой NPort Search Utility.  |  |
|                                     | D                                            | Устройство обесточено или имеются проблемы с          |  |
|                                     | <b>Д</b> ЫКЛЮЧЕН                             | питанием.                                             |  |
|                                     | Оранжевый                                    | NPort 6000 подключен к Ethernet-сегменту 10 Мбит/с.   |  |
| Link                                | Зеленый                                      | NPort 6000 подключен к Ethernet-сегменту 100 Мбит/с.  |  |
|                                     | Выключено                                    | Кабель Ethernet-соединения не подключен или испорчен. |  |
| $\mathbf{D}1$ $\mathbf{D}16$ in use | Зеленый Последовательный порт открыт програм |                                                       |  |
| PT = PTO III-use                    | Выключено                                    | Последовательный порт не открыт программой сервера    |  |
| D1 D2 D2 D4                         | Оранжевый                                    | Через порт принимаются данные.                        |  |
| P1, P2, P3, P4                      | Зеленый                                      | Через порт идет отправка данных.                      |  |
| (0130/0230/0430)                    | Выключен                                     | Обмен данными через порт отсутствует.                 |  |
| P1 - P16 Tx                         | Зеленый                                      | Через порт идет отправка данных.                      |  |
| (6610/6650) Выключен                |                                              | Отправка данных через порт отсутствует.               |  |
| P1 - P16 Rx                         | Зеленый                                      | Через порт принмаются данные.                         |  |
| (6610/6650)                         | Выключен                                     | Отсутствует прием данных через порт.                  |  |

NPort'ы 6450 и 6650 имеют дополнительный индикатор аларма и индикаторы на сетевых модулях:

| Индикатор                                                    | Цвет      | Значение                                                                                                    |
|--------------------------------------------------------------|-----------|----------------------------------------------------------------------------------------------------|
| Module                                                       | Зеленый   | Модуль оптоволоконных разъемов вставлен и обнаружен                                                                    |
| (6450/6610/6650)                                             | Выключен  | Отсутсвует модуль оптоволоконных разъемов                                                                              |
| Link (на доп.<br>модулях NM-FX01-<br>M-SC, NM-FX01-S-<br>SC) | Оранжевый | Постоянно: NPort 6000 подключен к оптоволоконному сегменту, но обмен данными отсутствует. Мигание: Идет обмен данными. |
| Alarm                                                        | Красный   | Выходное реле (DOUT) сработало                                                                                         |
| Alaliii                                                      | Выключено | Выходное реле (DOUT) закрыто (нормальное состояние)                                                                    |
| GSM<br>(на модуле NM-<br>GPRS/GSM)                           | Зеленый   | Есть GSM-соединение                                                                                                    |
| GPRS                                                         | Оранжевый | Установлено GPRS-соединение                                                                                            |
| GPRS/GSM<br>Signal Strength<br>(на модуле NM-<br>GPRS/GSM)   | Зеленый   | Чем больше полос, тем сильнее сигнал; 4 – означают максимальное значение мощности.                                     |
| DCD (на модуле<br>NM-Modem)                                  | Зеленый   | Установлено модемное соединение.                                                                                       |
| TxD (на модуле                                               | Зеленый   | Модем передает данные.                                                                                                 |
| NM-Modem)                                                    | Выключен  | Отсутствует передача данных через модем.                                                                               |
| DxD (на модуле                                               | Зеленый   | Модем принимает данные.                                                                                                |
| NM-Modem)                                                    | Выключен  | Отсутствует прием данных.                                                                                              |

#### Регулируемые подтягивающие сопротивления для интерфейса RS-485

В некоторых случаях для предотвращения отражения сигналов нужно использовать терминальные резисторы. При их установке важно правильно настроить подтягивающие сопротивления, чтобы сигнал не искажался. В NPort'ах 6000 они настраиваются джамперными перемычками или DIP-переключателями для каждого последовательного порта.

Для установки подтягивающих сопротивлений 150 кОм – убедитесь, что обе джамперных перемычки (по две на порт) не замкнуты. (Для NPort 6650 оба DIPпереключателя должны быть в позиции OFF). Это настройки по умолчанию.

Для установки подтягивающих сопротивлений 1 кОм – замкните обе джамперные перемычки (Для NPort 6650 оба DIP-переключателя должны быть в позиции ON).

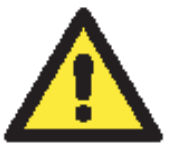

#### ВНИМАНИЕ

Не используйте сопротивление 1 кОм при использовании интерфейса RS-232, т.к. это ослабит сигналы и приведет к уменьшению дальности передачи.

#### Джамперные перемычки на NPort 6150

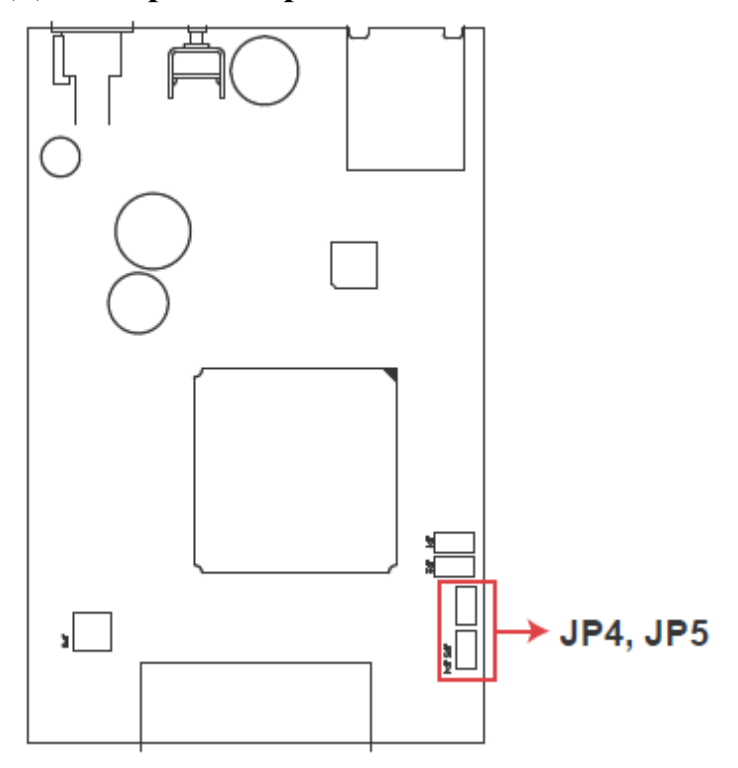

## Джамперные перемычки на NPort 6250

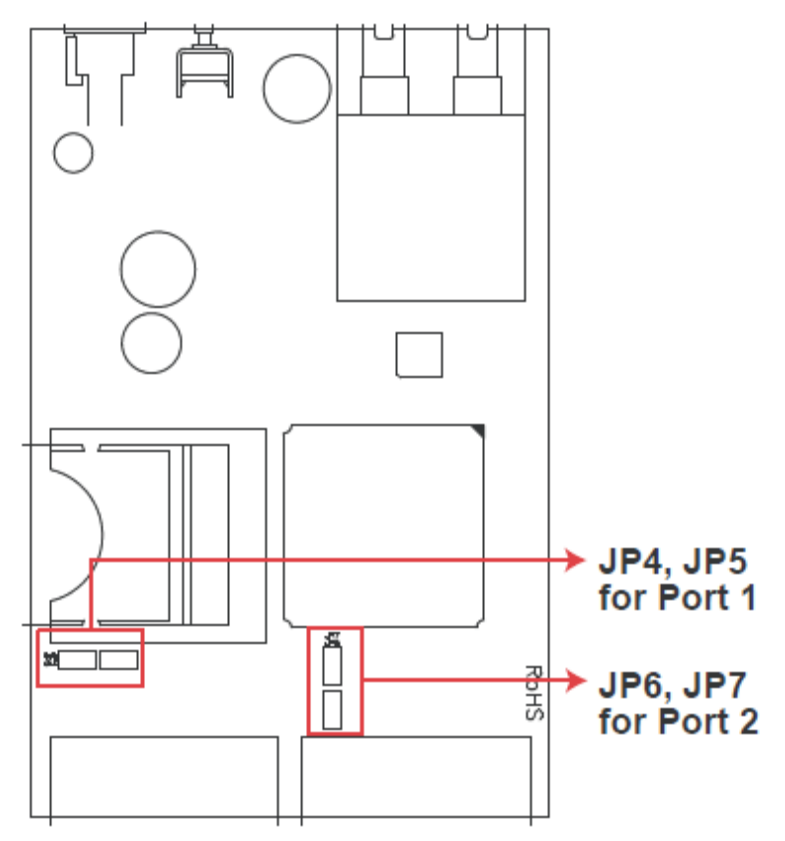

## Джамперные перемычки на NPort 6450

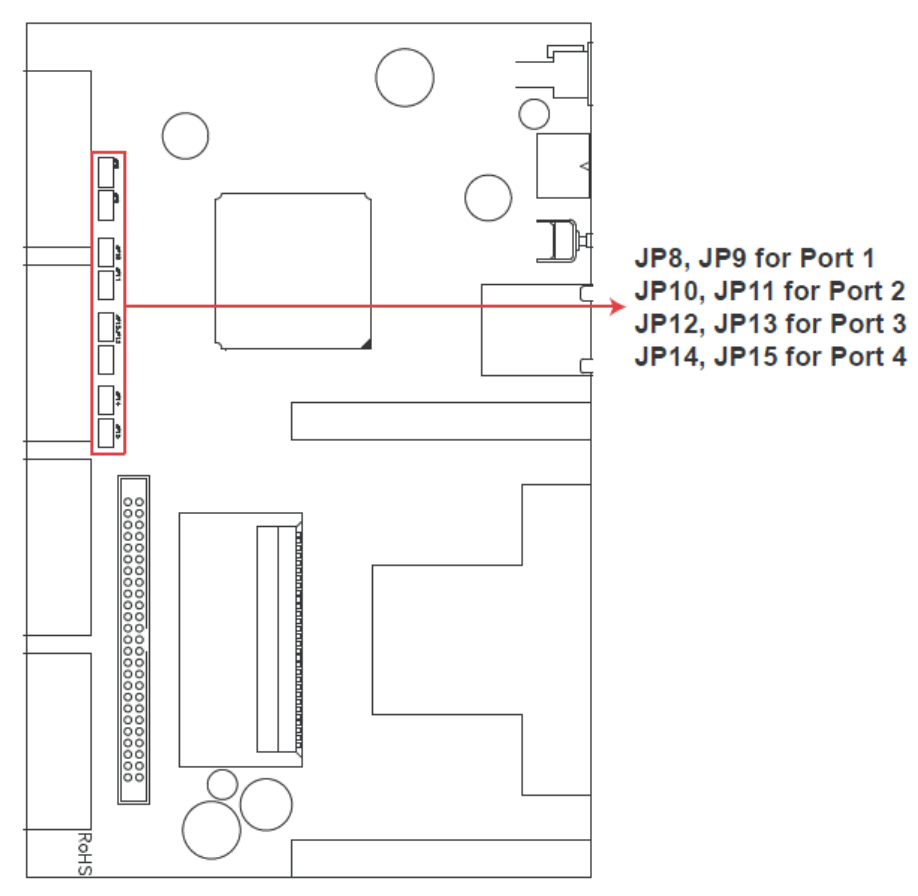

## DIP-переключатели на NPort 6650

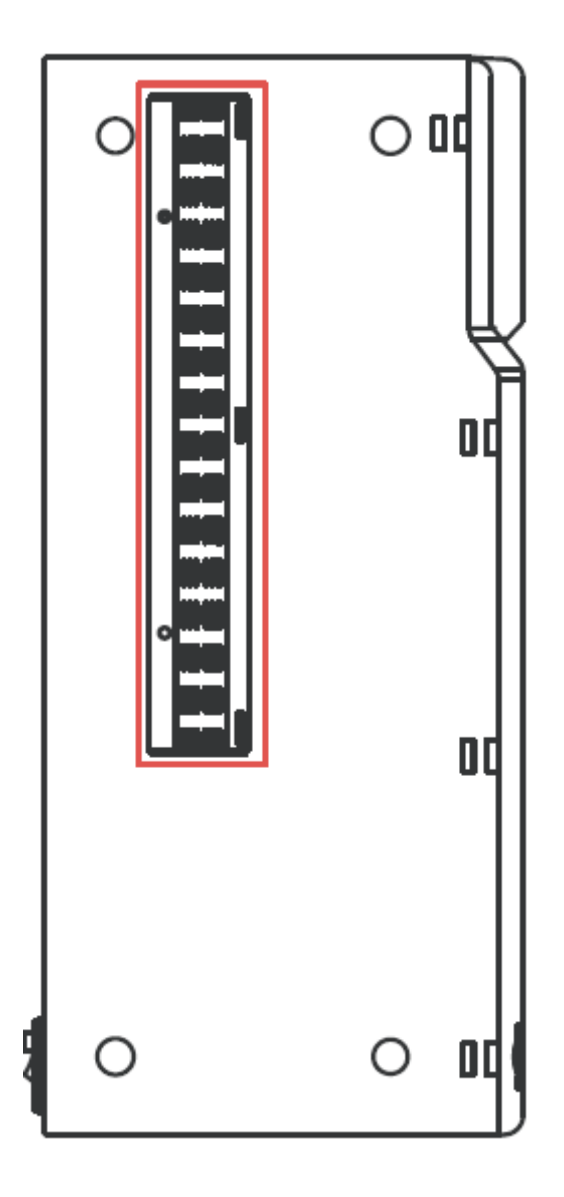

| Положе | 1                 | 2                | 3                         |
|--------|-------------------|------------------|---------------------------|
| ние    | Смещение<br>вверх | Смещение<br>вниз | Терминальн<br>ый резистор |
| ON     | 1 кОм             | 1 кОм            | 120 кОм                   |
| OFF    | 150 кОм           | 150 кОм          |                           |

# 3 Начальная конфигурация IP адреса

В первую очередь при настройке NPort 6000 нужно задать его IP-адрес. В данной главе представлены несколько разных способов изменения IP-настроек. Более подробную информацию о сетевых настройках см в главе 9.

Данная глава содержит следующие разделы:

- Статический и динамический IP-адреса
- Заводские настройки IP-адреса
- Способы настройки
  - Утилита NPort Search Utility
  - ➤ Web-консоль
  - Панель оператора (только для NPort 6610, 6650 и 6450)
  - Протокол ARP
  - Telnet-консоль
  - > Последовательная консоль

# Статический и динамический ІР-адреса

Определите, какой адрес будет иметь NPort 6000: постоянный или динамический (назначаемый либо DHCP, либо BOOTP/PPPoE).

- Если NPort 6000 используется в сети с постоянными IP, то необходимо прописать статический IP-адрес NPort'а способами описанными ниже в данной главе.
- Если NPort 6000 используется в сети с динамически назначаемыми IP-адресами, то режим настройки IP нужно установить в DHCP, DHCP/BOOTP, BOOTP или PPPoE.

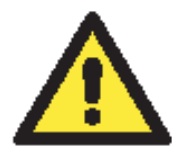

#### ВНИМАНИЕ

Уточните у своего сетевого администратора, как зарезервировать фиксированный IP-адрес для NPort'а 6000 в таблице MAC-адресов при использовании DHCP-сервера или BOOTP-сервера. Во многих случаях лучше использовать фиксированный IP-адрес для NPort 6000.

## Заводские настройки ІР-адреса

По умолчанию IP-адрес NPort 6000:

#### 192.168.127.254

IP-адреса, начинающиеся со «192.168» назначаются в локальных сетях. К устройствам с такими адресами нет прямого доступа из публичных сетей. Например, такое устройство не получится пинговать из удаленной точки по сети Интернет. Если в Вашей задаче нужно передавать данные через глобальную сеть, например, Интернет, то NPort 6000 должен иметь постоянный выделенный IP-адрес, который может быть арендован у интернет-провайдера.

# Способы настройки

## Утилита NPort Search Utility

Можно настраивать сетевые параметры NPort 6000 с помощью идущей с ним в комплекте утилиты NPort Search Utility for Windows. См. главу 10, где описаны установка и использование данной программы.

#### Web-консоль

Можно настраивать NPort 6000 через стандартный Web-браузер. Подробнее о настройках через Web-консоль см. главу 10.

## Панель оператора (только для NPort 6610, 6650 и 6450)

Данная опция имеется только в моделях NPort 6610, 6650 и 6450. Через LCM-панель можно выполнять некоторые настройки. Она может быть настроена в режим просмотра или просмотра/изменения настроек. Режим просмотра (Read only) позволяет только видеть настройки, без возможности их корректировки. По умолчанию установлен режим просмотра/изменения (writeable access), что позволяет менять значения параметров через LCM-консоль.

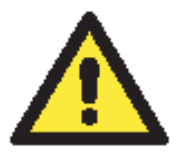

#### ВНИМАНИЕ

Если был установлен пароль для доступа в LCM-консоль NPort'a 6000 и LCM-консоль настроена в режиме просмотра/записи, то для доступа к настройкам потребуется ввести пароль. В режиме просмотра/записи ввод пароля не требуется.

Кнопка **MENU** открывает главное меню. Она также используется для выхода из текущего меню и возврата в предыдущее.

Кнопки UP и DOWN позволяют перемещаться между функциями меню.

SEL подтверждает выбор выделенного меню или подменю.

Режим назначения IP-адреса (Static, DHCP, PPPoE и т.п.) настраиваются через Main Menu  $\rightarrow$  Network setting  $\rightarrow$  IP config. Сам IP-адрес назначается через Main Menu  $\rightarrow$  Network setting  $\rightarrow$  IP address. После изменения IP-адреса потребуется перезагрузка NPort'a через Main Menu  $\rightarrow$  Save/Restart.

Для настройки IP-адреса NPort 6000 через LCM-дисплей нужно выполнить последовательность действий:

- 1. Нажмите **MENU** для входа в главное меню.
- 2. Первая строка на дисплее показывает текущее меню Main Menu. Вторая строчка показывает текущий пункт Server setting. Кнопками UP и DOWN выберите пункт Network Setting. Нажмите SEL для входа в меню Network setting.
- 3. В меню Network setting выберите пункт IP config. Для входа в него нажмите SEL.
- 4. В меню **IP config** кнопками **UP** и **DOWN** выберите нужный режим (static, DHCP и т.д.). Нажмите **SEL** для подтверждения выбора. Для отмены выбора и возврата в предыдущее меню можно нажать кнопку **MENU**.
- 5. Вернитесь в меню Network setting. Выберите пункт IP address.
- 6. Кнопками UP и DOWN задайте значение IP-адреса. Для перехода к следующей части IP-адреса нажимайте SEL. Если Вы ошиблись, то для возврата в меню Network setting и отмены изменений нажмите MENU. Вернуться на ввод предыдущей части адреса нельзя.
- 7. После ввода IP-адреса изменения сохранены, но еще не вступили в силу. Необходимо перезагрузить NPort. До перезагрузки можно просматривать и изменять значения параметров в меню Network setting → IP address.
- 8. Нажмите кнопку MENU для выхода из меню Network setting и возврата в главное меню. Кнопками UP-DOWN выберите Save/Restart и нажмите SEL. UP-DOWN выберите Yes и нажмите SEL для перезагрузки.

## Протокол ARP

Для настройки IP-адреса можно использовать протокол ARP (Address Resolution Protocol). По команде ARP ПК связывает MAC-адрес NPort'a 6000 с IP-адресом. После этого откройте telnet-консоль NPort'a 6000 – IP-адрес изменится.

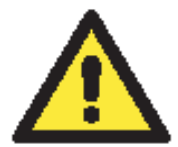

#### ВНИМАНИЕ

Для использования ARP-протокола нужно, чтобы ПК и NPort 6000 были в одной подсети LAN. Можно также использовать кроссовый Ethernet-кабель для подключения NPort'а 6000 напрямую к сетевой карте компьютера. Перед выполнением ARP-команды нужно выставить заводские настройки по умолчанию для NPort'а 6000 (192.168.127.254), ПК и NPort 6000 должны быть в одной подсети.

Последовательность действий для настройки IP-адреса через ARP:

- 1. Получите у сетевого администратора уникальный IP-адрес для NPort 6000.
- 2. Посмотрите MAC-адрес NPort 6000 на табличке на нижней стороне устройства.
- 3. На компьютере выполните из командной строки arp -s:

arp - s <IP address> <MAC address>

Например,

#### C:\> arp -s 192.168.200.100 00-90-E8-04-00-11

4. Выполните команду Telnet:

#### telnet 192.168.200.100 6000

После этого будет выдано сообщение Connect failed:

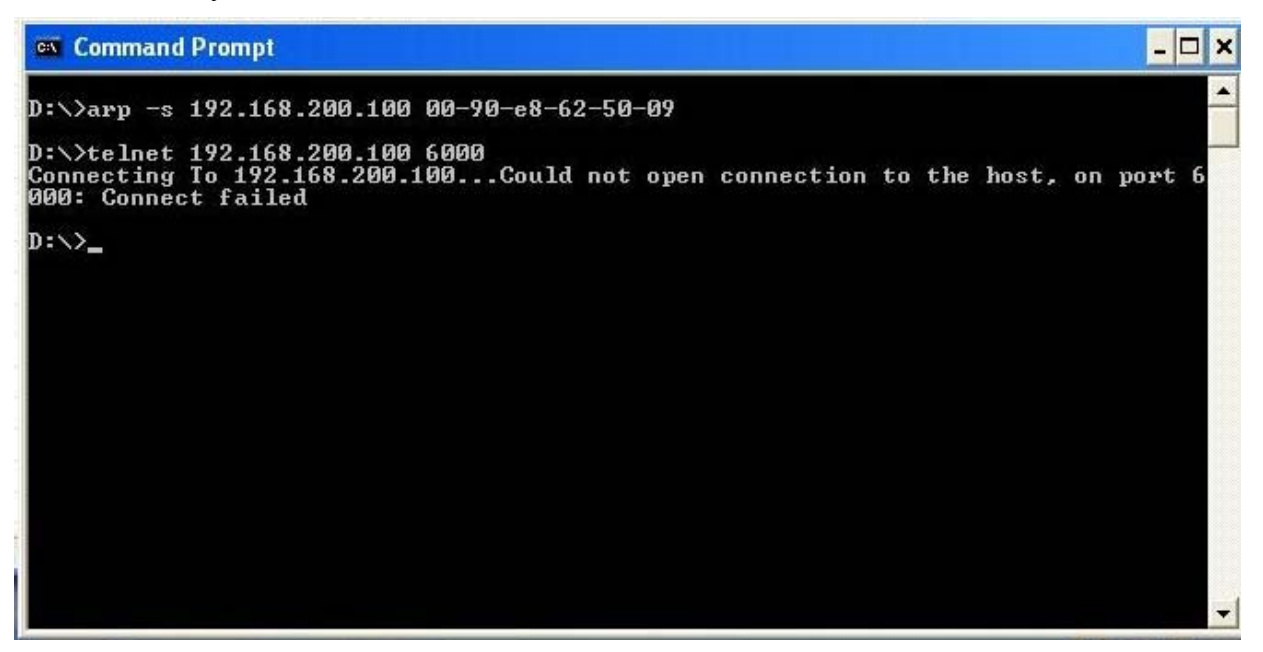

5. После перезагрузки NPort 6000 его IP-адрес изменится на новый адрес и можно снова попробовать получить доступ через Telnet.

#### Telnet-консоль

В зависимости от того, как настроены компьютер и сеть, удобным может оказаться доступ к NPort 6000 для изменения его IP-адреса по сети. Это можно сделать через Telnet-консоль.

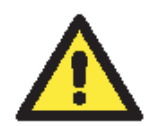

#### ВНИМАНИЕ

Скриншоты Telnet-консоли приведены для конкретной модели NPort 6650.

1. Из командной строки Windows (Пуск->Выполнить) наберите команду:

#### telent 192.168.127.254

Если NPort'у 6000 задан другой IP-адрес, то введите его вместо адреса по умолчанию. Нажмите **ОК**.

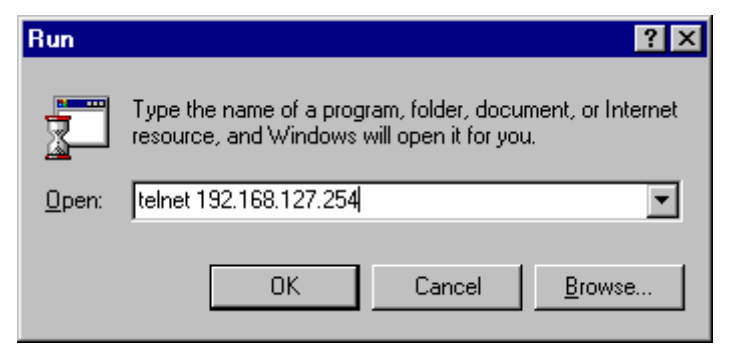

2. Terminal type задайте ansi/vt 100: введите 1 и нажмите ENTER для продолжения.

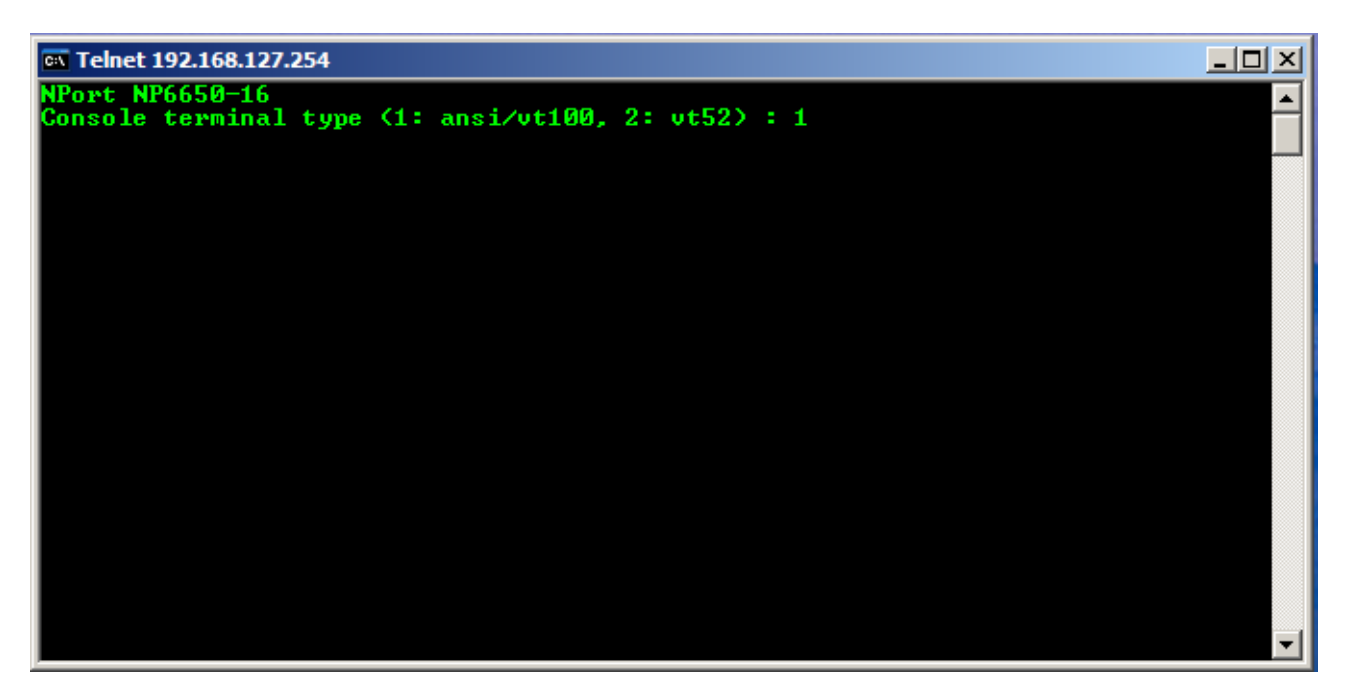

3. Если настроена защита паролем для входа в консоль, то появится показанное ниже окно. Введите пароль и нажмите ENTER.

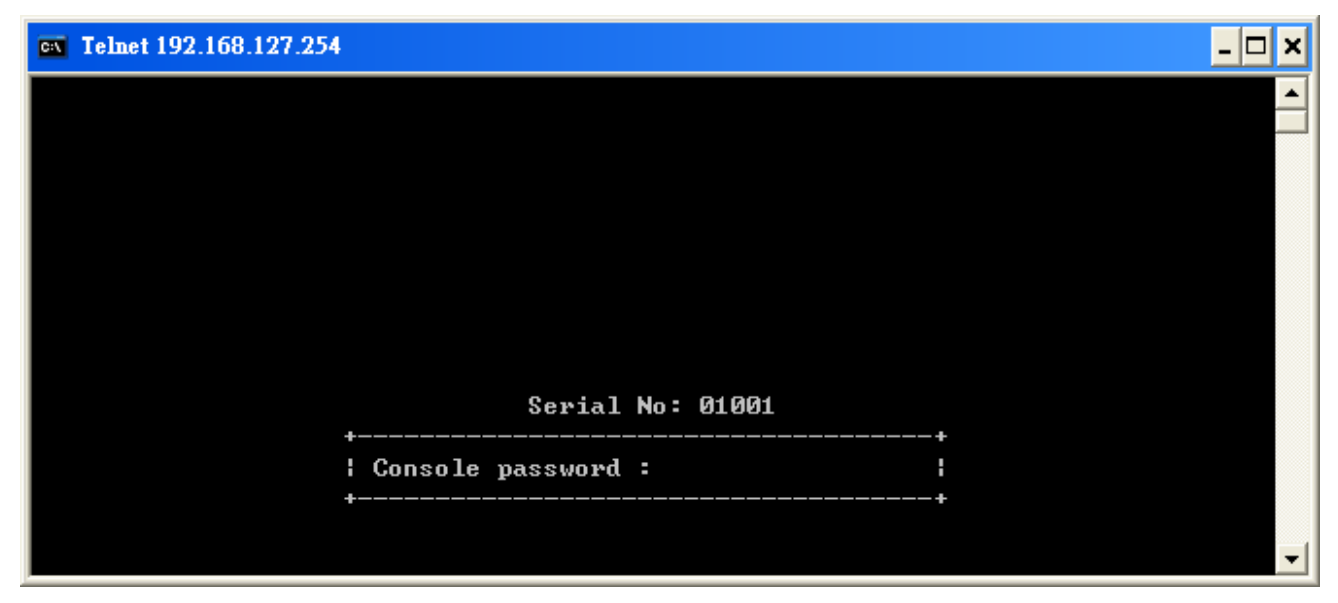

4. Нажмите клавишу N или курсорными стрелками выберите пункт меню Network и нажмите ENTER.

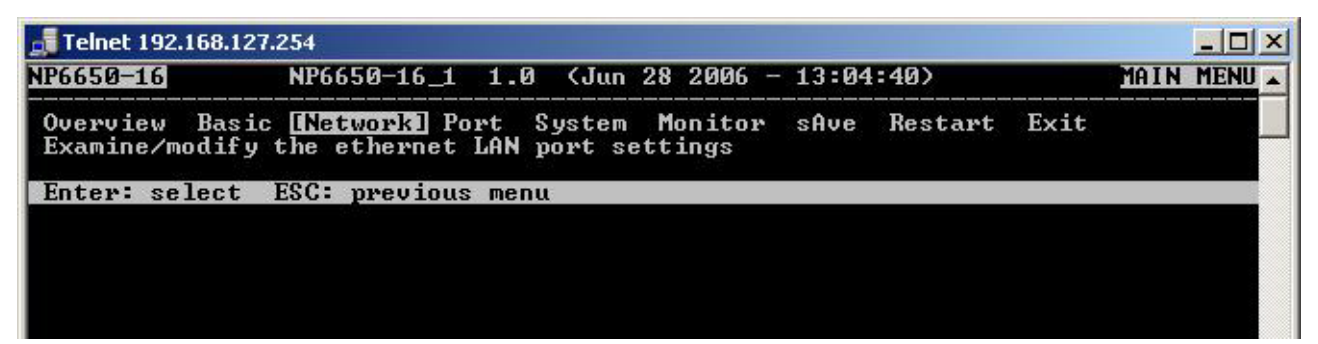

5. Нажмите клавишу **B** или курсорными стрелками выберите пункт меню **Basic** и нажмите **ENTER**.

| 🚮 Telnet 192.168.127               | .254                    |      |        |          |             |              | × |
|------------------------------------|-------------------------|------|--------|----------|-------------|--------------|---|
| NP6650-16                          | NP6650-16_1             | 1.0  | (Jun 2 | 3 2006 - | - 13:04:40) | NETWORK MENU |   |
| [Basic] Advanced<br>Examine/modify | l Quit<br>basic network | sett | ings   |          |             |              |   |
| Enter: select                      | ESC: previous           | menu |        |          |             |              |   |
|                                    |                         |      |        |          |             |              |   |
|                                    |                         |      |        |          |             |              |   |
|                                    |                         |      |        |          |             |              |   |
|                                    |                         |      |        |          |             |              |   |
|                                    |                         |      |        |          |             |              |   |
|                                    |                         |      |        |          |             |              |   |
|                                    |                         |      |        |          |             |              |   |
|                                    |                         |      |        |          |             |              |   |
|                                    |                         |      |        |          |             |              |   |
|                                    |                         |      |        |          |             |              |   |
|                                    |                         |      |        |          |             |              | • |

6. Используя курсорные клавиши, выберите пункт **IP address**. Удалите текущий IPадрес кнопками **DELETE**, **BACKSPACE** или **ПРОБЕЛ**, введите новый IP-адрес и нажмите **ENTER**. Помните, что если используется режим динамического IP (BOOTP, DHCP и т.п.), то нужно будет соответственно изменить параметр **IP configuration field**.

| Telnet 192.168.127.254                                                                                                    |                                                                                            |           |   |   |
|----------------------------------------------------------------------------------------------------|--------------------------------------------------------------------------------------------|-----------|---|---|
| NP6650-16_1 NP6650-16_1                                                                                                    | 1.0 (Jun 28 2006 -                                                                         | 13:04:40> |   | - |
| [Basic] Advanced Quit<br>Examine/modify basic network                                                                                                    | settings                                                                                   |           |   |   |
| ESC: back to menu Enter: s                                                                                                    | elect                                                                                      |           |   |   |
| IP configuration<br>IP address<br>Netmask<br>Gateway<br>DNS server 1<br>DNS server 2<br>PPPoE user account<br>PPPoE password<br>WINS function<br>WINS server<br>LAN1 speed | [Static ]<br>[192.168.1<br>[255.255.255.0<br>[<br>[<br>[<br>[<br>[Enable ]<br>[<br>[Auto ] |           | 1 |   |

7. Для возврата на предыдущую страницу настроек дважды нажмите ESC. Выберите Y для подтверждения изменений.

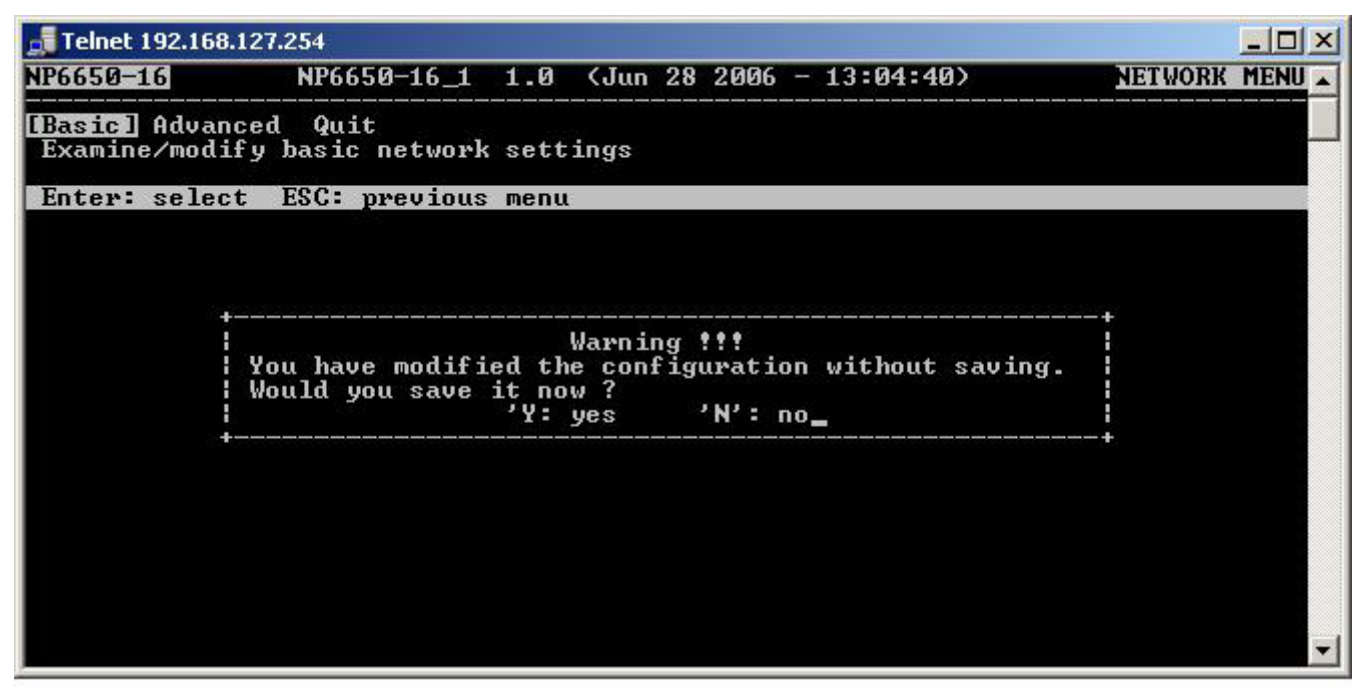

- 8. Нажмите ESC для возврата на предыдущую страницу.
- 9. Нажмите A или выберите курсорными клавишами пункт Save и нажмите ENTER. Повторно нажмите ENTER для выполнения команды сохранить (save).

| Telnet 192.168.1             | 127.254                                                                       | _ 🗆 🗙    |
|------------------------------|-------------------------------------------------------------------------------|----------|
| NP6650-16                    | NP6650-16_1 1.0 (Jun 28 2006 - 13:04:40)                                      | <b>A</b> |
| Overview Bas<br>Save current | ic Network Port System Monitor [sAve] Restart Exit configuration to flash ROM |          |
| ESC: back to                 | menu Enter: select                                                            |          |
|                              |                                                                               |          |
|                              |                                                                               |          |
|                              | ++                                                                            |          |
|                              | Enter to update, other key to cancel:                                         |          |
|                              |                                                                               |          |
|                              |                                                                               |          |
|                              |                                                                               |          |
|                              |                                                                               |          |
|                              |                                                                               |          |
|                              |                                                                               | -        |
10. Нажмите **R** или используя курсорные клавиши выберите пункт **Restart** и нажмите **ENTER**.

| 🗾 Telnet 192.168.1:            | 27.254                                                                                    |           |
|--------------------------------|-------------------------------------------------------------------------------------------|-----------|
| NP6650-16                      | NP6650-16_1 1.0 (Jun 28 2006 - 13:04:40)                                                  | MAIN MENU |
| Overview Bas:<br>Restart the w | ic Network Port System Monitor sAve [Restart] Exi<br>hole system or selected serial ports | t         |
| Enter: select                  | ESC: previous menu                                                                        |           |
|                                |                                                                                           |           |
|                                |                                                                                           |           |
|                                |                                                                                           |           |
|                                |                                                                                           |           |
|                                |                                                                                           |           |
|                                |                                                                                           |           |
|                                |                                                                                           |           |
|                                |                                                                                           |           |
|                                |                                                                                           | -1        |
|                                |                                                                                           |           |

11. Нажмите S или курсорными клавишами выберите System и затем нажмите ENTER для перезагрузки NPort'a 6000.

| Felnet 192.168.127.254                                                                                                    |    |
|----------------------------------------------------------------------------------------------------|----|
| NP6650-16 NP6650-16_1 1.0 (Jun 28 2006 - 13:04:40)                                                                               | -  |
| [System] Port Quit<br>Restart the server<br>ESC: back to menu Enter: select                                                      |    |
| Warning !!!<br>Warning !!!<br>Restart system will disconnect all ports and clear all status value<br>Enter: continue ESC: cancel | -+ |
|                                                                                                    | -  |

#### Последовательная консоль

Устройства серии NPort 6000 можно настраивать через последовательную консоль, которая является такой же Telnet-консолью, только доступ к ней осуществляется через порт RS-232, а не через Ethernet. Принцип работы с ней такой же, как и с Telnet-консолью.

Ниже показаны действия, которые нужно выполнить для открытия этой консоли с использованием утилиты PComm Terminal Editor, который находится в свободном доступе как один из модулей программы PComm Lite Suite. Можно использовать и другие терминальные программы, в этом случае процесс открытия консоли будет отличаться от приведенного ниже.

1. Обесточьте NPort 6000. Используя нуль-модемный кабель подключите консольный порт к COM-порту компьютера.

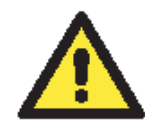

#### ВНИМАНИЕ

NPort 6610/6650 имеют отдельный консольный порт. У всех остальных устройства серии 6000 консольным является только port 1.

- 2. Запустите терминальную программу: Пуск→Программы→PComm Lite→Terminal Emulator.
- 3. Появится окно PComm Terminal Emulator. В меню **Port Manager** выберите **Open** или нажмите пиктограмму **Open**:

| 🖥 PComm Terminal Emulator         |  |
|-----------------------------------|--|
| Profile Port Manager <u>H</u> elp |  |
|                                   |  |
| $\checkmark$                      |  |

4. Откроется окно выбора свойств Property. Зайдите на вкладку Communication Parameters и выберите COM-порт, к которому подключено устройство (COM1 в примере). Установите параметры: **19200**, **8**, **N**, **1**.

| Communication Paramet | er   Terminal | File Trans           | fer Capturin |
|-----------------------|---------------|----------------------|--------------|
| COM Options           |               |                      | _            |
| Ports :               | COM1          | •                    |              |
| Baud Rate :           | 19200         | -                    |              |
| Data Bits :           | 8             | -                    |              |
| Parity :              | None          | -                    |              |
| Stop Bits :           | 1             | •                    |              |
| Flow Control          | - Output St   | ate                  |              |
| T RTS/CTS             | DTR 📀         | on <mark>o</mark> oi | FF           |
|                       | RTS 👁         | ON C OI              | FF           |
|                       |               |                      |              |

- 5. На вкладке Terminal выберите ANSI или VT100 в качестве Terminal Type и нажмите OK.
- 6. Если используется устройство NPort 6610/6650, то теперь его уже можно включить. Если используются устройства моделей NPort 6150, 6250 или 6450 – то при их включении нажимайте кнопку «гравис», показанную на рисунке.

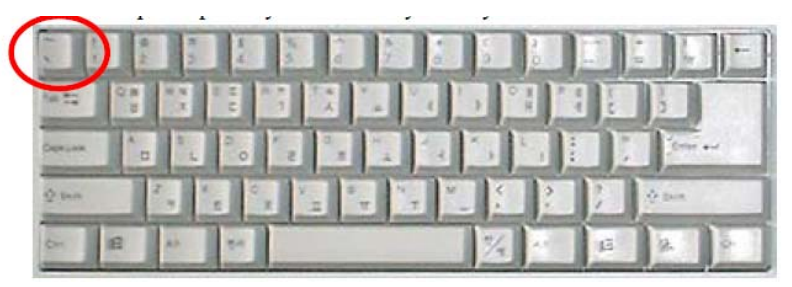

NPort 6000 автоматически перейдет из режима данных в консольный.

7. Если была установлена парольная защита на вход в консоль, то потребуется ввести пароль. После ввода пароля нужно выбрать протокол канального уровня: ansi/vt 100 в поле terminal type. Введите 1 для выбора и нажмите ENTER.

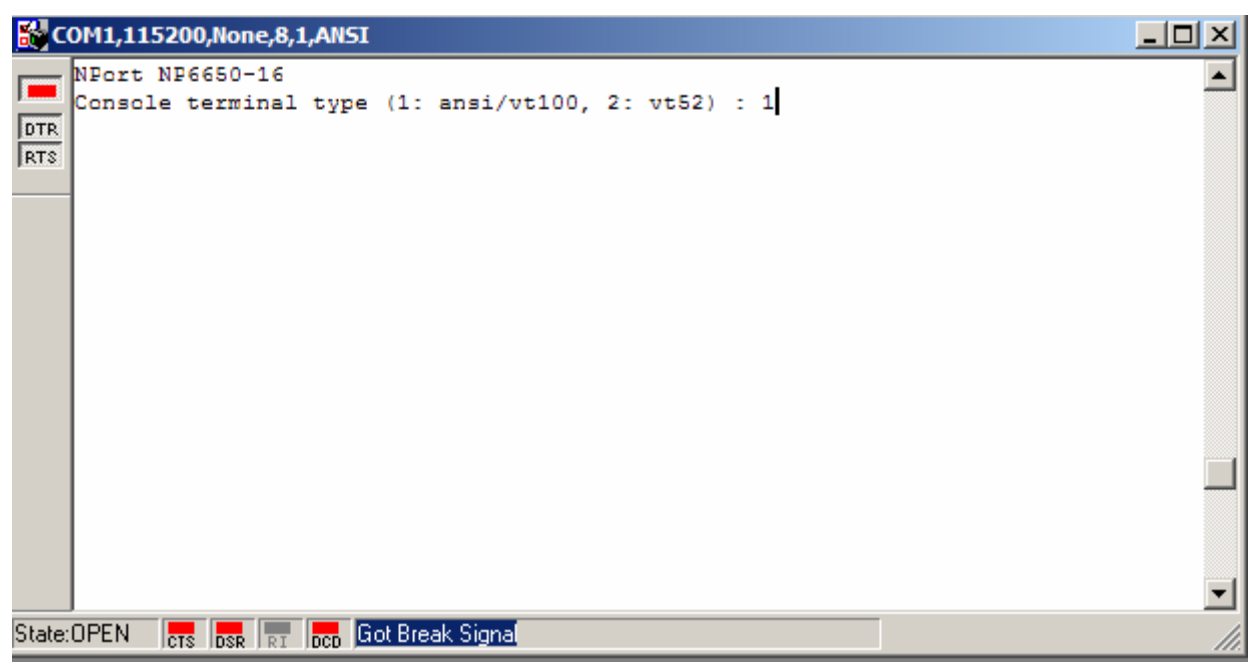

8. Появится главное меню. Как только Вы попали в консоль настроек, с ней можно работать так же как с Telnet-коснолью. См. шаги 4-11 при работе в параграфе Telnet-консоль – по настройке IP-параметров.

| COM1,19200,None,8,1,AN5I                                                         |                                  |              |             |
|----------------------------------------------------------------------------------|----------------------------------|--------------|-------------|
| NP6650-16 NP6650-16_1 1.0                                                        | (Jun 28 2006 - 13:04             | :40)         | MAIN MENU 🔼 |
| DTR Overview Basic [Network] Port Sys<br>RTS Examine/modify the ethernet LAN por | stem Monitor sAve<br>st settings | Restart Exit |             |
| Enter: select ESC: previous menu                                                 |                                  |              |             |
|                                                                                  |                                  |              |             |
|                                                                                  |                                  |              |             |
|                                                                                  |                                  |              |             |
|                                                                                  |                                  |              |             |
|                                                                                  |                                  |              |             |
|                                                                                  |                                  |              |             |
|                                                                                  |                                  |              |             |
| State:OPEN                                                                       |                                  |              | 11.         |

# 4 Выбор режима работы последовательных портов

В данной главе описаны различные режимы работы Nport 6000. Все режимы объединены в несколько групп по типу применения, например Device Control или Reverse Terminal. Есть режимы для работы на основе драйверов, установленных на хост-компьютере, и режимы на основе протоколов TCP/IP. После выбора подходящего режима работы обращайтесь к главе 5 Настройка через WEB-консоль – за детальной информацией по настройкам.

Данная глава содержит следующие разделы:

- Обзор
- Описание режимов работы NPort 6000
- Режимы Device Control
  - ➢ Real COM и Secure Real COM
  - Reverse Real COM
  - ▶ RFC2217
- Режимы Socket
  - ➤ TCP Server и Secure TCP Server
  - ➤ TCP Client и Secure TCP Client
  - > UDP
- Режимы Pair Connection и Secure Pair Connection
- Режим Ethernet Modem
- Режимы Terminal
  - Terminal ASCII
  - ➤ Terminal BIN
  - ≻ SSH
- Режимы Reverse Terminal
  - ➢ Reverse Telnet
  - ➤ Reverse SSH
- Режимы Printer
- Режимы Dial In/Out
- Режим Disabled

# Обзор

Nport 6000 – устройства для подключения в сеть устройств с последовательным интерфейсом (RS-232/422/485). Nport представляет собой мини-компьютер с процессором, поддерживающий проктолы TCP/IP, и может использоваться для двунаправленного обмена данными через последовательные и Ethernet-порты. Со своего компьютера Вы можете иметь доступ к управлению и настройке удаленного оборудования по сети Интернет из любой точки мира.

В обычных SCADA и системах сбора данных используются последовательные порты для получения информации от различного оборудования. Т.к. NPort 6000 позволяет подключать к сети TCP/IP устройства с интерфейсом RS-232/422/485, SCADA и системы сбора данных могут обращаться к ним независимо от того, являются ли эти устройства локальными или удаленными.

NPort 6000 – устройство для работы с IP-сетями, позволяющее увеличивать число последовательных портов хост-компьютера. Если Ваш компьютер поддерживает протокол TCP/IP, снимаются ограничения шины ISA или PCI и проблемы, связанные с отсутствием нужных драйверов для различных операционных систем.

Помимо доступа к socket NPort 6000 имеет драйвер Real COM/TTY, передающий все последовательные сигналы. Это позволяет использовать имеющееся программное обеспечение, поддерживающее COM/TTY.

Существует три различных режима socket: TCP Server, TCP Client, UDP Srever/Client. Основное отличие протоколов TCP и UDP в том, что в первый гарантирует доставку пакетов данных за счет запроса передатчиком от приемника подтверждения о доставке. В UDP такое подтверждение отсутствует, что повышает скорость обмена. UDP также позволяет организовывать однонаправленную и широковещательную отправку данных на один IPадрес или группу IP-адресов.

NPort 6000 также поддерживает консольное управление включая Reverse Telenet, Reverse SSH. Режимы Reverse terminal позволяют подключаться к консольному порту сервера по IP-сети для удаленного управления и/или мониторинга сервера.

NPort 6000 поддерживает стандарт SSL защиты доступа к данным для режимов Real COM/TTY, TCP Server, TCP Client и Pair Connection. Данные, передаваемые по Ethernet будут надежно защищены.

# Описание режимов работы NPort 6000

В NPort 6000 каждый последовательный порт настраивается независимо от других. Например, в Nport 6450 пользователь может настроить два порта в режиме Real COM, один порт – в режиме Ethernet Modem и еще один в Reverse Telnet. Обращайтесь к главе 7 Настройка режимов работы последовательных портов за детальной информацией и инструкциями по настройке.

# Режимы Device Control

В данной группе режимов доступны следующие: Real COM/Secure Real COM и RFC2217.

# Real COM и Secure Real COM

NPort поставляется с набором драйверов виртуальных СОМ-портов для работы в ОС

Windows 95/98/Me/NT/2000/XP/2003, а также с виртуальными TTY-драйверами для Linux. В режиме Real COM можно настроить шифрование данных, используя протокол SSL. (Для платформы Windows данная опция поддерживается для Windows 2000/XP/Vista/XP x64/2003/2003 x64/Vista x64). Драйвер устанавливает прозрачное соединение между хостом и последовательным устройством путем привязки адреса IP:Port соответствующего последовательного канала NPort-сервера к номеру виртуального COM-порта хосткомпьютера. При этом последовательный порт на сервере воспринимается хостом как его собственный COM/TTY порт. Этот режим

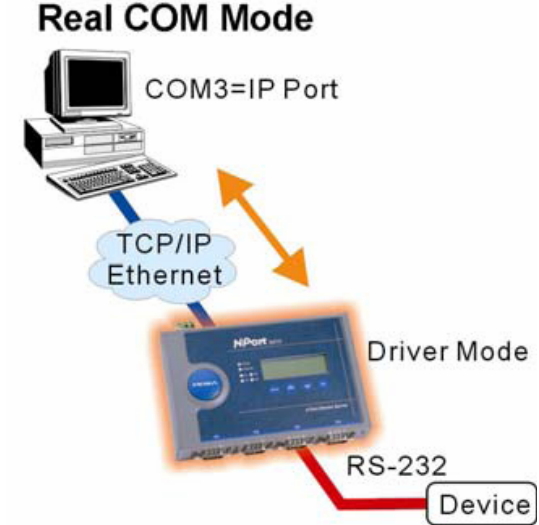

также поддерживает возможность установки до 8 соединений одновременно, т.е. одновременно до 8 хостов могут получать данные с одного последовательного устройства.

Одним из главных преимуществ использования режима Real COM является то, что в нем можно использовать ПО, предназначенное для работы с последовательными портами. Драйвер Real COM принимает данные, отсылаемые в COM-порт хоста, упаковывает их в пакеты TCP/IP и затем отправляет их по сети Ethernet в хост. На противоположном конце

линии NPort 6000 получает пакеты данных по Ethernet, распаковывает их и прозрачно отсылает через последовательный порт на присоединенные устройства.

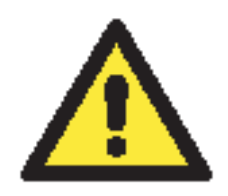

#### ВНИМАНИЕ

В режиме Real COM несколько хостов могут обращаться к одному NPort 6000. Имеющиеся драйверы NPort 6000 управляют доступом хостов путем проверки их IP-адреса. См. также параграф Accesible IP List (список IP-адресов, имеющих доступ) в главе 9 System Management Settings (Настройки управления системой).

### **Reverse Real COM**

Режим Real COM не работает, когда NPort имеет скрытый IP-адрес, как например, в GPRSсетях, или когда IP-адрес ему назначается динамически. В обоих случаях, хост не сможет связаться с NPort 6000.

#### Пример, где NPort 6000 имеет скрытый IP-адрес.

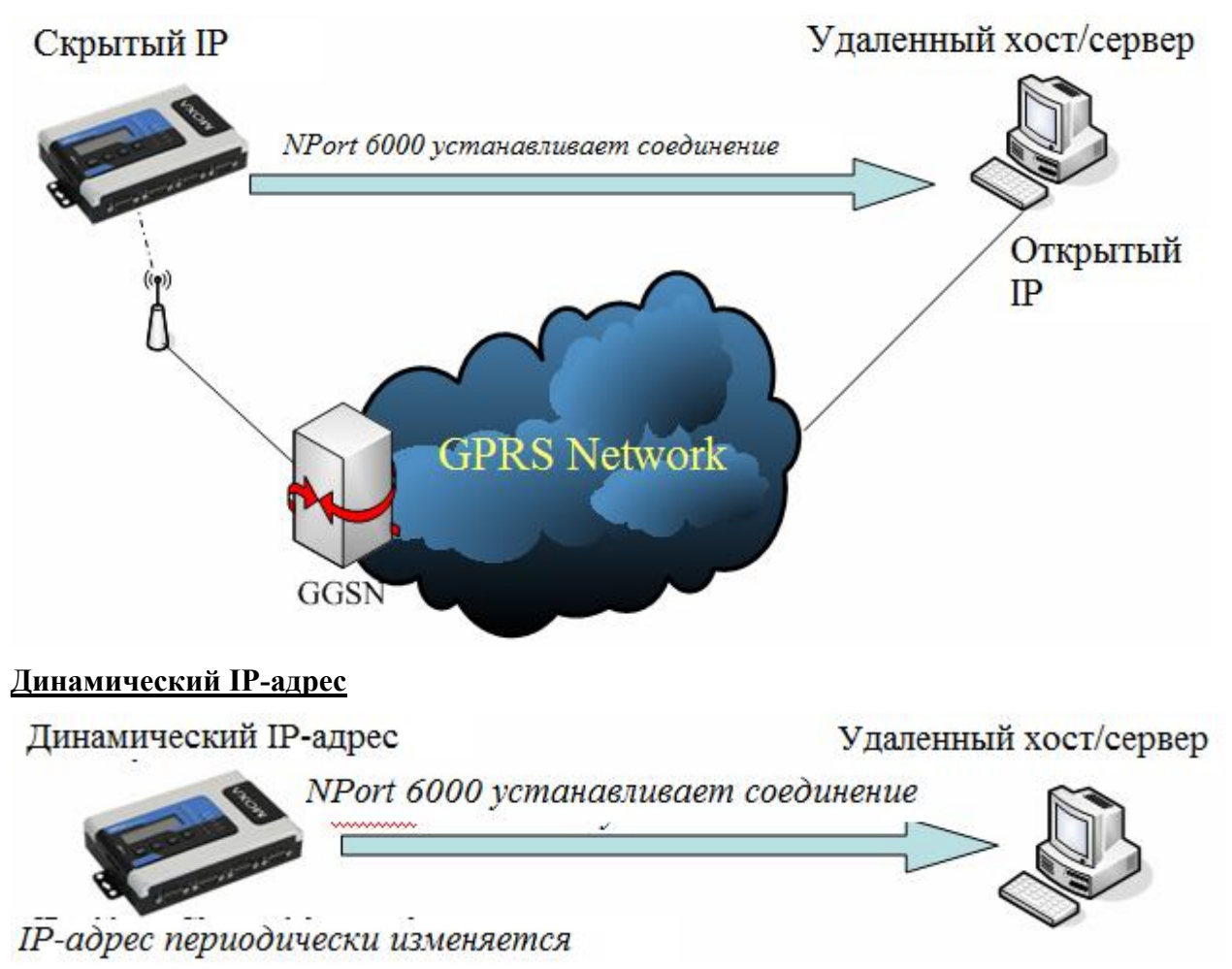

Reverse Real COM – новый режим, разработанный Моха. Он обеспечивает выполнение тех же функций NPort 6000, но без необходимости открытого IP-адреса. Другими словами, Real COM можно использовать даже если NPort имеет скрытый или динамический IP-адрес.

В режиме Reverse Real COM NPort 6000 самостоятельно устанавливает соединение с удаленным хостом/сервером, который имеется в списке "destination IP" после загрузки устройства.

## RFC2217

Данный режим похож на Real COM. Заключается в том, что драйвер используется для установки прозрачного соединения между хостом и последовательным устройством через последовательный порт NPort'а и локальный COM-порт хоста. RFC2217 имеет общие опции управления COM-портом по протоколу Telnet. Драйверы сторонних производителей, поддерживающих RFC-2217 доступны в Интернете и могут использоваться для создания виртуального COM-порта.

# Режимы Socket

В данной группе доступны следующие режимы: TCP Server/Secure TCP Server, TCP Client/Secure TCP Client и UDP.

## TCP Server и Secure TCP Server

В режиме TCP Server последовательному порту NPort'a 6000 назначается номер, который не должен конфликтовать с номерами других портов устройства. Хост устанавливает соединение с NPort 6000 и получает данные с последовательного устройства. При этом поддерживается до 8 одновременных подключений, что дает возможность доступа к NPort с нескольких хостов для одновременного получения информации с последовательного устройства.

Как показано на рисунке процесс передачи данных следующий:

Хост запрашивает соединение с NPort 6000, настроенным в режиме TCP Server.

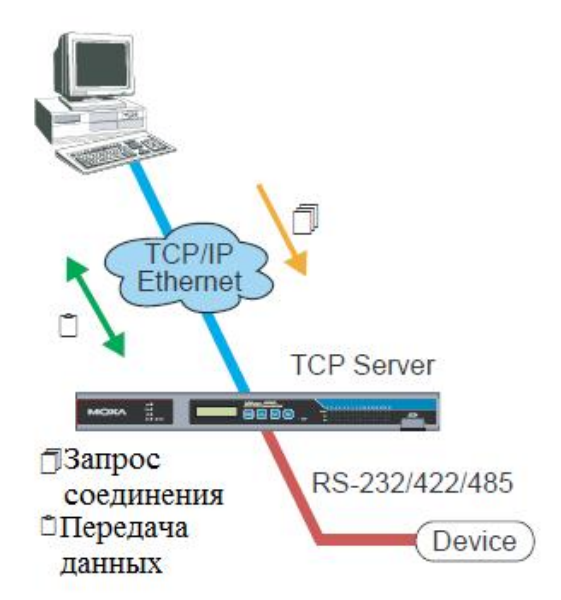

После того, как соединение установлено данные могут передаваться в обоих направлениях между хостом и NPort'ом.

Режим TCP Server имеет также дополнительную настройку шифрования данных по SSL.

## TCP Client и Secure TCP Client

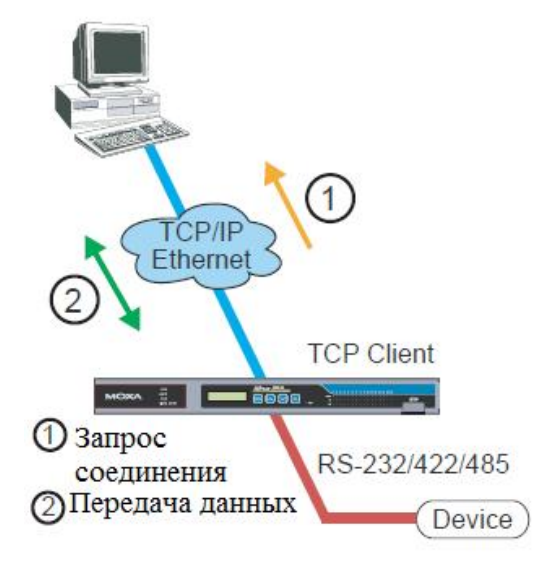

В режиме TCP Client NPort может самостоятельно устанавливать TCP-соединение с назначенным хостом при получении данных с последовательного порта.

На рисунке показано, что процесс передачи данных состоит из этапов:

NPort 6000, настроенный в режиме TCP Client, посылает запрос на соединение с хостом.

После установления соединения данные могут передаваться в обоих направлениях между компьютером и NPort'ом 6000.

Режим TCP Client имеет опцию шифрования данных по протоколу SSL.

# UDP

В отличие от ТСР протокол UDP обеспечивает более быстрый и эффективный обмен. В режиме UDP можно применять одно- или многоточечную адресацию и получать данные с последовательных устройств одном или нескольких хостах. Данные особенности делают режим UDP подходящим для отображения сообщений.

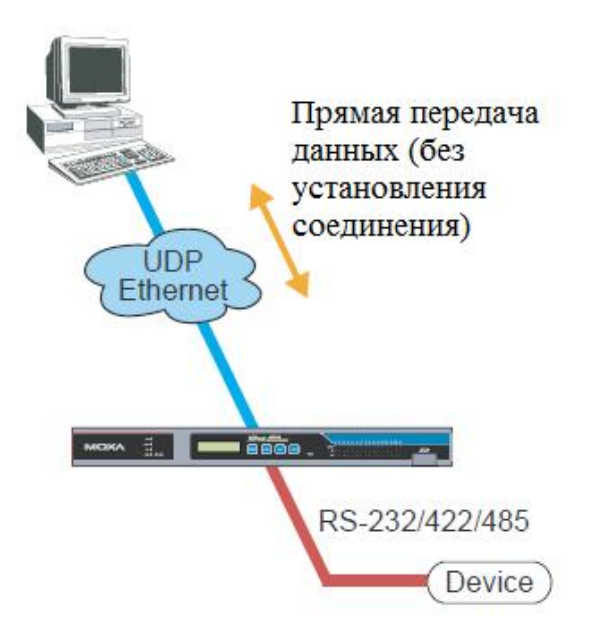

# Режимы Pair Connection и Secure Pair Connection

Режим Pair Connection (парного соединения двух NPort'ов 6000) используется для удлинения интерфейса RS-232 с помощью Ethernet. Один из NPort'ов произвольно назначается «мастером» (не имеет значения, какой), другой – «слэйвом». Один сервер через свой последовательный порт подключен к интерфейсу RS-232 СОМ-порта ПК или др. типам компьютеров, например, портативным, имеющим последовательный порт; другой сервер соединен с последовательным устройством через свой интерфейс RS-232.

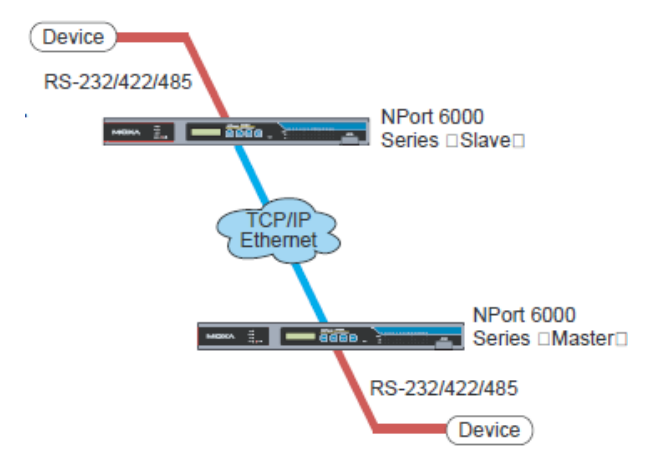

Два NPort'а соединены между собой по сети Ethernet.

# Режим Ethernet Modem

Режим Ethernet Modem предназначен для работы с прежними операционными системами, такими как MS-DOS, не поддерживающими TCP/IP Ethernet. Используя NPort 6000, настроенный в данном режиме работы, можно использовать программное обеспечение, поддерживающее передачу данных только через модем, для обмена по Ethernet.

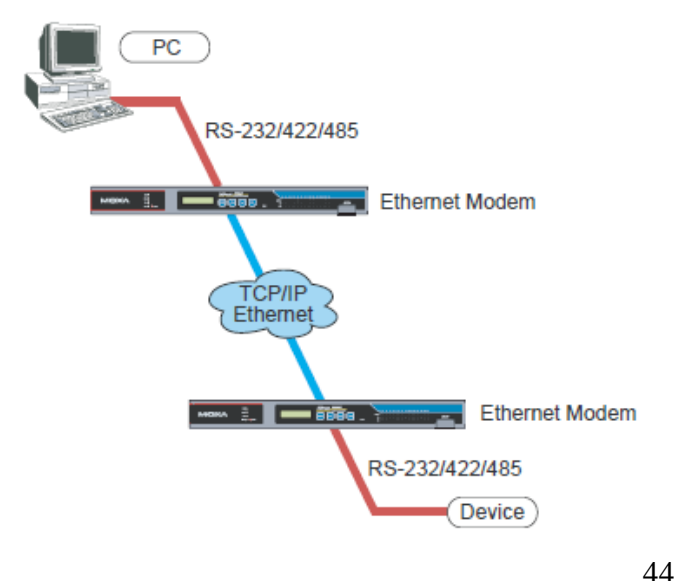

на

# Режимы Terminal

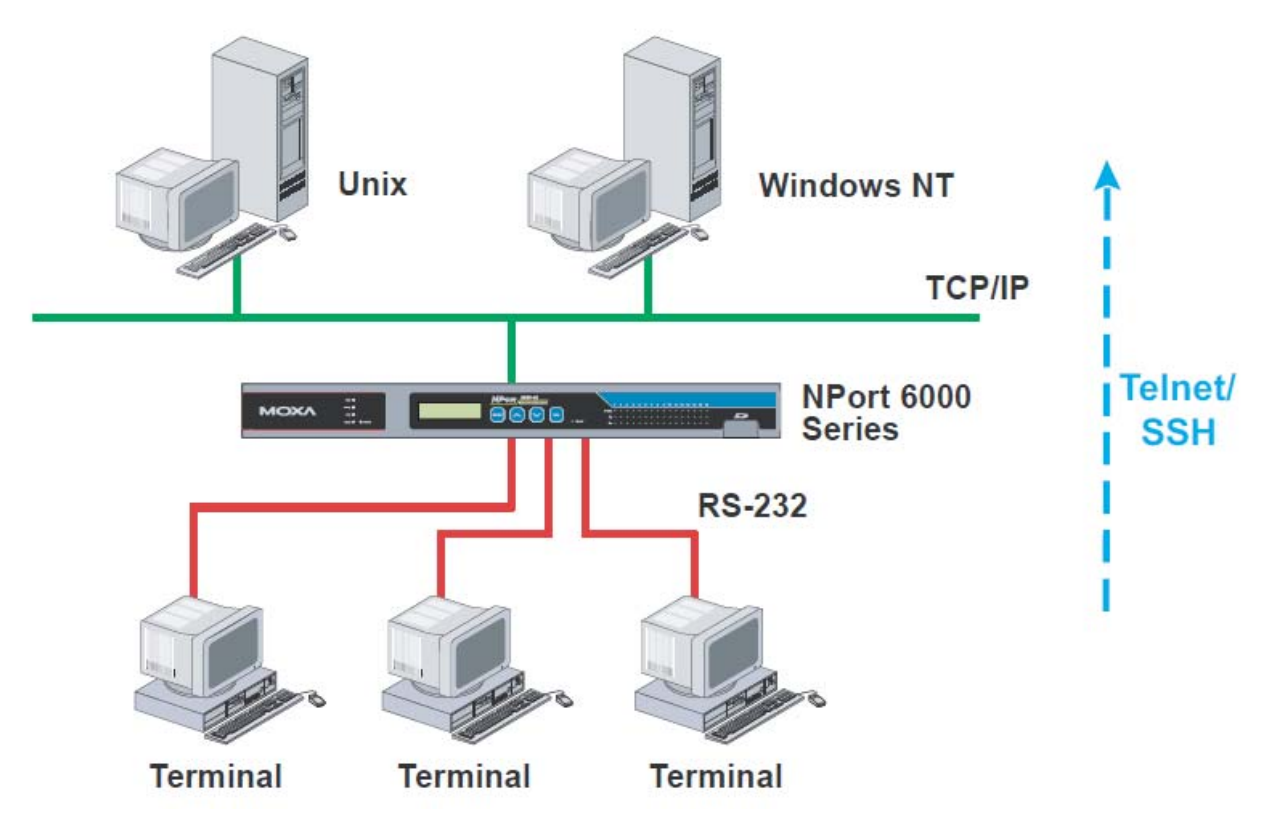

Режимы Terminal позволяют подключать по сети терминалы к серверам с OC UNIX или Windows. Терминалы подключаются к настроенным соответствующим образом последовательным портам NPort'a 6000, который передает информацию из/в системы UNIX или Windows по сети через свой Ethernet-порт. Вам необходимо уточнить режим Terminal у сетевого администратора. Все режимы Terminal поддерживают «горячие клавиши», используемые во многих терминальных приложениях.

Обращайтесь к главе 7 за более детальной информацией по настройке.

### **Terminal ASCII**

В данном режиме можно запускать до 8 сессий на одном порте с возможностью переключаться между сессиями на одном и том же терминале. Этот режим используется для текстовых терминалов без передачи файлов и шифрования.

### **Terminal BIN**

Этот режим позволяет запускать одну сессию на каждом порте и используется для терминальных приложений с передачей файлов.

#### SSH

В режиме SSH можно открывать одну сессию на каждом порте; используется для терминальных приложений, работающих по протоколу SSH.

# Режимы Reverse Terminal

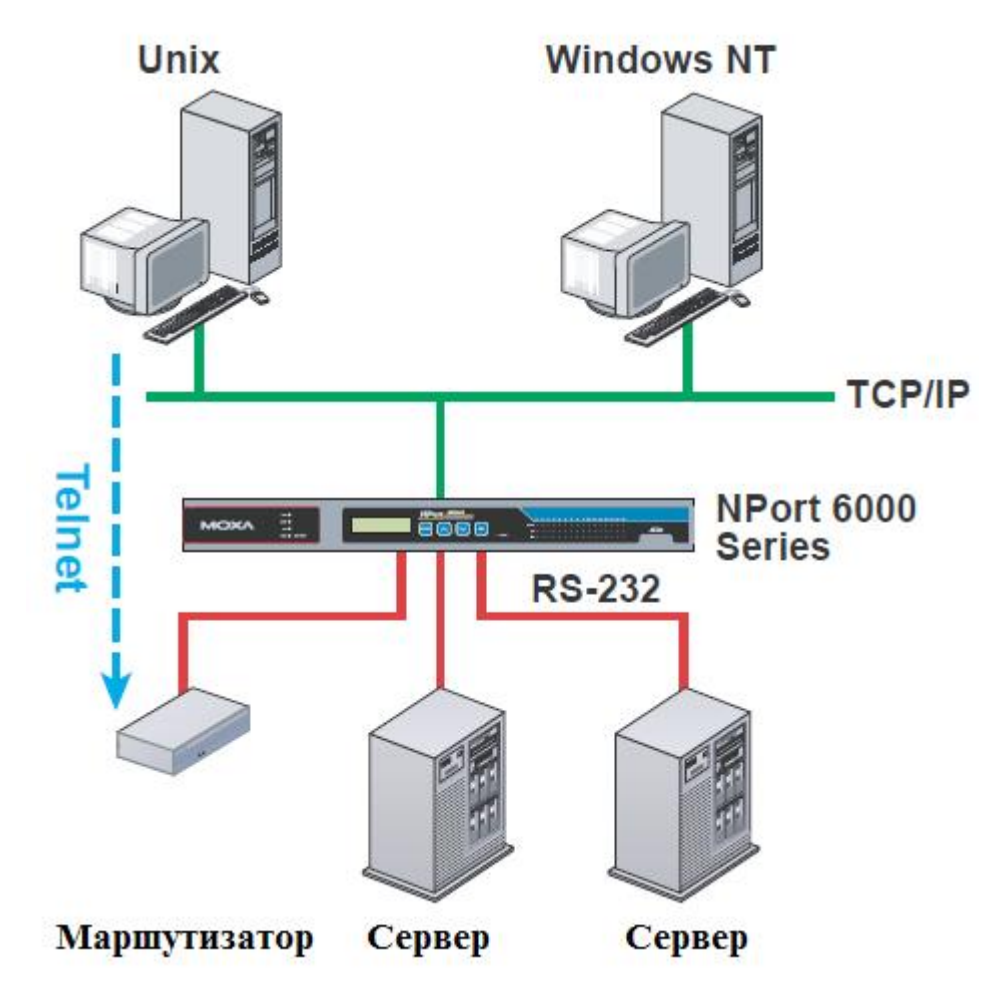

Режимы Reverse Terminal аналогичны режимам Terminal, т.к. в обоих случаях NPort 6000 используется для связи терминалов и серверов. Отличие в том, что в режимах reverse terminal терминал подключается через сеть, сервер – через последовательный порт. Обычно на практике сессия Reverse Terminal используется для удаленного соединения с устройством, имеющим последовательный консольный порт, настроенный для настройки устройства.

Например, множество маршрутизаторов, коммутаторов, систем бесперебойного питания и других устройств (включая NPort 6000) имеют Console/AUX или COM-порты к которым может подключаться терминал для консольного управления. С помощью NPort 6000 консольный порт устройства можно подключить к последовательному порту NPort 6000 для того, чтобы сетевой администратор мог удаленно по сети настраивать устройство. Несмотря на то, что современное сетевое оборудование обеспечивает и другие возможности для удаленной сетевой настройки, в некоторых случаях необходимо или желательно настраивать устройство через последовательную консоль (например, из соображений информационной безопасности при использовании оборудования предыдущих поколений или при восстановлении конфигурации, когда сеть неработоспособна).

Режимы Reverse Terminal позволяют применять авторизованный доступ – для этого используют NPort 6000 User Table или RADIUS server. См. описание вкладки Misc. Network Settings в главе 9, где приведены инструкции по настройке NPort 6000 User Table.

## **Reverse Telnet**

Данный режим широко применяется для управления устройствами из удаленных диспетчерских центров. Система ожидает, пока хост в сети установит соединение. Т.к. режим TCP Server не осуществляет преобразование команд CR/LF, то при необходимости такого преобразования следует использовать режим Reverse Telnet.

#### **Reverse SSH**

NPort 6000 также имеет режим Reverse SSH для обеспечения возможности использования утилит на основе SSH, таких как PuTTY, для связи с удаленными серверами.

# Режимы Printer

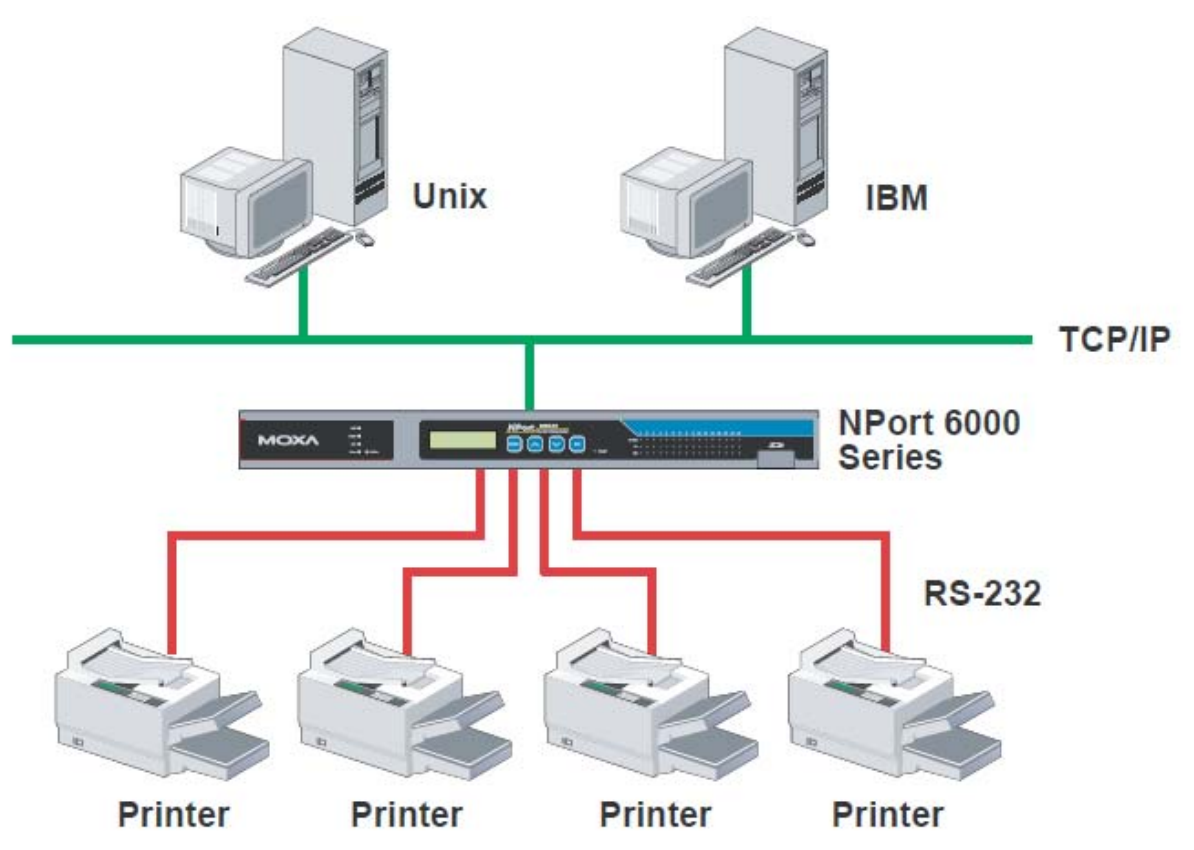

Режим Printer является прекрасным решением для банковских и биржевых сервисов с большими потребностями в печати. Данный режим объединяет в сеть принтеры, подключенные к последовательному порту Nport'а 6000, с номером порта, назначенным для определения положения принтера. Windows или UNIX-хосты могут получать доступ к принтерам в режимах RAW или LPD.

См. главу 7 – детальную информацию и указания по настройке.

# Режимы Dial In/Out

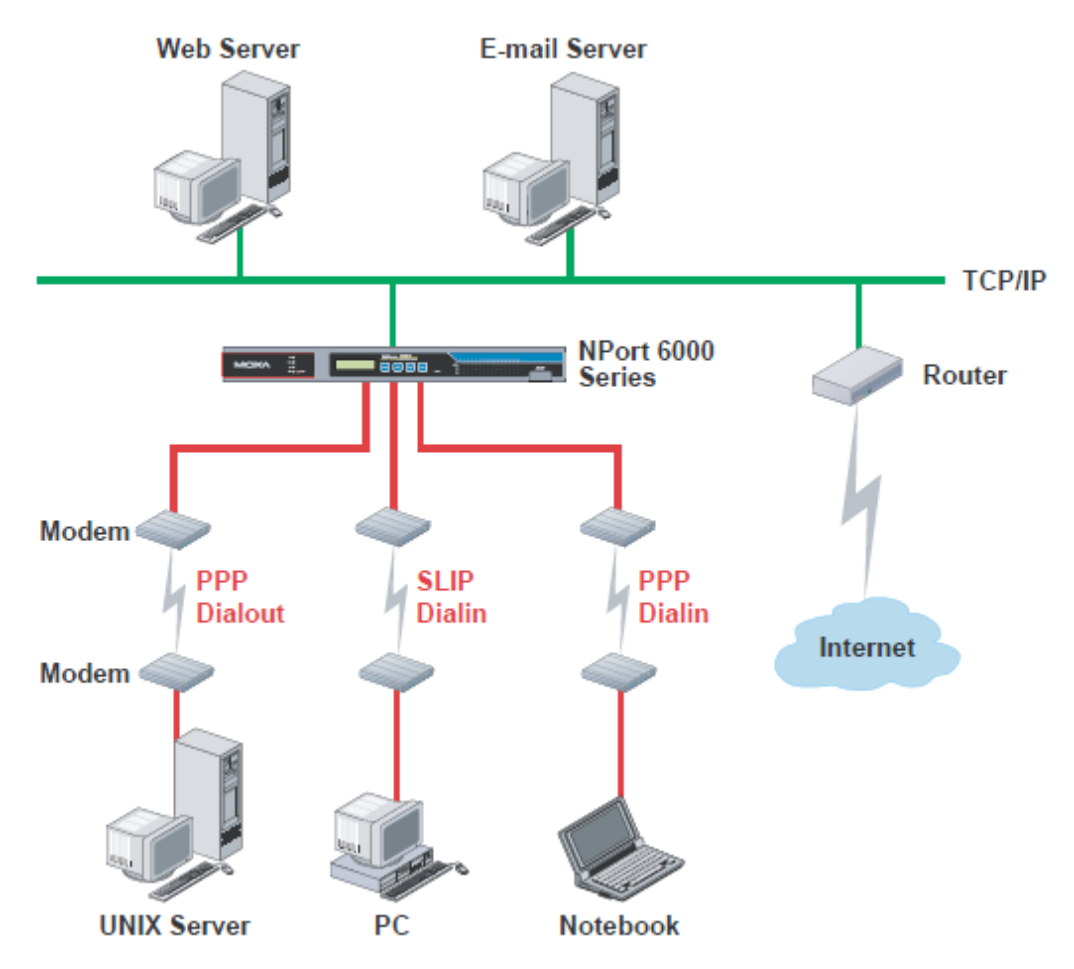

NPort 6000 обеспечивает возможность доступа в интернет через телефонную линию для предприятий, которым необходим удаленный доступ. Когда удаленный пользователь использует соединение по телефонной линии по протоколу PPP, NPort 6000 играет роль dialир сервера, и обеспечивает проверку авторизации пользователя в сети посредством NPort 6000 User Table или RADIUS Server. См. главу 9 – где подробно описаны настройки NPort 6000 User Table.

NPort 6000 поддерживает протоколы PPP, SLIP и Terminal для доступа dial-in/dial-out. Независимо от используемой операционной системы Вы всегда можете использовать стандартный PPP dial-up для установления соединения. NPort 6000 также может выполнять роль маршрутизатора для подключения последовательных портов в глобальную сеть. Могут быть назначены протоколы маршрутизации (static, RIP I и RIP II) для маршрутизации в разных глобальных сетях.

См. главу 5 – подробнее о настройках.

# Режим Disabled

Можно отключить любой порт NPort'a 6000, установив режим Disabled.

# 5 Настройка через WEB-консоль

WEB-консоль имеет дружественный пользовательский интерфейс, позволяющий настраивать NPort 6000. Используя стандартный браузер, можно легко изменять настройки и режимы. В данной главе описана WEB-консоль и основные настройки. Те же самые настройки доступны по Telnet и последовательной консоли.

Данная глава содержит следующие разделы:

- Использование WEB-браузера
  - Hacтройки Browser Cookie
  - > Установка надежных узлов
- Открытие WEB-консоли
- Навигация в WEB-консоли
- Basic Settings (Основные настройки)
  - Hacтройки Server
  - Настройки Time
- Network Settings (Сетевые настройки)
  - ▶ Basic Network Settings (Основные сетевые настройки)
  - > Avanced Network Settings (Расширенные сетевые настройки)
  - Configuring Route Table (Конфигурация таблицы)

маршрутизации)

# Использование WEB-браузера

#### Настройки Browser Cookie

Убедитесь, что для Вашего браузера включены Cookies. Если они отключены, вы не сможете использовать WEB-консоль. (Cookies используются только для передачи пароля).

1. В Internet Explorer активировать Cookies можно через свойства обозревателя: Меню Сервис->Свойства обозревателя:

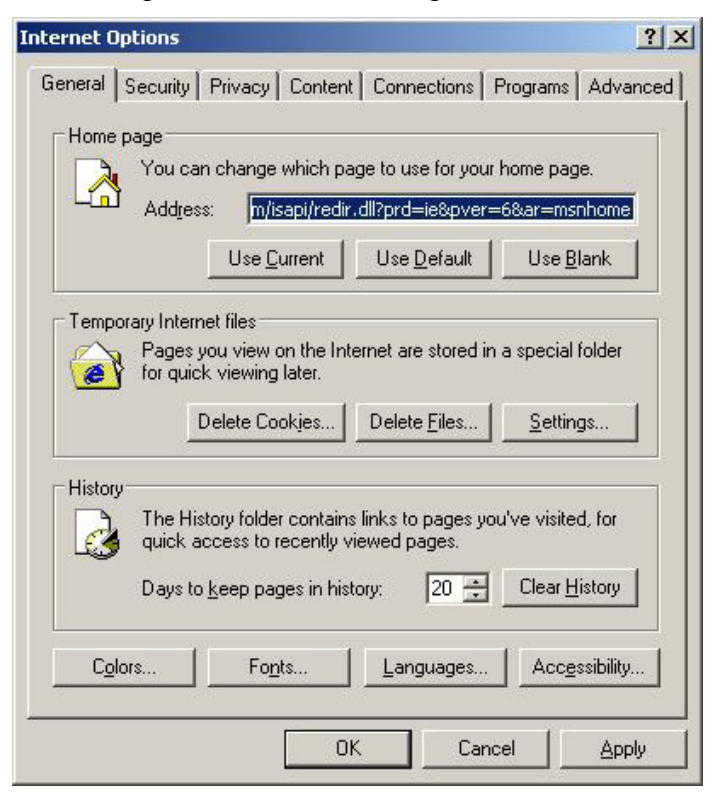

 Выберите вкладку «Privacy» (Конфиденциальность). Есть 6 уровней конфиденциальности: Блокировать все файлы «cookies», высокий, умеренно высокий, средний, низкий и принимать все файлы. Нужно выбрать умеренно высокий уровень (Medium High) или ниже, как показано на рисунке для того, чтобы иметь доступ к WEB-консоли NPort 6000.

| cernec   | options      | 1                                    |                                          | 1                 |
|----------|--------------|--------------------------------------|------------------------------------------|-------------------|
| General  | Security Pri | vacy Content                         | Connections Pro                          | ograms Advance    |
| _ Settir | ngs          |                                      | <u></u>                                  |                   |
|          | Move the s   | lider to select a                    | privacy setting for th                   | ne Internet       |
|          | Mediur       | n Hiah                               |                                          |                   |
| -        | - Blocks     | third-party cook                     | ies that do not have                     | e a compact       |
| -        |              | policy                               | ·                                        |                   |
| - I - T  | - Blocks     | third-party cook<br>ion without vour | ies that use person-<br>explicit consent | ally identifiable |
| -        | - Blocks     | first-party cooki                    | es that use persona                      | lly identifiable  |
| -        | - Informat   | ion without impli                    | cit consent                              |                   |
|          |              |                                      |                                          |                   |
| 1        | Sites        | Import                               | Advanced                                 | Default           |
| -        | <u></u>      |                                      |                                          |                   |
| - Pop-r  | up Blocker   |                                      |                                          | 1                 |
|          | Prevent mo   | ist pop-up windo                     | ws from appearing.                       |                   |
| 0        | <u> </u>     |                                      |                                          |                   |
|          | I Block p    | iop-ups                              |                                          | S <u>e</u> ttings |
|          |              |                                      |                                          |                   |
|          |              | 04                                   |                                          | 1 4               |
|          |              | UK                                   | Lancel                                   |                   |

#### ВНИМАНИЕ

Если не используется Internet Explorer, cookies обычно включены установкой web-браузера «разрешить все cookies, coxpaнeнные для данном компьютере» или «разрешить все cookies в данной сессии».

#### Установка надежных узлов

Пользователям Windows 2003 возможно будет необходимо добавить IP-адрес NPort'а 6000 в список доверенных сайтов браузера.

1. Если при попытке открытия WEB-консоли появляется показанное ниже окно, щелкните по кнопке Add... (Добавить...) для изменения списка надежных сайтов:

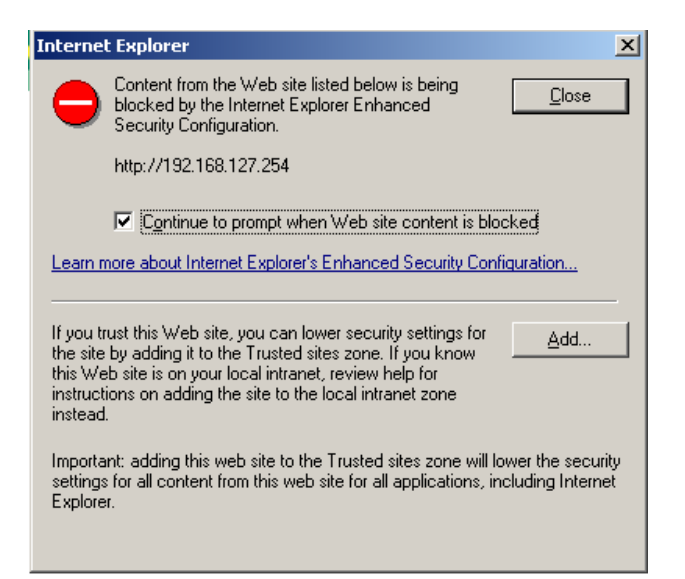

Вы можете также напрямую обратиться к списку надежных узлов через окно Свойства обозревателя -> вкладка Безопасность (Security), затем щелкните на пиктограмме Надежные узлы (Trusted Sites) и нажмите кнопку **Sites..**:

| Internet Options ?                                                                                                    | x  |
|----------------------------------------------------------------------------------------------------|----|
| General Security Privacy Content Connections Programs Advance                                                                                 | ٥Ì |
| Select a Web content <u>zone</u> to specify its security settings.                                                                            |    |
|                                                                                                    |    |
| Internet Local intranet Trusted sites Restricted sites                                                                                        |    |
| Trusted sites<br>This zone contains Web sites that you<br>trust not to damage your computer or<br>data.                                       |    |
| Security level for this zone                                                                                                    |    |
| <b>Custom</b><br>Custom settings.<br>- To change the settings, click Custom Level.<br>- To use the recommended settings, click Default Level. |    |
| Custom Level Default Level                                                                                                    |    |
| OK Cancel Apply                                                                                                    |    |

2. В обоих случаях в итоге должно появиться окно, показанное ниже, показывающее список сайтов, которые были в ключены в список надежных узлов Internet Explorer. Добавьте IP-адрес NPort'a 6000 (его заводской IP-адрес: 192.168.127.254).

| Trusted sites                                                                                                    | ? ×                |
|----------------------------------------------------------------------------------------------------|--------------------|
| You can add and remove Web sites from this zo<br>in this zone will use the zone's security settings.                                                                                      | nne. All Web sites |
| Add this Web site to the zone:                                                                                                    |                    |
| http://192.168.127.254                                                                                                    | <u>A</u> dd        |
| Web sites:                                                                                                    |                    |
| http://*.update.microsoft.com https://*.update.microsoft.com http://*.windowsupdate.microsoft.com https://*.windowsupdate.microsoft.com http://go.microsoft.com http://msdn.microsoft.com | <u>R</u> emove     |
| Require server verification (https:) for all sites in this                                                                                                    | s zone             |
|                                                                                                    |                    |
|                                                                                                    | Close              |

После добавления IP-адреса NPort'а 6000 в список надежных узлов можно будет открыть WEB-консоль, набрав IP-адреса NPort'а 6000 в строке браузера.

#### Открытие WEB-консоли

Откройте WEB-браузер и введите IP: 192.168.127.254 в адресной строке. Это адрес, установленный по умолчанию для NPort'а 6000; если был назначен другой адрес, введите его.

После ввода нажмите Enter.

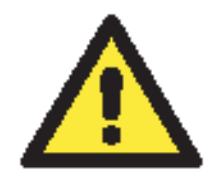

#### ВНИМАНИЕ

Если не используется Internet Explorer, cookies обычно включены установкой web-браузера «разрешить все cookies, сохраненные для данном компьютере» или «разрешить все cookies в данной сессии».

Одновременно в WEB-консоли может быть авторизован только один пользователь. При отсутствии активности пользователя в течение 5 минут, производится автоматический выход из системы. По умолчанию установлен логин «Admin» без пароля. Только пользователь admin может обновлять прошивку устройства.

| ΜΟΧΛ |                                                        |
|------|--------------------------------------------------------|
|      | Web Console Login<br>Username :<br>Password :<br>Login |
|      |                                                        |

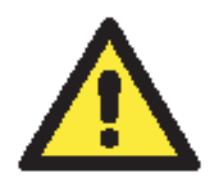

#### ВНИМАНИЕ

Если в WEB-браузере появляются сообщения "Login Error" или "Already Login", это означает, что пользователь еще авторизован или при закрытии WEB-браузера не был произведен выход из системы. Если Вы забыли выйти из системы, подождите 5 минут или перезапустите NPort.

Если Вы забыли пароль, единственный способ войти в настройки NPort 6000 – использовать кнопку reset для сброса всех настроек и загрузки всех заводских установок. Если кнопка reset отключена в настройках NPort 6000, то Вы все же можете использовать ее для восстановления заводских установок в течение первых 60 секунд после включения NPort 6000.

Для восстановления конфигурации NPort'а используйте функцию экспорта настроек в файл. Это поможет сэкономить время, если будет забыт пароль и придется загружать заводские настройки.

#### Внешний вид начальной страницы WEB-консоли NPort 6000.

| MOYA                     |                      |                                     |
|--------------------------|----------------------|-------------------------------------|
|                          | www.moxa.com         | >>>>>>>>>>>>>>>>>>>>>>>>>>>>>>>>>>> |
| Main Menu<br>Overview    | Welcome to NPort 600 | 0 Series                            |
| Basic Settings           | Model name           | NP6610-8                            |
| 🖻 🗀 Network Settings     | Serial No.           | 3                                   |
| 🗄 🧰 Serial Port Settings | Firmware version     | 1.2 Build 07051709                  |
|                          | Ethernet IP address  | 192.168.127.254                     |
|                          | Ethernet MAC address | 00:90:E8:00:00:30                   |
| System Monitoring        | Ethernet LAN speed   | 100M/Link                           |
| Save Configuration       | LAN module speed     |                                     |
| 🗄 🧰 Restart              | Up time              | 0 days 00h:06m:58s                  |
|                          | Module type          | No module                           |
|                          | Serial port 1        | 115200,None,8,1                     |
|                          | Serial port 2        | 115200,None,8,1                     |
|                          | Serial port 3        | 115200,None,8,1                     |
|                          | Serial port 4        | 115200,None,8,1                     |
|                          | Serial port 5        | 115200,None,8,1                     |
|                          | Serial port 6        | 115200,None,8,1                     |
|                          | Serial port 7        | 115200,None,8,1                     |
|                          | Serial port 8        | 115200,None,8,1                     |
|                          | Serial port 9        | 115200,None,8,1                     |
|                          | Serial port 10       | 115200,None,8,1                     |
|                          | Serial port 11       | 115200,None,8,1                     |
|                          | Serial port 12       | 115200,None,8,1                     |
|                          | Serial port 13       | 115200,None,8,1                     |
|                          | Serial port 14       | 115200,None,8,1                     |
|                          | Serial port 15       | 115200,None,8,1                     |
|                          | Serial port 16       | 115200,None,8,1                     |
|                          |                      |                                     |

# Навигация в WEB-консоли

В WEB-консоли NPort 6000 левая панель предназначена для навигации и содержит раскрывающиеся меню для перемещения по различным настройкам. При выборе конкретного пункта меню в панели навигации в основном окне будет показано соответствующее содержимое данного пункта.

Для того, чтобы изменения в настройках вступили в силу, необходимо нажать кнопку **Submit**, расположенную внизу каждой страницы настроек. При переходе на другую страницу без нажатия данной кнопки изменения настроек не будут сохранены.

**Изменения не вступят в силу до тех пор, пока не будут сохранены и Nport не перезагрузится!** Можно выполнить эти действия, нажав **Save/Restart** после подтверждения изменений. Если нужно выполнить несколько настроек перед перезагрузкой, можно сохранить промежуточные изменения нажатием **Save Configuration** в панели навигации. Если перезагрузить NPort 6000 без сохранения настроек, все изменения настроек будут проигнорированы.

# **Basic Settings**

Основные настройки доступны из навигационной панели.

### Server Settings

| ΜΟΧΛ                                       | www.moxa.com        | >>>>>>>>>>>>>>>>>>>>>>>>>>>>>>>>>>>>>>                        |
|--------------------------------------------|---------------------|---------------------------------------------------------------|
| Main Menu<br>Overview                      | Basic Settings      |                                                               |
| Basic Settings                             | Server Settings     |                                                               |
| The Network Settings                       | Server name         | NP6150-16_1                                                   |
| Serial Port Settings     System Management | Server location     |                                                               |
| 🗄 🧰 System Monitoring                      | Time Settings       |                                                               |
| 🗀 Save Configuration                       | Time zone (24-hour) | (GMT)Greenwich Mean Time: Dublin, Edinburgh, Lisbon, London 💌 |
| 🗄 🧰 Restart                                | Local time          | 2007 / 4 / 10 1 : 28 : 44 Modify                              |
|                                            | Time server         |                                                               |
|                                            | Submit              |                                                               |

Server name: Текстовое поле, в котором можно задавать имя по своему усмотрению; это не влияет на Nport 6000. Может использоваться для того, чтобы проще различать Nport'ы 6000 между собой.

Server location: Текстовое поле, заполняемое по усмотрению пользователя; оно никак не влияет на работу Nport 6000. Полезно для описания местоположения NPort 6000. Эта пометка может быть полезна при обслуживании сети с несколькими серверами.

### **Time Settings**

Nport 6000 имеет встроенные часы реального времени для функций, связанных со временем. В функциях автооповещения по e-mail (Auto Warning Email) или прерывания SNMP (SNMP trap) к сообщениям могут добавляться метки времени.

Перед настройками времени выберите правильный часовой пояс и подтвердите изменения. В консоли будет отображаться текущее время, соответствующее часовому поясу. Для изменения времени щелкните кнопку **Modify**, расположенную рядом с полем **Local field**. После подтверждения новых настроек в прошивке Nport 6000 будет изменено время GMT в соответствии с текущим часовым поясом и местным временем.

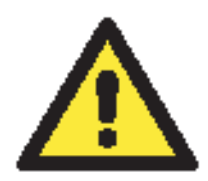

#### ВНИМАНИЕ

#### Взрывоопасна установка батареи неправильного типа!

Часы реального времени Nport 6000 питаются от литиевой батареи. Настоятельно рекомендуется не переустанавливать литиевую батарею без квалифицированной поддержки инженеров Моха. Если Вам необходима замена батареи, свяжитесь с технической поддержкой Моха.

**Time zone** (по умолчанию=GMT Greenwich Mean Time): В данном поле отображается текущий часовой пояс.

Local time: В этом поле показано время, в которое был открыта или обновлена страница в браузере. Для установки местного времени нажмите **Modify...**, затем подтвердите внесенные изменения в окне, показанном ниже.

| 🚰 Time Settings               |  |
|-------------------------------|--|
| Modify time settings          |  |
| Date(yy:mm:dd) Time(hh:mm:ss) |  |
| 2006 / 5 / 10 3 : 18 : 48     |  |
| Submit Close                  |  |
|                               |  |
|                               |  |

**Time server:** NPort 6000 использует протокол SNTP (RFC-1769) для автонастройки времени. В этом поле можно задать IP-адрес или имя домена для сервера времени. После этого Nport 6000 будет запрашивать информацию о времени у сервера каждые 10 минут.

# **Network Settings**

**Basic Network Settings** 

| Network Settings - Basic |                                      |
|--------------------------|--------------------------------------|
| IPv4 Configeration       |                                      |
| IPv4 configuration       | Static 💌                             |
| IPv4 address             | 192.168.127.254                      |
| Netmask                  | 255.255.255.0                        |
| Gateway                  |                                      |
| IPv4 DNS server 1        |                                      |
| IPv4 DNS server 2        |                                      |
| PPPoE user account       |                                      |
| PPPoE password           |                                      |
| WINS function            | € Enable ○ Disable                   |
| WINS server              |                                      |
| IPv6 Configeration       |                                      |
| IPv6 configuration       | Auto 💌                               |
| IPv6 address             |                                      |
| Prefix                   | 64                                   |
| IPv6 Gateway             |                                      |
| IPv6 DNS server 1        |                                      |
| IPv6 DNS server 2        |                                      |
| Connection priority      | ○ IPv6 first (RFC 3484) ④ IPv4 first |
| Configeration            |                                      |
| LAN1 speed               | Auto                                 |

Submit

Открыть настройки **Basic Network Settings** можно, раскрыв пункт **Network Settings** в панели навигации. В **Basic Network Settings** прописываются IP-адрес Nport'a 6000, маска подсети, шлюз и другие параметры IP-сетей.

ПРИМЕЧАНИЕ: Перед подключением NPort'а 6000 в сеть необходимо назначить ему корректный IP-адрес. Уникальный IP-адрес и соответствующие сетевые настройки выдаются

системным администратором. Новым пользователям NPort 6000 рекомендуется обратиться к главе 3 за дополнительной информацией.

| Режим      | Описание                                                     |
|------------|--------------------------------------------------------------|
| Static     | IP-адрес, маска подсети, шлюз задаются пользователем.        |
| DHCP       | IP-адрес, маска подсети, шлюз, DNS и сервер времени          |
|            | назначаются DHCP-сервером                                    |
| DHCP/BOOTP | IP-адрес, маска подсети, шлюз, DNS и сервер времени          |
|            | назначаются DHCP-сервером, либо, если не отвечает DHCP-      |
|            | сервер, то IP-адрес назначается ВООТР-сервером               |
| BOOTP      | IP-адрес назначается ВООТР-сервером                          |
| PPPoE      | Протокол PPP по Ethernet – удаленный провайдер назначает IP- |
|            | адрес.                                                       |

IPv4 Configuration (default=Static): Можно выбрать один из 4-ёх режимов.

**IPv4 Address (по умолчанию=192.168.127.254):** Назначьте IP-адрес NPort'у 6000. Все последовательные порты NPort'а 6000 будут иметь один и тот же IP. IP-адрес – постоянный числовой адрес, назначаемый сетевым устройствам. Компьютеры используют IP-адрес для идентификации при обмене по сети. IP-адрес устройства должен быть уникальным для данной сети.

Netmask (по умолчанию=255.255.255.0): Задайте маску подсети. Маска подсети объединяет все хосты, расположенные в одной географической точке, в одном здании или в одной и той же локальной сети.

При пересылке пакета по сети NPort 6000 использует маску подсети для определения того, находится ли хост-получатель в том же сегменте локальной сети или нет. Если адрес из той же самой подсети, что и NPort 6000, то соединение с хостом устанавливается напрямую через NPort 6000. В противном случае соединение устанавливается через заданный по умолчанию шлюз.

Gateway: Если необходимо, введите IP-адрес шлюза. Шлюз – это сетевой компьютер, который используется для перехода к другим сетям. Обычно компьютеры, контролирующие трафик внутри сети или локального Интернет-провайдера, являются шлюзами. NPort'у 6000 должен быть известен IP-адрес шлюза, используемого по умолчанию, для обмена с хостами, находящимися за пределами данной локальной сети. Корректный IP-адрес шлюза нужно узнать у сетевого администратора.

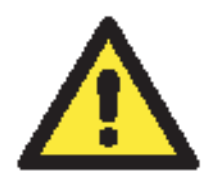

### ВНИМАНИЕ

В сетях с динамическими IP-адресами встроенное ПО NPort'а 6000 будет производить попытки получения сетевых настроек с DHCP или BOOTP-серверов 3 раза каждые 30 секунд до тех пор, пока они не будут назначены. Первая попытка заканчивается через 1 секунду, вторая - через 3 секунды, третья – через 5 секунд.

Если DHCP/BOOTP-серверы недоступны, встроенное ПО будет использовать IP-адрес (192.168.127.254), маску подсети и шлюз по умолчанию.

**IPv4 DNS server 1:** Это поле необязательно заполнять. Если Ваша сеть имеет доступ к DNSсерверу, то в этом поле можно указать его IP-адрес. Это позволяет NPort'у 6000 использовать доменные имена хостов вместо IP-адресов. Система доменных имен (DNS) – способ идентификации и преобразования доменных имен интернета в IP-адреса. Доменное имя – это буквенно-цифровое название, например, www.moxa.com, которое проще запомнить, чем числовой IP-адрес. DNS-сервер – хост, преобразующий это текстовое доменное имя в действующий IP-адрес, используемый для установления TCP/IP-соединения.

Когда пользователь желает посетить конкретный сайт, его компьютер посылает доменное имя (например, www.moxa.com) DNS-серверу для запроса числового IP-адреса веб-сайта. После получения IP-адреса сайта с DNS-сервера, пользовательский ПК использует его для подключения к серверу, на котором размещен веб-сайт.

NPort 6000 играет роль DNS-клиента: он инициирует запрос DNS-сервера об IP-адресе, связанном с конкретным доменным именем. Использование доменных имен вместо IP-адрес поддерживают следующие функции: Time Server, Destination IP Address (в режиме TCP Client), Mail Server, SNMP Trap Server, Destination Address (в режиме Pair Connection), Primary/Secondary Host Address (в режиме Terminal), RADIUS Server, TACACS+Server и SMTP Server.

**IPv4 DNS server 2:** Это необязательный параметр. IP-адрес второго DNS-сервера можно ввести для того, чтобы он использовался, когда недоступен DNS server 1.

**PPPoE user account и PPPoE password:** В динамических широкополосных сетях (на основе xDSL или кабельного модема) для установления соединения пользователи должны указать логин и пароль, выдаваемые провайдером. Если последовательный порт в NPort 6000 настроен в режиме PPPoE, введите логин и пароль в данные поля.

WINS function (по умолчанию=enable – включена): включает или отключает WINS-сервер (Windows Internet Naming Server).

**WINS server:** Если WINS-сервер подключен к сети, введите его IP-адрес в данном поле. Протокол TCP/IP использует IP-адреса для определения хостов, однако пользователи чаще используют символьные имена, такие как имена компьютеров.

#### Что такое IPv6?

IPv6 – стандарт Internet Protocol версии 6. Это вторая версия интернет-протокола, представленная после предыдущей IPv4. Отличаются данные версии длиной IP-адресов. В IPv4 используются 32-битные IP-адреса, а в IPv6 128-битные. IPv4 в настоящее время остается основным протоколом сети Интернет.

**IPv6 Configuration (по умолчанию=Static):** Можно выбрать из нескольких вариантов настроек IPv6:

| Вариант выбора | Описание                                                              |
|----------------|-----------------------------------------------------------------------|
| Auto           | Назначается маршрутизатором IPv6.                                     |
|                | Шаг 1: NPort автоматически назначает локальный адрес для связи.       |
|                | Шаг 2: NPort посылает запрос маршрутизатору «Router solicitation» для |
|                | получения от него IP-адреса.                                          |
|                | 2.1 Маршрутизатор назначает IP-адрес NPort'у Шаг 4.                   |
|                | 2.2 Маршрутизатор выдает адрес DHCPv6-сервера для                     |
|                | назначения IP-адреса → Шаг 3.                                         |
|                | 2.3 Маршрутизатор не отвечает (например, такого                       |
|                | маршрутизатора нет в сети) → Шаг 3.                                   |
|                | Шаг 3. NPort пытается получить IP-адрес от DHCPv6-сервера.            |
|                | Шаг 4. Процесс получения ІР завершен.                                 |
| Static         | Определяемый пользователем IP-адрес, маска подсети, шлюз.             |
| Disable        | Использовать IPv4.                                                    |

**IPv6 Address (по умолчанию=Auto):** В этом поле указывается IPV6-адрес, назначенный NPort'у 6000. Все последовательные порты NPort'а 6000 будут иметь данный IP. IP-адрес должен быть уникальным в данной подсети.

**Prefix:** Префикс – это часть адреса, которая показывает биты, которые имеют фиксированное значение или биты подсети. Префиксы для подсетей IPv6, маршрутов и диапазонов адресов назначаются по правилам CIDR (Classless Inter-Domain Routing) IPv4. Префикс IPv6 записывается по правилам длины адреса/префикса. Например, 21DA:D3::/48 и 21DA:D3:0:2F3B::/64 – адресные префиксы IPv6.

Замечание: IPv4 используют представление адресов с разделением точками, известное как макска подсети. Маска подсети не используется в IPv6. Поддерживается только нотация длины префикса.

#### **IPv6** Gateway

Gateway: При необходимости в этом поле прописывается IP-адрес маршрутизатора (основного шлюза). Шлюз – сетевое устройство, используемое для перехода в другую сеть. Обычно такими узлами являются компьютеры, управляющие внутрисетевым трафиком, или устройства Интернет-провайдера. Для получения точной информации об IPv6-адресе шлюза обращайтесь к своему сетевому администратору.

**IPv6 DNS server 1:** Это необязательное для заполнения поле.

**IPv6 DNS server 2:** Это необязательное для заполнения поле. В нем можно указать IP-адрес DNS-сервера, к которому нужно обращаться, когда недоступен первый DNS-сервер.

**Connection Priority:** Данную функцию рекомендуется использовать, когда NPort 6000 использует доменное имя для определения IP-адреса удаленного хоста/сервера. В приложениях такого рода NPort 6000 будет запрашивать IP-адрес удаленного хоста/сервера у DNS-сервера; в случае если эти хосты/серверы имеют и IPv4 и IPv6-адреса, DNS-сервер укажет в ответе оба этих адреса. Для таких случаев нужно определить приоритет: «IPv6 first (RFC3484) или IPv4 first».

| Примеры случаев применени | я, когда IP-адрес опр | ределяется по доменному и | імени: |
|---------------------------|-----------------------|---------------------------|--------|
|---------------------------|-----------------------|---------------------------|--------|

| Применение        | Time Server, DDNS, WINS, RADIUS Server, TACACS+Server, Remote |
|-------------------|---------------------------------------------------------------|
|                   | Syslog, E-mail Alert, SNMP Tarp Alert.                        |
| Режим             | TCP Client, Reverse RealCOM, Pair Connection, Terminal        |
| последовательного |                                                               |
| порта             |                                                               |

LAN1 speed (по умолчанию=Auto): Можно настроить скорость обмена для встроенного Ethernet-порта NPort'a 6000. Ethernet-стандарт IEEE 802.3 поддерживает автоопределение скорости передачи. Однако для некоторых хабов/концентраторов требуется установить фиксированное значение скорости: 100Мбит/с или 10Мбит/с. Необходимо помнить, что нет возможности настраивать скорость обмена для дополнительных модулей к NPort'ам 6600 и 6450.

# Advanced Network Settings (Расширенные сетевые настройки)

Пункт настроек Advanced Network Settings виден при раскрытии вкладки Network Settings панели навигации. В данных настройках выбирают протокол маршрутизации и настраивают протокол ARP (преобразования адресов).

| ΜΟΧΛ                                                                                                    | ww.moxa.com                                                                              |                                                      |
|----------------------------------------------------------------------------------------------------|------------------------------------------------------------------------------------------|------------------------------------------------------|
|                                                                                                    |                                                                                          | >>>> Total Solution for Industrial Device Networking |
| <ul> <li>Main Menu</li> <li>Overview</li> <li>Basic Settings</li> <li>Network Settings</li> <li>Basic Network Settings</li> <li>Advanced Network Setting</li> <li>Module</li> <li>Serial Port Settings</li> <li>System Management</li> <li>System Monitoring</li> <li>Save Configuration</li> <li>Restart</li> </ul> | Network Settings - Advanced<br>Routing protocol None<br>Gratuitous ARP Enabled<br>Submit | Send period 300 ( 10 - 1000 sec )                    |

### Что такое RIP?

**RIP (Routing Information Protocol)** – это протокол, используемый для управления маршрутизацией пакетов внутри автономных сетей, например, корпоративных локальных сетей (LAN) или внутри объединенных групп сетей (LAN).

По этому протоколу шлюз с функцией роутера может каждые 30 секунд отсылать ближайшим хостам таблицу маршрутизации, содержащую все известные ему хосты. В свою очередь соседние хосты, получив таблицу, направляют данную информацию своим ближайшим соседям и т.д., до тех пор, пока все хосты внутри сети не будут иметь одинаковую информацию о маршрутах. Данное состояние сети называется конвергенцией. В протоколе RIP используется подсчет числа шагов маршрута пакета для определения длины сети. (В других протоколах могут использоваться более сложные алгоритмы, учитывающие временные задержки.) После отсылки пакета в его заголовке указывается конкретная точка назначения, сетевой маршрутизатор, используя таблицу маршрутизации, определяет адрес следующего хоста, на который следует направлять пакет.

RIP считается эффективным решением для небольших однородных сетей. В больших, сложных сетей, отправка таблицы маршрутизации через каждые 30 секунд, может привести к коллапсу сети из-за огромного количества трафика.

RIP 2 является расширением RIP. Его назначение – увеличить объем полезной информации, содержащейся в RIP-пакетах и добавить элементы безопасности. RIP 2 стал стандартной версией RIP, исходный протокол RIP больше не используется.

**Routing Protocol:** Можно выбрать один из протоколов маршрутизации, подходящий для Вашей сети.

Gratuitous ARP: В некоторых приложениях может понадобиться рассылка NPort'ом 6000 широковещательных сообщений для обновления ARP-таблицы сервера. Если активирована данная функция и установлена периодичность рассылки [send period], то NPort 6000 будет периодически рассылать широковещательные пакеты в установленные временные интервалы.

### Заполнение таблицы маршрутизации

Таблица маршрутизации настраивается на вкладке Route Table (подпункт меню System Management->Misc. Network Settings). В таблице маршрутизации прописывается, каким образом NPort'у 6000 связываться с внешними сетями.

| MOXAw                                               | ww.moxa.com |             | Total Solution for Inc | lustrial Devic | e Networkin |
|-----------------------------------------------------|-------------|-------------|------------------------|----------------|-------------|
| <ul> <li>₱ ☐ Port 9</li> <li>₽ ☐ Port 10</li> </ul> | Route Table |             |                        |                |             |
| Port 11                                             | No Gateway  | Destination | Netmask                | Metric         | Iface       |
| The Port 12                                         | 1           |             |                        | 1              | lan1 💌      |
| Port 14                                             | 2           |             |                        | 1              | lan1 💌      |
| 🕀 🦲 Port 15                                         | 3           |             |                        | 1              | lan1 💌      |
| 🗉 🧰 Port 16                                         | 4           |             |                        | 1              | lan1 💌      |
| Welcome Message                                     | 5           |             |                        | 1              | lan1 💌      |
| System Management                                   | 6           |             |                        | 1              | lan1 💌      |
|                                                     | 7           |             |                        | 1              | lan1 💌      |
| SNMP Agent                                          | 8           |             |                        | 1              | lan1 💌      |
| DDNS                                                | 9           |             |                        | 1              | lan1 💌      |
| 🗀 Host Table                                        | 10          |             |                        | 1              | lan1 💌      |
| Route Table                                         | 11          |             |                        | 1              | lan1 💌      |
| Oser Lable     Authentication Server                | 12          |             |                        | 1              | lan1 💌      |
| System Log Settings                                 | 13          |             |                        | 1              | lan1 💌      |
| Auto Warning Settings                               | 14          |             |                        | 1              | lan1 💌      |
| 🗉 🧰 Maintenance                                     | 15          |             |                        | 1              | lan1 💌      |
| 🖻 🛄 Certificate                                     | 16          |             |                        | 1              | lan1 💌      |
| System Monitoring                                   | 17          |             |                        | 1              | lan1 💌      |
| Save Configuration                                  | 18          |             |                        | 1              | lan1 💌      |
|                                                     |             |             |                        |                |             |

В таблице может быть сделано до 32 записей. В каждой строке нужно прописывать информацию о шлюзе, сети назначения, маске подсети, метрику и используемый порт.

Gateway: IP-адрес следующего роутера (основной шлюз).

Destination: IP-адрес хоста или сети назначения.

Netmask: Маска подсети назначения.

**Metric:** Можно использовать это дополнительное поле для ввода числа шагов от источника сообщения до получателя. Это позволяет NPort'у 6000 расставлять приоритеты для нескольких возможных маршрутов доставки одного и того же пакета.

Iface: Сетевой интерфейс (порт NPort'a 6000), используемый для передачи пакета.

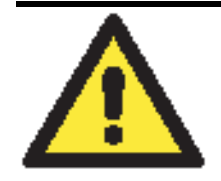

#### внимание

При использовании режима PPP/SLIP для последовательных портов в поле Iface должен быть указан соответствующий последовательный порт.

### Настройка маршрутизации в Интернет

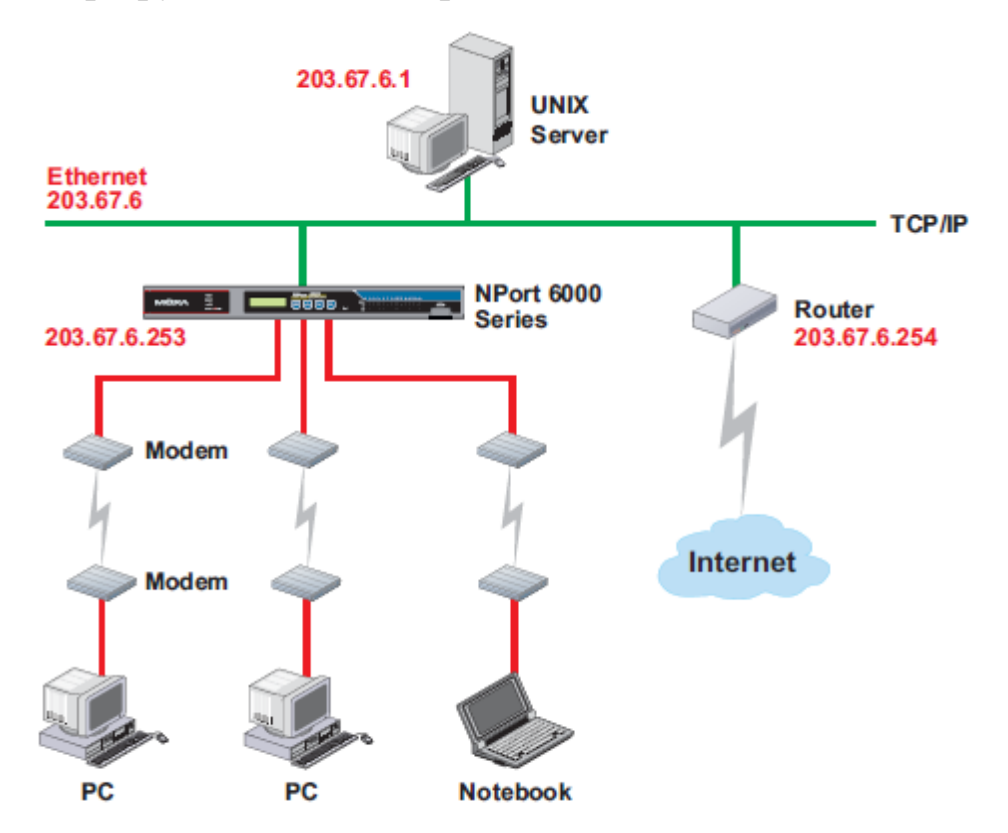

В данном примере ноутбук связывается с NPort'ом 6000 для запроса соединения с Интернетхостом **240.48.96.9**, который находится за переделами локальной сети **203.67.6.xxx**. В данном случае NPort 6000 выступает в роли маршрутизатора и посылает дейтаграммы к назначенному следующему маршрутизатору – **203.67.6.254**. В данном случае нужно добавить IP-адрес шлюза – **203.67.6.254** – в таблицу маршрутизации для установления перехода к следующему шагу маршрутизации до узла **210.48.96.9**.

|                            | vw.m  | oxa.com      |             |                        |                       |                            |
|----------------------------|-------|--------------|-------------|------------------------|-----------------------|----------------------------|
|                            |       |              |             | <b>&gt;&gt;&gt;</b> To | otal Solution for Inc | lustrial Device Networking |
| 🔁 Main Menu                | Devet | - T-61-      |             |                        |                       | <u> </u>                   |
| 💼 Overview                 | Rout  | e lable      |             |                        |                       |                            |
| " Basic Settings           | No    | Gateway      | Destination | Netmask                | Metric                | Iface                      |
| 🖻 🧰 Network Settings       | 1     | 202 67 6 254 | 210.40.06.0 |                        | 1                     |                            |
| 🖻 🧰 Serial Port Settings   | T     | 203.07.0.234 | 210,40,90,9 |                        |                       |                            |
| 🖻 🔄 System Management      | 2     |              |             |                        | 1                     | lan 💌                      |
| 🖻 🔄 Misc. Network Settings | З     |              |             |                        | 1                     | lan 💌                      |
| - Accessible IP List       | 4     |              |             |                        | 1                     | lan 💌                      |
| - SNMP Agent               | 5     |              |             |                        | 1                     | lan 💌                      |
| DDNS                       | 6     |              |             |                        | 1                     | lan 💌                      |
| 🗂 Host Table               |       |              |             |                        | 1                     |                            |
| 🗂 💼 Route Table            | /     |              |             |                        |                       |                            |
| 🗂 🛄 User Table             | 8     |              |             |                        | 1                     | lan 💌                      |
| - Authentication Server    | 9     |              |             |                        | 1                     | lan 💌                      |
| System Log Settings        | 10    |              |             |                        | 1                     | lan 💌                      |
| 🖲 🧰 Auto Warning Settings  | 11    |              |             |                        | 1                     | lan 🔻                      |
| 🗉 🧰 Maintenance            | 12    | ,            |             |                        | 1                     | lan 💌                      |
| 🖲 🛄 System Monitoring      | 10    |              |             |                        | 1                     |                            |
| Save Configuration         | 13    |              |             |                        |                       |                            |
| 🗉 🧰 Restart                | 14    |              |             |                        | 1                     | lan 💌                      |
|                            | 15    |              |             |                        | 1                     | lan 💌                      |
|                            | 16    |              |             |                        | 1                     | lan 💌                      |
|                            | 17    |              |             |                        | 1                     | lan 💌                      |
|                            | 18    |              |             |                        | 1                     | lan 🔻                      |

В общем случае выход в Интернет осуществляется назначением основного шлюза в сетевых настройках, а не в таблице маршрутизации.

### Настройка маршрутизации в Интранет

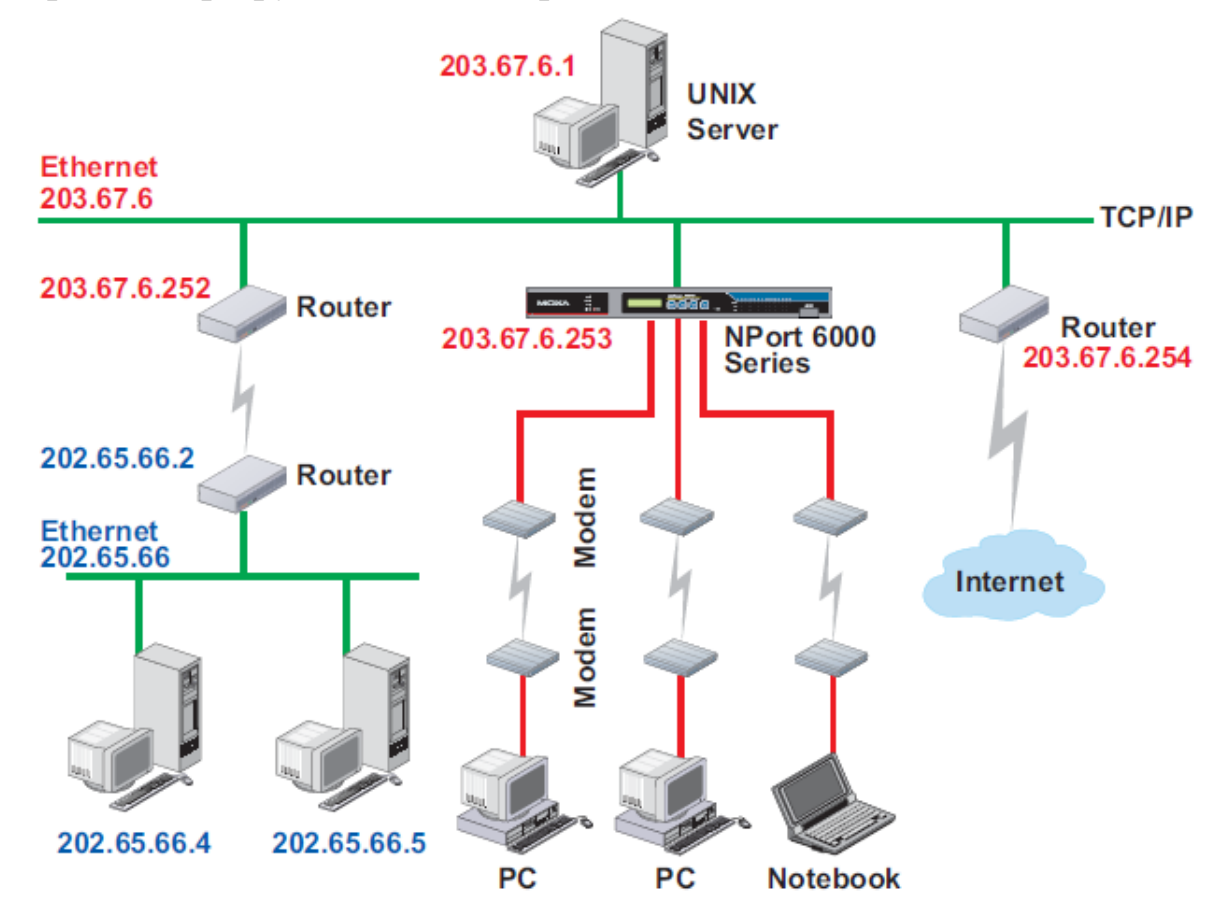

В данном примере пользователи, устанавливающие dial-in-соединение могут посылать запросы к Intranet-хостам 202.65.66.4 или 202.65.66.5, которые находятся в подсети 202.65.66.xxx (т.е. находятся не в подсети 203.67.6.xxx). Метрика в данном случае равна 2-м шагам.

|                                                                                                    | vw.mo | oxa.com 🖌    |             |                |                   |                              |
|----------------------------------------------------------------------------------------------------|-------|--------------|-------------|----------------|-------------------|------------------------------|
| <ul> <li>Main Menu</li> <li>Overview</li> </ul>                                                                                                    | Rout  | e Table      |             | >>> 1<br>>>> 1 | otal Solution for | Industrial Device Networking |
| Basic Settings                                                                                                    | No    | Gateway      | Destination | Netmask        | Metric            | Iface                        |
| Image: Section of the section of the sectio | 1     | 203.67.6.252 | 202.65.66.0 | 255.255.255.0  | 2                 | lan 💌                        |
| System Management                                                                                                    | 2     |              |             |                | 1                 | lan 💌                        |
| 🖹 🔄 Misc. Network Settings                                                                                                    | З     |              |             |                | 1                 | lan 💌                        |
| 🗀 Accessible IP List                                                                                                    | 4     |              |             |                | 1                 | lan 💌                        |
| SNMP Agent                                                                                                    | 5     |              |             |                | 1                 | lan 💌                        |
| DDNS                                                                                                    | 6     |              |             |                | 1                 | lan 💌                        |
| Route Table                                                                                                    | 7     |              |             |                | 1                 | lan 💌                        |
| 🗎 User Table                                                                                                    | 8     |              |             |                | 1                 | lan 💌                        |
| 🗀 Authentication Server                                                                                                    | 9     |              |             |                | 1                 | lan 💌                        |
| System Log Settings                                                                                                    | 10    |              |             |                | 1                 | lan 💌                        |
| Auto Warning Settings                                                                                                    | 11    |              |             |                | 1                 | lan 💌                        |
| Maintenance     System Monitoring                                                                                                    | 12    |              |             |                | 1                 | lan 💌                        |
| Save Configuration                                                                                                    | 13    |              |             |                | 1                 | lan 💌                        |
| 🗄 🧰 Restart                                                                                                    | 14    |              |             |                | 1                 | lan 💌                        |
|                                                                                                    | 15    |              |             |                | 1                 | lan 💌                        |
|                                                                                                    | 16    |              |             |                | 1                 | lan 💌                        |
|                                                                                                    | 17    |              |             |                | 1                 | lan 💌                        |

### Настройка многоточечной маршрутизации

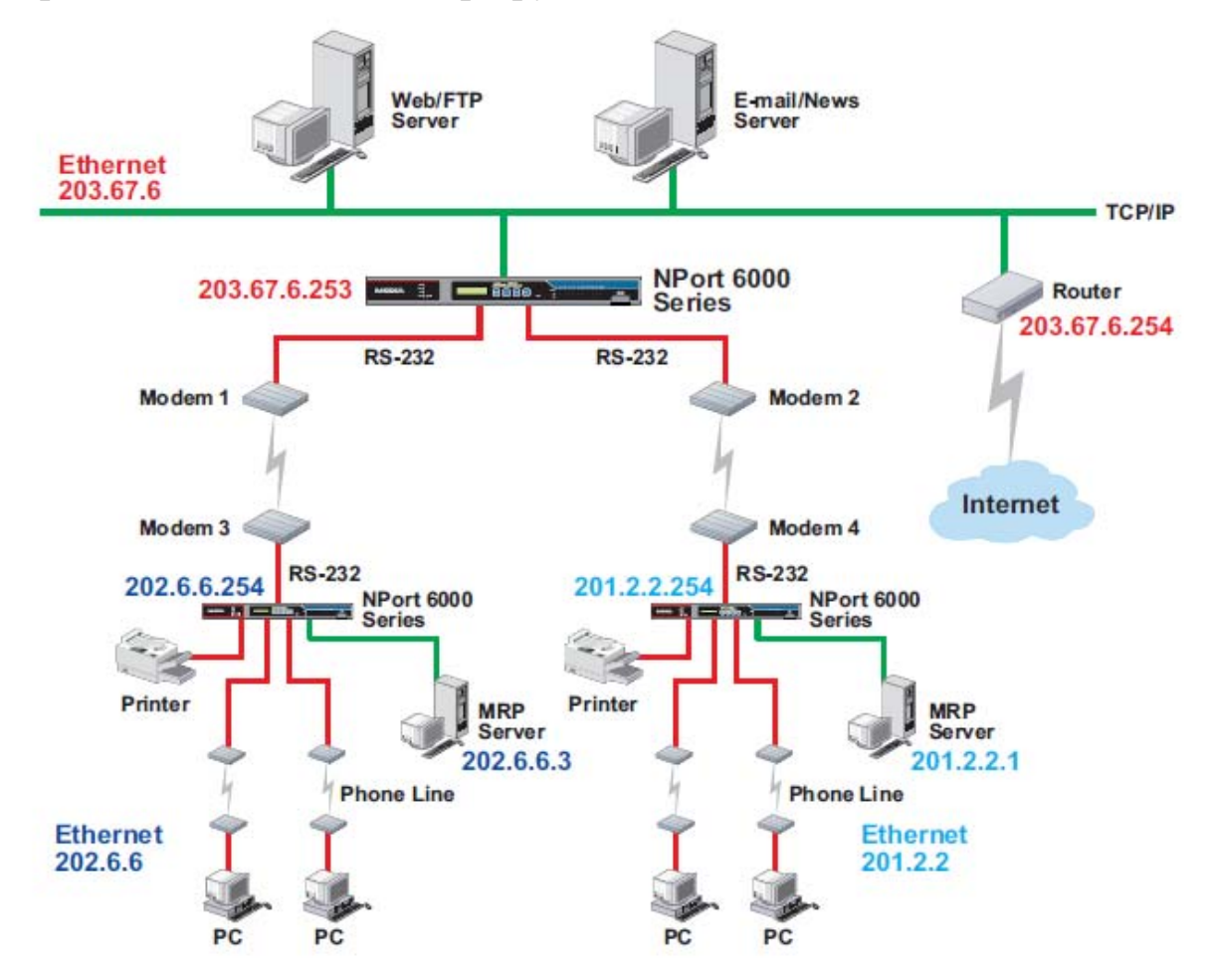

Для распределенных предприятий серверы NPort 6000 можно размещать в различных офисах и использовать одновременно как роутеры и серверы удаленного доступа. Когда хосты (например, Web/FTP и E-mail/News-серверы, показанные на рисунке) посылают запросы к узлам из других подсетей, например, **202.6.6.xxx** или **201.2.2.xxx**, соответствующий NPort 6000 направляет запросы на ближайший NPort 6000 на удаленном конце сети: 202.6.6.254 или 201.2.2.254 – как на следующий шаг маршрутизации.

В данном примере: Modem 1 подключен к последовательному порту port 1, Modem 2 – к port 2, и IP-адреса модемов-источников и приемников настроены в соответствии с таблицей ниже.

|         | Источник     | Приемник    |         | Источник    | Приемник     |
|---------|--------------|-------------|---------|-------------|--------------|
| Modem 1 | 203.67.6.250 | 202.6.6.250 | Modem 3 | 202.6.6.250 | 203.67.6.250 |
| Modem 2 | 203.67.6.249 | 201.2.2.249 | Modem 4 | 201.2.2.249 | 203.67.6.249 |

В данном случае нужно добавить в таблице маршрутизации две строки, как показано на рисунке ниже:

| WOXA www.moxa.com         >>> Total Solution for Industrial Device Networking |      |             |            |              |        |         |  |
|-------------------------------------------------------------------------------|------|-------------|------------|--------------|--------|---------|--|
| Main Menu                                                                     | Rout | e Table     |            |              |        | ×       |  |
| Basic Settings                                                                | No   | Gateway     | Destinatio | n Netmask    | Metric | Iface   |  |
| 🗉 🧰 Network Settings                                                          | 1    | 202.6.6.250 | 202.6.6.0  | 255.255.255. | 0 1    | port1 💌 |  |
| 🖲 🧰 Serial Port Settings                                                      | 2    | 201.2.2.249 | 201.2.2.0  | 255.255.255. | 0 1    | port2 💌 |  |
| 🖻 🔄 System Management                                                         | З    |             |            |              | 1      | lan 💌   |  |
| 🗏 🖻 🔄 Misc. Network Settings                                                  | 4    |             |            |              | 1      | lan 💌   |  |
| Accessible IP List                                                            | 5    |             |            |              | 1      | lan 💌   |  |

# 6 Настройки модулей

В данной главе описываются дополнительные настройки, относящиеся к модулям NM-TX01, NM-FX01-M-SC, NM-FX01-S-SC, NM-FX02-M-SC, NM-FX02-S-SC и NM-GPRS/GSM. Данные настройки доступны и через Telnet и из последовательной консоли.

Глава содержит следующие разделы:

- NM-TX01, NM-TX02, NM-FX01-M-SC, NM-FX01-S-SC, NM-FX02-M-SC, NM-FX02-S-SC
  - > Использование резервирования в сегментах Ethernet
  - ≻ Стандарт STP/RSTP
  - ▶ Различия между STP и RSTP
  - ≻ Пример STP
- Настройка режима Turbo Ring
  - Сущность Turbo Ring
  - Hастройка Turbo Ring 2
- Модуль NM-GPRS/GSM
  - ≻ Режим GSM
  - ▶ Режим GPRS
  - ≻ Режим SMS
- Модуль NM-Modem

# NM-TX01, NM-TX02, NM-FX01-M-SC, NM-FX01-S-SC, NM-FX02-M-SC, NM-FX02-S-SC

#### Использование резервирования в сегментах Ethernet

Использование технологий резервирования Ethernet (избыточных связей) в NPort 6000 помогает повысить надежность важных соединений, избежать сетевых петель и построить топологию «кольцо», сводя вероятность отказа сети к минимуму.

Функция Ethernet Redundancy (избыточные/резервные связи) позволяют объединять несколько NPort'ов 6000 в «кольцо» для обеспечения резервных маршрутов передачи данных в случае обрыва одной из связей. Это очень важно при применении в промышленных условиях, где поиск и устранение обрыва может занимать минуты. Даже несколько минут неработоспособности сети могут привести к большим производственным потерям. Устройство NPort 6000 поддерживает 3 различных технологии резервирования: **Redundancy Spanning Tree Protocol (IEEE-802.1w), Turbo Ring и Turbo Ring 2.** 

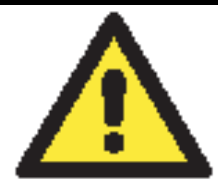

#### внимание

Функция резервирования соединений доступна в NPort'ax 6450 и во всех серии NPort 6600, которые могут быть оборудованы одним из дополнительных сетевых модулей:

| NM-TX01      | Ethernet-модуль с одним портом RJ45              |
|--------------|--------------------------------------------------|
| NM-TX02      | Ethernet-модуль с двумя портами RJ45             |
| NM-FX01-S-SC | Ethernet-модуль с одним портом с SC-разъемом для |
|              | одномодового оптоволокна                         |
| NM-FX01-M-SC | Ethernet-модуль с одним портом с SC-разъемом для |
|              | многомодового оптоволокна                        |
| NM-FX02-S-SC | Ethernet-модуль с двумя портами с SC-разъемами   |
|              | для одномодового оптоволокна                     |
| NM-FX02-M-SC | Ethernet-модуль с двумя портами с SC-разъемами   |
|              | для многомодового оптоволокна                    |

Texнологии Turbo Ring, Turbo Ring v2 и STP/RSTP не могут использоваться в одном кольце. Таблица ниже показывает ключевые отличия между данными технологиями. Используя данную информацию, Вы можете оценить преимущества каждой и выбрать подходящую для применения в Вашей сети.

| Протокол       | STP           | RSTP          |
|----------------|---------------|---------------|
| Топология      | Кольцо, петля | Кольцо, петля |
| Время          | До 30 сек     | До 5 сек      |
| восстановления |               |               |

Моха разработала запатентованную технологию Turbo Ring для оптимизации резервирования связей и достижения наименьшего времени восстановления сети. Протокол поддерживается как Ethernet-устройствами, так и серверами последовательного интерфейса. В связи с различиями в характере работы коммутаторов и последовательных серверов, время восстановления также различается.

| Протокол       | Turbo Ring   |           | Turbo Ring 2 |           |
|----------------|--------------|-----------|--------------|-----------|
| Топология      | Кольцо       |           | Кольцо       |           |
| Скорость/Время | 921,6 Кбод/с | До 100 мс | 921,6 Кбит/с | До 100 мс |
| восстановления | 9600 бод/с   | До 40 мс  | 9600 бод/с   | До 20 мс  |

**ПРИМЕЧАНИЕ:** Время восстановления рассчитано при режиме работы последовательного порта "Real COM, N, 8, 1, Hi-Perfomance, HW flow control" NPort'a 6450; испытания проводились в течение 8 часов.

### Стандарт STP/RSTP

Протокол «Разветвленного дерева» (STP) создан для обеспечения резервирования связей в сети и гарантирует отсутствие петель в топологии. Сети со сложной архитектурой подвержены «широковещательному шторму», появляющемуся из-за невыявленных замкнутых петель в топологии. Функция STP в NPort'ах 6000 по умолчанию отключена. Для эффективного использования данной функции она должна быть активна на всех NPort'ах 6000, входящих в сеть.

Технология RSTP включает алгоритм «Разветвленного дерева» (STP) и протокол, определяемый стандартом IEEE 802.1w-2001. RSTP дает следующие преимущества:

- > Топология на основе сетевых мостов более быстродействующая по сравнению с STP.
- RSTP обратно совместима с технологией STP, делая переход на нее более простым. Например:
  - По умолчанию идет обмен протокольными блоками данных типа BPDU (Bridge Protocol Data Unit), если получаются пакеты данного формата.
  - STP (802.1D) и RSTP (802.1w) могут быть настроены для различных портов одного и того же NPort'a 6000.

Данные особенности оказываются очень полезны, когда NPort 6000 соединяется с более старым оборудованием, в том числе с ранними моделями NPort'ов 6000.

Обе данные технологии STP и RSTP – имеют одинаковое по сути назначение. Чтобы понять отличия между ними, обращайтесь к параграфу «Различия между STP и RSTP».

**ПРИМЕЧАНИЕ:** Протокол STP - часть стандарта IEEE 802.1D, 1998 Edition Bridge Specification. В примерах на схемах ниже вместо NPort'ов показаны сетевые мосты.

## Что такое STP?

STP (802.1D) – сетевая архитектура на основе мостов, в которой используется несколько маршрутов передачи трафика. В STP реализована процедура выявления петель для:

- Выявления и отключения наименее эффективных маршрутов (например, с низкой полосой пропускания)
- Включения менее производительных участков сети в случае выхода из строя других.

На рисунке ниже показана сеть, состоящая из трех локальных подсетей, соединенных между собой тремя мостами. Каждый сегмент может использовать два маршрута для связи с другими локальными сетями. Если функция STP не активна, то имеющиеся в топологии петли приведут к перегрузке сети.

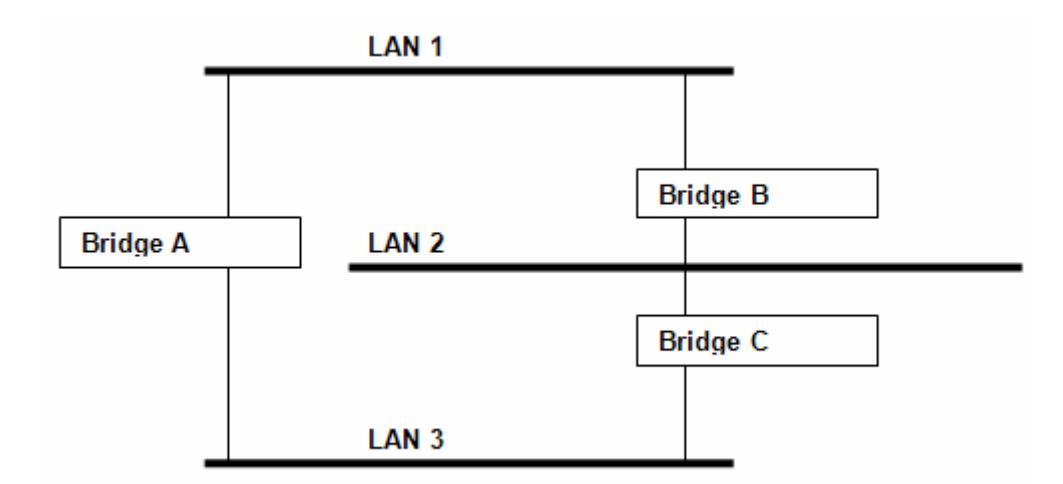

Если функция STP включена, она определит дублирующие друг друга маршруты трафика и заблокирует передачу трафика по одному их них. В примере ниже STP определила, что данные между сегментами 1 и 2 лучше передавать через мосты С и А, т.к. соответствующие каналы имеют большую пропускную способность.

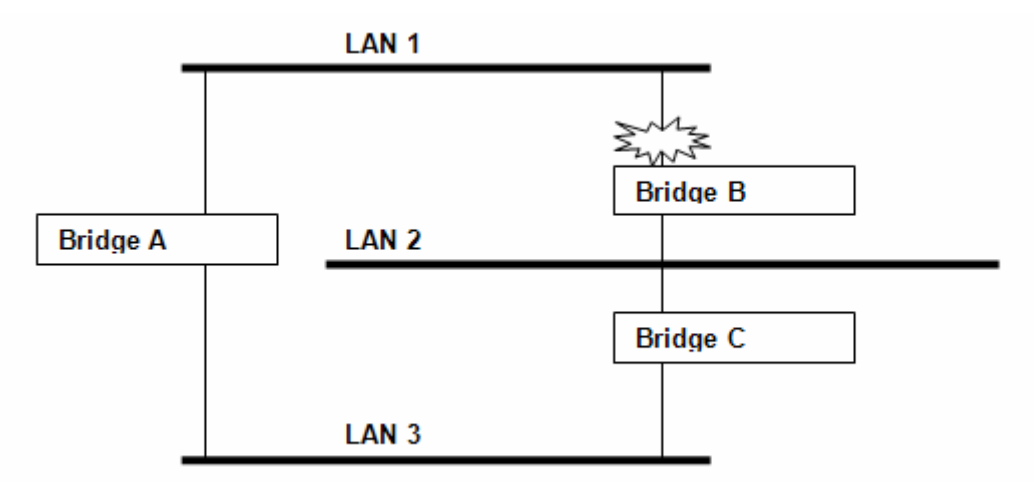

Что же происходит при обнаружении обрыва какого-либо канала? Как показано на рисунке ниже, STP перенаправит трафик между сегментами 1 и 2 через мост В.

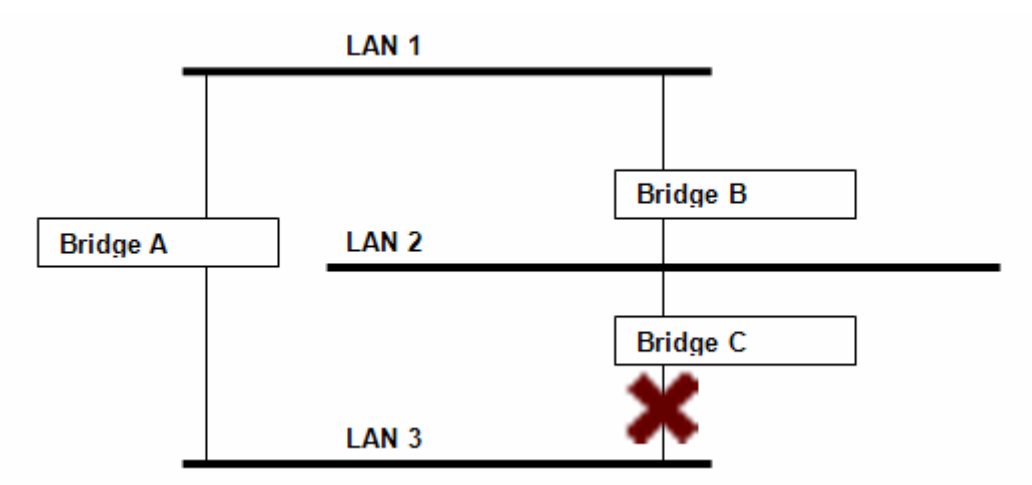

Таким образом, STP определяет маршрут с большей пропускной способностью и блокирует дублирующие. На трех приведенных выше рисунках STP сначала определила, что путь трафика через мост С наиболее производителен, заблокировала передачу данных через мост В. После выхода из строя моста С STP пересчитала новое состояние сети и открыла передачу трафика через мост В.

# Как работает технология STP

Когда функция STP активна, она подбирает наиболее производительный маршрут передачи сетевого трафика. Ниже описан способ решения данной задачи.

### Требования технологии STP к сети

Для того, чтобы STP могла настроить сеть ее архитектура должна удовлетворять следующим требованиям:

- Обеспечены связи между всеми мостами. Данная связь поддерживается протокольными блоками данных (BPDU), которые передаются в широковещательных пакетах на заданные адреса.
- Каждый мост должен иметь идентификатор моста (Bridge Identifier), который определяет центральный мост, или Root Bridge; в STP мосты с меньшим значением Bridge Identifier рассматриваются как Root Bridge. Bridge Identifier вычисляется по MAC-адресу моста и приоритету, определенного для этого моста. По умолчанию для NPort 6000 установлен приоритет 32768.
- Каждому порту присвоена функция стоимости, определяющая эффективность каждой связи. Оценка эффективности передачи данных обычно определяется пропускной способностью канала; каналам с наименьшим значением пропускной способности присваивается большее значение функции стоимости.

## Расчеты STP

Первый этап работы функции STP – выполнение расчетов. В этот момент все мосты сети обмениваются протокольными блоками данных. При этом вычисляются следующие характеристики:

- Какой мост будет выполнять функцию центральной точки, с которой начинается конфигурирование сети (Root Bridge).
- Вычисляется стоимость маршрута от каждого моста до центрального (Root Path Cost).
- Для каждого моста устанавливается его так называемый Root-порт, т.е. порт, связывающий данный мост с центральным наиболее эффективным маршрутом (т.е. маршрутом с меньшим значением функции стоимости). Соответственно сам центральный мост не имеет Root-порта.
- Для каждого сегмента локальных подсетей определяется назначенный мост [designated bridge], который связывает данную сеть с центральным мостом маршрутом с наименьшей функцией стоимости. Если для нескольких мостов стоимость маршрутов до центрального моста одинакова, то [designated] назначается мост с наименьшим значением [Bridge Identifier]. Данные в сторону центрального моста будут передаваться через [designated bridge]. Порт, подключающий данный сегмент, называется [designated bridge port] назначенным портом моста.

## Настройка STP

После того, как назначен центральный мост и установлены другие необходимые параметры, каждый мост настраивается для передачи трафика только между своим гоо-портом и назначенными портами [designated bridge port] для соответствующих сегментов локальных сетей. Все остальные порты блокируются, это значит, что через них невозможна передача данных.

# Перенастройка STP

После того, как топология сети установилась все мосты ожидают сообщения Hello от центрального моста в определенные временные интервалы. Если мост не получает данный служебный пакет в течение назначенного времени (max age time), он автоматически считает, что либо центральный мост, либо канал связи с ним вышли из строя. Это инициирует

перенастройку сети. Если Вы настроили SNMP-прерывание, то при изменении топологии сети мост, первым обнаруживший изменения, отправляет на указанный адрес SNMP-прерывание.

### Различия между STP и RSTP

Технология RSTP похожа на STP, но в пакетах BPDU содержится дополнительная информация, которая позволяет каждому мосту подтверждать, что были предприняты меры по предотвращению появления замкнутых петель в момент активации связи с ближайшим мостом. Мосты, соединенные по схеме «точка-точка» могут устанавливать соединение без ожидания, чтоб все остальные сетевые мосты успели отреагировать на изменения. Главное преимущество RSTP в том, что решения о настройках принимаются локально, что позволяет сети быстрее восстанавливать работу, чем при STP.

### Пример STP

Локальная сеть, показанная ниже, состоит из трех сегментов, связанных между собой двумя маршрутами передачи данных. Также на рисунке показаны различные параметры STP, такие как Cost (функция стоимости), Root Port (порт связи с центральным мостом), Designated Bridge Port (назначенный порт сегмента) и Blocked Port (отключенный порт).

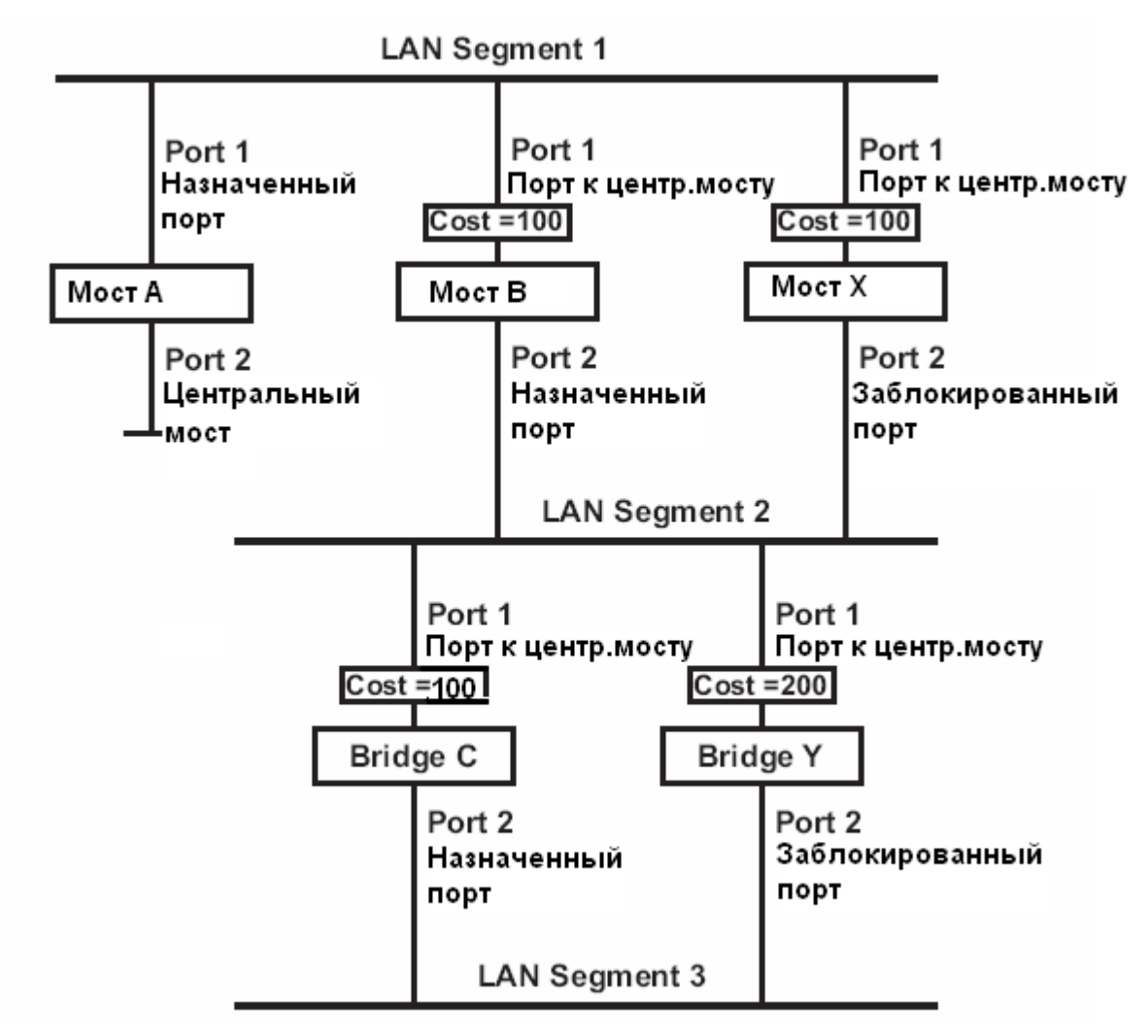

- Моста А выбран в качестве центрального, т.к. его параметр Bridge Identifier имеет наименьшее значение.
- Помимо того, что мост A центральный, он является назначенным мостом [designated bridge] для сегмента 1 локальной сети. Назначенным для этого сегмента портом выбран Port 1 моста A.

- Порты port 1 мостов В, С, Х и Ү являются гооt-портами (связывающими с центральным мостом), т.к. от них самый короткий и, таким образом, самый эффективный путь до центрального моста.
- Мосты В и Х дублируют связь с сегментом 2 и имеют одинаковое значение функции стоимости. Однако мост В выбран в качестве назначенного моста для сегмента 2, поскольку имеет меньшее значение Bridge Identifier. Port 2 моста В выбран назначенным портом для сегмента 2.
- Мост С назначенный мост для третьего сегмента, т.к. он имеет меньшую стоимость маршрута от сегмента 3 до центрального моста:
  - ➢ Путь через мосты С и В стоит 200 (от С до В=100, от В до А=100)
  - ➢ Путь через мосты Y и B стоит 300 (от Y до B=200, от B до A=100)
- Port 2 назначенный порт для сегмента 3 локальной сети.

### Настройка RSTP

Redundancy Settings

|             | , ,         |                     |           |
|-------------|-------------|---------------------|-----------|
| Redundand   | cy protocol | RSTP (IEEE 802.1W/1 | .D) 🔽     |
| Bridge prid | ority       | 32768 💌             |           |
| Hello Time  | l.          | 2 (1 - 10 sec)      |           |
| Forward D   | elay        | 15 (4 - 30 sec)     |           |
| Max Age     | [Hint]      | 20 (6 - 40 sec)     |           |
| Port        | Enable RSTP | Port Priority       | Port Cost |
| 1           |             | 128 📉               | 200000    |
| 2           |             | 128 📉               | 200000    |
|             |             |                     |           |

Submit

#### Bridge priority (приоритет моста)

| Диапазон значений | Описание                                      | Значение по |
|-------------------|-----------------------------------------------|-------------|
|                   |                                               | умолчанию   |
| Число, выбираемое | Увеличение приоритета достигается выбором     | 32768       |
| пользователем     | меньшего значения в данном поле. Устройство с |             |
|                   | большим приоритетом с большей вероятностью    |             |
|                   | может быть назначено центральным мостом в     |             |
|                   | топологии «Расширенное дерево».               |             |

#### Hello time (интервал служебных сообщений), сек.

| Диапазон значений | Описание                                       | Значение по |
|-------------------|------------------------------------------------|-------------|
|                   |                                                | умолчанию   |
| Число, выбираемое | Центральный мост в топологии ST периодически   | 2           |
| пользователем     | посылает сообщение «hello» остальным           |             |
|                   | устройствам для проверки работоспособности     |             |
|                   | сети. Параметр «hello time» задает временной   |             |
|                   | интервал между последовательной отправкой этих |             |
|                   | сообщений.                                     |             |

#### Max. Аде (максимальное время ответа), сек.

| Диапазон значений | Описание                                        | Значение по |
|-------------------|-------------------------------------------------|-------------|
|                   |                                                 | умолчанию   |
| Число, выбираемое | Если данное устройство не является центральным  | 20          |
| пользователем     | мостом и не получает сообщение «hello» в        |             |
|                   | течение времени [max. age], то это оно назначит |             |
|                   | себя в центральным мостом. После обнаружения    |             |
|                   | в сети двух центральных мостов устройства       |             |
|                   | автоматически перенастроятся на новую           |             |
|                   | топологию ST.                                   |             |

#### Enable RSTP (для каждого порта)

| Диапазон значений    | Описание                              | Значение по |
|----------------------|---------------------------------------|-------------|
|                      |                                       | умолчанию   |
| Enable/Disable       | Выбор режима функционирования порта в | Disabled    |
| (Включить/Выключить) | качестве узла топологии «дерево»      |             |

#### Ограничения настроек RSTP/STP

Настройки для алгоритма топологии Spanning Tree имеют следующие ограничения параметров:

[Eq. 1]:  $1 \text{ cek} \leq \text{Hello Time} \leq 10 \text{ cek}$ 

[Eq. 2]: 6  $cek \le Max$ . Age  $\le 40 cek$ 

[Eq. 3]: 4 cek  $\leq$  Forwarding Delay  $\leq$  30 cek

Эти три переменные также связаны между собой тремя неравенствами:

[Eq. 4]: 2 x (Hello Time + 1 cek)  $\leq$  Max. Age  $\leq$  2 x (Forwarding Delay – 1 cek)

Прошивка NPort 6000 выдаст предупреждение при нарушении приведенных выше условий. Например, настройки

Hello Time = 5 сек, Max. Age = 20 сек, Forwarding Delay = 4 сек удовлетворяют условиям Eq.1-3, но для них не выполняется условие Eq.4, поскольку:

2 x (Hello Time + 1 сек) = 12 сек, and 2 x (Forwarding Delay – 1 сек) = 6 сек.

Выход из данной ситуации – например, увеличить значение Forwarding Delay по меньшей мере до 11 сек.

HINT: Выполните следующие шаги во избежание выбора значений параметров наугад:

Шаг 1: Выберите значение параметра «Hello Time» и затем вычислите значение левой части выражения Eq.4 для получения нижней границы «Max. Age».

Шаг 2: Выберите значение параметра «Forwarding Delay» и вычислите значение правой части выражения Eq. 4 для получения верхней границы «Max. Age».

Шаг 3: Выберите значение параметра «Forwarding Delay», удовлетворяющего условиям Eq.3 и Eq.4.
# Настройка режима Turbo Ring

# Сущность Turbo Ring

Компания Моха разработала протокол Turbo Ring для оптимизации сетевого резервирования, в данной технологии достигнута высокая скорость восстановления работоспособности сети. В протоколах Turbo Ring и Turbo Ring v2 один из NPort'ов 6000 назначается мастером кольца, затем автоматически блокируется трафик через один сегмент кольца, чтобы не было замкнутых петель.

В случае нарушения работы какого-либо сегмента кольца протокол автоматически перенастроит кольцо таким образом, чтобы устройства отключенного сегмента могли переустановить соединение с остальной частью кольца.

| Начальная настройка | режимов кольца «Тиі | ırbo Ring» или «Turbo Ring V | / <b>2</b> » |
|---------------------|---------------------|------------------------------|--------------|
|                     |                     |                              |              |

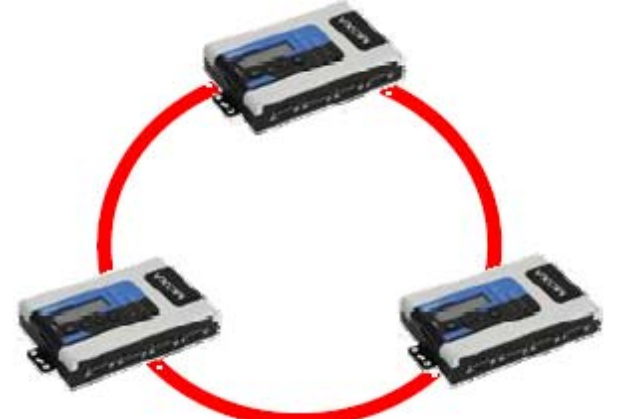

1. Выберите любые два порта для резервирования связей. 2. Организуйте кольцо Turbo Ring на этих портах.

Пользователю необязательно самостоятельно назначать среди NPort'ов мастера кольца. Протоколы Turbo Ring и Turbo Ring V2 автоматически назначают мастера кольца в случае, если ни один не выбран пользователем. Функция мастера заключается в определении резервного сегмента кольца. Ниже объясняется, как выбирается резервная связь для колец Turbo Ring или Turbo Ring V2.

#### Определение резервного сегмента кольца «Turbo Ring»

Резервный сегмент (т.е. сегмент, который блокируется в штатном режиме работы кольца) определяется в зависимости от числа устройств, входящих в кольцо, и положения мастера.

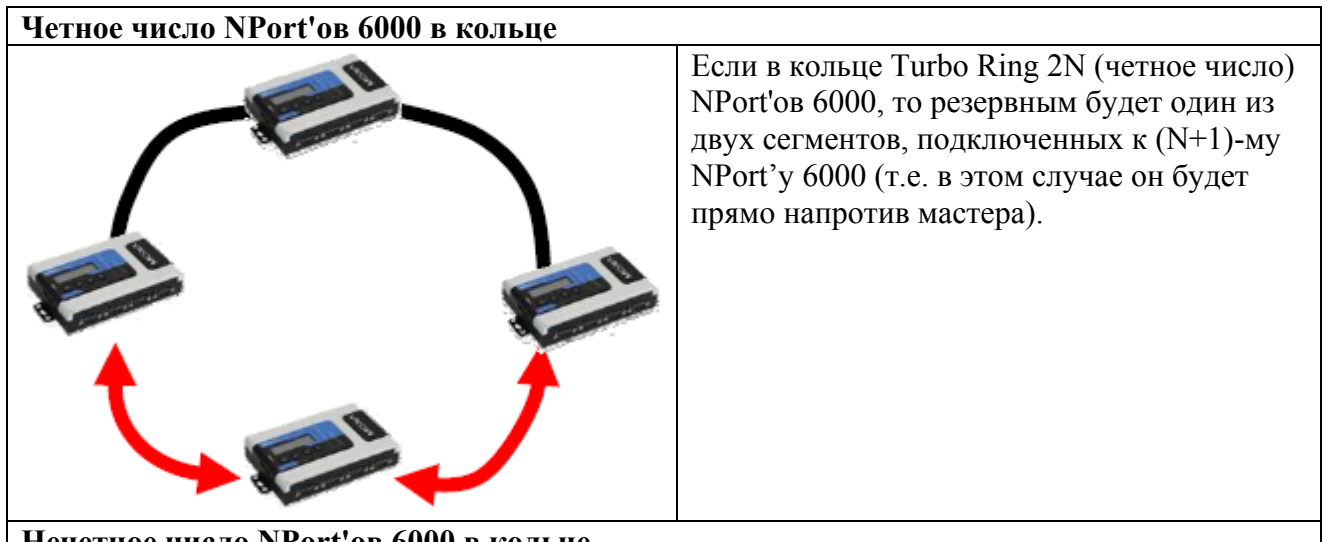

Нечетное число NPort'ов 6000 в кольце

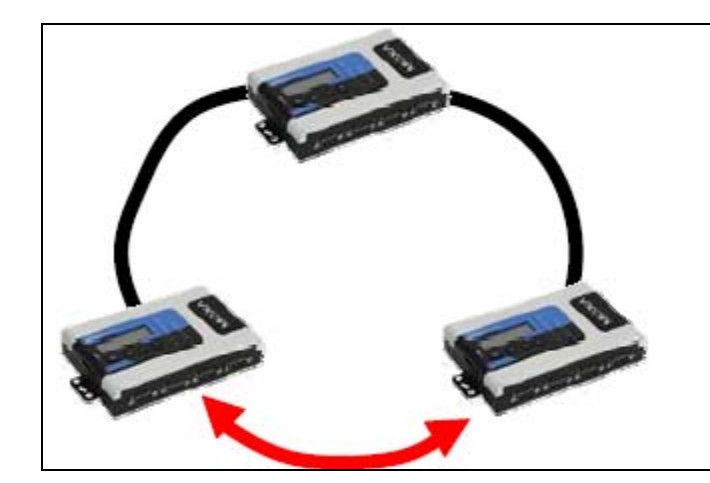

Если в кольце 2N+1 NPort'ов 6000 (нечетное число) и нумерация сегментов и NPort'ов против часовой стрелки, то сегмент (N+1)-ый работает как резервный. Например, в примере слева N=1 и таким образом, N+1=2.

#### **Turbo Ring Settings**

| Redundancy Protocol | Turbo Ring | ۷ |
|---------------------|------------|---|
| Master              | ◯ Enable   |   |
| 1st Redundant Port  | 1 🕶        |   |
| 2nd Redundant Port  | 2 💙        |   |
|                     |            |   |

Submit

#### Master

| Диапазон значений | Описание                                 | Значение по |
|-------------------|------------------------------------------|-------------|
|                   |                                          | умолчанию   |
| Enable/Disable    | Назначать/Не назначать данный NPort 6000 | Disable     |
| (Включить/Выключи | ть) мастером кольца                      |             |

#### **Redundant Ports**

| Диапазон значений   | Описание                                    | Значение по |
|---------------------|---------------------------------------------|-------------|
|                     |                                             | умолчанию   |
| 1st Redundant Ports | Нужно выбрать любой свободный Ethernet-порт | Port 1      |
|                     | NPort'а 6000 для организации кольца         |             |
| 2nd Redundant Ports | Нужно выбрать любой свободный Ethernet-порт | Port 2      |
|                     | NPort'а 6000 для организации кольца         |             |

# Настройка Turbo Ring 2

#### **Turbo Ring Settings**

| Redundancy Protocol | Turbo Ring V2      | ۷ |
|---------------------|--------------------|---|
| Master              | 🔿 Enable 💿 Disable |   |
| 1st Redundant Port  | 1 💌                |   |
| 2nd Redundant Port  | 2 💌                |   |
|                     |                    |   |

Submit

Master

| Диапазон значений    | Описание                                 | Значение по |
|----------------------|------------------------------------------|-------------|
|                      |                                          | умолчанию   |
| Enable/Disable       | Назначать/Не назначать данный NPort 6000 | Disable     |
| (Включить/Выключить) | мастером кольца                          |             |

**Redundant Ports** 

| Диапазон значений   | Описание                                    | Значение по |
|---------------------|---------------------------------------------|-------------|
|                     |                                             | умолчанию   |
| 1st Redundant Ports | Нужно выбрать любой свободный Ethernet-порт | Port 1      |
|                     | NPort'а 6000 для организации кольца         |             |
| 2nd Redundant Ports | Нужно выбрать любой свободный Ethernet-порт | Port 2      |
|                     | NPort'а 6000 для организации кольца         |             |

# Модуль NM-GPRS/GSM

Данный параграф относится к NPort'ам 6000 с установленными дополнительными модулями NM-GPRS/GSM. Для настройки GSM/GPRS откройте меню Network Settings -> Module. Подробное описание всех настроек этого меню приведено под рисунком.

| MOXA www.moxa.com                                                                            |                         |                                      |  |  |
|----------------------------------------------------------------------------------------------|-------------------------|--------------------------------------|--|--|
| 🔄 Main Menu<br>🗀 Overview                                                                    | GSM/GPRS S              | Settings                             |  |  |
| Basic Settings     Network Settings     Basic Network Settings     Advanced Network Settings | Type<br>SIM PIN<br>Band | ⓒ GSM ○ GPRS ○ SMS<br>900/1800 MHz ▼ |  |  |
| Module      Serial Port Settings                                                             | GSM<br>Mode             | @ 000 C 0000                         |  |  |

Туре: Модули NM-GPRS/GSM могут работать в одном из трех режимов: GSM, GPRS и SMS.

SIM PIN: Сюда вводится PIN-код SIM-карты (она заблокирована, пока не будет введен корректный код). Это помогает защитить от несанкционированного доступа к настройкам. Код по умолчанию устанавливается оператором связи. Для изменения PIN-кода необходимо использовать сотовый телефон.

Selecting the Radio Band: Несмотря на повсеместное использование частотных диапазонов GSM-900 и GSM-1800, операторы в США, Канаде и некоторых других странах Америки используют диапазоны GSM-850 и GSM-1900. Модуль NM-GPRS/GSM поддерживает настройку 4-ех диапазонов, что позволяет использовать данный промышленный модем сотовой связи в разных странах мира. По умолчанию модули NM-GPRS/GSM настроены на работу в диапазонах частот 900/1800 МГц.

Дополнительные настройки для каждого из трех режимов работы описаны в параграфах ниже.

# Режим GSM

|                                                                                                    |                                                                                                    | Total Solution for Industrial Device Networking                                                                                                    |
|----------------------------------------------------------------------------------------------------|----------------------------------------------------------------------------------------------------|----------------------------------------------------------------------------------------------------|
| Main Menu     Overview     Basic Settings     Network Settings     Basic Network Settings     Advanced Network Set     Module                      | GSM/GPRS Settings<br>Type<br>SIM PIN<br>Band<br>GSM                                                                                                    | <ul> <li>● GSM ○ GPRS ○ SMS</li> <li>900/1800 MHz ▼</li> </ul>                                                                                                    |
| Advanced Network Set<br>Module<br>Serial Port Settings<br>System Management<br>System Monitoring<br>Save Configuration<br>Restart<br>Logout System | Mode Destination IP address Source IP address IP netmask TCP/IP Compression Inactivity time Link quality report Username Password Authentication type Try next type on authentication denied Dial-out number Initial string Connection control Connection interval Ping remote host Submit | <ul> <li>PPP</li> <li>PPP</li> <li>PPD</li> <li>Enable</li> <li>(0 - 65535 ms)</li> <li>Enable</li> <li>Disable</li> <li>None</li> <li>Enable</li> <li>Disable</li> <li>Since</li> <li>Always On/None</li> <li>Since</li> <li>(5 - 65535 min)</li> <li>Ping Test</li> </ul> |

PPP Mode: поддержка работы по протоколу PPP dial-out.

**PPPD Mode:** PPPD (PPP Daemon) используется для служб dial-in, поскольку он поддерживает службы PPP только при получении запроса с удаленного ПК.

Destination IP address: Если данные параметры не заданы, их значения будут получены

Source IP address: автоматически по удаленному соединению

IP netmask:

**TCP/IP compression (по умолчанию=Disable):** Необходимость включения данной функции определяется тем, использует ли удаленное пользовательское приложение сжатие запросов.

**Inactivity time (по умолчанию=0 мс):** в данном поле устанавливается время отсутствия активности соединения, после которого соединение автоматически разрывается.

Link quality report (по умолчанию=Disable): Активация (Enable) данной функции позволяет NPort'у 6000 разрывать соединение, если уровень помех в канале связи превышает определенный порог.

Username: Это логин пользователя соединения dial-out.

Password: Пароль пользователя dial-out.

Authentication Type (по умолчанию=None): В этом поле можно выбрать метод, используемый для проверки имени пользователя и его авторизации.

| Вариант выбора       | Описание                                                       |
|----------------------|----------------------------------------------------------------|
| Local                | Сверять имя пользователя по таблице пользователей [User Table] |
|                      | NPort'a 6000.                                                  |
| RADIUS               | Проверять имя пользователя на внешнем сервере RADIUS.          |
| <b>RADIUS-Local</b>  | В первую очередь выполняется попытка проверки на RADIUS-       |
|                      | сервере, в случае неудачи – переключение на режим Local.       |
| Local-RADIUS         | Авторизация выполняется сначала с помощью локальной таблицы,   |
|                      | в случае неудачи – с помощью RADIUS-сервера.                   |
| TACACS+              | Авторизация с помощью TACACS - Terminal Access Controller      |
|                      | Access Control System - Система управления доступом для        |
|                      | контроллера доступа к терминалу                                |
| <b>TACACS+-Local</b> | В первую очередь выполняется попытка авторизации по            |
|                      | ТАСАСS+, затем переключение на режим Local.                    |
| Local-TACACS+        | Авторизация выполняется сначала с помощью локальной таблицы,   |
|                      | в случае неудачи – с помощью TACACS+                           |
| None                 | Отсутствие авторизации.                                        |

**Try next type on authentication (по умолчанию=Disable):** данная настройка включает/отключает переход системы к следующему типу авторизации в случае неудачи с первой.

Dial-out number: Данное поле используется для задания номера для дозвона.

Dial-in number: Это поле используется для задания номера только для входящего дозвона.

| Тип управления        | Условие установления         | Условие разрыва         | GSM       |
|-----------------------|------------------------------|-------------------------|-----------|
| соединением           | соединения                   | соединения              |           |
| Always on/None        | Всегда активно после         | Нет                     | Основной  |
|                       | включения питания            |                         | канал     |
|                       |                              |                         | связи     |
| Periodically connect/ | Периодическое соединение     | Соединение неактивно в  | Основной  |
| inactivity time       | (через установленные         | течение времени         | канал     |
|                       | временные интервалы) с       | [inactivity time]       | связи     |
|                       | сетью GSM после              |                         |           |
|                       | включения питания            |                         |           |
| Remote host fail/     | Удаленный Ethernet-хост      | Когда связь с удаленным | Резервный |
| remote host recovered | недоступен. NPort 6000       | хостом по Ethernet      | канал     |
|                       | пингует его по сети Ethernet | восстанавливается,      | связи     |
|                       | каждые 3 секунды после       | данные начинают         |           |
|                       | включения питания. После     | передаваться по сети    |           |
|                       | 5 неуспешных попыток         | Ethernet после 5        |           |
|                       | установить соединение        | последовательных        |           |
|                       | данные с                     | успешных пингований.    |           |
|                       | последовательного порта      |                         |           |
|                       | будут отправляться по        |                         |           |
|                       | GSM-сети.                    |                         |           |

**Initial string:** В данном поле задается начальное сообщение, используемое модемом для установления соединения.

Connection interval (по умолчанию = 5 минут): Временной интервал периодического установления соединения.

Ping remote host: задайте IP-адрес или доменное имя удаленного хоста.

### Режим GPRS

|                                                                                                    | ww.moxa.com                                                                                                    | >>>>>>>>>>>>>>>>>>>>>>>>>>>>>>>>>>>>>> | evice Networking |
|----------------------------------------------------------------------------------------------------|----------------------------------------------------------------------------------------------------|----------------------------------------|------------------|
| <ul> <li>Wann Mentu</li> <li>Overview</li> <li>Basic Settings</li> <li>Network Settings</li> <li>Basic Network Settings</li> <li>Advanced Network Set</li> <li>Module</li> <li>Serial Port Settings</li> <li>System Management</li> <li>System Monitoring</li> <li>Save Configuration</li> <li>Restart</li> <li>Logout System</li> </ul> | GSM/GPRS Settings<br>Type<br>SIM PIN<br>Band                                                                                                | <ul> <li>○ GSM</li></ul>               |                  |
|                                                                                                    | GPRS<br>TCP/IP Compression<br>Inactivity time<br>Link quality report<br>Initial string<br>Username<br>Password<br>APN<br>Connection control | © Enable                               |                  |
|                                                                                                    | Connection interval<br>Ping remote host<br>Submit                                                                                           | 5(5 - 65535 min)                       | Ping Test        |

**TCP/IP compression (по умолчанию=Disable):** Необходимость включения данной функции определяется тем, использует ли удаленное пользовательское приложение сжатие запросов.

**Inactivity time (по умолчанию=0 мс):** в данном поле устанавливается время отсутствия активности соединения, после которого соединение автоматически разрывается.

Link quality report (по умолчанию=Disable): Активация (Enable) данной функции позволяет NPort'у 6000 разрывать соединение, если уровень помех в канале связи превышает определенный порог.

Username: Это логин пользователя соединения dial-out.

Password: Пароль пользователя dial-out.

**APN:** Перед использованием GPRS необходимо добавить команду инициализации с именем точки доступа APN (Access Point Name). Подробные инструкции даны ниже.

**Initial string:** Данное поле необходимо для настройки начальной команды установки соединения.

| Тип управления<br>соединением | Условие установления<br>соединения | Условие разрыва<br>соединения | GPRS        |
|-------------------------------|------------------------------------|-------------------------------|-------------|
| Always on/None                | Всериа активно после               | Нат                           | Основной    |
| Always on/Inone               |                                    | 1101                          | Ссновной    |
| Daria di caller a arma at/    |                                    | Caarmanna                     | Санал связи |
| Periodically connect/         | периодическое соединение           | Соединение                    | Основнои    |
| inactivity time               | (через установленные               | неактивно в течение           | канал связи |
|                               | временные интервалы) с сетью       | времени [inactivity           |             |
|                               | GPRS после включения               | time]                         |             |
|                               | питания                            |                               |             |
| Remote host fail/             | Удаленный Ethernet-хост            | Когда связь с                 | Резервный   |
| remote host recovered         | недоступен. NPort 6000             | удаленным хостом              | канал связи |
|                               | пингует его по сети Ethernet       | по Ethernet                   |             |
|                               | каждые 3 секунды после             | восстанавливается,            |             |

| включения питания. После 5  | данные начинают      |
|-----------------------------|----------------------|
| неуспешных попыток          | передаваться по сети |
| установить соединение       | Ethernet после 5     |
| данные с последовательного  | последовательных     |
| порта будут отправляться по | успешных             |
| GPRS-сети.                  | пингований.          |

Connection interval (по умолчанию = 5 минут): Временной интервал периодического установления соединения.

Ping remote host: задайте IP-адрес или доменное имя удаленного хоста.

#### Режим SMS

Служба коротких сообщений (SMS) – протокол связи, позволяющий отправлять короткие (до 160 символов) текстовые сообщения. Данная функция имеется на большинстве мобильных телефонов и некоторых персональных электронных записных книжках со встроенными беспроводными интерфейсами.

Технология GSM дает преимущество в использовании службы SMS как простого способа для связи с другими мобильными сетями. В данной главе объясняется как использовать SMS в модуле NM-GPRS/GSM.

| ΜΟΧΛ                                                                                                    | /ww.moxa.com                                                  | >>>>>>>>>>>>>>>>>>>>>>>>>>>>>>>>>>>>>>               |
|----------------------------------------------------------------------------------------------------|---------------------------------------------------------------|------------------------------------------------------|
| Main Menu Overview Basic Settings Basic Network Settin Advanced Network Settin Advanced Network Settin Module Serial Port Settings System Management System Monitoring Save Configuration Restart | GSM/GPRS Settings<br>Type<br>SIM PIN<br>Band<br>SMS<br>Format | O GSM O GPRS ● SMS<br>900/1800 MHz ▼<br>Text ASCII ▼ |

Supports 7-bit ASCII format for alert (поддержка 7-разрядной кодировки ASCII для сообщений предупреждений): NM-GPRS/GSM автоматически отправит на заданный телефонный номер оповещение о системных и сетевых событиях, изменениях в настройках, событиях по последовательным портам, если событие перечислено в настройках оповещения.

**ASCII (American Standard Code for Information Interchange):** Основу таблицы кодировки символов составляет английский алфавит. ASCII-код представляет текстовую информацию в компьютерах, коммуникационном оборудовании и других устройствах, поддерживающих работу с текстом. Самые современные устройства кодирования, преобразующие гораздо больше символов, так или иначе базируются на ASCII-кодировке.

#### Настройки автооповещения

При использовании режима SMS также понадобится выполнить настройки на вкладке Auto Warning Settings.

#### Event Settings (задание событий)

|                           | /.moxa.com                           | <b>&gt;&gt;&gt;</b> | Total Solution | for Industrial | Device Network |
|---------------------------|--------------------------------------|---------------------|----------------|----------------|----------------|
| Ain Menu 🔺                | Event Settings                       |                     |                |                |                |
| Basic Settings            | System Event                         |                     |                |                |                |
| Network Settings          | Cold start                           | 🗆 Mail              | 🗆 Trap         |                | 🗹 SMS          |
|                           | Warm start                           | 🗆 Mail              | 🗖 Trap         |                | 🗆 sms          |
|                           | Network Event                        |                     |                |                |                |
| 🖻 🔄 Auto Warning Settings | Ethernet link down                   |                     |                | 🗆 Dout         | □ sms          |
| Event Settings            | Config Event                         |                     |                |                |                |
| Serial Event Settings     | Console(web/text)<br>login auth fail | 🗆 Mail              | 🗆 Trap         |                | □ SMS          |
|                           | IP changed                           | 🗆 Mail              |                |                | 🗆 SMS          |
| SMS Alert                 | Password changed                     | 🗆 Mail              |                |                | 🗆 SMS          |
| 🗉 🗀 Maintenance           |                                      |                     |                |                |                |
| 🗉 🗀 Certificate           | Submit                               |                     |                |                |                |
| 🗄 🧰 System Monitoring     |                                      |                     |                |                |                |
| 🗀 Save Configuration      |                                      |                     |                |                |                |
| 🗄 🧰 Restart 🗾             |                                      |                     |                |                |                |

На странице Event Settings можно выполнить настройки оповещения

диспетчеров/администраторов о системных, сетевых и событиях настроек. В зависимости от события доступны различные варианты настроек оповещения, как показано выше. **Mail** – оповещения по указанному электронному адресу. **Trap** – отправка SNMP-прерываний. **Dout** – данная функция доступна только в моделях NPort 6450 и 6650 – используется для изменения состояния релейных выходов (разъем дискретного вывода DOUT находится на задней стороне NPort'а 6000) и светодиодного индикатора аларма.

Cold start: Данное событие связано с запуском системы после отключения питания или после обновления прошивки.

Warm start: Данное событие связано с перезагрузкой NPort'а 6000 без отключения питания.

**Network Event:** Данные настройки доступны только в моделях NPort 6610, 6450 и 6650. Ethernet 1 относится к встроенному Ethernet-порту. Эти настройки позволяют изменять состояние дискретных выходов и светодиодного индикатора NPort'a, если происходит обрыв определенного Ethernet-соединения.

**Console (web/text) login auth fail:** Данное поле связано с неуспешной попыткой авторизации для входа в защищенную паролем консоль NPort'а 6000.

**IP changed:** При выборе данной функции NPort 6000 предпримет попытку отправить оповещение по e-mail до перезагрукзи после изменения IP-адреса. Однако NPort 6000 перезагрузится с новым значением IP-адреса независимо от того, доставилось или нет сообщение по электронной почте.

**Password changed:** При выборе данной функции NPort 6000 предпримет попытку отправки оповещения по почте до перезагрузки с новым паролем входа в консоль. Если NPort 6000 не сможет отправить сообщение по e-mail в течение 15 секунд, он перезагрузится без оповещения.

#### Serial Event Settings (События на последовательных портах связи)

| MOXAww                                                       | v.moxa                  | .com          | >>> Total Solu        | ition for Industr | ial Device Networ |
|--------------------------------------------------------------|-------------------------|---------------|-----------------------|-------------------|-------------------|
| <ul> <li>Main Menu</li> <li>Overview</li> </ul>              | Port Ev                 | ent Settings  |                       |                   |                   |
| Basic Settings     Network Settings     Serial Port Settings | Serial<br>Port<br>Event | DCD changed   |                       | DSR changed       |                   |
| System Management                                            | Port 1<br>Port 2        | 🗆 Mail 🗖 Trap | Dout SMS     Dout SMS | 🗆 Mail 🗖 Trap     | Dout SMS Cout SMS |
| Auto Warning Settings                                        | Port 3<br>Port 4        | □ Mail □ Trap |                       | □ Mail □ Trap     |                   |
| Serial Event Settings     E-mail Alert                       | Port 5                  |               |                       |                   |                   |
| - SNMP Trap<br>- SMS Alert                                   | Port 7                  |               |                       |                   |                   |
| Maintenance     Certificate                                  | Port 9                  |               |                       |                   |                   |
| System Monitoring     Save Configuration                     | Port 11                 |               |                       |                   |                   |
| ¤• <mark>—</mark> Restart                                    | Port 13                 |               |                       |                   |                   |
|                                                              | Port 14<br>Port 15      | Mail Trap     | Dout DSMS             | Mail Trap         | Dout DSMS         |
|                                                              | Port 16<br>All ports    | Mail Trap     | Dout SMS              | Mail Trap         | Dout SMS          |

На данной странице настроек можно задать оповещения администраторов об изменениях сигналов DCD и DSR каждого последовательного порта. Mail – отправка оповещения на заданные электронный ящик. Trap – отправка SNMP-прерывания. Dout – только в моделях NPort 6450 и 6650 - изменение состояния дискретного выхода и светодиодного индикатора аларма (разъем Dout находится на задней стороне NPort'a 6000).

#### **DCD** changed

Изменения сигнала определения несущей (DCD) показывает, что изменилось состояние соединения с модемом. Например, если уровень сигнала изменился на низкий, это свидетельствует о разрыве соединения. Когда сигнал DCD изменяется на низкий, NPort 6000 автоматически посылает сообщение оповещения администратору, если эта функция настроена на странице Serial Event Settings.

Для NPort'ов 6450 и 6650 после изменения состояния релейных выходов администраторы могут сбросить их, выбрав Acknowledge Event (квитирование/подтверждение события) из консоли NPort'a 6000 или восстановив сигнал DCD. См. также параграф System Monitoring (Мониторинг системы) в данной главе.

#### **DSR** changed

Изменение сигнала готовности DSR сигнализирует об отключении питания коммуникационного оборудования. Например, если уровень сигнала DSR изменяется на низкий, это показывает, что коммуникационное оборудование обесточено. При этом NPort автоматически посылает оповещение администратору, если данная функция настроена на странице Serial Event Settings.

В NPort'ax 6450 и 6650 после изменения состояния релейных выходов администраторы могут сбросить их, выбрав Acknowledge Event (подтверждение/квитирование события) через

консоль NPort'а 6000 или изменив уровень сигнала DSR. См. также параграф System Monitoring (Мониторинг Системы) в данной главе.

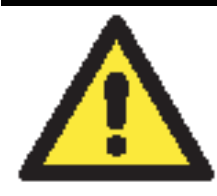

### ВНИМАНИЕ

По SNMP выдается состояние DCD или DSR-сигналов, но не указывается какого именно. Изменение любого из них с «-» на «+» отображается как «link up» (восстановление соединения), а изменение с «+» на «-» - как «link down».

#### SMS Alert (Оповещение по SMS)

| ΜΟΧΛ                       | ww.moxa.com       | >>>>>>>>>>>>>>>>>>>>>>>>>>>>>>>>>>>>>> |
|----------------------------|-------------------|----------------------------------------|
| Main Menu<br>Overview      | SMS Alert         |                                        |
| 🔲 Basic Settings           | SMS Alert         |                                        |
| 🗉 🧰 Network Settings       | To phone number 1 |                                        |
| 🖲 🧰 Serial Port Settings   | ro phone number 1 |                                        |
| 🖻 🔂 System Management      | To phone number 2 |                                        |
| 🖻 🧰 Misc. Network Settings | To phone number 3 |                                        |
| 🖻 🔄 Auto Warning Settings  | To phone number 4 |                                        |
| Event Settings             |                   |                                        |
| 👘 💼 Serial Event Settings  |                   |                                        |
| 🗀 E-mail Alert             | Submit            |                                        |
| - 🗀 SNMP Trap              |                   |                                        |
| SMS Alert                  |                   |                                        |
| 🗉 🧰 Maintenance            |                   |                                        |
| 🖻 🔲 Certificate            |                   |                                        |
| 🗉 🧰 System Monitoring      |                   |                                        |
| 🕒 Save Configuration       |                   |                                        |
| 🗄 🧰 Restart                |                   |                                        |

**To phone number 1/2/3/4:** В данные поля вводятся номера телефонов, на которые будут отправляться SMS-сообщения с оповещениями.

# Модуль NM-Modem

Данный параграф относится к устройствам NPort 6000, в которых установлен дополнительный модуль NM-Modem. Для открытия настроек модема в левой панели навигации щелкните Network Settings → Module. Различные параметры настроек подробно описаны на рисунке ниже.

|                                                                                                    |                                                                                                    |                                                                                                    | >>>> Total Solution for Industri |
|----------------------------------------------------------------------------------------------------|----------------------------------------------------------------------------------------------------|----------------------------------------------------------------------------------------------------|----------------------------------|
| Main Menu                                                                                                    | V.92 Modem Settings                                                                                                    |                                                                                                    |                                  |
| Basic Settings                                                                                                    | V.92 Modem                                                                                                    |                                                                                                    |                                  |
| <ul> <li>Network Settings</li> <li>Basic Network Settings</li> <li>Advanced Network Settings</li> <li>Serial Port Settings</li> <li>System Management</li> <li>System Monitoring</li> <li>Save Configuration</li> <li>Restart</li> <li>Logout System</li> </ul> | Mode Destination IP address Source IP address IP netmask TCP/IP Compression Inactivity time Link quality report Username Password Authentication type Try next type on authentication denied Phone number Initial string Connection control Connection interval Ping remote host | <ul> <li>● PPP C PPPD</li> <li>○ C Enable ● Disable</li> <li>○ (0 - 65535 ms)</li> <li>○ Enable ● Disable</li> <li>○ None</li> <li>▼</li> <li>● Enable ● Disable</li> <li>○ Always On/None</li> <li>5 (5 - 65535 min)</li> </ul> | ▼<br>Ping Test                   |

PPP Mode: поддержка работы по протоколу PPP dial-in/dial-out.

**PPPD Mode:** PPPD (PPP по запросу) используется для служб dial-in, поскольку он поддерживает службы PPP только при получении запроса с удаленного ПК.

Destination IP address: IP-адрес удаленного сервера dial-in/dial-out.

Source IP address: IP-адрес источника – последовательного порта.

IP netmask: Маска подсети – для PPP-соединения.

**TCP/IP compression (по умолчанию=No):** Необходимость включения данной функции определяется тем, использует ли удаленное пользовательское приложение сжатие запросов.

**Inactivity time (по умолчанию=0 мс):** в данном поле устанавливается время отсутствия активности соединения, после которого соединение автоматически разрывается.

Link quality report (по умолчанию=No): Активация (Enable) данной функции позволяет NPort'у 6000 разрывать соединение, если уровень помех в канале связи превышает определенный порог.

Username: Это логин пользователя соединения dial-out.

Password: Пароль пользователя dial-out.

Authentication Type (по умолчанию=None): В этом поле можно выбрать метод, используемый для проверки имени пользователя и его авторизации.

| Вариант выбора       | Описание                                                       |  |
|----------------------|----------------------------------------------------------------|--|
| Local                | Сверять имя пользователя по таблице пользователей [User Table] |  |
|                      | NPort'a 6000.                                                  |  |
| RADIUS               | Проверять имя пользователя на внешнем сервере RADIUS.          |  |
| <b>RADIUS-Local</b>  | В первую очередь выполняется попытка проверки на RADIUS-       |  |
|                      | сервере, в случае неудачи – переключение на режим Local.       |  |
| Local-RADIUS         | Авторизация выполняется сначала с помощью локальной таблицы,   |  |
|                      | в случае неудачи – с помощью RADIUS-сервера.                   |  |
| TACACS+              | Авторизация с помощью TACACS - Terminal Access Controller      |  |
|                      | Access Control System - Система управления доступом для        |  |
|                      | контроллера доступа к терминалу                                |  |
| <b>TACACS+-Local</b> | В первую очередь выполняется попытка авторизации по            |  |
|                      | TACACS+, затем переключение на режим Local.                    |  |
| Local-TACACS+        | Авторизация выполняется сначала с помощью локальной таблицы,   |  |
|                      | в случае неудачи – с помощью TACACS+                           |  |
| None                 | Отсутствие авторизации.                                        |  |

**Try next type on authentication (по умолчанию=Disable):** данная настройка включает/отключает переход системы к следующему типу авторизации в случае неудачи с первой.

Phone number: Данное поле используется для задания номера для дозвона.

**Initial string:** В данном поле задается начальное сообщение, используемое модемом для установления соединения.

| Тип управления        | Условие установления         | Условие разрыва         | Modem     |
|-----------------------|------------------------------|-------------------------|-----------|
| соединением           | соединения                   | соединения              |           |
| Always on/None        | Всегда активно после         | Нет                     | Основной  |
|                       | включения питания            |                         | канал     |
|                       |                              |                         | связи     |
| Periodically connect/ | Периодическое соединение     | Соединение неактивно в  | Основной  |
| inactivity time       | (через установленные         | течение времени         | канал     |
|                       | временные интервалы) с       | [inactivity time]       | связи     |
|                       | модемом после включения      |                         |           |
|                       | питания                      |                         |           |
| Remote host fail/     | Удаленный Ethernet-хост      | Когда связь с удаленным | Резервный |
| remote host recovered | недоступен. NPort 6000       | хостом по Ethernet      | канал     |
|                       | пингует его по сети Ethernet | восстанавливается,      | связи     |
|                       | каждые 3 секунды после       | данные начинают         |           |
|                       | включения питания. После     | передаваться по сети    |           |
|                       | 5 неуспешных попыток         | Ethernet после 5        |           |
|                       | установить соединение        | последовательных        |           |
|                       | данные с                     | успешных пингований.    |           |
|                       | последовательного порта      |                         |           |
|                       | будут отправляться через     |                         |           |
|                       | модем.                       |                         |           |

# 7 Настройка режимов работы последовательных портов

В данной главе объясняется настройка последовательных портов. Глава содержит следующие разделы:

- Port Basic Settings (Основные настройки порта)
  - Device Control Applications (Режимы СОМ-порта)
    - Режим Real COM «виртуальный COM-порт»
    - ➢ Режим Reverse Real COM
    - ▶ Режим RFC2217
- Socket Applications (Режимы сокетов)
  - ➤ TCP Server
  - ➤ TCP Client
  - ≻ UDP

•

- Режим Pair Connection (Парного соединения)
  - Pair Connection Master (мастер парного соединения)
  - Pair Connection Slave (ведомое устройство парного соединения)
- Режим Ethernet Modem
- Terminal Applications (Терминал)
  - ➤ ASCII-терминал (TERM\_ASC)
  - ➢ BIN-терминал (TERM\_BIN)
  - ≻ SSH
- Reverse Terminal Applications (Инверсный терминал)
  - ➢ Reverse Telnet
  - ≻ Reverse SSH
- Printer Applications (приложения печати)
  - RAW PRN
  - LPD PRN
- Приложения Dial In/Out
  - ≻ Режим РРР
  - Режим PPPD
  - ▶ Режим SLIP
  - ▶ Режим SLIPD
  - Режим Dynamic
- Disabled (последовательный порт отключен)

# Port Basic Settings (Основные настройки порта)

Каждый последовательный порт NPort'а 6000 настраивается отдельно, независимо от других. Для настройки режима работы и настроек порта раскройте пункт **Serial Port Settings** в меню в навигационной панели, затем выберите порт, который требуется скофигурировать. Все параметры настроек порта собраны в 4 группы на навигационной панели: Operation Modes, Communication Parameters, Data Buffering/Log и Modem Settings.

|       | MOXA                                                                                                    |                                                                                                    |                                                                              |                                                                                 |                                              |                  |               |               |               |               |
|-------|----------------------------------------------------------------------------------------------------|----------------------------------------------------------------------------------------------------|------------------------------------------------------------------------------|---------------------------------------------------------------------------------|----------------------------------------------|------------------|---------------|---------------|---------------|---------------|
|       | WW                                                                                                    | w.moxa.com                                                                                                    |                                                                              |                                                                                 |                                              | »»               | Total Soluti  | on for Indu   | ıstrial Devi  | ice Netwo     |
| (U)   | 🖹 Main Menu 💻                                                                                                    | Operation Modes                                                                                                    |                                                                              |                                                                                 |                                              |                  |               |               |               |               |
|       | Basic Settings                                                                                                    | Port 1                                                                                                    |                                                                              |                                                                                 |                                              |                  |               |               |               |               |
| +)[1] | Image: Settings           Image: Setting Setting Sett | Application<br>Mode                                                                                                    | Device                                                                       | Control                                                                         | •                                            |                  |               |               |               |               |
|       | <ul> <li>Port 1</li> <li>Operation Modes</li> <li>Communication Pare</li> <li>Data Buffering/Log</li> <li>Modem Settings</li> <li>Cipher Settings</li> <li>Port 2</li> <li>Port 3</li> <li>Port 4</li> </ul>                                                                                                    | TCP alive check time<br>Max connection<br>Ignore jammed IP<br>Allow driver control<br>Command by command operation<br>Secure<br>Connection goes down | 7 (0<br>1 • Enab<br>• Enab<br>• Enab<br>• Enab<br>• Enab<br>• Enab<br>• Enab | - 99 min)<br>Ile @ Disa<br>Ile @ Disa<br>Ile @ Disa<br>Ile @ Disa<br>always Iow | ble<br>ble<br>ble<br>v © alway:<br>v © alway | s high<br>s high |               |               |               |               |
|       | Port 5     Port 6     Port 7                                                                                                    | Response timeout<br>Non-requested serial data                                                                                                    | 0<br>Discard                                                                 | (0 - 6553                                                                       | 5 ms)                                        | s nigh           |               |               |               |               |
|       | 🕀 🧰 Port 8                                                                                                    | Data Packing                                                                                                    |                                                                              |                                                                                 |                                              |                  |               |               |               |               |
|       | Port 9     Port 10     Port 11     Port 12     Port 13                                                                                                    | Packet length<br>Delimiter 1<br>Delimiter 2<br>Delimiter process                                                                                     | 0 (H<br>00 (H<br>00 (H<br>Do Not                                             | (0 - 1024)<br>ex)                                                               | able<br>able<br>(Processe                    | d only whe       | en Packing l  | ength is O)   |               |               |
|       | Port 14     Port 15     Port 16    ,,                                                                                                    | Force transmit                                                                                                    | 0<br>P1<br>P9<br>All p                                                       | (0 - 6553                                                                       | 5 ms)<br>□ P3<br>□ P11                       | □ P4<br>□ P12    | □ P5<br>□ P13 | □ P6<br>□ P14 | □ P7<br>□ P15 | □ P8<br>□ P16 |

Выберите пункт **Operation Modes** в навигационной панели для задания и настройки режима работы каждого последовательного порта. В многопортовых моделях NPort'a 6000 предусмотрена возможность применить выполненные настройки сразу ко всем последовательным порта: внизу имеется соответствующий флаг [All ports].

**Application:** Выберите тип применения последовательного порта. Оно определяет доступные режимы.

**Mode:** После выбора типа применения укажите режим. При этом набор настраиваемых параметров будет изменяться в зависимости от выбранного режима.

# Device Control Applications (Режимы СОМ-порта)

Режим Real COM – «виртуальный COM-порт»

| Main Menu       Operation Modes         Overview       Basic Settings         Port 1       Application         Deterview       RealCOM =         Communication Part       Max connection         Data Buffering/Log       Max connection         Data Buffering/Log       Max connection         Data Buffering/Log       Max connection         Data Buffering/Log       Max connection         Port 1       Communication Part         Data Buffering/Log       Max connection         Port 2       Enable @ Disable         Connection goes down       Enable @ Disable         Connection goes down       Enable @ Disable         Connection goes down       Enable @ Disable         Connection goes down       Enable @ Disable         Port 2       Connection goes down         Port 3       Connection goes down         Port 4       Dot 6         Port 7       Port 8         Port 8       Port 10         Port 11       Detervice corts         Port 12       Delimiter 1         Delimiter 2       Do (Hex) Enable         Delimiter 1       Do (O - 65535 ms)         Port 13       Port 14         Port 14       Delimit                                                                                                    | MOXAww                      | /w.moxa.com                  |                          |           |                 |              |              |          |
|----------------------------------------------------------------------------------------------------|-----------------------------|------------------------------|--------------------------|-----------|-----------------|--------------|--------------|----------|
| A Main Menu Operation Modes   Basic Settings Port 1   Application Device Control    Port 1 Application   Operation Modes RealCOM    Port 1 TCP alive check time   Communication Pare Max connection   Data Buffering/Log Ignore jammed IP   Cipher Settings Command operation   Port 3 Command operation   Port 4 Secure   Port 5 Secure   Port 7 Connection goes down   Port 8 Response timeout   Port 9 Port 1   Port 9 Port 1   Port 10 Delimiter 1   Port 11 Delimiter 2   Port 12 Delimiter 1   Port 13 Delimiter process   Port 14 Port 14   Port 15 Apply the above settings to                                                                                                    |                             |                              |                          | **        | Total Soluti    | ion for Indu | ustrial Devi | ice Netw |
| Basic Settings       Port 1         Network Settings       Application         Operation Modes       TCP alive check time         Operation Modes       TCP alive check time         Operation Modes       TCP alive check time         Data Buffering/Log       Ignore jammed IP         Mode       Enable © Disable         Communication Para       Allow driver control         Data Buffering/Log       Ignore jammed IP         Cipher Settings       Command operation         Command by command operation       Enable © Disable         Connection goes down       RTS © always low © always high         Port 3       Connection goes down         Port 6       Non-requested serial data         Port 8       Port 1         Port 10       Delimiter 1         Port 11       Op (Hex) Enable         Port 12       Delimiter 2         Port 13       Porcess         Port 14       Discast         Port 15       Port 2         Port 12       Delimiter 2         Port 13       Porcet ransmit         Port 14       Port 15                                                                                                    | 🖻 Main Menu 🔶<br>💼 Overview | Operation Modes              |                          |           |                 |              |              |          |
| Network Settings   Serial Port Settings   Operation Modes   Communication Parc   Operation Modes   Communication Parc   Max connection   Image: Data Buffering/Log   Image: Data Buffering/Log   Mode   Port 1   Data Buffering/Log   Image: Data Buffering/Log   Image: Data Buffering/Log                                                                                                    | 🔲 Basic Settings            | Port 1                       |                          |           |                 |              |              |          |
| Mode       RealCOM         Operation Modes       TCP alive check time       7 (0 - 99 min)         Communication Pare       Max connection       I         Modem Settings       Ignore jammed IP       Enable © Disable         Modem Settings       Allow driver control       Enable © Disable         Cipher Settings       Command operation       Enable © Disable         Port 2       Secure       C Enable © Disable         Port 3       Connection goes down       RTS C always low © always high         Port 4       D (0 - 65535 ms)       Non-requested serial data         Port 7       Port 8       Data Packing         Port 10       Delimiter 1       OO (Hexx) Enable         Port 12       Delimiter 2       OO (Hexx) Enable         Port 13       Delimiter process       Do Nothing (Processed only when Packing length is 0)         Port 14       Force transmit       O (0 - 65535 ms)                                                                                                    | Network Settings            | Application                  | Device Control 💌         |           |                 |              |              |          |
| In Contain TCP alive check time 7 (0 - 99 min)   Image: Communication Pare Max connection Image: Communication Pare   Image: Communication Pare Ignore jammed IP Enable © Disable   Image: Command Settings Allow driver control Enable © Disable   Image: Command by command operation Enable © Disable   Image: Command by command operation Enable © Disable   Image: Command by command operation Enable © Disable   Image: Command by command operation Enable © Disable   Image: Command by command operation Enable © Disable   Image: Command by command operation Enable © Disable   Image: Command by command operation Enable © Disable   Image: Command by command operation Enable © Disable   Image: Command by command operation Enable © Disable   Image: Command by command operation Enable © Disable   Image: Command by command operation Enable © Disable   Image: Command by command operation Enable © Disable   Image: Command by command operation Image: Command by command operation   Image: Command by command operation Image: Command by command operation   Image: Command by command operation Image: Command by command operation   Image: Command by command operation Image: Command by command operation   Image: Command by command operation Image: Command by command operation   Image: Command by command operation Image: Command by command operation   Image: Command by command operation Image: Comma                                                                                                    | E Dort 1                    | Mode                         | RealCOM 💌                |           |                 |              |              |          |
| Communication Pare Max connection   Data Buffering/Log Ignore jammed IP   Cipher Settings Allow driver control   Port 2 Command operation   Port 3 Connection goes down   Port 4 Connection goes down   Port 5 Response timeout   Port 7 Data Packing   Port 8 Data Packing   Port 10 Delimiter 1   Port 12 Delimiter 2   Port 13 Delimiter 2   Port 14 Delimiter 2   Port 13 Port 14   Port 14 Force transmit   Port 15 Port 14                                                                                                    |                             | TCP alive check time         | 7 (0 - 99 min)           |           |                 |              |              |          |
| Ignore jammed IP Enable © Disable   Modem Settings Allow driver control   Cipher Settings Command by command operation   Port 2 Command by command operation   Port 3 Secure   Port 4 Connection goes down   Port 5 Response timeout   Port 6 Non-requested serial data   Port 7 Data Packing   Port 8 Data Packing   Port 9 Packet length   Port 10 Delimiter 1   Port 12 Delimiter 2   Port 13 Delimiter process   Port 14 Force transmit   Port 15 Apply the above settings to                                                                                                    | Communication Para          | Max connection               | 1 💌                      |           |                 |              |              |          |
| Modem Settings Allow driver control Enable © Disable   Cipher Settings Command by command operation Enable © Disable   Port 2 Secure C Enable © Disable   Port 3 Connection goes down RTS C always low © always high   Port 4 DTR C always low © always high   Port 5 Response timeout   Port 6 Non-requested serial data   Port 7 Data Packing   Port 9 Packet length   Port 10 Delimiter 1   Delimiter 2 OO (Hex) Enable   Port 13 Force transmit   Port 14 Force transmit   Port 15 If port 1   Port 16 Apply the above settings to                                                                                                    | 🗀 Data Buffering/Log        | Ignore jammed IP             | C Enable C Disable       |           |                 |              |              |          |
| Command by command operation © Enable   Port 2 © Enable   Port 3 Connection goes down   Port 4 DTR C always low   Port 5 Response timeout   Port 6 Non-requested serial data   Port 7 Data Packing   Port 8 Port 10   Port 10 Delimiter 1   Port 12 Delimiter 2   Port 13 Port 14   Port 14 Force transmit   Port 15 Port 4   Port 16 Apply the above settings to                                                                                                    | 🗀 Modem Settings            | Allow driver control         | 🔍 Enable 🖉 Disable       |           |                 |              |              |          |
| Port 2 Secure C Enable © Disable   Port 3 Connection goes down RTS C always low © always high   Port 4 DTR C always low © always high   Port 5 Response timeout   Port 6 Non-requested serial data   Port 7 Data Packing   Port 9 Packet length   Port 10 Delimiter 1   Port 12 Delimiter 2   Port 13 Port 2   Port 14 Force transmit   Port 15 Port 4   Port 16 Apply the above settings to                                                                                                    | Cipher Settings             | Command by command operation | 🔍 Enable 🧉 Disable       |           |                 |              |              |          |
| Port 3 Connection goes down RTS C always low © always high   Port 4 DTR C always low © always high   Port 5 Response timeout   Port 6 Non-requested serial data   Port 7 Data Packing   Port 9 Packet length   Port 10 Delimiter 1   Port 12 Delimiter 2   Port 13 Force transmit   Port 14 Force transmit   Port 15 P1   Port 16 Apply the above settings to                                                                                                    | 🕀 🧰 Port 2                  | Secure                       | C Enable . Disable       |           |                 |              |              |          |
| Port 4   Port 5   Port 6   Port 6   Port 7   Port 7   Port 8   Port 9   Port 10   Port 11   Port 12   Point 12   Point 13   Port 14   Port 15   Port 16                                                                                                Port 13   Port 14   Port 2   Port 14   Port 2   Port 14   Port 2   Port 14   Port 2   Port 14   Port 2   Port 15   Port 16   Apply the above settings to   Pol P1   Pol P1 <td>Port 3</td> <td>Connection goes down</td> <td>RTS C always low 🖲 alway</td> <td>s high</td> <td></td> <td></td> <td></td> <td></td>                                                                                                    | Port 3                      | Connection goes down         | RTS C always low 🖲 alway | s high    |                 |              |              |          |
| Port 3   Port 6   Port 6   Port 7   Port 7   Port 8   Port 9   Port 10   Port 11   Point 12   Point 13   Port 13   Port 14   Port 15   Port 16     Port 16     Response timeout     Discard   Discard     Port 9   Port 10   Delimiter 1   D00 (Hex)   Enable   Delimiter 2   D0 Nothing   (Processed only when Packing length is 0)     Force transmit   0   (0 - 65535 ms)     Port 13     Port 14     Port 15     Port 16     Apply the above settings to     Point 16     Port 16     Port 16     Port 16     Port 17     Port 18     Port 16     Port 16     Port 16     Port 16     Port 16     Port 16     Port 17     Port 18     Port 16     Port 10     Port 10     Port 10     Port 11                                                                                                    | Port 4                      |                              | DTR C always low 🖲 alway | s high    |                 |              |              |          |
| Port 7       Port 7         Port 7       Port 7         Port 8       Port 9         Port 9       Packet length         Port 10       Delimiter 1         Port 11       Doil (Hex)         Port 12       Delimiter process         Port 13       Force transmit         Port 14       Port 15         Port 16       Apply the above settings to                                                                                                    | Port 5                      | Response timeout             | 0 (0 - 65535 ms)         |           |                 |              |              |          |
| Port 8       Data Packing         Port 9       Packet length       0 (0 - 1024)         Port 10       Delimiter 1       00 (Hex)       Enable         Port 11       Delimiter 2       00 (Hex)       Enable         Port 12       Delimiter process       Do Nothing (Processed only when Packing length is 0)         Port 13       Force transmit       0 (0 - 65535 ms)         Port 15       P1       P2       P3       P4       P5       P6       P7       P4         Port 16       Apply the above settings to       P9       P10       P11       P12       P13       P14       P15       P5                                                                                                    | Port 7                      | Non-requested serial data    | Discard                  | *         |                 |              |              |          |
| Port 9       Packet length       0 (0 - 1024)         Port 10       Delimiter 1       00 (Hex) Enable         Port 11       Delimiter 2       00 (Hex) Enable         Port 12       Delimiter process       Do Nothing (Processed only when Packing length is 0)         Port 13       Force transmit       0 (0 - 65535 ms)         Port 15       P1       P2       P3       P4       P5       P6       P7       P4         Port 16       Apply the above settings to       P9       P10       P11       P12       P13       P14       P15       P5                                                                                                    | Dort 8                      | Data Packing                 |                          |           |                 |              |              |          |
| Port 10       Delimiter 1       00 (Hex) Enable         Port 11       Delimiter 2       00 (Hex) Enable         Port 12       Delimiter process       Do Nothing (Processed only when Packing length is 0)         Port 13       Force transmit       0 (0 - 65535 ms)         Port 15       Port 16       Apply the above settings to       P9                                                                                                    | 🖽 🧰 Port 9                  | Packet length                | 0 (0 - 1024)             |           |                 |              |              |          |
| Port 11       Delimiter 2       00 (Hex) □ Enable         Port 12       Delimiter process       Do Nothing ▼ (Processed only when Packing length is 0)         Port 13       Force transmit       0 (0 - 65535 ms)         Port 15       Port 16       Apply the above settings to       P9 □ P10 □ P11 □ P12 □ P13 □ P14 □ P15 □ P5                                                                                                    | 🖻 🧰 Port 10                 | Delimiter 1                  | 00 (Hex) 🗆 Enable        |           |                 |              |              |          |
| Port 12       Delimiter process       Do Nothing       (Processed only when Packing length is 0)         Port 13       Force transmit       0       (0 - 65535 ms)         Port 15       Port 16       Apply the above settings to       P9       P10       P11       P12       P13       P14       P15       P14                                                                                                    | 🖻 🗀 Port 11 📃               | Delimiter 2                  | 00 (Hex) 🗆 Enable        |           |                 |              |              |          |
| Port 13       Force transmit       0       (0 - 65535 ms)         Port 14       Port 15       P1       P2       P3       P4       P5       P6       P7       P8         Port 16       Apply the above settings to       P9       P10       P11       P12       P13       P14       P15       P15                                                                                                    | 🖲 🛄 Port 12                 | Delimiter process            | Do Nothing (Processe     | d only wh | nen Packing l   | lenath is O) |              |          |
| Port 14       Port 14       Port 15       Port 15       Port 16       Port 16                                                                                                    | Port 13                     | Force transmit               | 0 (0 - 65535 ms)         |           | ierri denning i |              |              |          |
| Port 15         P1         P2         P3         P4         P5         P6         P7         P8           Port 16         Apply the above settings to         P9         P10         P11         P12         P13         P14         P15         P15                                                                                                    | Port 14                     |                              |                          |           | Ene             | E ne         | <b>E</b> 07  |          |
| Apply the above settings to the set the set of the set of the set | Port 15                     | Apply the above settings to  |                          |           |                 |              |              |          |
|                                                                                                    |                             | Apply the upove settings to  |                          | L P12     | L P13           | L P14        | L P13        | цър      |

**TCP alive check time (по умолчанию = 7 мин.):** данный параметр определяет, как долго NPort 6000 ожидает ответа (пакетов «keep alive») перед тем, как разорвать TCP-соединение. NPort 6000 проверяет состояние соединение, периодически посылая пакеты "keep alive". Если удаленный хосат не отвечает в течение заданного в этом поле времени, то NPort 6000 разорвет текущее TCP-соединение. В режимах socket и device control после разрыва соединения NPort 6000 будет прослушивать TCP-канал. Если параметр **TCP alive check time** установлен в 0, то TCP-соединение будет оставаться открытым все время, и не будет посылаться никаких пакетов "keep alive".

**Max. Connection (по умолчанию = 1):** Данное поле используется, когда необходимо отправлять данные с нескольких хостов одновременно. Когда установлено значение 1, доступ к NPort'у 6000 может иметь только один хост, на котором драйвер Real COM будет полностью управлять последовательным портом. Когда установлено значение 2 и выше, то такое же число хостов могут обращаться к одному последовательному порту одновременно. При одновременном открытии COM-порта на нескольких хостах есть возможность только передачи данных без возможности управления. В качестве настроек последовательного порта используются параметры, определенные в прошивке, а не в прикладном программном обеспечении.

Прикладное программное обеспечение, использующее драйвер СОМ-порта, будет получать ответ «success», когда программа использует любую из АРІ-функций Win 32. Встроенное ПО будет только отправлять данные обратно на драйвер хоста.

C Ethernet-порта на последовательный порт данные будут пересылаться по правилу FIFO (первым вошел - первым вышел).

### внимание

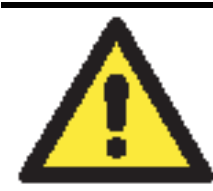

Когда параметр **Max.connection** больше 1, NPort 6000 будет использовать многоточечное соединение (например, от 2 до 8 хостов одновременно могут получать доступ к одному порту). При этом NPort 6000 будет использовать настройки последовательных портов, прописанные в его консоли, соответственно все хосты должны открывать порты с такими же установками. Если какой-либо хост будет использовать другие параметры настроек COM-порта, то данные будут передаваться неправильно.

**Ignore jammed IP (по умолчанию = No):** Данная функция определяет работу порта при подключении нескольких хостов, когда один и несколько из них перестанут отвечать на передачу данных портом. Если выбрано значение **No**, порт будет ожидать успешного завершения передачи данных на все хосты и только после этого будет отправлять следующие пакеты данных. Если выбрано значение **Yes**, то порт проигнорирует хосты, переставшие отвечать и продолжить передачу данных на оставшиеся.

Allow driver control (по умолчанию = No): Данная функция определяет поведение порта при получении управляющих команд одновременно с нескольких хостов, подключенных к порту. Если выбран вариант No, эти команды будут проигнорированы. Если выбран вариант Yes, управляющие команды будут приняты с приоритетом обработки команд, полученных последними (новейших).

**Command by command operation (по умолчанию = Disable):** Данный режим последовательных команд поддерживает один запрос и один ответ на каждый хост. Когда NPort 6000 получает команду от любого хоста по Ethernet, он сохраняет ее в буфере. Команды затем пересылаются на последовательный порт по очереди FIFO. См. схему ниже:

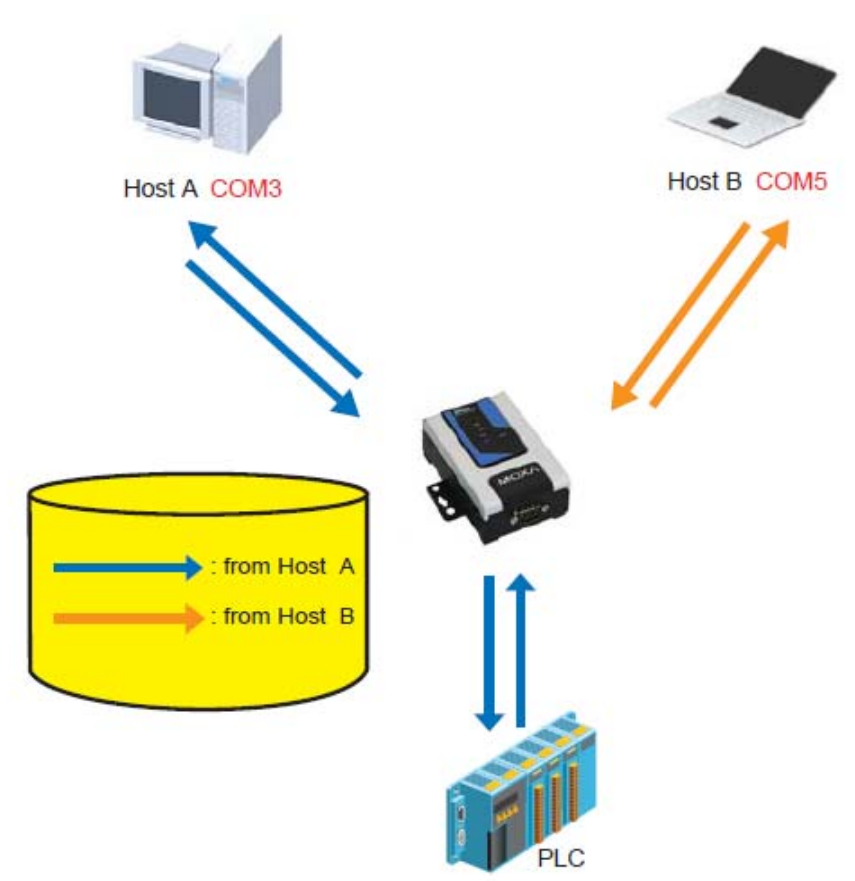

Как только ПЛК (PLC) ответил на запрос, NPort 6000 сохраняет его ответ в буфере в предположении, что ответ является корректным, и посылает его затем отправителю запроса.

NPort 6000 может ответить вместо PLC в случае, если в следующий раз будет послана такая же команда.

Secure (по умолчанию=No): Если выбран вариант Yes, данные отправляются по Ethernet с SSL-шифрованием.

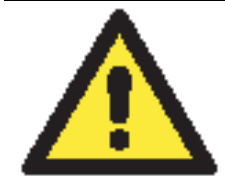

#### внимание

Если в режиме Real COM используется SSL, убедитесь, что виртуальный COM-порт на компьютере настроен так же. Это выполняется через утилиту NPort Windows Driver Manager, устанавливаемую вместе с драйверами. См. главу 10.

**Connection goes down (по умолчанию = always high):** Можно задать характер изменения сигналов RTS и DTR при обрыве Ethernet-соединения. В некоторых задачах последовательные устройства требуют получение информации о состоянии Ethernet-соединения через сигналы RTS и DTR последовательного порта. Используйте значение параметра **goes low**, чтобы сигналы RTS и DTR меняли уровень на низкий при разрыве Ethernet-соединения. Если Вы хотите, чтобы состояние Ethernet-соединения никак не влияло на сигналы RTS и DTR, используйте значение **always high**.

**Response time (по умолчанию = 0 мс):** В данном поле задается время ожидания NPort'ом 6000 ответа по последовательному каналу перед посылкой следующей команды. NPort 6000 пошлет следующую команду, если ответ на последовательный порт не придет в течение заданного времени. Если установлено значение 0, время ожидания считается бесконечным и NPort 6000 будет ожидать запроса на передачу следующей команды.

**Non-requested serial data (по умолчанию = discard):** здесь определяются действия NPort'a 6000 с данными, полученными с последовательного устройства, которые NPort не запрашивал. NPort может либо игнорировать эту информацию, либо передавать их хосту по сети хосту, от которого пришел последний запрос, либо пересылать данные на все открытые подключенные хосты.

- Discard: сбрасывать такие данные
- Forward to last requester: пересылать данные с последовательного порта на хост, от которого пришел последний запрос.
- Forward to all open connections: пересылать данные с последовательного порта на все открытые соединения.

**Packet length (по умолчанию = 0):** настройка длины пакета – это максимальный объем данных, накапливаемых в буфере последовательного порта перед отправкой. По умолчанию установлено значение 0, данные будут отправляться либо в соответствии с настройкам delimiter, либо когда буфер заполнен. Если установлено значение от 1 до 1024 байт, данные из буфера будут пересылаться при достижении установленой длины данных.

**Delimiter 1 и Delimiter 2 (по умолчанию = None):** Если включена функция Delimiter 1, то при получении заданного символа (в шестнадцатеричной кодировке) данные с последовательного порта пересылаются на Ethernet-порт, буфер очищается. Функция и символ второго разделителя задаются в поле Delimiter 2 – в этом случае оба символа действуют как разделители для управления отправкой данных.

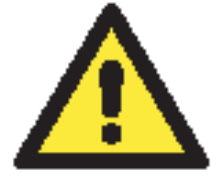

#### внимание

Для того, чтобы была доступна функция Delimiter, необходимо установить параметр packet length в 0. Delimiter 2 может быть включен только совместно с Delimiter 1, иначе возникнет ошибка. Даже при включенных делиметрах NPort 6000 будет упаковывать и отправлять данные, если их объем превысил емкость памяти буфера 1 кБ.

**Delimiter process (по умолчанию = Do Nothing):** данное поле определяет действие, выполняемое при получении символов разделителей. Для того, чтобы это поле было активно, должен быть назначен по крайней мере Delimiter 1. Если назначены и Delimiter 1, и 2, то действие будет выполняться при получении обоих символов.

- Do Nothing: при получении символа разделителя данные пересылаются из буфера.
- Delimiter + 1: Данные будут пересылаться после получения первого байта, следующего за делиметром (разделителем).
- Delimiter + 2: Данные пересылаются после получения двух байт после разделителя.
- Strip Delimiter: Перед посылкой данных из них сперва удаляется символ-разделитель.

**Force transmit (по умолчанию = 0 мс):** Этот параметр определяет интервал времени, в течении которого NPort 6000 накапливает последовательные данные во внутреннем буфере. Если буфер оказывается полным или интервал времени Force transmit time превысил интервал времени Force transmit timeout, то NPort 6000 осуществляет посыл данных из буфера через TCP/IP. Если значение параметра 0, то функция отключена и отправка данных происходит при заполении буфера.

Оптимальное значение Force transmit timeout зависит от используемого приложения, но оно должно быть не менее времени, заданного для передачи символа при данной скорости. Например, предположим, что последовательный порт установлен на 1200 bps, data bits 8, stop bits 1, по parity. В этом случае общее число битов, необходимых для передачи символа, равно 10, и время, затрачиваемое на передачу одного символа, рассчитывается так:

(10 (bps) / 1200 (bits/s)) \* 1000 (ms/s) = 8.3 ms (mc)

Из этого следует, что значение Force transmit timeout должно превышать 8.3 мс. В нашем случае лучше всего, если это значение будет больше или равно 10 мс.

Если необходимо в каждом пакете посылать несколько символов, то необходимо чтобы последовательное устройство, подключенное к NPort, передавало их за промежуток времени меньший, чем указан в Force transmit timeout, а также, чтобы общий объем данных был меньше или равен объему буфера NPort'а. Размер буфера последовательных данных у NPort'a равен 1 Кбайт на каждый порт.

# Режим Reverse Real COM

#### **Operation Modes**

| Port 1                      |                                                        |
|-----------------------------|--------------------------------------------------------|
| Application                 | Device Control                                         |
| Mode                        | Reverse RealCOM 💌                                      |
| TCP alive check time        | 7 (0 - 99 min)                                         |
| Ignore jammed IP            | 🔾 Enable 💿 Disable                                     |
| Allow driver control        | 🔿 Enable 💿 Disable                                     |
| Secure                      | ○ Enable ④ Disable                                     |
| Doctination addross 1       | TCP port 60950                                         |
| Destination address 1       | Cmd port 60966                                         |
| Destination address 2       | TCP port 60950                                         |
|                             | Cmd port 60966                                         |
| Designated local TCP port 1 | 7010                                                   |
| Designated local cmd port 1 | 8010                                                   |
| Designated local TCP port 2 | 7011                                                   |
| Designated local cmd port 2 | 8011                                                   |
| Connection goes down        | RTS 🔘 always low 💿 always high                         |
|                             | DTR 🔘 always low 💿 always high                         |
| Data Packing                |                                                        |
| Packet length               | 0 (0 - 1024)                                           |
| Delimiter 1                 | 00 (Hex) Enable                                        |
| Delimiter 2                 | 00 (Hex) Enable                                        |
| Delimiter process           | Do Nothing 🛛 (Processed only when Packing length is 0) |
| Force transmit              | 0 (0 - 65535 ms)                                       |
| Analysis along antiparts    | ✓ P1 P2 P3 P4                                          |
| Apply the above settings to | All ports                                              |
|                             |                                                        |

#### Submit

**ТСР alive check time (по умолчанию = 7 мин.):** данный параметр определяет, как долго NPort 6000 ожидает ответа (пакетов «keep alive») перед тем, как разорвать TCP-соединение. NPort 6000 проверяет состояние соединение, периодически посылая пакеты "keep alive". Если удаленный хосат не отвечает в течение заданного в этом поле времени, то NPort 6000 разорвет текущее TCP-соединение. В режимах socket и device control после разрыва соединения NPort 6000 будет прослушивать TCP-канал. Если параметр **TCP alive check time** установлен в 0, то TCP-соединение будет оставаться открытым все время, и не будет посылаться никаких пакетов "keep alive".

**Ignore jammed IP (по умолчанию = No):** Данная функция определяет работу порта при подключении нескольких хостов, когда один и несколько из них перестанут отвечать на передачу данных портом. Если выбрано значение **No**, порт будет ожидать успешного завершения передачи данных на все хосты и только после этого будет отправлять следующие пакеты данных. Если выбрано значение **Yes**, то порт проигнорирует хосты, переставшие отвечать и продолжить передачу данных на оставшиеся.

Allow driver control (по умолчанию = No): Данная функция определяет поведение порта при получении управляющих команд одновременно с нескольких хостов, подключенных к порту. Если выбран вариант No, эти команды будут проигнорированы. Если выбран вариант Yes, управляющие команды будут приняты с приоритетом обработки команд, полученных последними (новейших).

Secure (по умолчанию=No): Если выбран вариант Yes, данные отправляются по Ethernet с SSL-шифрованием.

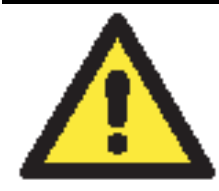

#### внимание

Если в режиме Real COM используется SSL, убедитесь, что виртуальный COM-порт на компьютере настроен так же. Это выполняется через утилиту NPort Windows Driver Manager, устанавливаемую вместе с драйверами. См. главу 10.

**Destination address 1, 2 (по умолчанию = None):** NPort 6000 будет подключаться к удаленному хосту с заданным IP-адресом. Должен быть указан по меньше мере один адрес.

**TCP port (по умолчанию = 60950):** номер TCP-порта, назначенный на удаленном сервере/хосте. Это номер порта, используемый последовательным портом NPort'а 6000 для установления соединения с удаленным хостом/сервером. Во избежание совпадения с уже используемыми TCP-портами по умолчанию данный номер установлен равным 60950.

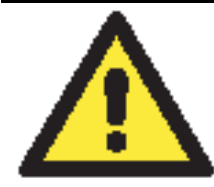

#### внимание

В данном режиме до двух хостов могут установить соединение с одним последовательным портом NPort'а 6000. Перед использованием данного TCP-порта убедитесь, что порт 60950 открыт в антивирусной программе (файерволе).

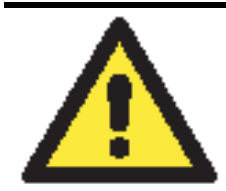

#### внимание

В качестве параметра Destination address может быть указан IP-адрес удаленного хоста, доменное имя или имя, определенное в таблице хостов NPort'a – host table.

**Designated local port 1, 2 (по умолчанию = 7010, 7011):** в данном поле назначаются локальные порты.

**Connection goes down (по умолчанию = always high):** Можно задать характер изменения сигналов RTS и DTR при обрыве Ethernet-соединения. В некоторых задачах последовательные устройства требуют получение информации о состоянии Ethernet-соединения через сигналы RTS и DTR последовательного порта. Используйте значение параметра **goes low**, чтобы сигналы RTS и DTR меняли уровень на низкий при разрыве Ethernet-соединения. Если Вы хотите, чтобы состояние Ethernet-соединения никак не влияло на сигналы RTS и DTR, используйте значение **always high**.

**Response time (по умолчанию = 0 мс):** В данном поле задается время ожидания NPort'ом 6000 ответа по последовательному каналу перед посылкой следующей команды. NPort 6000 пошлет следующую команду, если ответ на последовательный порт не придет в течение заданного времени. Если установлено значение 0, время ожидания считается бесконечным и NPort 6000 будет ожидать запроса на передачу следующей команды.

**Non-requested serial data (по умолчанию = discard):** здесь определяются действия NPort'a 6000 с данными, полученными с последовательного устройства, которые NPort не запрашивал. NPort может либо игнорировать эту информацию, либо передавать их хосту по

сети хосту, от которого пришел последний запрос, либо пересылать данные на все открытые подключенные хосты.

- **Discard**: сбрасывать такие данные
- Forward to last requester: пересылать данные с последовательного порта на хост, от которого пришел последний запрос.
- Forward to all open connections: пересылать данные с последовательного порта на все открытые соединения.

**Packet length (по умолчанию = 0):** настройка длины пакета – это максимальный объем данных, накапливаемых в буфере последовательного порта перед отправкой. По умолчанию установлено значение 0, данные будут отправляться либо в соответствии с настройкам delimiter, либо когда буфер заполнен. Если установлено значение от 1 до 1024 байт, данные из буфера будут пересылаться при достижении установленной длины данных.

**Delimiter 1 и Delimiter 2 (по умолчанию = None):** Если включена функция Delimiter 1, то при получении заданного символа (в шестнадцатеричной кодировке) данные с последовательного порта пересылаются на Ethernet-порт, буфер очищается. Функция и символ второго разделителя задаются в поле Delimiter 2 – в этом случае оба символа действуют как разделители для управления отправкой данных.

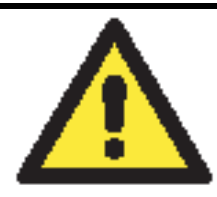

#### внимание

Для того, чтобы была доступна функция Delimiter, необходимо установить параметр packet length в 0. Delimiter 2 может быть включен только совместно с Delimiter 1, иначе возникнет ошибка. Даже при включенных делиметрах NPort 6000 будет упаковывать и отправлять данные, если их объем превысил емкость памяти буфера 1 кБ.

**Delimiter process (по умолчанию = Do Nothing):** данное поле определяет действие, выполняемое при получении символов разделителей. Для того, чтобы это поле было активно, должен быть назначен по крайней мере Delimiter 1. Если назначены и Delimiter 1, и 2, то действие будет выполняться при получении обоих символов.

- Do Nothing: при получении символа разделителя данные пересылаются из буфера.
- Delimiter + 1: Данные будут пересылаться после получения первого байта, следующего за делиметром (разделителем).
- Delimiter + 2: Данные пересылаются после получения двух байт после разделителя.
- Strip Delimiter: Перед посылкой данных из них сперва удаляется символ-разделитель.

**Force transmit (по умолчанию = 0 мс):** Этот параметр определяет интервал времени, в течении которого NPort 6000 накапливает последовательные данные во внутреннем буфере. Если буфер оказывается полным или интервал времени Force transmit time превысил интервал времени Force transmit timeout, то NPort 6000 осуществляет посыл данных из буфера через TCP/IP. Если значение параметра 0, то функция отключена и отправка данных происходит при заполении буфера.

Оптимальное значение Force transmit timeout зависит от используемого приложения, но оно должно быть не менее времени, заданного для передачи символа при данной скорости. Например, предположим, что последовательный порт установлен на 1200 bps, data bits 8, stop bits 1, по parity. В этом случае общее число битов, необходимых для передачи символа, равно 10, и время, затрачиваемое на передачу одного символа, рассчитывается так:

(10 (bps) / 1200 (bits/s)) \* 1000 (ms/s) = 8.3 ms (mc)

Из этого следует, что значение Force transmit timeout должно превышать 8.3 мс. В нашем случае лучше всего, если это значение будет больше или равно 10 мс.

Если необходимо в каждом пакете посылать несколько символов, то необходимо чтобы последовательное устройство, подключенное к NPort, передавало их за промежуток времени меньший, чем указан в Force transmit timeout, а также, чтобы общий объем данных был меньше или равен объему буфера NPort'a. Размер буфера последовательных данных у NPort'a равен 1 Кбайт на каждый порт.

Выполненные настройки можно применить одновременно к двум и более портам в многопортовых моделях NPort 6000, отметив соответствующие флаги внизу окна.

# Socket Applications (Режимы сокетов)

**TCP Server** 

|                      | w.moxa.com                   | >>>> Total Solution for Indu:                          |
|----------------------|------------------------------|--------------------------------------------------------|
| ain Monu             | Operation Modes              |                                                        |
|                      |                              |                                                        |
| Basic Settings       | Port 1                       |                                                        |
| Network Settings     | Application                  | Socket 💌                                               |
| Serial Port Settings | Mode                         | TCP Server                                             |
| Port 1               | TCP alive check time         | 7 (0 - 99 min)                                         |
| 🗀 Operation Modes    | Inactivity time              | 0 (0 - 65535 ms)                                       |
| 🗀 Communication Para | Max connection               |                                                        |
| 🔲 Data Buffering/Log | Ignore jammed IP             | © Enable © Disable                                     |
| Modem Settings       | Allow driver control         | © Enable @ Disable                                     |
| Cipher Settings      | Command by command operation | © Enable © Disable                                     |
| Port 2               | Secure                       | C Enable      O Disable                                |
| Port 3               | TCP port                     | 4001                                                   |
| Dort 5               | Cmd part                     | 966                                                    |
| Dert 6               | Connection goes down         | DTC C shuses law C shuses high                         |
| Port 7               | connection goes down         | RTS C always low C always high                         |
| Port 8               | Response timeout             | $\frac{1}{10} = (0 - 65535 \text{ ms})$                |
| Port 9               | Non-requested corial data    | Discard                                                |
| Port 10              | Data Dacking                 | Discard                                                |
| Port 11              |                              |                                                        |
| Port 12              | Packet length                | 0 (0 - 1024)                                           |
| Port 13              | Delimiter 1                  | 00 (Hex) 🗖 Enable                                      |
| ] Port 14            | Delimiter 2                  | 00 (Hex) 🗖 Enable                                      |
| Port 15              | Delimiter process            | Do Nothing 🔄 (Processed only when Packing length is 0) |
| Port 16              | Force transmit               | 0 (0 - 65535 ms)                                       |

**TCP alive check time (по умолчанию = 7 мин.):** данный параметр определяет, как долго NPort 6000 ожидает ответа (пакетов «keep alive») перед тем, как разорвать TCP-соединение. NPort 6000 проверяет состояние соединение, периодически посылая пакеты "keep alive". Если удаленный хосат не отвечает в течение заданного в этом поле времени, то NPort 6000 разорвет текущее TCP-соединение. В режимах socket и device control после разрыва соединения NPort 6000 будет прослушивать TCP-канал. Если параметр **TCP alive check time** установлен в 0, то TCP-соединение будет оставаться открытым все время, и не будет посылаться никаких пакетов "keep alive".

**Inactivity time (по умолчанию = 0 мс):** Время бездействия. В данном поле задается время, в течение которого NPort ожидает входящих или исходящих данных на последовательном порте перед тем как разорвать TCP-соединение. TCP-соединение закрывается, если в течение времени, равного **Inactivity time** через последовательный порт не идут данные ни в каком направлении. Если значение равно 0, то TCP-соединение остается активным, пока не будет получена команда закрытия.

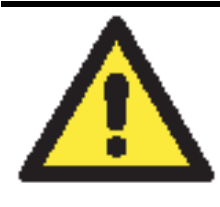

### внимание

При использовании данного параметра **Inactivity time** необходимо задавать его значение большим, чем **Force transmit time**. Для предотвращения случайной потери данных из-за разрыва соединения рекомендуется, чтобы значение параметра Inactivity time было достаточным для завершения передачи данных.

**Max. Connection (по умолчанию = 1):** Данное поле используется, когда необходимо отправлять данные с нескольких хостов одновременно. Когда установлено значение 1, доступ к NPort'у 6000 может иметь только один хост, на котором драйвер Real COM будет полностью управлять последовательным портом. Когда установлено значение 2 и выше, то такое же число хостов могут обращаться к одному последовательному порту одновременно. С Ethernet-порта на последовательный порт данные будут пересылаться по правилу FIFO (первым вошел - первым вышел).

**Ignore jammed IP (по умолчанию = No):** Данная функция определяет работу порта при подключении нескольких хостов, когда один и несколько из них перестанут отвечать на передачу данных портом. Если выбрано значение **No**, порт будет ожидать успешного завершения передачи данных на все хосты и только после этого будет отправлять следующие пакеты данных. Если выбрано значение **Yes**, то порт проигнорирует хосты, переставшие отвечать и продолжить передачу данных на оставшиеся.

Allow driver control (по умолчанию = No): Данная функция определяет поведение порта при получении управляющих команд одновременно с нескольких хостов, подключенных к порту. Если выбран вариант No, эти команды будут проигнорированы. Если выбран вариант Yes, управляющие команды будут приняты с приоритетом обработки команд, полученных последними (новейших).

**Command by command operation (по умолчанию = Disable):** Данный режим последовательных команд поддерживает один запрос и один ответ на каждый хост. Когда NPort 6000 получает команду от любого хоста по Ethernet, он сохраняет ее в буфере. Команды затем пересылаются на последовательный порт по очереди FIFO. См. схему ниже:

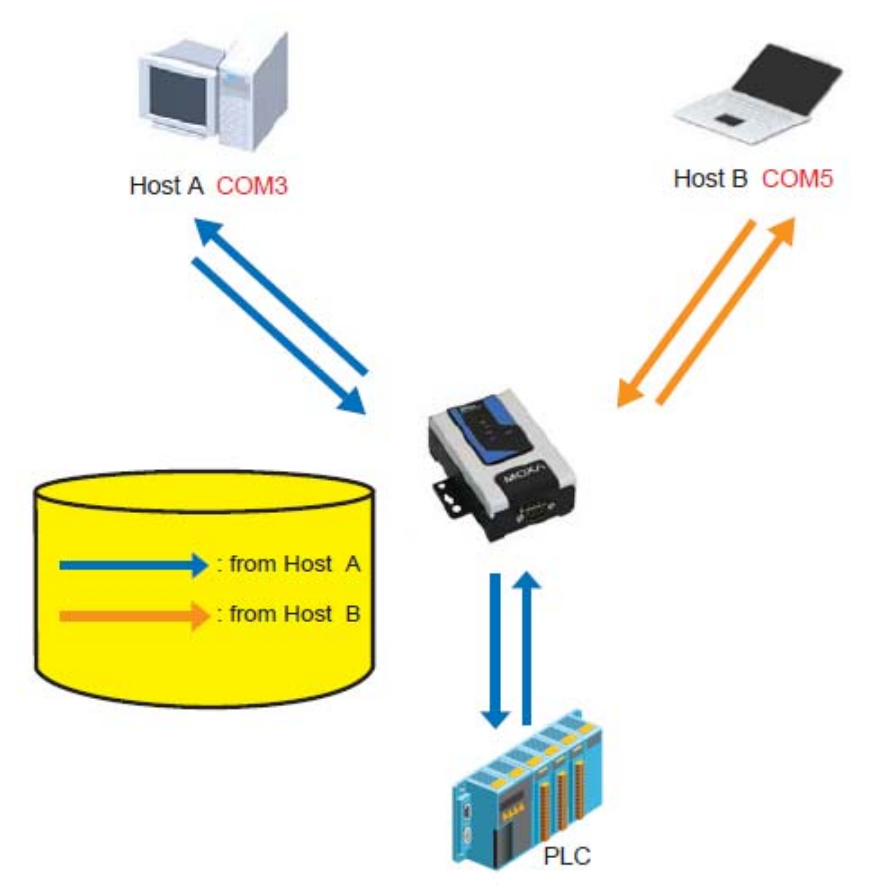

Как только ПЛК (PLC) ответил на запрос, NPort 6000 сохраняет его ответ в буфере в предположении, что ответ является корректным, и посылает его затем отправителю запроса. NPort 6000 может ответить вместо PLC в случае, если в следующий раз будет послана такая же команда.

Secure (по умолчанию=No): Если выбран вариант Yes, данные отправляются по Ethernet с SSL-шифрованием.

**TCP port (по умолчанию=4001):** Это номер TCP-порта, назначенного последовательному порту NPort'a 6000. Он используется последовательным портом для прослушивания соединения и другие устройства должны использовать его для установления соединения с последовательным портом. Во избежание конфликта с уже используемыми портами его номер установлен по умолчанию 4001.

**Command port (по умолчанию = 966):** командный порт – это TCP-порт для получения SSDK-команд хоста. Во избежание конфликта с другими приложениями пользователь может назначить другой номер.

**Connection goes down (по умолчанию = always high):** Можно задать характер изменения сигналов RTS и DTR при обрыве Ethernet-соединения. В некоторых задачах последовательные устройства требуют получение информации о состоянии Ethernet-соединения через сигналы RTS и DTR последовательного порта. Используйте значение параметра **goes low**, чтобы сигналы RTS и DTR меняли уровень на низкий при разрыве Ethernet-соединения. Если Вы хотите, чтобы состояние Ethernet-соединения никак не влияло на сигналы RTS и DTR, используйте значение **always high**.

**Response time (по умолчанию = 0 мс):** В данном поле задается время ожидания NPort'ом 6000 ответа по последовательному каналу перед посылкой следующей команды. NPort 6000 пошлет следующую команду, если ответ на последовательный порт не придет в течение заданного времени. Если установлено значение 0, время ожидания считается бесконечным и NPort 6000 будет ожидать запроса на передачу следующей команды.

**Non-requested serial data (по умолчанию = discard):** здесь определяются действия NPort'a 6000 с данными, полученными с последовательного устройства, которые NPort не запрашивал. NPort может либо игнорировать эту информацию, либо передавать их хосту по сети хосту, от которого пришел последний запрос, либо пересылать данные на все открытые подключенные хосты.

- **Discard**: сбрасывать такие данные
- Forward to last requester: пересылать данные с последовательного порта на хост, от которого пришел последний запрос.
- Forward to all open connections: пересылать данные с последовательного порта на все открытые соединения.

**Packet length (по умолчанию = 0):** настройка длины пакета – это максимальный объем данных, накапливаемых в буфере последовательного порта перед отправкой. По умолчанию установлено значение 0, данные будут отправляться либо в соответствии с настройкам delimiter, либо когда буфер заполнен. Если установлено значение от 1 до 1024 байт, данные из буфера будут пересылаться при достижении установленой длины данных.

**Delimiter 1 и Delimiter 2 (по умолчанию = None):** Если включена функция Delimiter 1, то при получении заданного символа (в шестнадцатеричной кодировке) данные с последовательного порта пересылаются на Ethernet-порт, буфер очищается. Функция и символ второго разделителя задаются в поле Delimiter 2 – в этом случае оба символа действуют как разделители для управления отправкой данных.

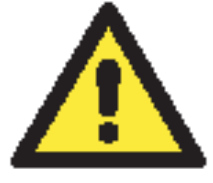

#### внимание

Для того, чтобы была доступна функция Delimiter, необходимо установить параметр packet length в 0. Delimiter 2 может быть включен только совместно с Delimiter 1, иначе возникнет ошибка. Даже при включенных делиметрах NPort 6000 будет упаковывать и отправлять данные, если их объем превысил емкость памяти буфера 1 кБ.

**Delimiter process (по умолчанию = Do Nothing):** данное поле определяет действие, выполняемое при получении символов разделителей. Для того, чтобы это поле было активно, должен быть назначен по крайней мере Delimiter 1. Если назначены и Delimiter 1, и 2, то действие будет выполняться при получении обоих символов.

- Do Nothing: при получении символа разделителя данные пересылаются из буфера.
- Delimiter + 1: Данные будут пересылаться после получения первого байта, следующего за делиметром (разделителем).
- Delimiter + 2: Данные пересылаются после получения двух байт после разделителя.
- Strip Delimiter: Перед посылкой данных из них сперва удаляется символ-разделитель.

**Force transmit (по умолчанию = 0 мс):** Этот параметр определяет интервал времени, в течении которого NPort 6000 накапливает последовательные данные во внутреннем буфере. Если буфер оказывается полным или интервал времени Force transmit time превысил интервал времени Force transmit timeout, то NPort 6000 осуществляет посыл данных из буфера через TCP/IP. Если значение параметра 0, то функция отключена и отправка данных происходит при заполении буфера.

Оптимальное значение Force transmit timeout зависит от используемого приложения, но оно должно быть не менее времени, заданного для передачи символа при данной скорости. Например, предположим, что последовательный порт установлен на 1200 bps, data bits 8, stop bits 1, no parity. В этом случае общее число битов, необходимых для передачи символа, равно 10, и время, затрачиваемое на передачу одного символа, рассчитывается так:

(10 (bps) / 1200 (bits/s)) \* 1000 (ms/s) = 8.3 ms (mc)

Из этого следует, что значение Force transmit timeout должно превышать 8.3 мс. В нашем случае лучше всего, если это значение будет больше или равно 10 мс.

Если необходимо в каждом пакете посылать несколько символов, то необходимо чтобы последовательное устройство, подключенное к NPort, передавало их за промежуток времени меньший, чем указан в Force transmit timeout, а также, чтобы общий объем данных был меньше или равен объему буфера NPort'а. Размер буфера последовательных данных у NPort'a равен 1 Кбайт на каждый порт.

### TCP Client

| 🖻 Main Menu 🔺                                                                                                    | Operation Modes                                                                                                    |                                                          | -                                                |
|----------------------------------------------------------------------------------------------------|----------------------------------------------------------------------------------------------------|----------------------------------------------------------|--------------------------------------------------|
| Basic Settings     Network Settings     Serial Port Settings     Port 1     Operation Modes     Communication Par     Data Buffering/Log     Modem Settings | Port 1<br>Application<br>Mode<br>TCP alive check time<br>Inactivity time<br>Ignore jammed IP                                                                                                    | Socket                                                   |                                                  |
| Cipher Settings<br>Port 2<br>Port 3<br>Port 4<br>Port 5<br>Port 5<br>Port 5<br>Port 5<br>Port 5<br>Port 7<br>Port 9<br>Port 9<br>Port 10<br>Port 11         | Secure<br>Destination address 1<br>Destination address 2<br>Destination address 3<br>Destination address 4<br>Designated local port 1<br>Designated local port 2<br>Designated local port 3<br>Designated local port 4<br>Connection control | © Enable © Disable                                       | Port 4001<br>Port 4001<br>Port 4001<br>Port 4001 |
| Port 12           Port 13           Port 14           Port 15                                                                                               | Data Packing<br>Packet length<br>Delimiter 1<br>Delimiter 2                                                                                                    | 0 (0 - 1024)<br>00 (Hex) [] Enable<br>00 (Hex) [] Enable |                                                  |

**ТСР alive check time (по умолчанию = 7 мин.):** данный параметр определяет, как долго NPort 6000 ожидает ответа (пакетов «keep alive») перед тем, как разорвать TCP-соединение. NPort 6000 проверяет состояние соединение, периодически посылая пакеты "keep alive". Если удаленный хосат не отвечает в течение заданного в этом поле времени, то NPort 6000 разорвет текущее TCP-соединение. В режимах socket и device control после разрыва соединения NPort 6000 будет прослушивать TCP-канал. Если параметр **TCP alive check time** установлен в 0, то TCP-соединение будет оставаться открытым все время, и не будет посылаться никаких пакетов "keep alive".

**Inactivity time (по умолчанию = 0 мс):** Время бездействия. В данном поле задается время, в течение которого NPort ожидает входящих или исходящих данных на последовательном порте перед тем как разорвать TCP-соединение. TCP-соединение закрывается, если в течение времени, равного **Inactivity time** через последовательный порт не идут данные ни в каком направлении. Если значение равно 0, то TCP-соединение остается активным, пока не будет получена команда закрытия.

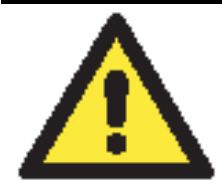

#### внимание

При использовании данного параметра **Inactivity time** необходимо задавать его значение большим, чем **Force transmit time**. Для предотвращения случайной потери данных из-за разрыва соединения рекомендуется, чтобы значение параметра Inactivity time было достаточным для завершения передачи данных.

### внимание

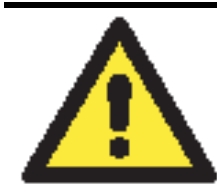

Параметр Inactivity time активен только, когда значение Connection Control установлено в Any character/Inactivity time.

**Ignore jammed IP (по умолчанию = No):** Данная функция определяет работу порта при подключении нескольких хостов, когда один и несколько из них перестанут отвечать на передачу данных портом. Если выбрано значение **No**, порт будет ожидать успешного завершения передачи данных на все хосты и только после этого будет отправлять следующие пакеты данных. Если выбрано значение **Yes**, то порт проигнорирует хосты, переставшие отвечать и продолжить передачу данных на оставшиеся.

Secure (по умолчанию=No): Если выбран вариант Yes, данные отправляются по Ethernet с SSL-шифрованием.

**Destination address 1**-4 (по умолчанию = None): здесь можно задать IP-адреса удаленных хостов, к которым будет подключаться NPort 6000. Должен быть задан по крайней мере один адрес.

**TCP port (по умолчанию=4001):** Это номер TCP-порта, назначенного последовательному порту NPort'a 6000. Он используется последовательным портом для прослушивания соединения и другие устройства должны использовать его для установления соединения с последовательным портом. Во избежание конфликта с уже используемыми портами его номер установлен по умолчанию 4001.

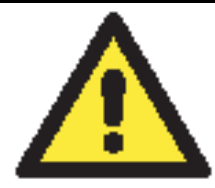

#### внимание

Может быть установлено соединение максимум с 4-мя хостами. Скорость соединения может быть низкой, если какой-либо из каналов имеет низкую пропускную способность, таким образом, один канал может ухудшить скорости обмена по другим.

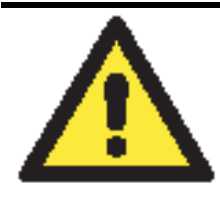

#### ВНИМАНИЕ

В качестве Destination IP может использоваться IP-адрес, доменное имя или имя, определенное в таблице хостов (host table). В некоторых случаях пользователю может понадобиться активная передача данных на удаленный домен.

**Designated local port 1-4 (по умолчанию = 5010-5013):** Данные поля используются для назначения локальных портов.

**Connection control (по умолчанию = Startup/None):** Эта настройка определяет параметры, с которыми устанавливается или разрывается ТСР-соединение. В таблице ниже приведены различные значения данного параметра. Приведены условия для установления и разрыва соединений.

| Значение           | Описание                                                           |  |  |
|--------------------|--------------------------------------------------------------------|--|--|
| Startup/None       | ТСР-соединение устанавливается при запуске и остается активным все |  |  |
|                    | время.                                                             |  |  |
| Any Character/None | ТСР-соединение устанавливается при получении любого символа по     |  |  |
|                    | последовательному порту и остается активным все время.             |  |  |
| Any Character/     | ТСР-соединение устанавливается при получении какого-либо символа   |  |  |
| Inactivity Time    | на последовательный порт и разрывается по истечении времени        |  |  |
|                    | бездействия Inactivity time.                                       |  |  |
| DSR On/DSR Off     | TCP-соединение устанавливается, когда состояние сигнала DSR равно  |  |  |
|                    | "On", разрывается, когда состояние сигнала DSR – "Off".            |  |  |
| DSR On/None        |                                                                    |  |  |
| DCD On/DCD Off     | ТСР-соединение устанавливается, когда состояние сигнала DCD равно  |  |  |
|                    | "On", разрывается, когда состояние сигнала DCD – "Off".            |  |  |
| DCD On/None        | ТСР-соединение устанавливается, когда состояние сигнала DCD равно  |  |  |
|                    | "On", и остается активным всё время.                               |  |  |

**Packet length (по умолчанию = 0):** настройка длины пакета – это максимальный объем данных, накапливаемых в буфере последовательного порта перед отправкой. По умолчанию установлено значение 0, данные будут отправляться либо в соответствии с настройкам delimiter, либо когда буфер заполнен. Если установлено значение от 1 до 1024 байт, данные из буфера будут пересылаться при достижении установленой длины данных.

**Delimiter 1 и Delimiter 2 (по умолчанию = None):** Если включена функция Delimiter 1, то при получении заданного символа (в шестнадцатеричной кодировке) данные с последовательного порта пересылаются на Ethernet-порт, буфер очищается. Функция и символ второго разделителя задаются в поле Delimiter 2 – в этом случае оба символа действуют как разделители для управления отправкой данных.

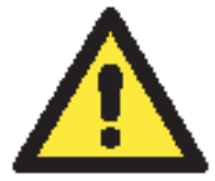

#### внимание

Для того, чтобы была доступна функция Delimiter, необходимо установить параметр packet length в 0. Delimiter 2 может быть включен только совместно с Delimiter 1, иначе возникнет ошибка. Даже при включенных делиметрах NPort 6000 будет упаковывать и отправлять данные, если их объем превысил емкость памяти буфера 1 кБ.

**Delimiter process (по умолчанию = Do Nothing):** данное поле определяет действие, выполняемое при получении символов разделителей. Для того, чтобы это поле было активно, должен быть назначен по крайней мере Delimiter 1. Если назначены и Delimiter 1, и 2, то действие будет выполняться при получении обоих символов.

- Do Nothing: при получении символа разделителя данные пересылаются из буфера.
- Delimiter + 1: Данные будут пересылаться после получения первого байта, следующего за делиметром (разделителем).
- Delimiter + 2: Данные пересылаются после получения двух байт после разделителя.
- Strip Delimiter: Перед посылкой данных из них сперва удаляется символ-разделитель.

**Force transmit (по умолчанию = 0 мс):** Этот параметр определяет интервал времени, в течении которого NPort 6000 накапливает последовательные данные во внутреннем буфере. Если буфер оказывается полным или интервал времени Force transmit time превысил интервал времени Force transmit timeout, то NPort 6000 осуществляет посыл данных из буфера через TCP/IP. Если значение параметра 0, то функция отключена и отправка данных происходит при заполении буфера.

Оптимальное значение Force transmit timeout зависит от используемого приложения, но оно должно быть не менее времени, заданного для передачи символа при данной скорости. Например, предположим, что последовательный порт установлен на 1200 bps, data bits 8, stop

bits 1, по parity. В этом случае общее число битов, необходимых для передачи символа, равно 10, и время, затрачиваемое на передачу одного символа, рассчитывается так:

(10 (bps) / 1200 (bits/s)) \* 1000 (ms/s) = 8.3 ms (мс)

Из этого следует, что значение Force transmit timeout должно превышать 8.3 мс. В нашем случае лучше всего, если это значение будет больше или равно 10 мс.

Если необходимо в каждом пакете посылать несколько символов, то необходимо чтобы последовательное устройство, подключенное к NPort, передавало их за промежуток времени меньший, чем указан в Force transmit timeout, а также, чтобы общий объем данных был меньше или равен объему буфера NPort'а. Размер буфера последовательных данных у NPort'a равен 1 Кбайт на каждый порт.

### UDP

| MOXA                                                                                                    | /ww.moxa.com                |              |             |          | <b>&gt;&gt;&gt;</b> 1 | otal Solut   | ion for Indi | ustrial Dev | ice Networki |
|----------------------------------------------------------------------------------------------------|-----------------------------|--------------|-------------|----------|-----------------------|--------------|--------------|-------------|--------------|
| 🔁 Main Menu 🗠                                                                                                    | Operation Modes             |              |             |          |                       |              |              |             |              |
| Basic Settings                                                                                                    | Port 1                      |              |             |          |                       |              |              |             |              |
| Network Settings                                                                                                    | Application                 | Socket       | 5           | -        |                       |              |              |             |              |
| Serial Port Settings                                                                                                    | Mode                        | UDP          | ~           |          |                       |              |              |             |              |
| Port 1     Operation Modes     Communication P.                                                                                                    | Destination address 1       | Begin<br>End | Contraction |          |                       |              | Port 4001    |             |              |
| Data Buffering/Lo     Modem Settings     Cipher Settings                                                                                                    | Destination address 2       | Begin<br>End |             |          |                       |              | Port 4001    |             |              |
| Port 2 Port 3 Port 4 Port 4 P | Destination address 3       | Begin<br>End |             |          |                       |              | Port 4001    |             |              |
| Port 5     Port 6                                                                                                    | Destination address 4       | Begin<br>End |             |          |                       |              | Port 4001    |             |              |
| Port 7                                                                                                    | Local listen port           | 4001         |             |          |                       |              |              |             |              |
| Port 8                                                                                                    | Data Packing                |              |             |          |                       |              |              |             |              |
| Port 9                                                                                                    | Packet length               | 0 0          | - 1024)     |          |                       |              |              |             |              |
| Port 10                                                                                                    | Delimiter 1                 |              |             | lo       |                       |              |              |             |              |
| E Port 12                                                                                                    | Delimiter 2                 | 00 (112)     |             | 1-       |                       |              |              |             |              |
| Dert 13                                                                                                    | Delimiter 2                 | Do Nothi     |             | 1e<br>   |                       | Dealities Is |              |             |              |
| 🗉 🧰 Port 14                                                                                                    | Force transmit              |              |             | rocessed | only wrien            | Facking le   | ngurns U)    |             |              |
| 🖲 🛄 Port 11                                                                                                    | Force transmit              | 0 (          |             | inis)    |                       |              | _            |             | _            |
| Port 12                                                                                                    |                             | ✓ P1         | □P2         | □ P3     | □ P4                  | □P5          | □P6          | □ P7        | ∐P8          |
| Port 13     Port 14                                                                                                    |                             | □ P9         | □P10        | □P11     | □P12                  | P13          | □P14         | P15         | □P16         |
| E Bort 11                                                                                                    | Apply the above settings to | □P17         | □P18        | □P19     | □ P20                 | □P21         | □P22         | □P23        | □P24         |
| 🖲 🛄 Port 12                                                                                                    |                             | □P25         | □P26        | □P27     | □P28                  | P29          | □P30         | P31         | □P32         |
| Port 13                                                                                                    |                             | All por      | ts          |          |                       |              |              |             |              |
| Port 14                                                                                                    |                             |              |             |          |                       |              |              |             |              |
| Port 15                                                                                                    | Submit                      |              |             |          |                       |              |              |             |              |

**Destination address 1-4 (по умолчанию не заданы):** В режиме UDP, можно задать до 4 диапазонов IP-адресов, к которым будет подключаться последовательный порт. Нужно задать хотя бы один диапазон.

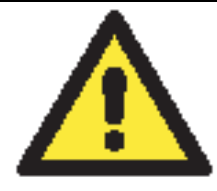

#### внимание

Максимальное число IP-адресов равно 64. Однако, при использовании многоадресной передачи данных можно ввести IP-адрес в формате *xxx.xxx.255* в поле **Begin**. Например, если ввести 192.127.168.255, то NPort 6000 сможет отправлять широковещательные UDP-пакеты на все хосты с IP-адресами с 192.127.168.1 по 192.127.168.254.

Local listen port (по умолчанию = 4001): Это UDP-порт, который прослушивает NPort 6000, и который остальные устройства должны использовать для связи с NPort'ом 6000. Во

избежание совпадения его номера с портами, используемыми другими приложениями, он по умолчанию равен 4001.

**Packet length (по умолчанию = 0):** настройка длины пакета – это максимальный объем данных, накапливаемых в буфере последовательного порта перед отправкой. По умолчанию установлено значение 0, данные будут отправляться либо в соответствии с настройкам delimiter, либо когда буфер заполнен. Если установлено значение от 1 до 1024 байт, данные из буфера будут пересылаться при достижении установленой длины данных.

**Delimiter 1 и Delimiter 2 (по умолчанию = None):** Если включена функция Delimiter 1, то при получении заданного символа (в шестнадцатеричной кодировке) данные с последовательного порта пересылаются на Ethernet-порт, буфер очищается. Функция и символ второго разделителя задаются в поле Delimiter 2 – в этом случае оба символа действуют как разделители для управления отправкой данных.

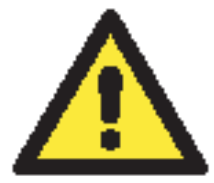

### внимание

Для того, чтобы была доступна функция Delimiter, необходимо установить параметр packet length в 0. Delimiter 2 может быть включен только совместно с Delimiter 1, иначе возникнет ошибка. Даже при включенных делиметрах NPort 6000 будет упаковывать и отправлять данные, если их объем превысил емкость памяти буфера 1 кБ.

**Delimiter process (по умолчанию = Do Nothing):** данное поле определяет действие, выполняемое при получении символов разделителей. Для того, чтобы это поле было активно, должен быть назначен по крайней мере Delimiter 1. Если назначены и Delimiter 1, и 2, то действие будет выполняться при получении обоих символов.

- Do Nothing: при получении символа разделителя данные пересылаются из буфера.
- Delimiter + 1: Данные будут пересылаться после получения первого байта, следующего за делиметром (разделителем).
- Delimiter + 2: Данные пересылаются после получения двух байт после разделителя.
- Strip Delimiter: Перед посылкой данных из них сперва удаляется символ-разделитель.

**Force transmit (по умолчанию = 0 мс):** Этот параметр определяет интервал времени, в течении которого NPort 6000 накапливает последовательные данные во внутреннем буфере. Если буфер оказывается полным или интервал времени Force transmit time превысил интервал времени Force transmit timeout, то NPort 6000 осуществляет посыл данных из буфера через TCP/IP. Если значение параметра 0, то функция отключена и отправка данных происходит при заполении буфера.

Оптимальное значение Force transmit timeout зависит от используемого приложения, но оно должно быть не менее времени, заданного для передачи символа при данной скорости. Например, предположим, что последовательный порт установлен на 1200 bps, data bits 8, stop bits 1, по parity. В этом случае общее число битов, необходимых для передачи символа, равно 10, и время, затрачиваемое на передачу одного символа, рассчитывается так:

(10 (bps) / 1200 (bits/s)) \* 1000 (ms/s) = 8.3 ms (мс)

Из этого следует, что значение Force transmit timeout должно превышать 8.3 мс. В нашем случае лучше всего, если это значение будет больше или равно 10 мс.

Если необходимо в каждом пакете посылать несколько символов, то необходимо чтобы последовательное устройство, подключенное к NPort, передавало их за промежуток времени меньший, чем указан в Force transmit timeout, а также, чтобы общий объем данных был меньше или равен объему буфера NPort'а. Размер буфера последовательных данных у NPort'a равен 1 Кбайт на каждый порт.

# Режим Pair Connection (Парного соединения)

Режим парного соединения может использоваться для преодоления ограничения на длину 15м интерфейса RS-232. В этом режиме устанавливается соединение между последовательными портами двух NPort'ов 6000. Один из последовательных портов подключается к COM-порту компьютера. Другой последовательный порт подключается к последовательному порту устройства. Два NPort'а 6000 соединяются между собой перекрестным Ethernet-кабелем и находятся в одной локальной сети (LAN). В более сложных задачах два NPort'а 6000 соединяются по глобальной сети (WAN), т.е. сети, содержащей один и более маршрутизаторов. В режиме Pair Connection, и данные и сигналы управления модемом (кроме DCD-сигналов) могут прозрачно передаваться между двумя NPort'ами 6000.

#### Pair Connection Master (мастер парного соединения)

При использовании режима Pair Connection, один последовательный порт должен быть назначен мастером (Pair Connection Master), второй – ведомым – слейвом (Pair Connection Slave). Последовательный порт, назначенный мастером, будет играть роль TCP-клиента, а порт, назначенный ведомым – TCP-сервером. На практике не имеет значения, какой порт будет назначен мастером, а какой - слэйвом.

|                                       | oxa.com                 | >>>> Total Solution for Industrial Device Networking |
|---------------------------------------|-------------------------|------------------------------------------------------|
| Main Menu Overview Overview           | Operation Modes         |                                                      |
| Basic Settings                        | Port 1                  |                                                      |
| Territory Settings                    | Application             | Pair Connection 💌                                    |
| Serial Port Settings                  | Mode                    | Pair Connection Master 💌                             |
| Operation Modes                       | TCP alive check<br>time | 7(0 - 99 min)                                        |
| Communication Parameters              | Secure                  | O Enable 💿 Disable                                   |
| Data Buffering/Log     Modem Settings | Destination<br>address  | Port 4001                                            |
| Cipher Settings                       |                         | ₩P1 □P2 □P3 □P4 □P5 □P6 □P7 □P8                      |
| 🖲 🔁 Port 2                            | Apply the above         | □ P9 □ P10 □ P11 □ P12 □ P13 □ P14 □ P15 □ P16       |
| 🖲 🗀 Port 3                            | seconds to              | 🗆 All ports                                          |
| 🖲 Port 4                              |                         |                                                      |
| 🖲 🔁 Port 5                            |                         |                                                      |
| 🗉 🛄 Port 6                            | Submit                  |                                                      |

**ТСР alive check time (по умолчанию = 7 мин.):** данный параметр определяет, как долго NPort 6000 ожидает ответа (пакетов «keep alive») перед тем, как разорвать TCP-соединение. NPort 6000 проверяет состояние соединение, периодически посылая пакеты "keep alive". Если удаленный хосат не отвечает в течение заданного в этом поле времени, то NPort 6000 разорвет текущее TCP-соединение. В режимах socket и device control после разрыва соединения NPort 6000 будет прослушивать TCP-канал. Если параметр **TCP alive check time** установлен в 0, то TCP-соединение будет оставаться открытым все время, и не будет посылаться никаких пакетов "keep alive".

Secure (по умолчанию=No): Если выбран вариант Yes, данные отправляются по Ethernet с SSL-шифрованием.

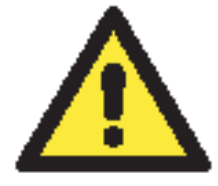

#### внимание

При установлении парного соединения между двумя последовательными портами двух различных NPort'ов 6000 имейте в виду, что если на одном из них установлено шифрование данных, то и на другом данная функция должна быть также включена (т.е. на обоих одновременно параметр Secure равен Yes или No).

**Destination IP address:** Мастер парного соединения будет соединяться с сетевым устройством, имеющим данный IP-адрес. Номер порта по умолчанию: 4001. Убедитесь, что данный номер совпадает с портом слейва.

Pair Connection Slave (ведомое устройство парного соединения)

|                                                                                                    | COM Solution for Industrial Device Networking                                                                                                    |
|----------------------------------------------------------------------------------------------------|----------------------------------------------------------------------------------------------------|
| Ain Menu Aperatio                                                                                                    | n Modes                                                                                                    |
| <ul> <li>Overview</li> <li>Basic Settings</li> <li>Network Settings</li> <li>Serial Port Settings</li> <li>Port 1</li> <li>Mode</li> <li>TCP alive</li> <li>Communication Parame</li> <li>Communication Parame<!--</th--><th>on       Pair Connection I         Pair Connection Slave       Pair Connection Slave         Pair Connection Slave       Pair Connection Slave         check time       7 (0 - 99 min)         C Enable       Disable         4001       P1 P2 P3 P4 P5 P6 P7 P8         e above settings       P9 P10 P11 P12 P13 P14 P15 P16         All ports</th></li></ul> | on       Pair Connection I         Pair Connection Slave       Pair Connection Slave         Pair Connection Slave       Pair Connection Slave         check time       7 (0 - 99 min)         C Enable       Disable         4001       P1 P2 P3 P4 P5 P6 P7 P8         e above settings       P9 P10 P11 P12 P13 P14 P15 P16         All ports |
| Bill       Port 5       Submit         Bill       Port 6       Submit         Bill       Port 7       Submit         Bill       Port 7       Submit         Bill       Port 7       Submit         Bill       Port 7       Submit         Bill       Port 8       Submit         Bill       Port 9       Submit         Bill       Port 10       Submit         Bill       Port 12       Submit         Bill       Port 13       Submit         Bill       Port 15       Submit         Bill       Port 16       Submit                                                                                                    |                                                                                                    |

**ТСР alive check time (по умолчанию = 7 мин.):** данный параметр определяет, как долго NPort 6000 ожидает ответа (пакетов «keep alive») перед тем, как разорвать TCP-соединение. NPort 6000 проверяет состояние соединение, периодически посылая пакеты "keep alive". Если удаленный хосат не отвечает в течение заданного в этом поле времени, то NPort 6000 разорвет текущее TCP-соединение. В режимах socket и device control после разрыва соединения NPort 6000 будет прослушивать TCP-канал. Если параметр **TCP alive check time** установлен в 0, то TCP-соединение будет оставаться открытым все время, и не будет посылаться никаких пакетов "keep alive".

Secure (по умолчанию=No): Если выбран вариант Yes, данные отправляются по Ethernet с SSL-шифрованием.

**TCP port (по умолчанию=4001):** Это номер TCP-порта, назначенного последовательному порту NPort'a 6000. Он используется последовательным портом для прослушивания соединения и другие устройства должны использовать его для установления соединения с последовательным портом. Во избежание конфликта с уже используемыми портами его номер установлен по умолчанию 4001.

# Режим Ethernet Modem

| Total Solution for Industrial Device Networking     Solution for Industrial Device Networking          |                                            |                                                                                     |  |  |  |  |
|----------------------------------------------------------------------------------------------------|--------------------------------------------|-------------------------------------------------------------------------------------|--|--|--|--|
| Main Menu Overview Overview                                                                            | Operation Modes                            |                                                                                     |  |  |  |  |
| Basic Settings                                                                                         | Port 1                                     |                                                                                     |  |  |  |  |
| Network Settings     Serial Port Settings     G Port 1                                                 | Application<br>TCP alive check<br>time     | Ethernet Modem 💌<br>7 (0 - 99 min)                                                  |  |  |  |  |
| Operation Modes     Operation Parameters     Data Buffering/Log     Modem Settings     Cipher Settings | TCP port<br>Apply the above<br>settings to | 4001<br>P1 P2 P3 P4 P5 P6 P7 P8<br>P9 P10 P11 P12 P13 P14 P15 P16<br>All ports      |  |  |  |  |
| Port 2     Port 3     Port 4     Port 5     Port 6                                                     | Please note that in<br>disabled for ports  | Ethernet Modem mode, DTR, RTS, and DCD signals are that are using RS-422 or RS-485. |  |  |  |  |

NPort 6000 получает АТ-команду формата <ATD IP address:TCP port> (например, для IPv4: ATD 192.127.168.1: 4001 / для IPv6: ADT [fe80::290:e8ff:fe0d:b0fb]: 65500) по последовательному порту и затем посылает запрос на установление TCP-соединения с удаленным Ethernet-модемом или ПК, в этом случае TCP-порт – это номер порта удаленного Ethernet-модема или ПК. После того, как соединение с удаленным хостом установлено, NPort 6000 посылает сигнал "CONNECT *baud*" по последовательному порту и затем переходит в режим передачи данных.

**ТСР alive check time (по умолчанию = 7 мин.):** данный параметр определяет, как долго NPort 6000 ожидает ответа (пакетов «keep alive») перед тем, как разорвать TCP-соединение. NPort 6000 проверяет состояние соединение, периодически посылая пакеты "keep alive". Если удаленный хосат не отвечает в течение заданного в этом поле времени, то NPort 6000 разорвет текущее TCP-соединение. В режимах socket и device control после разрыва соединения NPort 6000 будет прослушивать TCP-канал. Если параметр **TCP alive check time** установлен в 0, то TCP-соединение будет оставаться открытым все время, и не будет посылаться никаких пакетов "keep alive".

**TCP port (по умолчанию=4001):** Это номер TCP-порта, назначенного последовательному порту NPort'a 6000. Он используется последовательным портом для прослушивания соединения и другие устройства должны использовать его для установления соединения с последовательным портом. Во избежание конфликта с уже используемыми портами его номер установлен по умолчанию 4001.

#### Dial-in (Входящий звонок)

NPort 6000 прослушивает TCP/IP-соединение, ожидая запроса от удаленного Ethernet-модема или хоста. Ответ NPort'а 6000 зависит от значения параметра AS0, как показано ниже.

#### $\mathbf{ATS0} = \mathbf{0}:$

NPort 6000 временно устанавливает TCP-соединение и затем отправляет сигнал "**RING**" по последовательному порту. Последовательный контроллер должен дать ответ "**ATA**" в течение 2,5 секунд для установления соединения, после этого NPort 6000 переходит в режим передачи данных. Если ответа "**ATA**" не последовало, то после отправки трех сигналов "**RING**" NPort 6000 разорвет соединение.

#### $\mathbf{ATS0} \ge \mathbf{1}:$

NPort 6000 сразу устанавливает TCP-соединение и затем посылает команду "CONNECT *baud*" на последовательный порт, где *baud* – скорость соединения по последовательному порту NPort'a 6000. После этого NPort 6000 переходит в режим передачи данных.

### Dial-out (Исходящий звонок)

Nport 6000 принимает AT-команду формата <ATD IP: TCP port> по последовательному порту и затем посылает запрос на TCP-соединение с удаленным Ethernet-модемом или ПК. В данном случае IP – это адрес удаленного модема или ПК, TCP port – номер порта удаленного модема или ПК. Как только установлено TCP-соединение с удаленным хостом, NPort 6000 отправит сигнал "CONNECT *baud*" на последовательный порт, где *baud* – скорость соединения по последовательному порту NPort'a 6000.

#### Запрос на разрыв соединения с локального устройства

Когда NPort 6000 работает в режиме передачи данных, пользователь может инициировать разрыв соединения, послав «+++» с локального последовательного порта NPort'а 6000. Некоторые приложения позволяют напрямую устанавливать DTR-сигнал в OFF – это также инициирует разрыв соединения. NPort 6000 переходит в режим передачи данных, по истечении 1 секунды можно ввести "ATH" для закрытия TCP-соединения. NPort 6000 пошлет сигнал "NO CARRIER" через последовательный порт.

**ПРИМЕЧАНИЕ** Последовательность "+++" должна быть непрерывной. Символ "+" назначается в регистре S2, и в регистре S12 можно изменить защитные временные интервалы, предшествующие и следующие за последовательностью "+++" – для обеспечения защиты собранной информации.

#### Разрыв соединения с удаленного устройства

После закрытия TCP-соединения удаленным модемом или ПК NPort 6000 отправляет сигнал "**NO CARRIER**" по последовательному порту и возвращается в командный режим.

#### АТ-команды

Nport 6000 поддерживает приведенные ниже АТ-команды, используемые в обычном модеме:

| No. | АТ-команда                  | Описание                             | Примечания        |
|-----|-----------------------------|--------------------------------------|-------------------|
| 1   | ATA                         | Ответ вручную                        |                   |
| 2   | ATD <ip>:<port></port></ip> | Дозвон до устройства с указанным IP- |                   |
|     |                             | адресом: номер порта                 |                   |
| 3   | ATE                         | АТЕ0 = выключить эхо                 |                   |
|     |                             | АТЕ1 = включить эхо (по умолчанию)   |                   |
| 4   | ATH                         | ATH0 = с отключенной линией (по      |                   |
|     |                             | умолчанию)                           |                   |
|     |                             | ATH1 – с подключенной линией         |                   |
| 5   | ATI, ATI0, ATI1,            | Версия модема                        | Только ответ "ОК" |
|     | ATI2                        |                                      |                   |
| 6   | ATL                         | Громкость динамика                   | Только ответ "ОК" |
| 7   | ATM                         | Управление динамиком                 | Только ответ "ОК" |
| 8   | ATO                         | Он-лайн команда                      |                   |
| 9   | ATP, ATT                    | Установить Импульсный/Тональный      | Только ответ "ОК" |
|     |                             | режим                                |                   |
| 10  | ATQ0, ATQ1                  | Команда неактивного состояния (по    |                   |
|     |                             | умолчанию ATQ0)                      |                   |
| 11  | ATSr = n                    | Изменить содержимое S-регистра       | См. пункт «S-     |
|     |                             |                                      | регистры»         |

| 12 | ATSr? | Прочитать содержимое S-регистра      | См. пункт «S-     |
|----|-------|--------------------------------------|-------------------|
|    |       |                                      | регистры»         |
| 13 | ATV   | Код типа результата:                 |                   |
|    |       | ATV0 – для дискретных данных,        |                   |
|    |       | ATV1 – для текстовых (по умолчанию)  |                   |
|    |       | 0 = OK                               |                   |
|    |       | 1 = connect (соединение)             |                   |
|    |       | 2 = ring (звонок)                    |                   |
|    |       | 3 = No carrier (отсутствует несущая) |                   |
|    |       | 4 = error (ошибка)                   |                   |
| 14 | ATZ   | Сброс (разрыв соединения, переход в  |                   |
|    |       | режим комад и восстановление         |                   |
|    |       | настроек из флэш-памяти)             |                   |
| 15 | AT&C  | Управление DCD-сигналом              |                   |
|    |       | последовательного порта              |                   |
|    |       | AT&C0=DCD всегда в состоянии ON      |                   |
|    |       | АТ&С1=терминальное устройство        |                   |
|    |       | определяет соединение по состоянию   |                   |
|    |       | сигнала DCD (по умолчанию)           |                   |
| 16 | AT&F  | Восстановить заводские установки     |                   |
| 17 | AT&G  | Выбор защитного временного           | Только ответ "ОК" |
|    |       | интервала                            |                   |
| 18 | AT&R  | Команда RTS-сигнала                  | Только ответ "ОК" |
|    |       | последовательного порта              |                   |
| 19 | AT&S  | Управление DSR-сигналом              | Только ответ "ОК" |
|    |       | последовательного порта              |                   |
| 20 | AT&V  | Просмотр настроек                    |                   |
| 21 | AT&W  | Сохранить текущие настройки во флэш- |                   |
|    |       | память для последующей загрузки      |                   |

# S-регистры

| No. | <b>S-регистр</b> | Описание и значение по умолчанию                                                              | Примечания       |
|-----|------------------|-----------------------------------------------------------------------------------------------|------------------|
| 1   | SO               | Количество звонков перед ответом (по умолчанию=0)                                             |                  |
| 2   | S1               | Счетчик поступающих вызовов (всегда = 0)                                                      | не настраивается |
| 3   | S2               | Код символа ESCAPE (по умолчанию=43-<br>ASCII «+»)                                            |                  |
| 4   | S3               | Символ возврата каретки (по умолчанию=13 ASCII)                                               |                  |
| 5   | S4               | Символ перевода строки (по умолчанию = 10<br>ASCII)                                           |                  |
| 6   | S5               | Символ ВАСКЅРАСЕ (по умолчанию = 8<br>ASCII)                                                  |                  |
| 7   | S6               | Время ожидания гудка (всегда=2 с)                                                             | не настраивается |
| 8   | S7               | Время одной попытки при наборе (по<br>умолчанию = 3 с) – время ожидания несущей<br>при наборе |                  |
| 9   | S8               | Продолжительность паузы (всегда =2 с)                                                         | не настраивается |
| 10  | S9               | Время определения несущей (всегда = 6, ед.изм. = 1/10 с)                                      | не настраивается |
| 11  | S10              | Время восстановления несущей (всегда = 14, ед.изм.=1/10 с)                                    | не настраивается |
| 12  | S11              | Длительность тонального набора на двух                                                        | не настраивается |
|    |     | частотах (всегда=100 мс)                   |  |
|----|-----|--------------------------------------------|--|
| 13 | S12 | Пауза для передачи ESCAPE                  |  |
|    |     | последовательности (по умолчанию =50, ед.  |  |
|    |     | изм. = 1/50 с) для управления временем для |  |
|    |     | «+++»                                      |  |

### Terminal Applications (Терминал)

ASCII-терминал (TERM\_ASC)

| MOXA                                      | ww.moxa.com                            |                     |            |     | 20  | Total Solution | in for Industria | I Device Networking |
|-------------------------------------------|----------------------------------------|---------------------|------------|-----|-----|----------------|------------------|---------------------|
| Main Menu Overview                        | Operation Modes                        |                     |            |     |     |                |                  |                     |
| Basic Settings                            | Port 1                                 |                     |            |     |     |                |                  |                     |
| Network Settings     Serial Port Settings | Application                            | Terminal 👻          | -          |     |     |                |                  |                     |
| 🖻 🖼 Port 1                                | Mode                                   | Terminal (TERM_ASC) | ~          |     |     |                |                  |                     |
| Operation Modes                           | TCP alive check time                   | 7 (0 - 99 min)      |            |     |     |                |                  |                     |
| Communication Para                        | Inactivity time                        | 0 (0 - 99 min)      |            |     |     |                |                  |                     |
| Data Buffering/Log                        | Auto-link protocol                     | Teinet 🐸            |            |     |     |                |                  |                     |
| Modern Settings                           | Primary host address                   |                     |            |     |     |                |                  |                     |
| Copher Seconds                            | Secondary host address                 |                     |            |     |     |                |                  |                     |
| Port 2                                    | Telnet TCP port                        | 23                  |            |     |     |                |                  |                     |
| H Port 4                                  | Terminal                               |                     |            |     |     |                |                  |                     |
| B Port 5                                  | Terminal type                          | ansi                |            |     |     |                |                  |                     |
| 🗉 🛄 Port 6                                | Max. sessions                          | 4 ~                 |            |     |     |                |                  |                     |
| Port 7                                    | Change session                         | ~T                  |            |     |     |                |                  |                     |
| Port 8                                    | Quit                                   | ^E                  |            |     |     |                |                  |                     |
| Port 9                                    | Break                                  |                     |            |     |     |                |                  |                     |
| Port 10                                   | Interrupt                              |                     |            |     |     |                |                  |                     |
| Port 12                                   | Authentication type                    | None                |            |     |     |                |                  |                     |
| Port 13                                   | Try next type on authentication denied | C Enable C Disable  |            |     |     |                |                  |                     |
| 🖲 🧰 Port 14                               | Automatic Logio                        | 0 010010 0 0100010  |            |     |     |                |                  |                     |
| 🖲 🧰 Port 15                               | Auto-Josis prompt                      | anin:               | 1          |     |     |                |                  |                     |
| Port 16                                   | Parcillard prompt                      | accused:            | 1          |     |     |                |                  |                     |
| Hall Welcome Message                      | Password prompt                        | assword.            | 1          |     |     |                |                  |                     |
| System Management                         | Login user name                        |                     | 1          |     |     |                |                  |                     |
| Save Configuration                        | Login password                         |                     | _          | _   | _   | _              | _                | _                   |
| E Restart                                 |                                        | P1 P2               | P3         | P4  | P5  | P6             | P7               | P8                  |
| Logout System                             | Apply the above settings to            | P9 P10              | <b>P11</b> | P12 | P13 | P14            | P15              | P16                 |
|                                           |                                        | All ports           |            |     |     |                |                  |                     |
|                                           |                                        |                     |            |     |     |                |                  |                     |
| < ×                                       | Submit                                 |                     |            |     |     |                |                  |                     |

Authentication Type (по умолчанию=None): В этом поле можно выбрать метод, используемый для проверки имени пользователя и его авторизации.

| Вариант выбора       | Описание                                                       |
|----------------------|----------------------------------------------------------------|
| Local                | Сверять имя пользователя по таблице пользователей [User Table] |
|                      | NPort'a 6000.                                                  |
| RADIUS               | Проверять имя пользователя на внешнем сервере RADIUS.          |
| <b>RADIUS-Local</b>  | В первую очередь выполняется попытка проверки на RADIUS-       |
|                      | сервере, в случае неудачи – переключение на режим Local.       |
| Local-RADIUS         | Авторизация выполняется сначала с помощью локальной таблицы,   |
|                      | в случае неудачи – с помощью RADIUS-сервера.                   |
| TACACS+              | Авторизация с помощью TACACS - Terminal Access Controller      |
|                      | Access Control System - Система управления доступом для        |
|                      | контроллера доступа к терминалу                                |
| <b>TACACS+-Local</b> | В первую очередь выполняется попытка авторизации по            |
|                      | TACACS+, затем переключение на режим Local.                    |
| Local-TACACS+        | Авторизация выполняется сначала с помощью локальной таблицы,   |
|                      | в случае неудачи – с помощью TACACS+                           |
| None                 | Отсутствие авторизации.                                        |

**Try next type on authentication (по умолчанию=Disable):** данная настройка включает/отключает переход системы к следующему типу авторизации в случае неудачи с первой.

**TCP alive check time (по умолчанию = 7 мин.):** данный параметр определяет, как долго NPort 6000 ожидает ответа (пакетов «keep alive») перед тем, как разорвать TCP-соединение. NPort 6000 проверяет состояние соединение, периодически посылая пакеты "keep alive". Если удаленный хосат не отвечает в течение заданного в этом поле времени, то NPort 6000 разорвет текущее TCP-соединение. В режимах socket и device control после разрыва соединения NPort 6000 будет прослушивать TCP-канал. Если параметр **TCP alive check time** установлен в 0, то TCP-соединение будет оставаться открытым все время, и не будет посылаться никаких пакетов "keep alive".

**Inactivity time (по умолчанию = 0 мс):** Время бездействия. В данном поле задается время, в течение которого NPort ожидает входящих или исходящих данных на последовательном порте перед тем как разорвать TCP-соединение. TCP-соединение закрывается, если в течение времени, равного **Inactivity time** через последовательный порт не идут данные ни в каком направлении. Если значение равно 0, то TCP-соединение остается активным, пока не будет получена команда закрытия.

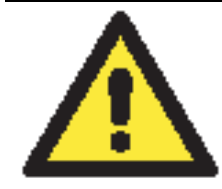

### внимание

При использовании данного параметра **Inactivity time** необходимо задавать его значение большим, чем **Force transmit time**. Для предотвращения случайной потери данных из-за разрыва соединения рекомендуется, чтобы значение параметра Inactivity time было достаточным для завершения передачи данных.

Auto-Link Protocol: Если в этом поле установлено None, NPort 6000 не будет автоматически подключаться к хосту. Если этот параметр установлен в Telnet или Rlogin, NPort 6000 автоматически подключается к хосту, используя специальный протокол.

**Primary** и **Secondary host address:** Указанные в этих полях адреса указывают, к каким хостам будет всегда подключаться терминал.

Telnet TCP port (по умолчанию=23): По умолчанию номер порта телнет-сервиса равен 23.

**Terminal type (по умолчанию = ansi):** Некоторые приложения ранних версий могут требовать определения протокола канального уровня перед установлением соединения. Для выбора правильного типа протокола обращайтесь к документации сервера. В большинстве случаев эта настройка необязательна и не имеет особого значения.

**Max. Sessions (по умолчанию = 4):** Данный параметр позволяет задавать максимальное количество подключений к одному последовательному порту.

**Change Session (по умолчанию = (^T)0x14):** Это поле определяет клавишу быстрой смены подключения.

Quit (по умолчанию = ( $^E$ )0x05): Это поле определяет клавишу закрытия подключения.

Break: данный параметр определяет клавишу отправки сигнала паузы.

Interrupt: Это поле определяет клавишу закрытия программы.

Auto-login prompt (по умолчанию = ogin:)

**Password prompt** (по умолчанию = password:)

Login user name: Введите здесь логин пользователя терминала.

Login password: Пароль для авторизации пользователя терминала.

### BIN-терминал (TERM\_BIN)

|                                                                                                    | WW.moxd.com                                                                                                    |                                                    |                                  |             |             |               | Total Solutio | n for Industria | I Device Netw |
|----------------------------------------------------------------------------------------------------|----------------------------------------------------------------------------------------------------|----------------------------------------------------|----------------------------------|-------------|-------------|---------------|---------------|-----------------|---------------|
| lain Menu<br>I Overview                                                                                                    | Operation Modes                                                                                                    |                                                    |                                  |             |             |               |               |                 |               |
| Basic Settings                                                                                                    | Port 1                                                                                                    |                                                    |                                  |             |             |               |               |                 |               |
| Network Settings<br>Serial Port Settings<br>Port 1<br>Operation Modes<br>Communication Par-<br>Data Buffering/Log<br>Modem Settings<br>Cipher Settings<br>Detre 2 | Application<br>Mode<br>TCP alive check time<br>Inactivity time<br>Auto-link protocol<br>Primary host address<br>Secondary host address | Terminal<br>Terminal<br>7 (0 -<br>0 (0 -<br>Telnet | (TERM_BIN)<br>99 min)<br>99 min) | 2           |             |               |               |                 |               |
| Port 3                                                                                                    | Telnet TCP port                                                                                                    | 23                                                 |                                  |             |             |               |               |                 |               |
| Port 4                                                                                                    | Terminal                                                                                                    |                                                    |                                  |             |             |               |               |                 |               |
| Port 5<br>Port 6<br>Port 7<br>Port 8                                                                                                    | Terminal type<br>Quit<br>Authentication type<br>Try next type on authentication denied                                                 | Ansi<br>^E<br>None<br>Enable                       | Disable                          |             |             |               |               |                 |               |
| Port 9                                                                                                    | Automatic Login                                                                                                    |                                                    |                                  |             |             |               |               |                 |               |
| Port 11                                                                                                    | Auto-login prompt                                                                                                    | ogin:                                              |                                  |             |             |               |               |                 |               |
| Port 12<br>Port 13<br>Port 14                                                                                                    | Password prompt<br>Login user name<br>Login password                                                                                   | assword                                            | :                                |             |             |               |               |                 |               |
| Port 15<br>Port 16<br>Welcome Message                                                                                                    | Apply the above settings to                                                                                                    | P1                                                 | □ P2<br>□ P10                    | □P3<br>□P11 | □P4<br>□P12 | □ P5<br>□ P13 | □ P6<br>□ P14 | <b>P7</b>       | P8            |
| System Management<br>System Monitoring<br>Save Configuration                                                                                                    | Submit                                                                                                    | □ All po                                           | rts                              |             |             |               |               |                 |               |

Двоичный терминал использует два режима передачи файлов: XMODEM или ZMODEM. В данном режиме можно открывать только одно соединение.

**ТСР alive check time (по умолчанию = 7 мин.):** данный параметр определяет, как долго NPort 6000 ожидает ответа (пакетов «keep alive») перед тем, как разорвать TCP-соединение. NPort 6000 проверяет состояние соединение, периодически посылая пакеты "keep alive". Если удаленный хосат не отвечает в течение заданного в этом поле времени, то NPort 6000 разорвет текущее TCP-соединение. В режимах socket и device control после разрыва соединения NPort 6000 будет прослушивать TCP-канал. Если параметр **TCP alive check time** установлен в 0, то TCP-соединение будет оставаться открытым все время, и не будет посылаться никаких пакетов "keep alive".

**Inactivity time (по умолчанию = 0 мс):** Время бездействия. В данном поле задается время, в течение которого NPort ожидает входящих или исходящих данных на последовательном порте перед тем как разорвать TCP-соединение. TCP-соединение закрывается, если в течение времени, равного **Inactivity time** через последовательный порт не идут данные ни в каком направлении. Если значение равно 0, то TCP-соединение остается активным, пока не будет получена команда закрытия.

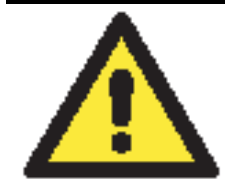

#### внимание

При использовании данного параметра **Inactivity time** необходимо задавать его значение большим, чем **Force transmit time**. Для предотвращения случайной потери данных из-за разрыва соединения рекомендуется, чтобы значение параметра Inactivity time было достаточным для завершения передачи данных.

**Auto-Link Protocol:** Если в этом поле установлено None, NPort 6000 не будет автоматически подключаться к хосту. Если этот параметр установлен в Telnet или Rlogin, NPort 6000 автоматически подключается к хосту, используя специальный протокол.

**Primary** и **Secondary host address:** Указанные в этих полях адреса указывают, к каким хостам будет всегда подключаться терминал.

Telnet TCP port (по умолчанию=23): По умолчанию номер порта телнет-сервиса равен 23.

**Terminal type (по умолчанию = ansi):** Некоторые приложения ранних версий могут требовать определения протокола канального уровня перед установлением соединения. Для выбора правильного типа протокола обращайтесь к документации сервера. В большинстве случаев эта настройка необязательна и не имеет особого значения.

Quit (по умолчанию = ( $^E$ )0x05): Это поле определяет клавишу закрытия подключения.

Authentication Type (по умолчанию=None): В этом поле можно выбрать метод, используемый для проверки имени пользователя и его авторизации.

| Вариант выбора       | Описание                                                       |
|----------------------|----------------------------------------------------------------|
| Local                | Сверять имя пользователя по таблице пользователей [User Table] |
|                      | NPort'a 6000.                                                  |
| RADIUS               | Проверять имя пользователя на внешнем сервере RADIUS.          |
| <b>RADIUS-Local</b>  | В первую очередь выполняется попытка проверки на RADIUS-       |
|                      | сервере, в случае неудачи – переключение на режим Local.       |
| Local-RADIUS         | Авторизация выполняется сначала с помощью локальной таблицы,   |
|                      | в случае неудачи – с помощью RADIUS-сервера.                   |
| TACACS+              | Авторизация с помощью TACACS - Terminal Access Controller      |
|                      | Access Control System - Система управления доступом для        |
|                      | контроллера доступа к терминалу                                |
| <b>TACACS+-Local</b> | В первую очередь выполняется попытка авторизации по            |
|                      | TACACS+, затем переключение на режим Local.                    |
| Local-TACACS+        | Авторизация выполняется сначала с помощью локальной таблицы,   |
|                      | в случае неудачи – с помощью TACACS+                           |
| None                 | Отсутствие авторизации.                                        |

**Try next type on authentication (по умолчанию=Disable):** данная настройка включает/отключает переход системы к следующему типу авторизации в случае неудачи с первой.

Auto-login prompt (по умолчанию = ogin:)

**Password prompt** (по умолчанию = password:)

Login user name: Введите здесь логин пользователя терминала.

Login password: Пароль для авторизации пользователя терминала.

### SSH

| and the second second second second second second second second second second second second second second second |                                        |          |         |      |      |     | <ul> <li>Fotal Solutio</li> </ul> | n for industria | il Device Net |
|----------------------------------------------------------------------------------------------------|----------------------------------------|----------|---------|------|------|-----|-----------------------------------|-----------------|---------------|
| ain Menu<br>Overview                                                                                             | Operation Modes                        |          |         |      |      |     |                                   |                 |               |
| Basic Settings                                                                                                   | Port 1                                 |          |         |      |      |     |                                   |                 |               |
| Network Settings                                                                                                 | Application                            | Terminal |         |      |      |     |                                   |                 |               |
| Port 1                                                                                                    | Mode                                   | SSH      |         | ~    |      |     |                                   |                 |               |
| Operation Modes                                                                                                  | TCP alive check time                   | 7 (0 -   | 99 min) |      |      |     |                                   |                 |               |
| Communication Para                                                                                               | Inactivity time                        | 0 (0 -   | 99 min) |      |      |     |                                   |                 |               |
| Data Buffering/Log                                                                                               | Primary host address                   |          |         |      |      |     |                                   |                 |               |
| Modem Settings                                                                                                   | Secondary host address                 |          |         |      |      |     |                                   |                 |               |
| Cipher Settings                                                                                                  | SSH TCP port                           | 22       |         |      |      |     |                                   |                 |               |
| Port 3                                                                                                    | Terminal                               |          |         |      |      |     |                                   |                 |               |
| Port 4                                                                                                    | Quit                                   | ^E       |         |      |      |     |                                   |                 |               |
| Port 5                                                                                                    | Break                                  |          |         |      |      |     |                                   |                 |               |
| Port 6                                                                                                    | Authentication type                    | None     | *       |      |      |     |                                   |                 |               |
| Port 7                                                                                                    | Try next type on authentication denied | Enable   | Disable |      |      |     |                                   |                 |               |
| Port 8                                                                                                    | Automatic Login                        |          |         |      |      |     |                                   |                 |               |
| Port 10                                                                                                    | Login user name                        |          |         |      |      |     |                                   |                 |               |
| Port 11                                                                                                    | Login password                         |          |         |      |      |     |                                   |                 |               |
| Port 12                                                                                                    |                                        | P1       | DP2     | EP3  | DP4  | P5  | DP6                               | P7              | DP8           |
| Port 13                                                                                                    | Apply the above settings to            | DP9      | P10     | DP11 | DP12 | P13 | DP14                              | P15             | <b>P16</b>    |
| Port 14                                                                                                    |                                        | All por  | ts      |      |      |     |                                   |                 |               |
| Port 15                                                                                                    |                                        |          |         |      |      |     |                                   |                 |               |

**ТСР alive check time (по умолчанию = 7 мин.):** данный параметр определяет, как долго NPort 6000 ожидает ответа (пакетов «keep alive») перед тем, как разорвать TCP-соединение. NPort 6000 проверяет состояние соединение, периодически посылая пакеты "keep alive". Если удаленный хосат не отвечает в течение заданного в этом поле времени, то NPort 6000 разорвет текущее TCP-соединение. В режимах socket и device control после разрыва соединения NPort 6000 будет прослушивать TCP-канал. Если параметр **TCP alive check time** установлен в 0, то TCP-соединение будет оставаться открытым все время, и не будет посылаться никаких пакетов "keep alive".

**Inactivity time (по умолчанию = 0 мс):** Время бездействия. В данном поле задается время, в течение которого NPort ожидает входящих или исходящих данных на последовательном порте перед тем как разорвать TCP-соединение. TCP-соединение закрывается, если в течение времени, равного **Inactivity time** через последовательный порт не идут данные ни в каком направлении. Если значение равно 0, то TCP-соединение остается активным, пока не будет получена команда закрытия.

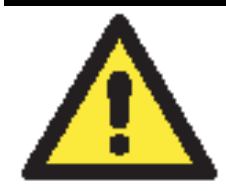

### ВНИМАНИЕ

При использовании данного параметра **Inactivity time** необходимо задавать его значение большим, чем **Force transmit time**. Для предотвращения случайной потери данных из-за разрыва соединения рекомендуется, чтобы значение параметра Inactivity time было достаточным для завершения передачи данных.

**Primary** и **Secondary host address:** Указанные в этих полях адреса указывают, к каким хостам будет всегда подключаться терминал.

SSH TCP port (по умолчанию = 22): по умолчанию номер TCP-порта для SSH равен 22.

Quit (по умолчанию = ( $^E$ )0x05): Это поле определяет клавишу закрытия подключения.

Break: данный параметр определяет клавишу отправки сигнала паузы.

Authentication Type (по умолчанию=None): В этом поле можно выбрать метод, используемый для проверки имени пользователя и его авторизации.

| Вариант выбора       | Описание                                                       |
|----------------------|----------------------------------------------------------------|
| Local                | Сверять имя пользователя по таблице пользователей [User Table] |
|                      | NPort'a 6000.                                                  |
| RADIUS               | Проверять имя пользователя на внешнем сервере RADIUS.          |
| <b>RADIUS-Local</b>  | В первую очередь выполняется попытка проверки на RADIUS-       |
|                      | сервере, в случае неудачи – переключение на режим Local.       |
| Local-RADIUS         | Авторизация выполняется сначала с помощью локальной таблицы,   |
|                      | в случае неудачи – с помощью RADIUS-сервера.                   |
| TACACS+              | Авторизация с помощью TACACS - Terminal Access Controller      |
|                      | Access Control System - Система управления доступом для        |
|                      | контроллера доступа к терминалу                                |
| <b>TACACS+-Local</b> | В первую очередь выполняется попытка авторизации по            |
|                      | TACACS+, затем переключение на режим Local.                    |
| Local-TACACS+        | Авторизация выполняется сначала с помощью локальной таблицы,   |
|                      | в случае неудачи – с помощью TACACS+                           |
| None                 | Отсутствие авторизации.                                        |

**Try next type on authentication (по умолчанию=Disable):** данная настройка включает/отключает переход системы к следующему типу авторизации в случае неудачи с первой.

Login user name: Введите здесь логин пользователя терминала.

Login password: Пароль для авторизации пользователя терминала.

### Reverse Terminal Applications (Инверсный терминал)

### **Reverse Telnet**

|   | ΜΟΧΛ                                                                                                    | v.moxa.com                             |                             |            |       |       |             |            |             |              |  |
|---|----------------------------------------------------------------------------------------------------|----------------------------------------|-----------------------------|------------|-------|-------|-------------|------------|-------------|--------------|--|
|   |                                                                                                    |                                        |                             |            |       | ≫ То  | tal Solutio | n for Indu | strial Devi | ce Networkin |  |
| 0 | Main Menu 🔺                                                                                                    | Operation Modes                        |                             |            |       |       |             |            |             |              |  |
|   | Basic Settings                                                                                                    | Port 1                                 |                             |            |       |       |             |            |             |              |  |
|   | Image: Image state     Image state       Image: Image state     Image state       Image state     Image state       Image state     Image state | Application                            | pplication Reverse Terminal |            |       |       |             |            |             |              |  |
|   | 🖻 🔄 Port 1                                                                                                    | Mode                                   | Revers                      | e Teinet 🖪 |       |       |             |            |             |              |  |
|   | 🗀 Operation Modes                                                                                                    | TCP alive check time                   | 7 (0                        | - 99 min)  |       |       |             |            |             |              |  |
|   | 🗀 Communication Parame                                                                                                    | Inactivity time                        | 0 (0                        | - 99 min)  |       |       |             |            |             |              |  |
|   | Data Buffering/Log                                                                                                    | TCP port                               | 4001                        |            |       |       |             |            |             |              |  |
|   | Modem Settings                                                                                                    | Terminal                               |                             |            |       |       |             |            |             |              |  |
|   | Cipher Settings                                                                                                    | Authentication type                    | None                        |            |       |       |             |            |             |              |  |
|   | <ul> <li>■ Port 2</li> <li>■ Port 3</li> </ul>                                                                                                  | Try next type on authentication denied | C Enable C Disable          |            |       |       |             |            |             |              |  |
|   | 🖻 🧰 Port 4                                                                                                    | Map keys <cr-lf></cr-lf>               | CR-LF                       |            |       |       |             |            |             |              |  |
|   | 🖻 🧰 Port 5                                                                                                    |                                        | ✓ P1                        | □ P2       | 🗆 РЗ  | 🗆 Р4  | 🗆 P5        | 🗆 P6       | 🗆 P7        | 🗆 Р8         |  |
|   | Port 6                                                                                                    | Apply the above settings to            | □ P9                        | □ P10      | 🗆 P11 | □ P12 | 🗆 P13       | □ P14      | 🗆 P15       | 🗆 P16        |  |
|   | 🕂 🧰 Port 7                                                                                                    |                                        | ∏ All n                     | orts       |       |       |             |            |             |              |  |
|   | Port 8                                                                                                    |                                        |                             |            |       |       |             |            |             |              |  |
|   | Port 9                                                                                                    |                                        |                             |            |       |       |             |            |             |              |  |
|   | Port 10                                                                                                    | Submit                                 |                             |            |       |       |             |            |             |              |  |
|   | Port 11                                                                                                    |                                        |                             |            |       |       |             |            |             |              |  |
|   | Port 12                                                                                                    |                                        |                             |            |       |       |             |            |             |              |  |
|   | Port 13                                                                                                    |                                        |                             |            |       |       |             |            |             |              |  |
|   | Poic 14                                                                                                    |                                        |                             |            |       |       |             |            |             |              |  |
|   | V C FUILIS                                                                                                    |                                        |                             |            |       |       |             |            |             |              |  |

**ТСР alive check time (по умолчанию = 7 мин.):** данный параметр определяет, как долго NPort 6000 ожидает ответа (пакетов «keep alive») перед тем, как разорвать TCP-соединение. NPort 6000 проверяет состояние соединение, периодически посылая пакеты "keep alive". Если удаленный хосат не отвечает в течение заданного в этом поле времени, то NPort 6000 разорвет текущее TCP-соединение. В режимах socket и device control после разрыва соединения NPort 6000 будет прослушивать TCP-канал. Если параметр **TCP alive check time** установлен в 0, то TCP-соединение будет оставаться открытым все время, и не будет посылаться никаких пакетов "keep alive".

**Inactivity time (по умолчанию = 0 мин.):** Время бездействия. В данном поле задается время, в течение которого NPort ожидает входящих или исходящих данных на последовательном порте перед тем как разорвать Если значение равно 0, то порт остается активным, даже при отсутствии соединеня.

**TCP port** (по умолчанию = 4001): Это номер TCP-порта последовательного интерфейса NPort'a 6000. Данный порт прослушивается NPort'ом 6000 для установления соединений и другие устройства должны использовать его для установленовления соединений с последовательным портом. Во избежание совпадения с TCP-портами, используемыми другими приложениями, данный номер установлен по умолчанию равным 4001.

| Вариант выбора       | Описание                                                       |
|----------------------|----------------------------------------------------------------|
| Local                | Сверять имя пользователя по таблице пользователей [User Table] |
|                      | NPort'a 6000.                                                  |
| RADIUS               | Проверять имя пользователя на внешнем сервере RADIUS.          |
| <b>RADIUS-Local</b>  | В первую очередь выполняется попытка проверки на RADIUS-       |
|                      | сервере, в случае неудачи – переключение на режим Local.       |
| Local-RADIUS         | Авторизация выполняется сначала с помощью локальной таблицы,   |
|                      | в случае неудачи – с помощью RADIUS-сервера.                   |
| TACACS+              | Авторизация с помощью TACACS - Terminal Access Controller      |
|                      | Access Control System - Система управления доступом для        |
|                      | контроллера доступа к терминалу                                |
| <b>TACACS+-Local</b> | В первую очередь выполняется попытка авторизации по            |
|                      | TACACS+, затем переключение на режим Local.                    |
| Local-TACACS+        | Авторизация выполняется сначала с помощью локальной таблицы,   |
|                      | в случае неудачи – с помощью TACACS+                           |
| None                 | Отсутствие авторизации.                                        |

Authentication Type (по умолчанию=None): В этом поле можно выбрать метод, используемый для проверки имени пользователя и его авторизации.

**Try next type on authentication (по умолчанию=Disable):** данная настройка включает/отключает переход системы к следующему типу авторизации в случае неудачи с первой.

**Map keys <CR-LF> (по умолчанию=CR-LF):** здесь определяется как **ENTER**, полученное с Ethernet-порта отображается на последовательном порте.

| Значение        | Описание                                                                                           |
|-----------------|----------------------------------------------------------------------------------------------------|
| <cr-lf></cr-lf> | Возврат каретки+перевод строки (т.е. происходит переход курсора на первый символ следующей строки) |
| <cr></cr>       | Возврат каретки (т.е. курсор переходит на первый символ текущей строки)                            |
| <lf></lf>       | Перевод строки (т.е. курсор переходит на следующую строку, но не перемещается по горизонтали)      |

### **Reverse SSH**

| MOXA                     | /ww.moxa.com                    |           |           |       | <b>&gt;&gt;&gt;</b> | Total Solut | ion for Ind | ustrial Dev | ice Network |
|--------------------------|---------------------------------|-----------|-----------|-------|---------------------|-------------|-------------|-------------|-------------|
| 🔁 Main Menu 🔺            | Operation Modes                 |           |           |       |                     |             |             |             |             |
| 💼 Basic Settings         | Port 1                          |           |           |       |                     |             |             |             |             |
| Network Settings         | Application                     | Reverse   | Terminal  | •     |                     |             |             |             |             |
| 🗢 🔄 Serial Port Settings | Mode                            | Reverse   | SSH 💌     | 1     |                     |             |             |             |             |
|                          | TCP alive check time            | 7 (0 -    | 99 min)   |       |                     |             |             |             |             |
| Communication Pa         | Inactivity time                 | 0 (0 -    | 99 min)   |       |                     |             |             |             |             |
| 🗀 Data Buffering/Lo      | TCP port                        | 4001      | ,         |       |                     |             |             |             |             |
| 🗀 Modem Settings         | Terminal                        |           |           |       |                     |             |             |             |             |
| Cipher Settings          | Authentication type             | None      |           | 7     |                     |             |             |             |             |
| Port 2                   | Try next type on authentication |           |           |       |                     |             |             |             |             |
| Hand Port 3              | denied                          | U Enable  | e 🧐 Disal | ble   |                     |             |             |             |             |
|                          | Map keys <cr-lf></cr-lf>        | CR-LF 💌   | 1         |       |                     |             |             |             |             |
|                          |                                 | M P1      | 🗆 P2      | 🗆 РЗ  | 🗆 Р4                | 🗆 Р5        | 🗆 Рб        | 🗆 Р7        | 🗆 P8        |
| Dert 7                   | Apply the above settings to     | 🗆 Р9      | 🗆 P10     | 🗆 P11 | 🗆 P12               | 🗆 P13       | 🗆 P14       | 🗆 P15       | 🗆 P16       |
| 🕀 🔂 Port 8               |                                 | 🗆 All poi | rts       |       |                     |             |             |             |             |
| 🗉 🧰 Port 9               |                                 |           |           |       |                     |             |             |             |             |
| 🗉 🗀 Port 10 🚽 🚽          | Submit                          |           |           |       |                     |             |             |             |             |
| 🖻 🧰 Port 11              |                                 |           |           |       |                     |             |             |             |             |
| 🖻 🧰 Port 12              |                                 |           |           |       |                     |             |             |             |             |
| 🖲 📄 Port 13              |                                 |           |           |       |                     |             |             |             |             |
| Port 14                  |                                 |           |           |       |                     |             |             |             |             |
| Port 15                  |                                 |           |           |       |                     |             |             |             |             |
|                          |                                 |           |           |       |                     |             |             |             |             |

**ТСР alive check time (по умолчанию = 7 мин.):** данный параметр определяет, как долго NPort 6000 ожидает ответа (пакетов «keep alive») перед тем, как разорвать TCP-соединение. NPort 6000 проверяет состояние соединение, периодически посылая пакеты "keep alive". Если удаленный хосат не отвечает в течение заданного в этом поле времени, то NPort 6000 разорвет текущее TCP-соединение. В режимах socket и device control после разрыва соединения NPort 6000 будет прослушивать TCP-канал. Если параметр **TCP alive check time** установлен в 0, то TCP-соединение будет оставаться открытым все время, и не будет посылаться никаких пакетов "keep alive".

**Inactivity time (по умолчанию = 0 мин.):** Время бездействия. В данном поле задается время, в течение которого NPort ожидает входящих или исходящих данных на последовательном порте перед тем как разорвать Если значение равно 0, то порт остается активным, даже при отсутствии соединеня.

**TCP port** (по умолчанию = 4001): Это номер TCP-порта последовательного интерфейса NPort'a 6000. Данный порт прослушивается NPort'ом 6000 для установления соединений и другие устройства должны использовать его для установленовления соединений с последовательным портом. Во избежание совпадения с TCP-портами, используемыми другими приложениями, данный номер установлен по умолчанию равным 4001.

Каждому последовательному порту NPort'а 6000 назначается свой TCP-порт: для порта №1: 4001, для порта №2: 4002 и т.д.

| Вариант выбора      | Описание                                                       |
|---------------------|----------------------------------------------------------------|
| Local               | Сверять имя пользователя по таблице пользователей [User Table] |
|                     | NPort'a 6000.                                                  |
| RADIUS              | Проверять имя пользователя на внешнем сервере RADIUS.          |
| <b>RADIUS-Local</b> | В первую очередь выполняется попытка проверки на RADIUS-       |
|                     | сервере, в случае неудачи – переключение на режим Local.       |

Authentication Type (по умолчанию=None): В этом поле можно выбрать метод, используемый для проверки имени пользователя и его авторизации.

| Local-RADIUS         | Авторизация выполняется сначала с помощью локальной таблицы, |
|----------------------|--------------------------------------------------------------|
|                      | в случае неудачи – с помощью RADIUS-сервера.                 |
| TACACS+              | Авторизация с помощью TACACS - Terminal Access Controller    |
|                      | Access Control System - Система управления доступом для      |
|                      | контроллера доступа к терминалу                              |
| <b>TACACS+-Local</b> | В первую очередь выполняется попытка авторизации по          |
|                      | TACACS+, затем переключение на режим Local.                  |
| Local-TACACS+        | Авторизация выполняется сначала с помощью локальной таблицы, |
|                      | в случае неудачи – с помощью TACACS+                         |
| None                 | Отсутствие авторизации.                                      |

**Try next type on authentication (по умолчанию=Disable):** данная настройка включает/отключает переход системы к следующему типу авторизации в случае неудачи с первой.

**Map keys** <**CR-LF**> **(по умолчанию=CR-LF):** здесь определяется как **ENTER**, полученное с Ethernet-порта отображается на последовательном порте.

| Значение        | Описание                                                                                           |
|-----------------|----------------------------------------------------------------------------------------------------|
| <cr-lf></cr-lf> | Возврат каретки+перевод строки (т.е. происходит переход курсора на первый символ следующей строки) |
| <cr></cr>       | Возврат каретки (т.е. курсор переходит на первый символ текущей строки)                            |
| <lf></lf>       | Перевод строки (т.е. курсор переходит на следующую строку, но не перемещается по горизонтали)      |

### Printer Applications (приложения печати)

### RAW PRN

| Parial Port Settings                                                                                                  | oxa.com                                               | >>>>>>>>>>>>>>>>>>>>>>>>>>>>>>>>>>>>>>                        |
|----------------------------------------------------------------------------------------------------|-------------------------------------------------------|---------------------------------------------------------------|
| Port 1     Operation Modes     Communication Parameters     Data Buffering/Log     Modem Settings     Oicker Settings | Port 1<br>Application<br>Mode<br>TCP alive check time | Printer                                                       |
| Cipner Settings  Figure Port 2  Figure Port 3  Figure Port 4                                                          | Group<br>TCP port number                              | Group01 ▼<br>2048<br>■ P1 □ P2 □ P3 □ P4 □ P5 □ P6 □ P7 □ P8  |
| <ul> <li>Port 5</li> <li>Port 6</li> <li>Port 7</li> <li>Port 8</li> </ul>                                            | Apply the above settings to                           | □ P9 □ P10 □ P11 □ P12 □ P13 □ P14 □ P15 □ P16<br>□ All ports |
| ⊕ Port 9<br>⊕ Port 10                                                                                                 | Submit                                                |                                                               |

**ТСР alive check time (по умолчанию = 7 мин.):** данный параметр определяет, как долго NPort 6000 ожидает ответа (пакетов «keep alive») перед тем, как разорвать TCP-соединение. NPort 6000 проверяет состояние соединение, периодически посылая пакеты "keep alive". Если удаленный хосат не отвечает в течение заданного в этом поле времени, то NPort 6000 разорвет текущее TCP-соединение. В режимах socket и device control после разрыва соединения NPort 6000 будет прослушивать TCP-канал. Если параметр **TCP alive check time** установлен в 0, то TCP-соединение будет оставаться открытым все время, и не будет посылаться никаких пакетов "keep alive". **Group (по умолчанию=Group 01):** Это поле объединяет в группу принтеры, подключенные к различным портам. Когда запрос на печать посылается группе, то все входящие в нее принтеры воспринимают это задание. Например, объединение последовательных портов 1, 3 и 6 NPort'a 6000 в одну группу Group 01 позволит работать с подключенными к ним принтерами как в одним.

**TCP port number:** Данное поле заполняется автоматически NPort'ом 6000 и не может быть изменено пользователем. Хост использует данное значение для определения группы, к которой относится принтер данного порта. Группам 01 – 06 назначаются номера: 2048-2063 соответственно.

### LPD PRN

|                                                                                                    | oxa.com                                                                                                   | >>>> Total Solution for Industrial Device Networking                                             |
|----------------------------------------------------------------------------------------------------|----------------------------------------------------------------------------------------------------|--------------------------------------------------------------------------------------------------|
| Image: Serial Port Settings     Image: Settings       Image: Image: Setting Setting S | Operation Modes                                                                                           |                                                                                                  |
| Operation Modes                                                                                                    | Port 1                                                                                                    |                                                                                                  |
| Communication Parameters Data Buffering/Log Modem Settings Cipher Settings Port 2 Port 3 Port 4                                                                                                    | Application<br>Mode<br>TCP alive check time<br>Queue name (RAW)<br>Queue name (ASCII)<br>Append from feed | Printer                                                                                          |
| Port 5     Port 6     Port 7     Port 8     Port 9     Port 10                                                                                                    | Apply the above settings to                                                                               | P1 □ P2 □ P3 □ P4 □ P5 □ P6 □ P7 □ P8 □ P9 □ P10 □ P11 □ P12 □ P13 □ P14 □ P15 □ P16 □ All ports |

**ТСР alive check time (по умолчанию = 7 мин.):** данный параметр определяет, как долго NPort 6000 ожидает ответа (пакетов «keep alive») перед тем, как разорвать TCP-соединение. NPort 6000 проверяет состояние соединение, периодически посылая пакеты "keep alive". Если удаленный хосат не отвечает в течение заданного в этом поле времени, то NPort 6000 разорвет текущее TCP-соединение. В режимах socket и device control после разрыва соединения NPort 6000 будет прослушивать TCP-канал. Если параметр **TCP alive check time** установлен в 0, то TCP-соединение будет оставаться открытым все время, и не будет посылаться никаких пакетов "keep alive".

**Queue name (RAW):** (необязательно) данное поле определяет имя очередеди зададний для принтера (в режиме RAW).

**Queue name (ASCII):** (необязательно) данное поле определяет имя очередеди зададний для принтера (в режиме ASCII).

**Append from feed** (по умолчанию = Disable): данное поле предписывает порту распределять строки между заданиями на печать, а не последнему освободившемуся принтеру. Это может понадобиться в некоторых приложениях.

### Приложения Dial In/Out

### Режим РРР

|                                                                                                    |                                                                                                    |                                                                |                                                             |                     | ** | Total Solut | ion for Ind | ustrial Dev | ice Netwo |
|----------------------------------------------------------------------------------------------------|----------------------------------------------------------------------------------------------------|----------------------------------------------------------------|-------------------------------------------------------------|---------------------|----|-------------|-------------|-------------|-----------|
| Main Menu 🔶                                                                                                    | Operation Modes                                                                                                    |                                                                |                                                             |                     |    |             |             |             |           |
| Basic Settings                                                                                                    | Port 1                                                                                                    |                                                                |                                                             |                     |    |             |             |             |           |
| <ul> <li>Network Settings</li> <li>Serial Port Settings</li> <li>Port 1</li> <li>Operation Modes</li> <li>Communication P.</li> <li>Data Buffering/Lo</li> <li>Modem Settings</li> <li>Cipher Settings</li> <li>Port 2</li> <li>Port 2</li> <li>Port 3</li> <li>Port 4</li> <li>Port 5</li> <li>Port 6</li> <li>Port 7</li> <li>Port 8</li> <li>Port 9</li> </ul> | Application<br>Mode<br>Destination IP address<br>Source IP address<br>IP netmask<br>TCP/IP compression<br>Inactivity time<br>Link quality report<br>Username<br>Password<br>Authentication type<br>Try next type on authentication<br>denied<br>Disconnect by | Dial in/o<br>PPP<br>C Enab<br>O Enab<br>O Enab<br>None<br>None | le  Disa le Disa le Disa le Disa le Disa le Disa le Le Disa | ble<br>5 ms)<br>ble |    |             |             |             |           |
| <ul> <li>Port 10</li> <li>Port 11</li> </ul>                                                                                                    | Apply the above settings to                                                                                                    | P1                                                             | P2                                                          | P3                  | P4 | P5          | P6          | P7          | <b>P8</b> |
| Port 12<br>Port 13                                                                                                    |                                                                                                    | All po                                                         | orts                                                        |                     |    |             |             |             |           |

Режим PPP обеспечивает стандартные службы для соединений dial-in и dial-out.

Destination IP address: Это IP-адрес удаленного dial-in/dial-out -сервера.

Source IP address: IP-адрес устройства, непосредственно подключенного к данному последовательному порту.

**IP netmask:** маска подсети определяет подсеть для установления PPP-соединения.

**TCP/IP compression (по умолчанию = No):** данная функция используется, если удаленное приложение требует сжатия данных.

**Inactivity time (по умолчанию = 0 мс):** Это поле определяет время отсутствия сетевой активности перед разрывом соединения. Если установлено 0 мс, то соединение поддерживается даже при отсутствии обмена.

Link quality report (по умолчанию = No): Если значение Yes, то NPort 6000 будет разрывать соединение при уровне помех выше определенного предела.

Username: логин аккаунта пользователя сервиса dial-out.

Password: пароль аккаунта.

Authentication Type (по умолчанию=None): В этом поле можно выбрать метод, используемый для проверки имени пользователя и его авторизации.

| Вариант выбора       | Описание                                                       |
|----------------------|----------------------------------------------------------------|
| Local                | Сверять имя пользователя по таблице пользователей [User Table] |
|                      | NPort'a 6000.                                                  |
| RADIUS               | Проверять имя пользователя на внешнем сервере RADIUS.          |
| <b>RADIUS-Local</b>  | В первую очередь выполняется попытка проверки на RADIUS-       |
|                      | сервере, в случае неудачи – переключение на режим Local.       |
| Local-RADIUS         | Авторизация выполняется сначала с помощью локальной таблицы,   |
|                      | в случае неудачи – с помощью RADIUS-сервера.                   |
| TACACS+              | Авторизация с помощью TACACS - Terminal Access Controller      |
|                      | Access Control System - Система управления доступом для        |
|                      | контроллера доступа к терминалу                                |
| <b>TACACS+-Local</b> | В первую очередь выполняется попытка авторизации по            |
|                      | TACACS+, затем переключение на режим Local.                    |
| Local-TACACS+        | Авторизация выполняется сначала с помощью локальной таблицы,   |
|                      | в случае неудачи – с помощью TACACS+                           |
| None                 | Отсутствие авторизации.                                        |

**Try next type on authentication (по умолчанию=Disable):** данная настройка включает/отключает переход системы к следующему типу авторизации в случае неудачи с первой.

**Disconnect by (по умолчанию = None):** Если установлено значение **DCD-off**, соединение будет разрываться при переход сигнала DCD в OFF. Если выбрано **DSR-off**, то соединение разрывается, когда сигнала DSR переходит в состояние «выкл.»

### Режим PPPD

|                                                                                                    |                                                                                                    |                           |                      | <i></i>    | Total Solut | ion for Ind | ustrial Dev | ice Netwo  |
|----------------------------------------------------------------------------------------------------|----------------------------------------------------------------------------------------------------|---------------------------|----------------------|------------|-------------|-------------|-------------|------------|
| Main Menu 🔦<br>] Overview                                                                                                    | Operation Modes                                                                                                    |                           |                      |            |             |             |             |            |
| Basic Settings                                                                                                    | Port 1                                                                                                    |                           |                      |            |             |             |             |            |
| Network Settings Serial Port Settings Port 1  Communication P.  Data Buffering/Lo  Modem Settings Port 2  Port 3  Port 4  Port 5  Port 6  Port 7  Port 8 | Application<br>Mode<br>Destination IP address<br>Source IP address<br>IP netmask<br>TCP/IP compression<br>Inactivity time<br>Link quality report<br>Username<br>Password<br>Authentication type<br>Try next type on authentication<br>denied<br>Disconnect by | Dial in/out<br>PPPD       | v<br>ble<br>ble<br>v |            |             |             |             |            |
| Port 9                                                                                                    |                                                                                                    |                           | РЗ                   | <b>P</b> 4 | <b>P</b> 5  | <b>P6</b>   | <b>P7</b>   | <b>P</b> 8 |
| Port 11<br>Port 12                                                                                                    | Apply the above settings to                                                                                                    | □ P9 □ P10<br>□ All ports | <b>P11</b>           | <b>P12</b> | □P13        | <b>P14</b>  | <b>P15</b>  | <b>P16</b> |

PPPD (PPP on demand – по требованиию) – используется для службы удаленного доступа (dial-in) – PPP-соединение устанавливается только при получении запроса с удаленного ПК.

Destination IP address: IP-адрес удаленного сервера служб dial-in/dial-out.

Source IP address: IP-адрес устройства, соединенного с последовательным портом.

IP netmask: маска подсети для установления PPP-соединения.

**TCP/IP compression (по умолчанию = No):** данная функция используется, если удаленное приложение требует сжатия данных.

**Inactivity time (по умолчанию = 0 мс):** Это поле определяет время отсутствия сетевой активности перед разрывом соединения. Если установлено 0 мс, то соединение поддерживается даже при отсутствии обмена.

Link quality report (по умолчанию = No): Если значение Yes, то NPort 6000 будет разрывать соединение при уровне помех выше определенного предела.

Username: логин аккаунта пользователя сервиса dial-out.

Password: пароль аккаунта.

Authentication Type (по умолчанию=None): В этом поле можно выбрать метод, используемый для проверки имени пользователя и его авторизации.

| Вариант выбора       | Описание                                                       |
|----------------------|----------------------------------------------------------------|
| Local                | Сверять имя пользователя по таблице пользователей [User Table] |
|                      | NPort'a 6000.                                                  |
| RADIUS               | Проверять имя пользователя на внешнем сервере RADIUS.          |
| <b>RADIUS-Local</b>  | В первую очередь выполняется попытка проверки на RADIUS-       |
|                      | сервере, в случае неудачи – переключение на режим Local.       |
| Local-RADIUS         | Авторизация выполняется сначала с помощью локальной таблицы,   |
|                      | в случае неудачи – с помощью RADIUS-сервера.                   |
| TACACS+              | Авторизация с помощью TACACS - Terminal Access Controller      |
|                      | Access Control System - Система управления доступом для        |
|                      | контроллера доступа к терминалу                                |
| <b>TACACS+-Local</b> | В первую очередь выполняется попытка авторизации по            |
|                      | TACACS+, затем переключение на режим Local.                    |
| Local-TACACS+        | Авторизация выполняется сначала с помощью локальной таблицы,   |
|                      | в случае неудачи – с помощью TACACS+                           |
| None                 | Отсутствие авторизации.                                        |

**Try next type on authentication (по умолчанию=Disable):** данная настройка включает/отключает переход системы к следующему типу авторизации в случае неудачи с первой.

**Disconnect by (по умолчанию = None):** Если установлено значение **DCD-off**, соединение будет разрываться при переход сигнала DCD в OFF. Если выбрано **DSR-off**, то соединение разрывается, когда сигнала DSR переходит в состояние «выкл.»

### Режим SLIP

|                                                        | oxa.com                        | >>>> Total Solution for Industrial Device Networking |
|--------------------------------------------------------|--------------------------------|------------------------------------------------------|
| Image: Serial Port Settings       Image: Serial Port 1 | Operation Modes                |                                                      |
| Operation Modes                                        | Port 1                         |                                                      |
| Communication Parameters                               | Application                    | Dial in/out                                          |
| Modem Settings                                         | Mode                           | SLIP                                                 |
| Cipher Settings                                        | Destination IP address         |                                                      |
| 🖲 🖻 Port 2                                             | Source IP address              |                                                      |
| 🗉 🧰 Port 3                                             | IP netmask                     |                                                      |
| 🗎 🛄 Port 4                                             | TCP/IP compression             | O Enable 💿 Disable                                   |
| Port 5                                                 | Inactivity time                | 0 (0 - 65535 ms)                                     |
|                                                        | Disconnect by                  | None 💌                                               |
| Port 8                                                 |                                | ₽1 	 P2 	 P3 	 P4 	 P5 	 P6 	 P7 	 P8                |
|                                                        | Apply the above<br>settings to | □ P9 □ P10 □ P11 □ P12 □ P13 □ P14 □ P15 □ P16       |
| 🖳 🖻 Port 10                                            | Seconds to                     | □ All ports                                          |
| 🙂 🧰 Port 11                                            |                                |                                                      |
| Port 12                                                | Submit                         |                                                      |
| Port 13                                                |                                |                                                      |

SLIP обеспечивает службу SLIP (протокол последовательной межсетевой связи) для dial-in и dial-out-соединений.

Destination IP address: IP-адрес удаленного сервера служб dial-in/dial-out.

Source IP address: IP-адрес устройства, соединенного с последовательным портом.

IP netmask: маска подсети для установления PPP-соединения.

**TCP/IP compression (по умолчанию = No):** данная функция используется, если удаленное приложение требует сжатия данных.

**Inactivity time (по умолчанию = 0 мс):** Это поле определяет время отсутствия сетевой активности перед разрывом соединения. Если установлено 0 мс, то соединение поддерживается даже при отсутствии обмена.

**Disconnect by (по умолчанию = None):** Если установлено значение **DCD-off**, соединение будет разрываться при переход сигнала DCD в OFF. Если выбрано **DSR-off**, то соединение разрывается, когда сигнала DSR переходит в состояние «выкл.»

### Режим SLIPD

|                                                               | oxa.com                        | >>>> Total Solution for Industrial Device Networking |
|---------------------------------------------------------------|--------------------------------|------------------------------------------------------|
| Image: Serial Port Settings       Image: Serial Port Settings | Operation Modes                |                                                      |
| Operation Modes                                               | Port 1                         |                                                      |
| Communication Parameters                                      | Application                    | Dial in/out                                          |
| Data Buffering/Log                                            | Mode                           | SLIPD 💌                                              |
| Cipher Settings                                               | Destination IP address         |                                                      |
| P Port 2                                                      | Source IP address              |                                                      |
| 🕀 🧰 Port 3                                                    | IP netmask                     |                                                      |
| 🕂 💼 Port 4                                                    | TCP/IP compression             | O Enable 💿 Disable                                   |
| Port 5                                                        | Inactivity time                | 0 (0 - 65535 ms)                                     |
| Port 6                                                        | Disconnect by                  | None 💌                                               |
| Port 8                                                        |                                | ₽1 	P2 	P3 	P4 	P5 	P6 	P7 	P8                       |
| Port 9                                                        | Apply the above<br>settings to | □ P9 □ P10 □ P11 □ P12 □ P13 □ P14 □ P15 □ P16       |
| 🖲 🗀 Port 10                                                   |                                | 🗆 All ports                                          |
| 🗎 🧰 Port 11                                                   |                                |                                                      |
| 🖲 🧰 Port 12                                                   | Submit                         |                                                      |
| 🖻 🧰 Port 13                                                   | Sabilie                        |                                                      |
| 🗎 🖻 Port 14                                                   |                                |                                                      |

SLIPD (SLIP on demand – по требованиию) – используется для службы SLIP только при получении запроса с удаленного ПК.

Destination IP address: IP-адрес удаленного сервера служб dial-in/dial-out.

Source IP address: IP-адрес устройства, соединенного с последовательным портом.

IP netmask: маска подсети для установления PPP-соединения.

**TCP/IP compression (по умолчанию = No):** данная функция используется, если удаленное приложение требует сжатия данных.

**Inactivity time (по умолчанию = 0 мс):** Это поле определяет время отсутствия сетевой активности перед разрывом соединения. Если установлено 0 мс, то соединение поддерживается даже при отсутствии обмена.

**Disconnect by (по умолчанию = None):** Если установлено значение **DCD-off**, соединение будет разрываться при переход сигнала DCD в OFF. Если выбрано **DSR-off**, то соединение разрывается, когда сигнала DSR переходит в состояние «выкл.»

### Режим Dynamic

| MOXA                 | www.moxa.com                              |                                 |             |            |            |             |             |             |                |
|----------------------|-------------------------------------------|---------------------------------|-------------|------------|------------|-------------|-------------|-------------|----------------|
|                      |                                           |                                 |             |            | **         | Total Solut | ion for Ind | ustrial Dev | ice Networking |
| Ain Menu ^           | Operation Modes                           |                                 |             |            |            |             |             |             |                |
| Basic Settings       | Port 1                                    |                                 |             |            |            |             |             |             |                |
| Network Settings     | Application                               | Dial in/                        | out         | ~          |            |             |             |             |                |
| Serial Port Settings | Modo                                      | Dynami                          |             |            |            |             |             |             |                |
| Port 1               | TERM RTH and                              | Oran                            |             |            |            |             |             |             |                |
| Operation Modes      | IERM_BIN mode                             | 🕑 Enab                          | ile 🔾 Disal |            | m paramet  | ers         |             |             | 1              |
| Communication P      | PPPD mode                                 | Enable Obisable PPP parameters  |             |            |            |             |             |             |                |
| 🗀 Data Buffering/Lo  | SLIPD mode                                | Enable Obisable SLIP parameters |             |            |            |             |             |             |                |
| Modem Settings       | Authentication type                       | None                            | ŀ           | ~          |            |             |             |             |                |
| Cipher Settings      | Try next type on authentication<br>denied | O Enab                          | le 💿 Disal  | ble        |            |             |             |             |                |
| 🕀 🧰 Port 3           |                                           | P1                              | <b>P2</b>   | □РЗ        | <b>P</b> 4 | <b>P</b> 5  | <b>P6</b>   | <b>P</b> 7  | <b>P8</b>      |
| 🖽 🧰 Port 4           | Apply the above settings to               | <b>P9</b>                       | <b>P10</b>  | <b>P11</b> | <b>P12</b> | <b>P13</b>  | <b>P14</b>  | P15         | <b>P16</b>     |
| 🗉 🧰 Port 5           |                                           |                                 | orts        |            |            |             |             |             |                |
| 🗉 🧰 Port 6           |                                           |                                 |             |            |            |             |             |             |                |
| 🕀 🧰 Port 7           |                                           |                                 |             |            |            |             |             |             | -              |
| 🗉 🧰 Port 8           | Submit                                    |                                 |             |            |            |             |             |             |                |

Данный режим объединяет режимы PPPD, SLIPD и Terminal dial-in. В этом режиме автоматически определяется, какой тип соединения используется удаленным хостом, и выбирается соответствующий вариант. Можно включать/отключать PPP/SLIP/Terminal по отдельности выбором Enable/Disable в соответствующем поле.

Authentication Type (по умолчанию=None): В этом поле можно выбрать метод, используемый для проверки имени пользователя и его авторизации.

| Вариант выбора       | Описание                                                       |
|----------------------|----------------------------------------------------------------|
| Local                | Сверять имя пользователя по таблице пользователей [User Table] |
|                      | NPort'a 6000.                                                  |
| RADIUS               | Проверять имя пользователя на внешнем сервере RADIUS.          |
| <b>RADIUS-Local</b>  | В первую очередь выполняется попытка проверки на RADIUS-       |
|                      | сервере, в случае неудачи – переключение на режим Local.       |
| Local-RADIUS         | Авторизация выполняется сначала с помощью локальной таблицы,   |
|                      | в случае неудачи – с помощью RADIUS-сервера.                   |
| TACACS+              | Авторизация с помощью TACACS - Terminal Access Controller      |
|                      | Access Control System - Система управления доступом для        |
|                      | контроллера доступа к терминалу                                |
| <b>TACACS+-Local</b> | В первую очередь выполняется попытка авторизации по            |
|                      | TACACS+, затем переключение на режим Local.                    |
| Local-TACACS+        | Авторизация выполняется сначала с помощью локальной таблицы,   |
|                      | в случае неудачи – с помощью TACACS+                           |
| None                 | Отсутствие авторизации.                                        |

**Try next type on authentication (по умолчанию=Disable):** данная настройка включает/отключает переход системы к следующему типу авторизации в случае неудачи с первой.

### Disabled (последовательный порт отключен)

| m Total Solution for musicial Device Networking              |
|--------------------------------------------------------------|
| les                                                          |
|                                                              |
| Disable                                                      |
| e □ P9 □ P10 □ P11 □ P12 □ P13 □ P14 □ P15 □ P16 □ All ports |
|                                                              |
|                                                              |
|                                                              |

Если выбран режим **Disable**, соответствующий порт отключен.

# 8 Дополнительные настройки последовательных портов

В данной главе описаны дополнительные настройки последовательных портов NPort'a 6000. Те же самые опции доступны также по telnet и по последовательной консоли.

Данная глава содержит следующие разделы:

- Port Communication Parameters (Настройки связи порта)
- Serial parameters (Параметры последовательной передачи данных)
- Port Data Buffering/Log (буферизация/запись данных последовательного порта)
- Port Modem Settings (Настройки модемного соединения)
- Port Cipher Settings ()
- Welcome Message (Приветственное сообщение)

### Port Communication Parameters (Настройки связи порта)

|   |                          | JAB.COM                        | >>>> Total Solution for Industrial Device Networking |
|---|--------------------------|--------------------------------|------------------------------------------------------|
| Ξ | Serial Port Settings     | Communication Param            | eters                                                |
|   | Operation Modes          | Port 1                         |                                                      |
|   | Communication Parameters | Port alias                     |                                                      |
|   | Modem Settings           | Serial Parameters              |                                                      |
|   | Cipher Settings          | Baud rate [Hint]               | 115200 💌                                             |
|   | 🛡 🧰 Port 2               | Data bits                      | 8 💌                                                  |
|   | Port 3                   | Stop bits                      | 1                                                    |
|   | Port 4                   | Parity                         | None 💌                                               |
|   | Port 5                   | Flow control                   | RTS/CTS 🔽                                            |
|   | Port 6                   | FIFO                           | ☉ Enable C Disable                                   |
|   |                          | Interface                      | RS-232 💌                                             |
|   | Dert 9                   |                                | ■ P1 □ P2 □ P3 □ P4 □ P5 □ P6 □ P7 □ P8              |
|   | 🖳 🔁 Port 10              | Apply the above settings<br>to | □ P9 □ P10 □ P11 □ P12 □ P13 □ P14 □ P15 □ P16       |
|   | 🖲 🔁 Port 11              |                                | 🗆 All ports                                          |
|   | 🗎 🧰 Port 12              |                                |                                                      |
|   | Port 13                  | Submit                         |                                                      |
|   | Port 14                  |                                |                                                      |

**Port alias:** Это необязательное поле позволяет Вам назначать метку порта для более понятной идентификации.

## Serial parameters (Параметры последовательной передачи данных)

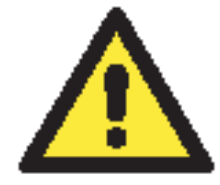

### внимание

Параметры каждого последовательного портаNPort'а 6000 должны совпадать с настройками, используемыми подключенным последовательным устройством. Для выбора нужных параметров следует руководствоваться рекомендациями, приведенными в документации на последовательное устройство.

**Baud rate** (по умолчанию=115200 бит/с): Данное поле используется для настройки скорости обмена. Выберите одно из стандартных значений в выпадающем списке или пункт **Other** и затем наберите значение скорости в поле ввода.

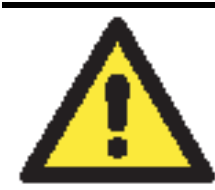

#### внимание

Если для работы порта необходима скорость, отсутствующая в списке, к примеру, 500000 бит/с, нужно выбрать вариант **Other** и затем ввести требуемое значение скорости в текстовое поле. NPort 6000 автоматически вычисляет ближайшую поддерживаемую скорость. Погрешность автоопределения составляет менее 1,7% для всех скоростей, меньших 921600 бит/с.

**Data bits** (число битов данных, по умолчанию=8): В данном поле задается число битов данных. Замечание: Если это число задано равным 5, то число стоп-битов автоматически будет установлено равным 2.

Stop bits (стоп-биты, по умолчанию=1): В данном поле задается число стоповых битов. Замечание: Если число битов данных установлено равным 5, то число стоповых автоматически будет равно 1,5 бит.

Parity (по умолчанию = None): В этом поле настраивается контроль четности.

**Flow control** (по умолчанию = RTS/CTS): В данном поле задается способ управления потоком данных.

**FIFO (по умолчанию = Enable):** Данное поле включает или отключает буфер FIFO (очередь типа «первым пришел - первым ушел») на 128 байт. NPort 6000 имеет FIFO-память для каждого последовательного порта, для обоих сигналов Tx/Rx (передача/прием). Однако, если подключаемое последовательное устройство не имеет своего FIFO-буфера, то и на NPort'е 6000 следует отключить данную опцию. Это вызвано тем, что устройство, не имеющее промежуточной памяти, не сможет обработать данные, поступающие из FIFO-буфера NPort'a 6000.

Interface (по умолчанию = RS-232): Можно настроить один из последовательных интерфейсов: RS-232/422/485 (двух- или четырехпроводный).

## Port Data Buffering/Log (буферизация/запись данных последовательного порта)

|                                                                                                    | xa.com                                                                                                    | >>>> Total Solution for Industrial Device Networking                                                     |
|----------------------------------------------------------------------------------------------------|----------------------------------------------------------------------------------------------------|----------------------------------------------------------------------------------------------------|
| ି 🕤 Serial Port Settings 📃<br>ବିଙ୍କି Port 1                                                                   | Data Buffering/Log                                                                                          |                                                                                                    |
| Operation Modes                                                                                               | Port 1                                                                                                    |                                                                                                    |
| Communication Parameters  Data Buffering/Log  Modem Settings  Cipher Settings  Port 2  Port 2  Port 2  Port 3 | Port buffering<br>Port buffering location<br>Port buffering SD file<br>size<br>Serial data logging<br>(64K) | C Enable © Disable<br>© Memory(64K) © SD Card<br>1 Mbytes(1-1024)<br>C Enable © Disable                  |
| Port 4     Port 5     Port 5     Port 6     Port 7                                                            | Apply the above settings<br>to                                                                              | P1 □ P2 □ P3 □ P4 □ P5 □ P6 □ P7 □ P8     □ P9 □ P10 □ P11 □ P12 □ P13 □ P14 □ P15 □ P16     □ All ports |
| Port 8                                                                                                    | Submit                                                                                                    |                                                                                                    |

NPort 6000 имеет возможность буферизации данных последовательного порта для предотвращения потери данных при отсутствии Ethernet-соединения. Буферизация может применяться в режимах TCP Server, TCP Client, а также парного соединения Pair Connection. Для других режимов настройки буферизации неприменимы.

**Port buffering enable (по умолчанию = No):** Можно включить буферизацию, установив в этом поле значение Yes.

**Port buffering location (по умолчанию = Memory (64K)):** Если включена буферизация, используйте данный параметр для определения используемого буфера – встроенной памяти или дополнительной SD-карты. Если требуется размер памяти больше 64 Кбайт, используйте дополнительную карту памяти. Необходимо помнить, что SD-карта невозможно установить в модели NPort 6150.

**Port buffering SD file size (по умолчанию = 1 Мбайт):** В данном поле задается размер буфера, на SD-карте. Внимание: дополнительные SD-карты не поддерживаются NPort'ами 6150.

Serial data logging enable (по умолчанию = No): Если в данном поле значение Yes, то NPort 6000 будет сохранять логи данных со всех последовательных портов в системной RAM-

памяти. Необходимо помнить, что данные не сохраняются, когда NPort 6000 обесточен. Для хранения данных с каждого последовательного порта выделяется 64 Кбайт.

### Port Modem Settings (Настройки модемного соединения)

| Total Solution for Industrial Device Networking |                          |                                                    |  |  |  |  |  |
|-------------------------------------------------|--------------------------|----------------------------------------------------|--|--|--|--|--|
| Operation Modes                                 | Modem Settings           |                                                    |  |  |  |  |  |
| Operation modes                                 | Port 1                   |                                                    |  |  |  |  |  |
| Communication Parameters     Data Buffering/Log | Enable modem             | C Enable 💿 Disable                                 |  |  |  |  |  |
| Modem Settings                                  | Initial string           | AT                                                 |  |  |  |  |  |
| Cipher Settings                                 | Dial up                  | ATD                                                |  |  |  |  |  |
| 🗉 🧰 Port 2                                      | Phone number             |                                                    |  |  |  |  |  |
| 🖲 🧰 Port 3                                      |                          |                                                    |  |  |  |  |  |
| 🖻 🧰 Port 4                                      | Apply the above settings |                                                    |  |  |  |  |  |
| 🖻 🧰 Port 5                                      | to                       | □ P9 □ P10 □ P11 □ P12 □ P13 □ P14 □ P15 □ P16<br> |  |  |  |  |  |
| 🖲 🗀 Port 6                                      |                          | 🗆 All ports                                        |  |  |  |  |  |
| 🗎 🗀 Port 7                                      |                          |                                                    |  |  |  |  |  |
| 🖻 🧰 Port 8                                      | Submit                   |                                                    |  |  |  |  |  |
| 🗄 🧰 Port 9                                      |                          |                                                    |  |  |  |  |  |

Настройки модема используются для режимов Dial In/Out. Данные настройки не будут иметь силы, если последовательные порты работают в других режимах.

Enable modem (по умолчанию = Disable (отключен)): Включить/отключить модем

Initital string: Данное поле используется для задания начальной строки, используемой модемом для установления соединения. Например, **AT&S0=1** для автоответа.

Dial up: Данное поле используется для настройки строки АТ-команды дозвона Dial-up.

Phone number: Данное поле используется для указания номера дозвона.

### Port Cipher Settings (Настройки шифрования)

| MOX                     |                                  |          |                       |           |               |           |                |
|-------------------------|----------------------------------|----------|-----------------------|-----------|---------------|-----------|----------------|
|                         |                                  |          | >>> Tot               | tal Solut | ion for Indus | trial Dev | ice Networking |
| 🖻 🔄 Serial Port Setti 🌥 | Cipher Settings                  |          |                       |           |               |           |                |
| Operation               | Port 1                           |          |                       |           |               |           |                |
| Communic                | Use up/down to sort the ciph     | er list. |                       |           |               |           |                |
| 📃 🔲 Data Buffe          | Secure Mode (SSL)                |          |                       |           |               |           |                |
| Modem Se                | Ciphers                          |          |                       |           |               |           |                |
| Cipher Set              | DHE-RSA-AES256-SHA<br>AES256-SHA |          |                       |           |               |           |                |
| Port 2                  | EDH-RSA-DES-CBC3-SHA             |          |                       |           |               |           |                |
|                         | DES-CBC3-MD5(SSL2)               | Lin 1    |                       |           |               |           |                |
|                         | DHE-RSA-AES128-SHA               | Down     |                       |           |               |           |                |
|                         | RC4-SHA                          | Down     |                       |           |               |           |                |
|                         | EDH-RSA-DES-CBC-SHA              |          |                       |           |               |           |                |
| H Port 9                | DES-CBC-SHA                      |          |                       |           |               |           |                |
| Dort 9                  |                                  |          |                       |           |               |           |                |
| E Port 10               | SSH/Reverse SSH Cipners          |          |                       |           |               |           |                |
| Dert 11                 | 3des-cbc                         |          |                       |           |               |           |                |
| 🕀 🛄 Port 12             | aes192-cbc<br>aes256-cbc         | Up       |                       |           |               |           |                |
| 🗉 🛄 Port 13             | twofish256-cbc                   | Down     |                       |           |               |           |                |
| 🗉 🧰 Port 14             | twofish128-cbc                   |          |                       |           |               |           |                |
| 🗉 🧰 Port 15             | blowfish-cbc                     |          |                       |           |               |           |                |
| 🗉 🧰 Port 16             |                                  |          | 🕅 P1 🗖 P2             | 🗆 РЗ      | □Р4 □Р5       | 🗆 Рб      | 🗆 Р7 🗆 Р8      |
| La Welcome Me:          | Apply the above settings to      |          | □ P9 □ P10            | □ P11     | □ Р12 □ Р1    | З 🗆 Р14   | 🗆 P15 🗆 P16    |
| 🖲 🧰 System Manage       |                                  |          | 🗆 All ports           |           |               |           |                |
| 🗉 🧰 System Monitor      | <del>.</del>                     |          | 6441019121-4965621232 |           |               |           | S              |
| Save Configura -        | Submit                           |          |                       |           |               |           |                |

### Serial Port Settings $\rightarrow$ Port N $\rightarrow$ Cipher Settings

Используемые по приоритетам шифры для установления безопасных SSL и SSH-соединений. Список Secure Mode (SSL) Ciphers используется, когда выбран режим Secure. Список SSH/Reverse SSH Ciphers используется только в режимах SSH terminals и Reverse SSH terminals.

### Welcome Message (Приветственное сообщение)

|                          | ioxa.com        | >>>> Total Solution for Industrial Device Networking |
|--------------------------|-----------------|------------------------------------------------------|
| Port 3                   | Welcome Message | ,,,,,,,,,,,,,,,,,,,,,,,,,,,,,,,,,,,,,,               |
| 🗉 🧰 Port 5               | Welcome Message |                                                      |
| 🖻 💼 Port 6               | Enable welcome  | O Enchia 🖉 Dischia                                   |
| 🗎 🖻 🛄 Port 7             | message         |                                                      |
| Port 8                   |                 | <u>^</u>                                             |
| Port 9                   |                 |                                                      |
| Port 10                  | Message         |                                                      |
| Port 11                  |                 |                                                      |
| Port 12                  |                 |                                                      |
| Port 13                  |                 |                                                      |
| H Port 15                | Submit          |                                                      |
| Port 16                  |                 |                                                      |
| Operation Modes          |                 |                                                      |
| Communication Parameters |                 |                                                      |
| 🗀 Data Buffering/Log     |                 |                                                      |
| - Modem Settings         |                 |                                                      |
| Cipher Settings          |                 |                                                      |
| 👘 💼 Welcome Message      |                 |                                                      |
| 🖲 🧰 System Management    |                 |                                                      |
| 🖲 🗀 System Monitoring    |                 |                                                      |
| Save Configuration       |                 |                                                      |
| 🕒 🚍 Restart              |                 |                                                      |
|                          |                 |                                                      |

Вы можете включить функцию приветственного сообщения для дозванивающихся по Dial-in пользователей и ввести его текст. Для портов, настроенных в других режимах, данная функция неприменима.

### 9 Системные настройки

В данной главе описаны дополнительные системные настройки NPort'a 6000. Те же самые опции доступны также по telnet и по последовательной консоли.

Данная глава содержит следующие разделы:

- Misc. Network Settings (Прочие сетевые настройки)
  - ➤ Accesible IP List (список разрешенных IP-адресов)
  - > SNMP Agent Settings (настройки для SNMP-агента)
  - DDNS
  - Host Table (таблица с именами хостов)
  - User Table (таблица пользователей)
  - Authentication Server (Сервер авторизации)
  - System Log Settings (настройки системных записей)
  - > Configure the Remote Log Server (настройка удаленного сервера записей)
- Auto Warning Settings (Настройки автооповещения)
  - Event Settings (настройки событий)
  - > Serial Event Settings (настройки событий по последовательным портам)
  - E-mail Alert (оповещения по электронной почте)
  - ➢ SNMP Trap (прерывания по SNMP)
- Maintenance (Функции технического обслуживания и диагностики)
  - Console Setting (консольные настройки)
  - Ping (проверка связи с другими хостами)
  - ➢ Firmware Upgrade (обновление прошивки)
  - Configuration Import/Export (импорт/экспорт настроек)
  - Load Factory Defaults (Загрузить заводские настройки)
  - Change Password (Изменить пароль)
- Certificate
  - Ethernet Certificate Import
  - Certificate/Key Delete

#### • System Monitoring

- Serial to Network Connections
- Serial Port Status
- Serial Port Error Count
- Serial Port Settings
- Serial Cipher Usage Status
- Network Connections
- System Monitor/System Status/Network Module
- Network Module
- Network Statistics
- Serial Data Log
- System Log
- > Routing
- ➢ Dout State (для 6450/6650)
- Save Configuration (Сохранение настроек)
- Restart (Перезапуск)
  - Restart System (Перезапуск системы)
    - Restart Ports (Перезагрузка портов)

### Misc. Network Settings (Прочие сетевые настройки)

Accesible IP List (список разрешенных IP-адресов)

|                                            | »                                                       | Total Solution for Industrial Device Networking   |
|--------------------------------------------|---------------------------------------------------------|---------------------------------------------------|
| Port 9     Port 10     Port 11     Port 12 | Accessible IP List  Enable the accessible IP list ( "I" | Disable" will allow all IP's connection request 1 |
| Port 13                                    | No Active IP Address                                    | Netmask                                           |
| 🗉 🛄 Port 14                                | 1 🗆                                                     |                                                   |
| E 🗀 Port 15                                | 2 🗆                                                     |                                                   |
| Port 16                                    | 3 🗆                                                     |                                                   |
| Welcome Message                            | 1 + -                                                   |                                                   |
| System Management                          | 5 🗆                                                     |                                                   |
| Accessible IP List                         | 6 [                                                     | -                                                 |
| SNMP Agent                                 | 7 🗆                                                     |                                                   |
| DDNS                                       | 8 [                                                     |                                                   |
| Host Table                                 | 9 🗆                                                     |                                                   |
| User Table                                 | 10 🗆                                                    |                                                   |
| Authentication Server                      | 11 [                                                    |                                                   |
| System Log Settings                        | 12                                                      |                                                   |
| 🔍 🔤 Auto Warning Settings                  | 13 🗆                                                    |                                                   |
| Canada Maintenance                         | 14                                                      | -                                                 |
| Certificate                                | 15 [                                                    | -                                                 |
| System Monitoring                          | 16 5                                                    |                                                   |

NPort 6000 используют метод контроля доступа к последовательным портам на основе IPадресов.

Список допустимых IP-адресов позволяет ограничивать сетевой доступ к NPort'у 6000. Доступ осуществляется на основе IP-адреса. Когда список включен (флаг enable), для того, чтобы удаленный хост имел доступ к NPort'у 6000, необходимо, чтобы IP-адрес этого хоста присутствовал в списке Accessible IP list. Можно также задавать определенные диапазоны адресов, используя различные комбинации параметров IP-адрес и маска подсети, как показано ниже:

#### Для разрешения доступа с определенного IP-адреса:

Введите IP-адрес в соответствующем поле; в качестве маски подсети укажите **255.255.255.255**.

#### Для разрешения доступа с хостов одной определенной подсети:

При указании IP-адреса и маски последнее число равно 0 (например, **192.168.1.0** и **255.255.255.0**).

#### Для разрешения неограниченного доступа

Снимите флажок [Enable the accessible IP list].

См. примеры настроек в таблице ниже:

| Разрешенные хосты                | Параметры настроек: IP-адрес/Маска подсети |
|----------------------------------|--------------------------------------------|
| Любой хост                       | Disable (снят флаг Enable)                 |
| 192.168.1.120                    | 192.168.1.120 / 255.255.255.255            |
| С 192.168.1.1 по 192.168.1.254   | 192.168.1.0 / 255.255.255.0                |
| С 192.168.0.1 по 192.168.255.254 | 192.168.0.0 / 255.255.0.0                  |
| С 192.168.1.1 по 192.168.1.126   | 192.168.1.0 / 255.255.255.128              |
| С 192.168.1.129 по 192.168.1.254 | 192.168.1.128 / 255.255.255.128            |

### SNMP Agent Settings (настройки для SNMP-агента)

|                                                                                                    | Millo Acicoli                                                                                                    | >>>>>>>>>>>>>>>>>>>>>>>>>>>>>>>>>>>>>> | Networking |
|----------------------------------------------------------------------------------------------------|----------------------------------------------------------------------------------------------------|----------------------------------------|------------|
| 8 🔁 Port 9<br>8 🛄 Port 10                                                                                    | SNMP Agent Settings                                                                                                    |                                        | Î          |
| Port 11                                                                                                    | Configuration                                                                                                    |                                        |            |
| Port 12                                                                                                    | SNMP                                                                                                    | C Enable C Disable                     |            |
| E Port 14                                                                                                    | Read community string                                                                                                    | public                                 |            |
| E Port 15                                                                                                    | Write community<br>string                                                                                                    | private                                |            |
| Port 16                                                                                                    | Contact name                                                                                                    |                                        |            |
| Welcome Message System Management Gamma Misc. Network Settings Accessible IP List SNMP Agent DDNS Host Table | Location<br>SNMP agent version<br>Read only user name<br>Read only<br>authentication mode<br>Read only password<br>Read only privacy | ₽ v1 ₽ v2 ₽ v3                         |            |
| User Table                                                                                                   | Read only privacy                                                                                                    |                                        |            |
| 😑 Authentication Server                                                                                      | Read/write user name                                                                                                    |                                        |            |
| System Log Settings                                                                                          | Read/write<br>authentication mode                                                                                                    | Disable 💌                              |            |
| F 🛄 Maintenance                                                                                              | Read/write password                                                                                                    |                                        |            |
| 🖲 🛄 Certificate                                                                                              | Read/write privacy<br>mode                                                                                                    | Disable 💌                              |            |
| System Monitoring     Save Configuration                                                                     | Read/write privacy                                                                                                    |                                        |            |

**SNMP:** для активации функции SNMP-агента установите переключатель в **Enable** и затем введите имя SNMP-группы (в примере **public**).

**Read community string (по умолчанию = public):** Это механизм текстового пароля, используемый в запросах на авторизацию агентов управляемых сетевых устройств.

Write community string (по умолчанию = private): Это механизм текстового пароля, используемый при изменениях авторизации для агентов управляемой сети.

**Contact name:** Дополнительная информация для соединения по SNMP, обычно включает контактное имя и телефон или номер пэйджера.

Location: Данное поле используется для указания местонахождения для SNMP-агентов, таких как NPort 6000. Эта строка обычно указывается улица, где географически расположен NPort 6000.

SNMP agent version: NPort 6000 поддерживает версии SNMP v1, v2 и v3.

### Контроль доступа для чтения и чтения/записи

Данные поля позволяют определять имена пользователей, пароли и параметры авторизации для двух уровней доступа: чтения и чтения/записи. Название поля показывает соответствующий уровень доступа. Например, режим **Read Only** допускает только доступ к чтению, в то время как **Read/write** позволяет Вам настраивать доступ на чтение/запись. Для каждого уровня доступа можно настроить:

User name: Данное поле используется для задания имени пользователя с определенным уровнем доступа.

Authentication mode (по умолчанию = Disable - отключен): данное поле используется для выбора метода шифрования пароля: MD5 или SHA – для определенного уровня доступа; можно просто отключить авторизацию.

Privacy mode (по умолчанию = disable): данное поле используется для включения/отключения шифрования данных DES\_CBC для определенного уровня доступа.

Password: Данное поле используется для задания пароля к определенному уровню доступа.

**Privacy:** данное поле используется для задания ключа шифрования для определенного уровня доступа.

#### DDNS

См. приложение Приложение С *DDNS-сервер* – подробнее о настройках DDNS на устройстве NPort 6000.

### Host Table

|                            | noxa.co  | Total Solution for Industrial Device Networking |
|----------------------------|----------|-------------------------------------------------|
| Port 9                     | Host Tal | ble                                             |
| Port 11                    | No       | Host Name Host IP Address                       |
| Port 12                    | 1        |                                                 |
| Port 13                    | 2        |                                                 |
|                            | -        |                                                 |
|                            | 3        |                                                 |
| Welcome Message            | 4        |                                                 |
|                            | 5        |                                                 |
| 🖻 🔄 Misc. Network Settings | 6        |                                                 |
| Accessible IP List         | 7        |                                                 |
| SNMP Agent                 | 8        |                                                 |
|                            | 9        |                                                 |
| 🗀 Host Table               | 10       |                                                 |
| 🗀 Route Table              | 11       |                                                 |
| 💼 User Table               | 10       |                                                 |
| - Authentication Server    | 12       |                                                 |
| System Log Settings        | 13       |                                                 |
| 🖲 🗀 Auto Warning Settings  | 14       |                                                 |
| 🗉 🧰 Maintenance            | 15       |                                                 |
|                            | 16       |                                                 |
| U System Monitoring        |          |                                                 |
| Save Configuration         | Submit   |                                                 |
| Restart                    |          |                                                 |

Таблица хостов Host Table может быть использована для упрощения использования IPадресов при настройке NPort'ов 6000 присвоением им текстовых имен доменов. Если хосту назначено имя, то везде, где потребуется вводить его IP-адрес, можно вместо него указывать это имя. В таблице может быть сохранено до 16 имен. User Table (таблица пользователей)

| 🚰 NPort Web Console - Microsoft Internet Explorer   |      |           |                |                                     |     |  |  |
|-----------------------------------------------------|------|-----------|----------------|-------------------------------------|-----|--|--|
| File Edit View Favorites Tools Help                 |      |           |                |                                     |     |  |  |
| 🔇 Back 🔹 🕥 🖌 🙎 🐔 🔎 Search 🤸 Favorites 🚱 🔗 - چ 🔜 🔜 🦓 |      |           |                |                                     |     |  |  |
| Address 🙆 http://192.168.127.254/                   |      |           |                |                                     |     |  |  |
|                                                     |      |           |                |                                     |     |  |  |
|                                                     | w.mo | xa.com    | NN Total Calut | ian far Inductivial Davias Naturadi |     |  |  |
|                                                     |      |           | m Total Soluti | on for industrial Device Networki   | ng  |  |  |
| Port 9                                              | User | Fable     |                |                                     | -   |  |  |
|                                                     |      |           |                |                                     | . 1 |  |  |
| Port 12                                             | No   | User Name | Password       | Phone Number                        |     |  |  |
| 🛡 🧰 Port 13                                         | 1    |           |                |                                     |     |  |  |
| 🗉 🗀 Port 14                                         | 2    |           |                |                                     |     |  |  |
| 🕂 🖻 Port 15                                         | З    |           |                |                                     |     |  |  |
| 🕀 🚞 Port 16                                         | 4    |           |                |                                     |     |  |  |
| Welcome Message                                     | 5    |           |                |                                     | _   |  |  |
| System Management                                   | 6    |           |                |                                     |     |  |  |
|                                                     | 7    |           |                |                                     |     |  |  |
| SNMP Agent                                          | 8    |           |                |                                     |     |  |  |
| - DDNS                                              | 9    |           |                |                                     |     |  |  |
| - Host Table                                        | 10   |           |                |                                     |     |  |  |
| - Route Table                                       | 11   |           |                |                                     |     |  |  |
| 🗀 User Table                                        | 12   |           |                |                                     |     |  |  |
| Authentication Server                               | 13   |           |                |                                     |     |  |  |
|                                                     | 14   |           |                |                                     |     |  |  |
| Auto warning settings     Maintenance               | 15   |           |                |                                     |     |  |  |
|                                                     | 10   |           |                |                                     |     |  |  |
| 🗉 🧰 System Monitoring                               | 10   |           |                |                                     |     |  |  |
| 🗀 Save Configuration                                | 17   | I         |                |                                     |     |  |  |
| 🖲 🔁 Restart                                         | 18   |           |                |                                     |     |  |  |
| · ·                                                 | 19   |           |                |                                     | -   |  |  |

Таблицу пользователей NPort'а 6000 можно использовать для авторизации пользователей для терминального или обратного терминального доступа; функция нужна, например, в случае, если нет внутреннего RADIUS-сервера для авторизации. В таблице User Table NPort 6000 может быть до 64 имен.

### Authentication Server (Сервер авторизации)

| MOXA                                                                                                    | w.moxa.com                                                        | >>>>>>>>>>>>>>>>>>>>>>>>>>>>>>>>>>>>>> |
|----------------------------------------------------------------------------------------------------|-------------------------------------------------------------------|----------------------------------------|
| <ul> <li>Main Menu</li> <li>Overview</li> <li>Basic Settings</li> </ul>                                                                                                    | Authentication Server                                             |                                        |
| Network Settings     Serial Port Settings     System Management     Misc. Network Settings     Accessible TP List                                                                                                 | RADIUS server<br>RADIUS key<br>UDP port<br>RADIUS accounting      |                                        |
| SNMP Agent     SNMP Agent     DDNS     Host Table     Oute Table     User Table                                                                                                    | TACACS+<br>TACACS+ server<br>TACACS+ secret<br>TACACS+ accounting | © Enable © Disable                     |
| Auto Particulation Server     System Log Settings     Auto Warning Settings     Auto Warning Settings     Auto Warning     Certificate     System Monitoring     Save Configuration     Restart     Logout System | Submit                                                            |                                        |

**RADIUS server IP:** Если для авторизации пользователей используется RADIUS-сервер, в данном поле указывается его IP-адрес.

**RADIUS key:** В данном поле вводится ключ доступа для авторизации пользователей RADUIS-сервера.

**UDP port (по умолчанию = 1645):** В данном поле назначается UDP-порт, используемый для RADIUS-сервера.

**RADIUS accounting:** Данный параметр включает/отключает использование RADIUSсервера.

TACACS+server: IP-адрес или доменное имя сервера для авторизации TACACS+server.

TACACS+secret: Пароль для авторизации пользователей TACACS+secret.

TACACS+accounting: Включение/отключение TACACS+accounting.

System Log Settings (настройки системных записей)

#### System Log Settings

| Event Group | Local Log | Remote Log | Summary                                                                                                    |
|-------------|-----------|------------|----------------------------------------------------------------------------------------------------|
| System      |           |            | System Cold Start, System Warm Start                                                                                                |
| Network     |           |            | DHCP/BOOTP/PPPoE Get IP/Renew, NTP, Mail Fail, NTP Connect Fail, IP<br>Conflict, Network Link Down                                  |
| Config      |           |            | Login Fail, IP Changed, Password Changed, Config Changed, Firmware<br>Upgrade, SSL Certificate Import, Config Import, Config Export |
| OpMode      |           |            | Connect, Disconnect, Authentication Fail, Restart                                                                                   |
| Submit      |           |            |                                                                                                    |

Настройки системных записей позволяют администратору определять, какие сетевые события будут фиксироваться NPort'ом 6000. События сгруппированы в 4 класса и сетевой администратор отмечает в столбце Local Log, какие группы попадают в записи. Конкретные системные события, которые будут фиксироваться, перечислены в столбце Summary. Например, если включена группа System, то будут выполняться записи о событиях System Cold Start (холодный перезапуск системы) и System Warm Start (теплый перезапуск системы).

| Local Log (записи<br>хранятся в NPort'e 6000)              | Записи помещаются во внутреннюю флэш-память NPort'a 6000 – возможно до 512 записей.                                                                                                    |
|------------------------------------------------------------|----------------------------------------------------------------------------------------------------|
| Remote Log (записи<br>хранятся на удаленном<br>устройстве) | Записи находятся на определенном удаленном сервере записей<br>Log Server. Если выбрана данная функция, то понадобится<br>задание удаленного сервера в настройках: System Management /<br>Misc. Network Settings / Remote Log Settings. |

#### System (системные события)

| System Cold Start | Холодный перезапуск NPort'a 6000 |
|-------------------|----------------------------------|
| System Warm Start | Теплый перезапуск NPort'a 6000   |

#### Network (сетевые события)

| DHCP/BOOTP/PPPoE Get | Обновился IP-адрес NPort'а 6000               |
|----------------------|-----------------------------------------------|
| IP/Renew             |                                               |
| NTP                  | Успешная синхронизация времени.               |
| NTP Connect Fail     | Не удалось подключиться к NTP-серверу.        |
| Mail Fail            | Не удалось доставить почту                    |
| IP Conflict          | В локальной сети имеется конфликт IP-адресов. |
| Network Link Down    | Потеряно соединение по Ethernet-порту LAN 1.  |

### Config (настройки)

| Login Fail             | Неудачная попытка авторизации |
|------------------------|-------------------------------|
| IP Changed             | Изменен IP-адрес              |
| Password Changed       | Изменен пароль                |
| Config Changed         | Изменены настройки            |
| Firmware Upgrade       | Обновлена прошивка            |
| SSL Certificate Import | Импорт SSL-сертификата        |
| Config Import          | Импорт файла конфигурации     |
| Config Export          | Экспорт файла конфигурации    |

#### OpMode

| Connect             | Используется один из режимов работы                                      |
|---------------------|--------------------------------------------------------------------------|
| Disconnect          | Не используется ни один из режимов работы                                |
| Authentication Fail | Неудачная авторизация в режимах terminal; reverse terminal; dial in/out. |
| Restart             | Перезагружен последовательный порт                                       |

### Configure the Remote Log Server (настройка удаленного сервера записей)

| Remote Log Server |               |
|-------------------|---------------|
| Configuration     |               |
| SYSLOG server     |               |
| SYSLOG facility   | local use 0 💌 |
| SYSLOG severity   | Emergency 💌   |
|                   |               |

Submit

#### SYSLOG server

IP-адрес или доменное имя удаленного сервера авторизации.

### SYSLOG facility

Это информационное поле, связанное с сообщением о событии.

### SYSLOG severity

Степень важности сообщения (из списка):

| 0 | Emergency (Крайне важно)                 |
|---|------------------------------------------|
| 1 | Alert (Тревога)                          |
| 2 | Critical (Угроза)                        |
| 3 | Error (ошибка)                           |
| 4 | Warning (Предостережение)                |
| 5 | Notice (Предупреждение)                  |
| 6 | Informational (Информационное сообщение) |
| 7 | Debug (отладка)                          |

### Auto Warning Settings (Настройки автооповещения)

Event Settings (настройки событий)

| 🗿 NPort Web Console - Microsoft Internet Explorer |                                      |                     |                              |               |         |  |
|---------------------------------------------------|--------------------------------------|---------------------|------------------------------|---------------|---------|--|
| <u>File Edit View Favorites Tools H</u> elp       |                                      |                     |                              |               | 1       |  |
| 🚱 Back 🔹 🛞 🖌 🔎 Search 🤺 Favorites 🤣 🍰 🍡 🌄 🛄 🦓     |                                      |                     |                              |               |         |  |
| Address 🙆 http://192.168.127.254/                 |                                      |                     |                              | 💌 🔁 Go        | Links » |  |
| ΜΟΧΛ                                              | w.moxa.com                           | <b>&gt;&gt;&gt;</b> | Total Solution for Industria | l Device Netv | vorking |  |
| Main Menu<br>Overview                             | Event Settings                       |                     |                              |               |         |  |
| Basic Settings                                    | System Event                         |                     |                              |               |         |  |
| Network Settings                                  | Cold start                           | 🗆 Mail              | 🗖 Trap                       |               |         |  |
| System Management                                 | Warm start                           | 🗆 Mail              | 🗖 Trap                       |               |         |  |
| Misc. Network Settings                            | Network Event                        |                     |                              |               |         |  |
| 🖓 🗖 Auto Warning Settings                         | Ethernet link down                   |                     |                              | 🗆 Dout        |         |  |
| Event Settings                                    | Config Event                         |                     |                              |               |         |  |
| Serial Event Settings                             | Console(web/text) login auth<br>fail | 🗆 Mail              | 🗖 Trap                       |               |         |  |
| SNMP Tran                                         | IP changed                           | 🗆 Mail              |                              |               |         |  |
| 🕂 🗀 Maintenance                                   | Password changed                     | 🗆 Mail              |                              |               |         |  |
| 🗄 🧰 Certificate                                   |                                      |                     |                              |               |         |  |
| 🖲 🧰 System Monitoring                             | Submit                               |                     |                              |               |         |  |
| - Save Configuration                              |                                      |                     |                              |               |         |  |
| 🗄 🧰 Restart                                       |                                      |                     |                              |               |         |  |

На странице настроек событий можно задать оповещение сетевых администраторов об определенных системных, сетевых событиях и изменениях настроек. Для различных событий доступны различные функции автооповещения, как показано на рисунке выше. **Mail:** Электронная почта отправляется на указанный е-mail. **Trap:** это отправка SNMP-прерываний. **Dout** – функция доступна на моделях NPort 6450 и 6650, связана с изменением состояния релейного выхода (разъем DOUT находится на задней стороне NPort'a 6000) и светодиодного индикатора тревоги.

Cold start: Запуск системы из выключенного состояния или после обновления прошивки.

Warm start: Перезапуск NPort'a 6000 без отключения питания.

**Network Event:** Эти настройки доступны на устройствах NPort 6450 и 6650. **Ethernet 1** – это встроенный Ethernet-порт, **Ethernet 2 и 3** – порты дополнительных сетевых модулей. Эти параметры позволяют настроить изменение состояния релейного выхода светодиодного индикатора-аларма NPort'a, когда указанное соединение обрывается.

Console (web/text) login auth fail: Индикация неудачной попытки авторизоваться в консоли NPort'a 6000.

**IP changed:** Если включена данная функция, то NPort 6000 попытается отправить сообщение по электронной почте перед перезагрузкой с новым IP-адресом. Если NPort'у 6000 не удастся отправить сообщение на почтовый сервер в течение 15 секунд, то в любом случае он перезагрузится с новым IP без отправки оповещения.

**Password changed:** Если включена данная функция, то NPort 6000 попытается отправить сообщение по электронной почте перед перезагрузкой с новым паролем на вход в консоль. Если NPort'у 6000 не удастся отправить сообщение на почтовый сервер в течение 15 секунд, то он перезагрузится без отправки оповещения.

Serial Event Settings (настройки событий по последовательным портам)

| 🗿 NPort Web Console - Microsoft Internet Explorer 📃 🔟 🗙 |                                   |         |              |             |           |             |              |
|---------------------------------------------------------|-----------------------------------|---------|--------------|-------------|-----------|-------------|--------------|
| File Edit View Favorites Tools Help                     |                                   |         |              |             |           |             |              |
| 🚱 Back 🔹 🕥 - 💌 🖻 🏠 🔎 Search 🧙 Favorites 🤣 🔗 🍃 🔜 🛄 🦓     |                                   |         |              |             |           |             |              |
| Address 🛃 http://192.168.127.254/                       | Address 🙆 http://192.168.127.254/ |         |              |             |           |             |              |
|                                                         |                                   |         |              |             |           |             |              |
|                                                         | w.moxa.com                        |         |              |             |           |             |              |
|                                                         |                                   |         | <i>m</i> 101 | al Solution | tor indus | trial Devic | e Networking |
| 🔁 Main Menu                                             | Port Event Settings               | ;       |              |             |           |             |              |
|                                                         |                                   |         |              |             |           |             |              |
| Basic Settings                                          | Serial Port Event                 | DCD cha | nged         |             | DSR cha   | nged        |              |
| Serial Port Settings                                    | Port 1                            | 🗖 Mail  | 🗖 Trap       | 🗖 Dout      | 🗖 Mail    | 🗖 Trap      | 🗖 Dout       |
| System Management                                       | Port 2                            | 🗖 Mail  | 🗖 Trap       | 🗖 Dout      | 🗖 Mail    | 🗖 Trap      | 🗖 Dout       |
| 🖳 🖾 Misc. Network Settings                              | Port 3                            | 🗖 Mail  | 🗖 Trap       | 🗖 Dout      | 🗖 Mail    | 🗖 Trap      | 🗖 Dout       |
| 🖓 🗇 Auto Warning Settings                               | Port 4                            | 🗖 Mail  | 🗌 Trap       | 🗖 Dout      | 🗖 Mail    | 🗖 Trap      | 🗖 Dout       |
| Event Settings                                          | Port 5                            | 🗖 Mail  | 🗖 Trap       | 🗖 Dout      | 🗖 Mail    | 🗖 Trap      | 🗖 Dout       |
| 🗀 Serial Event Settings                                 | Port 6                            | 🗖 Mail  | 🗌 Trap       | 🗖 Dout      | 🗖 Mail    | 🗖 Trap      | 🗖 Dout       |
| 🗂 💼 E-mail Alert                                        | Port 7                            | 🗖 Mail  | 🗖 Trap       | 🗖 Dout      | 🗖 Mail    | 🗖 Trap      | 🗖 Dout       |
| SNMP Trap                                               | Port 8                            | 🗖 Mail  | 🗌 Trap       | 🗖 Dout      | 🗖 Mail    | 🗖 Trap      | 🗖 Dout       |
| 🖲 🖻 🧰 Maintenance                                       | Port 9                            | 🗖 Mail  | 🗖 Trap       | 🗖 Dout      | 🗖 Mail    | 🗖 Trap      | 🗖 Dout       |
|                                                         | Port 10                           | 🗖 Mail  | 🗆 Trap       | 🗆 Dout      | 🗖 Mail    | 🗖 Trap      | 🗖 Dout       |
| System Monitoring                                       | Port 11                           | 🗖 Mail  | 🗖 Trap       | 🗖 Dout      | 🗖 Mail    | 🗖 Trap      | 🗖 Dout       |
| Save Configuration                                      | Port 12                           | 🗖 Mail  | 🗌 Trap       | 🗖 Dout      | 🗖 Mail    | 🗖 Trap      | 🗖 Dout       |
|                                                         | Port 13                           | 🗖 Mail  | 🗖 Trap       | 🗖 Dout      | 🗖 Mail    | 🗖 Trap      | 🗖 Dout       |
|                                                         | Port 14                           | 🗖 Mail  | 🗌 Trap       | 🗆 Dout      | 🗖 Mail    | 🗖 Trap      | 🗖 Dout       |
|                                                         | Port 15                           | 🗖 Mail  | 🗖 Trap       | 🗖 Dout      | 🗖 Mail    | 🗖 Trap      | 🗖 Dout       |
|                                                         | Port 16                           | 🗖 Mail  | 🗆 Trap       | 🗆 Dout      | 🗖 Mail    | 🗖 Trap      | 🗖 Dout       |
|                                                         | All ports                         | 🗆 Mail  | 🗆 Trap       | 🗆 Dout      | 🗆 Mail    | 🗆 Trap      | 🗆 Dout       |
|                                                         |                                   |         |              |             |           |             |              |
|                                                         | Submit                            |         |              |             |           |             |              |
|                                                         | Cabine                            |         |              |             |           |             |              |
|                                                         |                                   |         |              |             |           |             |              |

На странице настройки событий по последовательным портам можно настроить оповещения сетевого администратора об изменениях сигналов DCD и DSR последовательных портов. Для различных событий доступны различные функции автооповещения, как показано на рисунке выше. **Mail:** Электронная почта отправляется на указанный e-mail. **Trap:** это отправка SNMP-прерываний. **Dout** – функция доступна на моделях NPort 6450 и 6650, связана с изменением состояния релейного выхода (разъем DOUT находится на задней стороне NPort'а 6000) и светодиодного индикатора тревоги.

### **DCD** changed

Изменение сигнала DCD (обнаружения несущей) сигнализирует об изменении состояния соединения с модемом. Например, если DCD-сигнал перешел в состояние низкого уровня, значит, соединение оборвалось. Когда DCD-сигнал переходит на низкий уровень, NPort 6000 автоматически посылает оповещение сетевому администратору, если эта функция включена на странице настроек событий.

В NPort'ax 6450 и 6650 сброс состояния сработавших реле производит сетевой администратор выбором **Acknowledge Event** (квитировать/подтвердить событие) из консоли NPort'a 6000 или изменением состояния DCD-сигнала.

#### **DSR** changed

Изменение уровня DSR (Data Set Ready – сигнал готовности) показывает, что DCEустройство отключилось. Например, если данный сигнал перешел на низкий уровень, то это означает, что отключено питание модема. В таком случае NPort 6000 автоматически отправит оповещение сетевому администратору, если это настроено на странице событий. В NPort'ax 6450 и 6650 сброс состояния сработавших реле производит сетевой администратор выбором **Acknowledge Event** (квитировать/подтвердить событие) из консоли NPort'a 6000 или изменением состояния DSR-сигнала. См. также параграф *System Monitoring* (Мониторинг системы) ниже в данной главе.

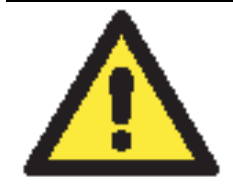

### ВНИМАНИЕ

Состояние сигналов DCD или DSR можно получать по SNMP, но невозможно узнать состояние каждого по отдельности. Изменение любого сигнала с «-» на «+» показывается как «link up» (восстановление соединений), переход с «+» на «-» индицируется как «link down» (потеря связи).

### E-mail Alert (оповещения по электронной почте)

| 🚰 NPort Web Console - Microsoft Inte                                                                                                    | rnet Explorer                                                                                                    |          |
|----------------------------------------------------------------------------------------------------|----------------------------------------------------------------------------------------------------|----------|
| <u>Eile Edit View Favorites Tools</u>                                                                                                    | Help                                                                                                    | <b>1</b> |
| 🌍 Back 👻 🕥 🖌 📓 🐔                                                                                                    | 🔎 Search 🤺 Favorites 🤣 🔗 🌭 🧊 📙 🦓                                                                                    |          |
| Address 🛃 http://192.168.127.254/                                                                                                    | 💌 🄁 Go                                                                                                    | Links »  |
| MOXAw                                                                                                    | ww.moxa.com                                                                                                    | working  |
| Overview                                                                                                    | E-mail Alert                                                                                                    |          |
| Basic Settings                                                                                                    | Mail Server Settings                                                                                                |          |
| Period Review Settings                                                                                                    | Mail server (SMTP)                                                                                                  |          |
| System Management                                                                                                    | My server requires authentication                                                                                   |          |
| 🗐 🧰 Misc. Network Settings                                                                                                    | User name                                                                                                    |          |
| 🖻 🔄 Auto Warning Settings                                                                                                    | Password                                                                                                    |          |
| <ul> <li>Auto Warning Settings</li> <li>Event Settings</li> <li>Serial Event Settings</li> <li>E-mail Alert</li> <li>SNMP Trap</li> <li>Maintenance</li> <li>Certificate</li> <li>System Monitoring</li> <li>Save Configuration</li> <li>Restart</li> </ul> | Password From e-mail address To e-mail address 1 To e-mail address 2 To e-mail address 3 To e-mail address 4 Submit |          |

Настройки оповещений по электронной почте задают, куда будут приходить соответствующие сообщения. Можно задать до 4-ех адресов-получателей оповещений.

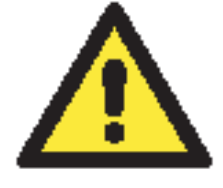

### внимание

Уточните у Вашего сетевого администратора или провайдера настройки почтовых серверов. Функция автооповещения не будет работать при некорректных настройках почтовых серверов. The NPort 6000's SMTP AUTH поддерживает LOGIN, PLAIN, и CRAM-MD5 (RFC 2554).

Mail server: Доменное имя или IP-адрес почтового сервера.

User name: Логин почтового ящика (если требуется).

Password: Пароль почтового ящика (если требуется).

From e-mail address: адрес, с которого будут автоматически отправляться оповещения.

**To e-mail address 1 to 4:** Один или несколько адресов, на которые будут отправляться автооповещения.

### SNMP Trap (прерывания по SNMP)

**SNMP trap server IP:** Данное поле используется для указания IP-адреса получателя SNMP-прерываний.

**Trap version** (по умолчанию = v2): выбор версии SNMP trap.

Trap community (по умолчанию = public): здесь указывается SNMP-группа.

### Maintenance (Функции технического обслуживания и диагностики)

Console Setting (консольные настройки)

|                                                                                                    |                                                                                                    | >>>> Total Solution f                                                                                                    |
|----------------------------------------------------------------------------------------------------|----------------------------------------------------------------------------------------------------|----------------------------------------------------------------------------------------------------|
| <ul> <li>Main Menu</li> <li>Overview</li> <li>Basic Settings</li> <li>Network Settings</li> <li>Serial Port Settings</li> <li>System Management</li> <li>Misc. Network Settings</li> <li>Auto Warning Settings</li> <li>Maintenance</li> <li>Console Settings</li> <li>Ping</li> <li>Firmware Upgrade</li> <li>Configuration Import</li> <li>Configuration Export</li> <li>Load Factory Default</li> <li>Change Password</li> <li>Certificate</li> <li>System Monitoring</li> <li>Save Configuration</li> <li>Restart</li> <li>Logout System</li> </ul> | Console Settings<br>HTTP console<br>HTTPS console<br>Telnet console<br>SSH console<br>Console authentication type<br>Try next type on authentication<br>denied<br>Reset button | <ul> <li>Enable C Disable</li> <li>Enable C Disable</li> <li>Enable C Disable</li> <li>Enable C Disable</li> <li>Local</li> <li>Enable © Disable</li> <li>Enable © Disable</li> <li>Always Enable C Disable after 60 sec</li> </ul> |
|                                                                                                    | LCM read-only protection                                                                                                    | ● Writable C Read-only                                                                                                    |

На данной вкладке настроек можно включить или отключить доступ к консоли настроек NPort'a 6000 (HTTP, HTTPS, Telnet, SSH). Также можно настроить возможность доступа из LCM-дисплея для просмотра или изменения настроек. Т.е. дисплей оператора можно будет использовать либо только для проверки настроек (read only), либо для их просмотра и редактирования (writeable). Необходимо помнить, что, если доступ в консоль защищен паролем и для LCM разрешено редактирование (writeable), то необходимо будет ввести пароль при подтверждении любых изменений настроек. См. также параграф Change Password ниже. Можно также активировать/деактивировать кнопку сброса (Reset).
## Ping (проверка связи с другими хостами)

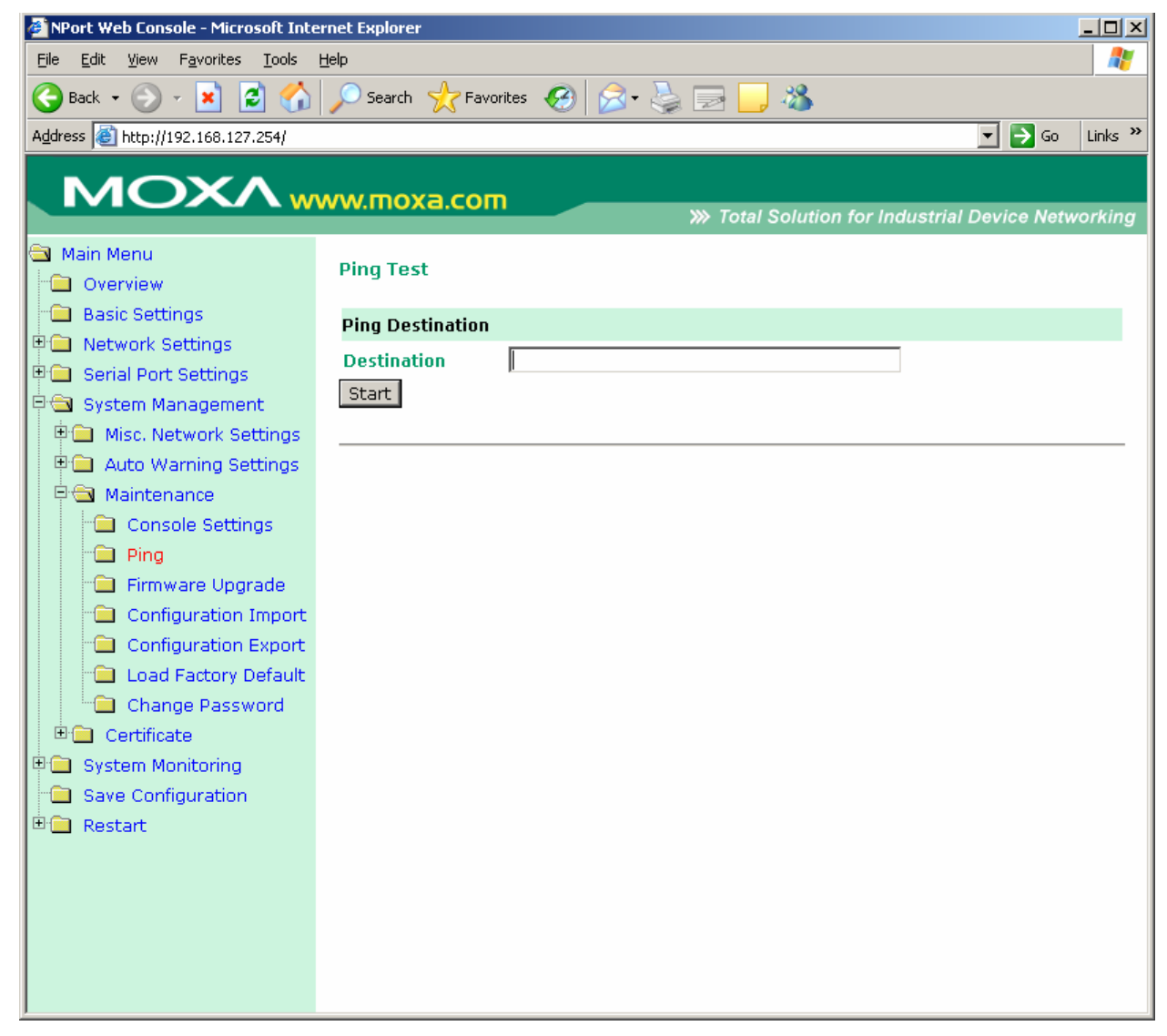

Пинговать IP-адреса можно прямо из консоли Nport'a 6000 для проверки Ethernetсоединения. Введите IP-адрес или доменное имя в поле **Destination** для проверки наличия связи с определенным хостом.

# Firmware Upgrade (обновление прошивки)

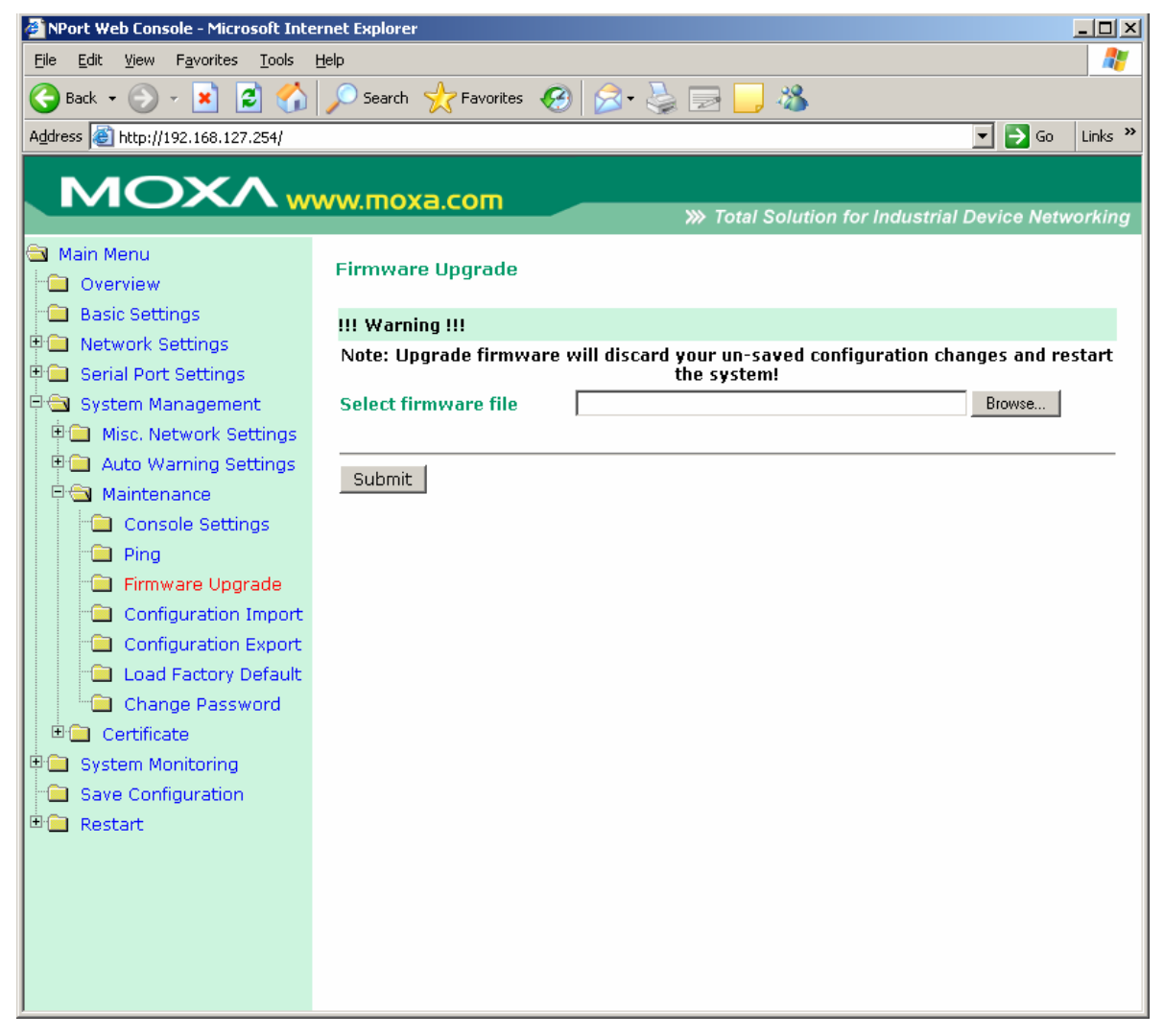

Прошивку NPort'a 6000 мжно обновить через web-консоль, последовательную консоль или через утилиту NPort Search. Если были произведены изменения в настройках, то их нужно сохранить перед обновлением прошивки. См. параграф Save Configuration – о том, как сохранять выполненные настройки. Все несохраненные изменения не вступят в силу после обновления прошивки. Для обновления прошивки укажите имя файла и нажмите **Submit**. Последние версии прошивок всегда можно скачать с сайта <u>www.moxa.com</u>.

# Configuration Import/Export (импорт/экспорт настроек)

Для Nport'ов 6000 можно множить одинаковые настройки или восстанавливать конфигурацию с помощью файла, импортируемого с одного устройства на другое.

| ΜΟΧΛ                                        | ww.moxa.com               | >>>>>>>>>>>>>>>>>>>>>>>>>>>>>>>>>>>>>>                   |
|---------------------------------------------|---------------------------|----------------------------------------------------------|
| 🔁 Main Menu<br>🗀 Overview                   | Configuration Import      |                                                          |
| Basic Settings                              | Configuration Import      |                                                          |
| INETWORK Settings      Serial Port Settings | Select configuration file | Browse                                                   |
| P System Management                         | IP configuration          | □ Import all configurations including IP configurations. |
| 🖲 🧰 Misc. Network Settings                  |                           |                                                          |
| 🖲 🗀 Auto Warning Settings                   | Submit                    |                                                          |
| 🖻 🔁 Maintenance                             |                           |                                                          |
| Console Settings                            |                           |                                                          |
| 🗂 Ping                                      |                           |                                                          |
| 🗂 💼 Firmware Upgrade                        |                           |                                                          |
| Configuration Import                        |                           |                                                          |
| Configuration Export                        |                           |                                                          |
| 👘 🗀 Load Factory Default                    |                           |                                                          |
| 🗀 🗀 Change Password                         |                           |                                                          |
| 🖻 🧰 Certificate                             |                           |                                                          |
| 🖲 🧰 System Monitoring                       |                           |                                                          |

Для импорта конфигурации необходимо зайти на вкладку System Management  $\rightarrow$  Maintenance  $\rightarrow$  Configuration Import. Укажите путь к файлу и нажмите Submit. Настройки NPort'a 6000 установятся в соответствии с заданным файлом. Если нужно импортировать и настройки IP-адресов, то отметьте флажок Import all configurations including IP configurations.

| ΜΟΧΛ                                                                                                    | ww.moxa.com                                              | >>>>>>>>>>>>>>>>>>>>>>>>>>>>>>>>>>>>>> |
|----------------------------------------------------------------------------------------------------|----------------------------------------------------------|----------------------------------------|
| <ul> <li>Main Menu</li> <li>Overview</li> <li>Basic Settings</li> <li>Network Settings</li> <li>Serial Port Settings</li> <li>System Management</li> <li>Misc. Network Settings</li> <li>Auto Warning Settings</li> <li>Maintenance</li> <li>Console Settings</li> <li>Ping</li> <li>Firmware Upgrade</li> <li>Configuration Import</li> </ul> | Configuration Export<br>Configuration Export<br>Download | >>>>>>>>>>>>>>>>>>>>>>>>>>>>>>>>>>>>>> |
| Configuration Export Load Factory Default Change Password Certificate System Monitoring                                                                                                    |                                                          |                                        |

Для экспорта настроек зайдите на вкладку System Managament → Maintenance → Configuration Export и нажмите Download. Появится стандартное окно загрузки, где нужно выбрать файл и его местонахождение.

## Load Factory Defaults (Загрузить заводские настройки)

| MOXAw                                                                                                    | WW.MOXa.com  W Total Solution for Industrial Device Networking                                                                                                    |
|----------------------------------------------------------------------------------------------------|----------------------------------------------------------------------------------------------------|
| <ul> <li>Main Menu</li> <li>Overview</li> <li>Basic Settings</li> <li>Network Settings</li> <li>Serial Port Settings</li> </ul>              | Load Factory Default<br>Click on Submit to reset all settings, including the console password, to the factory default<br>values. To leave the IP address, netmask, gateway and WLAN profile settings unchanged,<br>make sure that Keep IP Settings is enabled. |
| 🖻 🔄 System Management                                                                                                    | Reset to Factory Default                                                                                                    |
| Misc. Network Settings     Auto Warning Settings     Maintenance     Console Settings     Ping     Firmware Upgrade     Configuration Import | ☑ Keep IP settings<br>Submit                                                                                                    |
| Configuration Export<br>Load Factory Default<br>Change Password<br>Certificate                                                               |                                                                                                    |

Данная функция сбрасывает все настройки NPort'а 6000 к заводским значениям по умолчанию. Все предыдущие значения параметров, включая пароль консоли, будут утеряны. Если нужно сохранить сетевые настройки (IP-адресов), то перед загрузкой заводских настроек отметьте флажок **Keep IP settings**.

## Change Password (Изменить пароль)

| ΜΟΧΛ                                       | vw.moxa.com      | >>>>>>>>>>>>>>>>>>>>>>>>>>>>>>>>>>>>>> |
|--------------------------------------------|------------------|----------------------------------------|
| Main Menu                                  | Change Password  |                                        |
| Basic Settings                             | Password         |                                        |
| Network Settings      Serial Port Settings | Old password     |                                        |
| Image: System Management                   | New password     |                                        |
| 🗉 🧰 Misc. Network Settings                 | Confirm password |                                        |
| 🖲 🗀 Auto Warning Settings                  |                  |                                        |
| P 🔄 Maintenance                            | Submit           |                                        |
| Console Settings                           |                  |                                        |
| Eirmware Ungrade                           |                  |                                        |
| Configuration Import                       |                  |                                        |
| Configuration Export                       |                  |                                        |
| 🗀 Load Factory Default                     |                  |                                        |
| Change Password                            |                  |                                        |
| 🗉 🛄 Certificate                            |                  |                                        |
| 🖽 🛄 System Monitoring                      |                  |                                        |
| Save Configuration                         |                  |                                        |

На изменение настроек NPort'а 6000 можно установить пароль. Сначала нужно указать старый пароль (old password) – если установка производится в первый раз, оставьте это поле незаполненным. Для задания нового пароля или изменения существующего введите новое значение в New Password и подтвердите его в Confirm password. Для снятия парольной защиты оставьте пустыми поля New Password и Confirm password.

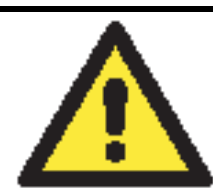

## внимание

Если старый пароль утерян или забыт, единственный способ получить доступ к NPort'у 6000 – использовать кнопку сброса Reset, загружающую заводские настройки.

Перед установкой пароля в первый раз хороший способ – создать файл экспорта полностью выполненных настроек NPort'а 6000. В этом случае конфигурацию достаточно просто можно восстановить при необходимости сброса к заводским настройкам в случае утери пароля или др. См. также параграф Configuration Import/Export ранее в данной главе.

# Certificate

Ethernet SSL Certificate Import

| ΜΟΧΛ                                                                                                    | ww.moxa.com                                              | >>>>>>>>>>>>>>>>>>>>>>>>>>>>>>>>>>>>>>                          | Networkin |
|----------------------------------------------------------------------------------------------------|----------------------------------------------------------|-----------------------------------------------------------------|-----------|
| Main Menu     Overview     Recip Settings                                                                                                    | Ethernet SSL Certificat                                  | e Import                                                        |           |
| Basic Settings     Network Settings     Serial Port Settings     System Management     Misc. Network Settings                                          | Installed Certificate<br>Issued to<br>Issued by<br>Valid | 192.168.127.254<br>192.168.127.254<br>from 2027/4/3 to 2037/4/2 |           |
| <ul> <li>Auto Warning Settings</li> <li>Maintenance</li> <li>Certificate</li> </ul>                                                                    | Select SSL<br>certificate/key file                       | Browse                                                          |           |
| <ul> <li>Ethernet SSL Certification</li> <li>Certificate/Key Delete</li> <li>System Monitoring</li> <li>Save Configuration</li> <li>Restart</li> </ul> | Submit                                                   |                                                                 |           |

# Certificate/Key Delete

| ΜΟΧΛ                                                                                                    | ww.moxa.com            | >>>> Total Solution for Industrial Device Networkin |
|----------------------------------------------------------------------------------------------------|------------------------|-----------------------------------------------------|
| 🔄 Main Menu<br>🗀 Overview                                                                                     | Certificate/Key Delete |                                                     |
| <ul> <li>Basic Settings</li> <li>Network Settings</li> </ul>                                                  | SSL certificate        | C Delete 💿 Keep                                     |
| 🖲 🧰 Serial Port Settings<br>E 🔄 System Management                                                             | Submit                 |                                                     |
| Image: Misc. Network Settings           Image: Misc. Network Settings           Image: Misc. Network Settings |                        |                                                     |
| Certificate                                                                                                   |                        |                                                     |
| Certificate/Key Delete                                                                                        |                        |                                                     |
| Save Configuration     Restart                                                                                |                        |                                                     |
|                                                                                                    |                        |                                                     |

# System Monitoring

Serial to Network Connections (Соединения между последовательными и Ethernet-портами)

В меню Serial Status зайдите на вкладку Serial to Network Connections для просмотра режима работы и состояния каждого соединения для каждого последовательного порта. Все функции мониторинга обновляются каждые 5 секунд.

| ΜΟΧΛ                                      | ~~~~  | .moxa.com                | ≫ Total Solution fo | or Industrial Device N | letworking |
|-------------------------------------------|-------|--------------------------|---------------------|------------------------|------------|
| 🔄 Main Menu<br>🗀 Overview                 | Seria | l to Network Connections |                     |                        | <b>_</b>   |
| 💼 Basic Settings                          | Port  | OP Mode                  |                     | Connections            |            |
| Network Settings     Serial Port Settings | 1     | Device Control/RealCOM [ | ] [<br>] [          | ][<br>][               |            |
| System Management                         | 2     | Device Control/RealCOM [ | ][<br>][            | ][<br>][               |            |
| Auto Warning Settings                     | з     | Device Control/RealCOM [ | ][<br>][            | ][<br>][               |            |
| Maintenance     Certificate               | 4     | Device Control/RealCOM [ | ][<br>][            | ][<br>][               |            |
| System Monitoring                         | 5     | Device Control/RealCOM [ | ][<br>][            | ][<br>][               |            |
| Serial to Network Cor                     | 6     | Device Control/RealCOM [ | ][<br>][            | ][<br>][               |            |
| Serial Port Status                        | 7     | Device Control/RealCOM [ | ][<br>][            | ][<br>][               |            |
| Serial Port Settings                      | 8     | Device Control/RealCOM [ | ][<br>][            | ][<br>][               |            |
| Cipher Usage Status                       | 9     | Device Control/RealCOM [ | ][<br>][            | ][<br>][               |            |
| Save Configuration                        | 10    | Device Control/RealCOM [ | ][<br>][            | ][<br>][               |            |
| ™ <b>1_</b> Kestart                       | 11    | Device Control/RealCOM [ | ][<br>][            | ][<br>][               |            |
|                                           | 12    | Device Control/RealCOM [ | ][<br>][            | ][<br>][               |            |
|                                           | 13    | Device Control/RealCOM [ | ][<br>][            | ][<br>][               |            |
| <b>▲</b>                                  | •     | · · · · ·                | 11                  | 1[                     | •<br>•     |

## Serial Port Status (Состояние последовательного порта)

На вкладке Serial Port Status можно просмотреть состояние каждого последовательного порта. В столбце **Buffering** показывается число байт буфера, используемое каждым последовательным портом.

| >>>>>>>>>>>>>>>>>>>>>>>>>>>>>>>>>>>>>> |       |        |       |            |            |     |          |     |      |     |           |
|----------------------------------------|-------|--------|-------|------------|------------|-----|----------|-----|------|-----|-----------|
| 🔄 Main Menu                            |       |        |       |            |            |     |          |     |      |     |           |
| 🗀 Overview                             | Seria | Port S | tatus |            |            |     |          |     |      |     |           |
| 📄 Basic Settings                       | Port  | TyCot  | RyCot | TyTotalCot | RyTotalCot | DSR | DTR      | RTS | CTS  | DCD | Buffering |
| 🖳 🧰 Network Settings                   | 1     | 0      | 0     | 0          | 0          | 0   | 0        | 0   | 0    | 0   | O         |
| Serial Port Settings                   | 2     | 0      | 0     | 0          | 0          | ŏ   | <b>O</b> | ŏ   | ŏ    | ŏ   | 0         |
| E Suctor Management                    | З     | 0      | 0     | 0          | 0          |     | •        | 0   | •    | •   | 0         |
|                                        | 4     | 0      | 0     | 0          | 0          | •   |          |     |      |     | 0         |
| Misc. Network Settings                 | 5     | 0      | 0     | 0          | 0          | •   | •        | •   | •    | •   | 0         |
| 🛛 🖽 🔲 Auto Warning Settings            | 6     | 0      | 0     | 0          | 0          | •   | •        | 0   | •    | •   | 0         |
| 🖻 🧰 Maintenance                        | 7     | 0      | 0     | 0          | 0          |     |          |     |      |     | 0         |
| 🖻 🧰 Certificate                        | 8     | 0      | 0     | 0          | 0          |     |          |     |      |     | 0         |
| 🖹 🔄 System Monitoring                  | 9     | U      | U     | U          | U          |     |          |     |      |     | U         |
| 🚊 🔁 Serial Status                      | 11    | 0      | 0     | 0          | 0          | - a | - A      | ă   | a la | -   | 0         |
| Serial to Network Con                  | 12    | 0      | 0     | 0          | 0          | ă   | ă        | ā   | ă    | ă   | 0         |
| Serial Port Status                     | 13    | 0      | 0     | 0          | 0          | ŏ   | ŏ        | ŏ   | ŏ    | ŏ   | 0         |
|                                        | 14    | 0      | 0     | 0          | 0          | ŏ   | Ö        | Ō   | ŏ    | ŏ   | 0         |
| Serial Port Error Court                | 15    | 0      | 0     | 0          | 0          | •   | •        | •   | •    | •   | 0         |
| Serial Port Settings                   | 16    | 0      | 0     | 0          | 0          | •   |          |     |      | •   | 0         |
| Cipher Usage Status                    |       |        |       |            |            |     |          |     |      |     |           |
| 🗄 🛅 System Status                      |       |        |       |            |            |     |          |     |      |     |           |
| 💼 Save Configuration                   |       |        |       |            |            |     |          |     |      |     |           |
| 🗄 🧰 Restart                            |       |        |       |            |            |     |          |     |      |     |           |
|                                        |       |        |       |            |            |     |          |     |      |     |           |

## Serial Port Error Count (счетчик ошибок последовательных портов)

Для просмотра количества ошибок на каждом последовательном порту зайдите на вкладку Serail Port Error Count.

|                           | www.moxa.     |             | <b>&gt;&gt;&gt;</b> To | otal Solutio | n for Industrial De | vice Networking |  |  |
|---------------------------|---------------|-------------|------------------------|--------------|---------------------|-----------------|--|--|
| 🔄 Main Menu<br>🗀 Overview | Serial Port I | Error Count |                        |              |                     |                 |  |  |
| 🗀 Basic Settings          | Dout          |             |                        | ErrCnt       |                     |                 |  |  |
| 🖣 🧰 Network Settings      | PUR           | Frame       | Parity                 |              | Overrun             | Break           |  |  |
| 🖲 🧰 Serial Port Settings  | 1             | (           | )                      | 0            | 0                   | 0               |  |  |
| 🖳 🔄 System Management     | 2             | (           | )                      | 0            | 0                   | 0               |  |  |
| Misc. Network Settings    | 3             | (           | )                      | 0            | 0                   | 0               |  |  |
| Han Auto Warping Settings | 4             | (           | ]                      | 0            | 0                   | 0               |  |  |
|                           | 5             |             | J                      | U            | U                   | U               |  |  |
| Maintenance               | 7             |             | J                      | 0            | U                   | 0               |  |  |
| 🗉 🧰 Certificate           | 9             |             | 1                      | 0            | 0                   | 0               |  |  |
| 🖻 🔁 System Monitoring     | 9             |             | 1                      | 0            | 0                   | 0               |  |  |
| 🖻 🔂 Serial Status         | 10            | (           | 3                      | 0            | 0                   | 0               |  |  |
| 👘 🛄 Serial to Network Con | 11            | (           | )                      | 0            | 0                   | 0               |  |  |
| Serial Port Status        | 12            | (           | )                      | 0            | 0                   | 0               |  |  |
| Serial Port Error Coup    | 13            | t           | )                      | 0            | 0                   | 0               |  |  |
|                           | 14            | (           | )                      | 0            | 0                   | 0               |  |  |
| Serial Port Settings      | 15            | (           | )                      | 0            | 0                   | 0               |  |  |
| 🔲 Cipher Usage Status     | 16            | (           | )                      | 0            | 0                   | 0               |  |  |
| 🗄 🚞 System Status         |               |             |                        |              |                     |                 |  |  |

**Frame:** Ошибка кадра; показывает, что в принятом символе отсутствовал корректный стоповый бит.

**Parity:** Ошибка контроля четности; показывает, что принятый символ имеет ошибку проверки четности.

**Overrun:** NPort не успевает сохранять принимаемые данные в аппаратном буфере, поскольку скорость входного потока превосходит скорость обработки данных NPort'ом.

**Break:** Прерванная передача; показывает, что принимаемый поток данных передавался дольше длительности одного полного слова. Время слова определяется как общее время для передачи стартового бита, бита данных, паритета и стопового.

## Serial Port Settings (Параметры последовательной связи)

Для просмотра сводной таблицы настроек последовательных портов зайдите на вкладку Serial Port Settings.

| W Total Solution for Industrial Device Networking |       |           |         |      |        |         |             |         |        |           |
|---------------------------------------------------|-------|-----------|---------|------|--------|---------|-------------|---------|--------|-----------|
| 🔁 Main Menu                                       |       |           |         |      |        |         |             |         |        |           |
| 🖻 Overview                                        | Seria | al Port S | Setting | IS   |        |         |             |         |        |           |
| 🔲 Basic Settings                                  |       | Baud      | Data    | Ston |        |         | Flow Contro |         |        |           |
| 🗉 🧰 Network Settings                              | Port  | Rate      | Bits    | Bits | Parity | RTS/CTS | XON/XOFF    | DTR/DSR | FIFO   | Interface |
| 🖳 🗀 Serial Port Settings                          | 1     | 115200    | 8       | 1    | None   | ON      | OFF         | OFF     | Enable | RS-232    |
|                                                   | 2     | 115200    | 8       | 1    | None   | ON      | OFF         | OFF     | Enable | RS-232    |
|                                                   | 3     | 115200    | 8       | 1    | None   | ON      | OFF         | OFF     | Enable | RS-232    |
| I Misc. Network Settings                          | 4     | 115200    | 8       | 1    | None   | ON      | OFF         | OFF     | Enable | RS-232    |
| 🗉 🧰 Auto Warning Settings 👘                       | 5     | 115200    | 8       | 1    | None   | ON      | OFF         | OFF     | Enable | RS-232    |
| 🖲 🧰 Maintenance                                   | 6     | 115200    | 8       | 1    | None   | ON      | OFF         | OFF     | Enable | RS-232    |
| E Certificate                                     | 7     | 115200    | 8       | 1    | None   | ON      | OFF         | OFF     | Enable | RS-232    |
|                                                   | 8     | 115200    | 8       | 1    | None   | ON      | OFF         | OFF     | Enable | RS-232    |
| System Monitoring                                 | 9     | 115200    | 8       | 1    | None   | ON      | OFF         | OFF     | Enable | RS-232    |
| 🖻 🔄 Serial Status                                 | 10    | 115200    | 8       | 1    | None   | ON      | OFF         | OFF     | Enable | RS-232    |
| 👘 💼 Serial to Network Con                         | 11    | 115200    | 8       | 1    | None   | ON      | OFF         | OFF     | Enable | RS-232    |
| 💼 Serial Port Status                              | 12    | 115200    | 8       | 1    | None   | ON      | OFF         | OFF     | Enable | RS-232    |
| Serial Port Error Court                           | 13    | 115200    | 8       | 1    | None   | ON      | OFF         | OFF     | Enable | RS-232    |
|                                                   | 14    | 115200    | 8       | 1    | None   | ON      | OFF         | OFF     | Enable | RS-232    |
| Serial Port Settings                              | 15    | 115200    | 8       | 1    | None   | ON      | OFF         | OFF     | Enable | RS-232    |
| 👘 🧰 Cipher Usage Status                           | 16    | 115200    | 8       | 1    | None   | ON      | OFF         | OFF     | Enable | RS-232    |
| 🖻 🧰 System Status                                 |       |           |         |      |        |         |             |         |        |           |
| - Course Configuration                            |       |           |         |      |        |         |             |         |        |           |

Serial Cipher Usage Status (статус использования последовательного шифра)

## Serial Status $\rightarrow$ Cipher Usage Status

| ΜΟΧΛ                        |      |                        |             |                                               |
|-----------------------------|------|------------------------|-------------|-----------------------------------------------|
|                             |      | noxe.com               | ≫ Tot       | tal Solution for Industrial Device Networking |
| 🔄 Main Menu                 |      |                        |             |                                               |
| 🖻 Overview                  | Cipł | ier Usage Status       |             |                                               |
| 💼 Basic Settings            | Por  | t OP Mode              | Connections | Cipher                                        |
| 🖻 🧰 Network Settings        | 1    | Device Control/RealCOM |             |                                               |
| 🖻 🧰 Serial Port Settings    | 2    | Device Control/RealCOM |             |                                               |
| 🗄 😋 System Management       | 3    | Device Control/RealCOM |             |                                               |
| Miss Network Settings       | 4    | Device Control/RealCOM |             |                                               |
| Misc. Network Settings      | 5    | Device Control/RealCOM |             |                                               |
| 🗉 🛄 Auto Warning Settings   | 6    | Device Control/RealCOM |             |                                               |
| 🗉 🖻 🧰 Maintenance           | 7    | Device Control/RealCOM |             |                                               |
| 🗉 💼 Certificate             | 8    | Device Control/RealCOM |             |                                               |
| 🗉 🖼 System Monitoring       | 9    | Device Control/RealCOM |             |                                               |
|                             | 10   | Device Control/RealCOM |             |                                               |
| 🗆 🗖 Serial Status           | 11   | Device Control/RealCOM |             |                                               |
| 📔 👘 💼 Serial to Network Con | 12   | Device Control/RealCOM |             |                                               |
| 👘 🔲 Serial Port Status      | 13   | Device Control/RealCOM |             |                                               |
| - Serial Port Error Court   | 14   | Device Control/RealCOM |             |                                               |
|                             | 15   | Device Control/RealCOM |             |                                               |
| Serial Port Settings        | 16   | Device Control/RealCOM |             |                                               |
| 📄 👘 🔲 Cipher Usage Status   |      |                        |             |                                               |
| 🗄 🧰 System Status           |      |                        |             |                                               |
| 💼 Save Configuration        |      |                        |             |                                               |

Просмотр шифра и состояния соединения каждого порта. Зависит от настроек Cipher Settings

# Network Connections (Ethernet-соединения)

Для просмотра сетевых соединений зайдите на вкладку Network Connections.

| ΜΟΧΛ                     | vww.moxa   | a.com        | 💓 Total Solu          | tion for Industrial Devi | ice Networking |
|--------------------------|------------|--------------|-----------------------|--------------------------|----------------|
| Port 6     Port 7        | Network Co | nnections    |                       |                          | <u>▲</u>       |
| 🗎 🖻 🧰 Port 8             | Protocol   | Recv-Q Send- | Q Local Address       | Foreign Address          | State          |
| 🗄 🕀 🧰 Port 9             | TCP        | 0 0          | 192.168.127.254:8000  | *:*                      | LISTEN         |
| □ □ □<br>□ □ □ □ Port 10 | TCP        | 0 0          | 192.168.127.254:4900  | *:*                      | LISTEN         |
|                          | TCP        | 0 0          | 192.168.127.254:14900 | * *                      | LISTEN         |
|                          | TCP        | 0 0          | 192.168.127.254:80    | *:*                      | LISTEN         |
| Port 12                  | TCP        | 0 0          | 192.168.127.254:443   | *;*                      | LISTEN         |
| 🗎 💼 Port 13              | TCP        | 0 0          | 192.168.127.254:23    | *;*                      | LISTEN         |
| 🖻 🖻 Port 14              | TCP        | 0 0          | 192.168.127.254:22    | * .*                     | LISTEN         |
| 🛛 🕀 🕞 Port 15            | TCP        | 0 0          | 192.168.127.254:950   | * *                      | LISTEN         |
|                          | TCP        | 0 0          | 192.168.127.254:951   | * *                      | LISTEN         |
|                          | TCP        | 0 0          | 192.168.127.254:952   | * *                      | LISTEN         |
| Welcome Message          | TCP        | 0 0          | 192.168.127.254:953   | *;*                      | LISTEN         |
| 🕀 🧰 System Management    | TCP        | 0 0          | 192.168.127.254:954   | *;*                      | LISTEN         |
| 🖻 🔁 System Monitoring    | ТСР        | 0 0          | 192.168.127.254:955   | *,*                      | LISTEN         |
| 🗄 🗐 Serial Status        | ТСР        | 0 0          | 192.168.127.254:956   | *;*                      | LISTEN         |
|                          | TCP        | 0 0          | 192.168.127.254:957   | * ;*<br>* ;*             | LISTEN         |
| System status            | TCP        | 0 0          | 192.168.127.254:958   | * ; *                    | LISTEN         |
| Network Connecti         | TCP        | 0 0          | 192.168.127.254:959   | *.*                      | LISTEN         |
| Detwork Statistics       | TCP        | 0 0          | 192.168.127.254:960   | *.*                      |                |
| 👘 💼 Serial Data Log      | TCP        | U U          | 192.168.127.254:961   | *.*                      | LISTEN         |
| System Log               | тер        |              | 192,108,127,234,902   | *,*                      | LISTEN         |
| - Routing                | тер        | 0 0          | 102,100,127,254,903   | *.*                      |                |
|                          | тер        | 0 0          | 102 160 127 254 065   | *.*                      |                |
| Dout State               | тср        | 0 0          | 192.100.127.234.903   | *.*                      | LISTEN         |
| 🔲 Save Configuration     | тср        | 0 0          | 192,100,127,234,900   | *.*                      | LISTEN         |
| 🖻 🚞 Restart              | тср        | 0 0          | 192.100.127.254.907   | *.*                      | LISTEN         |
|                          | тер        | 0 0          | 192.168.127.254:969   | *.*                      | LISTEN         |
|                          | тср        | 0 0          | 102 168 127 254-070   | *.*                      |                |

# System Monitor/System Status/Network Module

| MOXAw                                                                                                    | ww.moxa.com        |                                                               |
|----------------------------------------------------------------------------------------------------|--------------------|---------------------------------------------------------------|
| <ul> <li>Main Menu</li> <li>Overview</li> <li>Basic Settings</li> <li>Network Settings</li> <li>Serial Port Settings</li> <li>System Management</li> <li>System Monitoring</li> <li>Serial Status</li> <li>System Status</li> <li>Network Connections</li> <li>Network Statistics</li> <li>Network Module</li> <li>Serial Data Log</li> <li>System Log</li> <li>Routing</li> <li>Dout State</li> <li>Save Configuration</li> <li>Restart</li> </ul> | Network Redundancy | Turbo Ring V2<br>Break<br>Slave<br>.) Forwarding<br>Link down |
| Logout System                                                                                                    |                    |                                                               |

Проверьте сведения и состояние дополнительных сетевых модулей, вставленных в NPort 6000.

## Auto Refresh:

По умолчанию (включено): обновление состояния каждые 5 секунд.

#### **Redundancy Protocol:**

Показывает используемые протоколы резервирования: Turbo Ring, Turbo Ring v2, RSTP или ни один из них.

#### Status:

Здесь отображается слово **Healthy** при нормальном функционировании кольца и **Break** – в противном случае (когда активен резервный сегмент кольца).

#### Master/Slave:

Показывает, является ли NPort 6000 мастером кольца. (Это параметр активен в случае использования Turbo Ring или Turbo Ring v2).

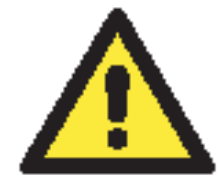

## ВНИМАНИЕ

Пользователю не обязательному самому назначать мастера Turbo Ring. Если мастер не назначен, то он устанавливается автоматически из числа коммутаторов EDS. Нужен он только для определения блокируемого сегмента, который будет использоваться в качестве резервного пути передачи данных.

1 st Redundant Port Status (Port 1) – состояние соединения по первому порту резервного кольца

2 st Redundant Port Status (Port 2) – состояние соединения по второму порту резервного кольца.

**Forwading** свидетельствует о нормальной передаче данных, **Blocking** показывает, что данный порт относится к заблокированной резервной линии, **Link down** индицирует отсутствие связи.

## **Network Statistics**

Для мониторинга сетевой статистики зайдите на вкладку Network Statistics.

| ΜΟΧΛ                 | /ww.moxa    | a.com     |     |            |           |                    |              |
|----------------------|-------------|-----------|-----|------------|-----------|--------------------|--------------|
|                      |             |           |     | ≫ Total So | lution fo | r Industrial Devic | e Networking |
| Port 6               | Network Sta | atistics  |     |            |           |                    |              |
| 🕂 🕀 🧰 Port 8         | ETHERNET    | Received  | 235 |            |           | Sent               | 321          |
| 🕂 🕀 🧰 Port 9         | DDD         | Received  | 0   |            |           | Sent               | 0            |
|                      | PPP         | RDiscard  | 0   | ErrSum     | 0         | SDiscard           | 0            |
|                      |             | Received  | 226 |            |           | Sent               | 310          |
|                      | IP          | RDiscard  | 0   | SNoRoute   | 0         | SDiscard           | 0            |
| Port 12              |             | ErrHeader | 0   | ErrProto   | 0         | ErrAddr            | 0            |
| 🗏 🖻 🧰 Port 13        |             | Received  | 0   |            |           | Sent               | 0            |
| 🖹 🖻 🧰 Port 14        | ICMP        | REchoReq  | 0   |            |           | SEchoReq           | 0            |
| 🕂 🕀 🧰 Port 15 👘 🔲    |             | RECHORPIN | 0   |            |           | SECHORPHY          | U            |
| Dert 16              | UDP         | Received  | 52  | ExcDente   |           | Sent               | 9            |
|                      |             | Bocoivod  | 160 | Emports    | U         | Sont               | 200          |
|                      | тср         | FrrHoador | 0   | FrrPorts   | 0         | ReSent             | 299          |
| System Management    | TOP         | CurrEstab | 1   | Onens      | 10        | Resenc             | 2            |
| System Monitoring    |             | Ganzbidb  | -   | opono      | 10        |                    |              |
| 🗉 🖻 🔲 Serial Status  |             |           |     |            |           |                    |              |
| 🖻 🔄 System Status    |             |           |     |            |           |                    |              |
| 🗀 Network Connecti   |             |           |     |            |           |                    |              |
| Network Statistics   |             |           |     |            |           |                    |              |
| 🗍 Serial Data Log    |             |           |     |            |           |                    |              |
|                      |             |           |     |            |           |                    |              |
|                      |             |           |     |            |           |                    |              |
| Routing              |             |           |     |            |           |                    |              |
| 👘 🛄 Dout State       |             |           |     |            |           |                    |              |
| 🗀 Save Configuration |             |           |     |            |           |                    |              |
| 🖻 🧰 Restart          |             |           |     |            |           |                    |              |
|                      |             |           |     |            |           |                    |              |

## Serial Data Log

Записи данных для каждого последовательного порта можно просмотреть в формате ASCII или 16-ричном (HEX). После выбора последовательного порта и формата можно нажать кнопку **Select All** для просмотра целиком всей записи, если нужно копировать и вставить ее содержимое в текстовый файл.

| MOXA                  |                              |                                                      |
|-----------------------|------------------------------|------------------------------------------------------|
|                       | www.moxa.com                 | >>>> Total Solution for Industrial Device Networking |
| Port 6                | Serial Data Log              |                                                      |
| Port 8                | Data Log - ASCII             |                                                      |
| Port 9                | Select port Port1            | [ASCII][HEX]                                         |
| B 🖸 Port 11           |                              | *                                                    |
| Port 12     Port 13   |                              |                                                      |
| 🖲 🖸 Port 14           |                              |                                                      |
| E 🛄 Port 15           |                              |                                                      |
| 🖲 🗋 Port 16           |                              |                                                      |
| 🗀 Welcome Messag      |                              |                                                      |
| 🖲 🧰 System Managemer  |                              |                                                      |
| 🖻 🔄 System Monitoring |                              |                                                      |
| 🗉 🛄 Serial Status     |                              |                                                      |
| 🖻 🔄 System Status     |                              |                                                      |
| 🗀 Network Conne       |                              |                                                      |
| Network Statis        | 1                            | 2                                                    |
| 🗀 Serial Data Loç     |                              |                                                      |
| 🗀 System Log          | Select all Clear log Refresh |                                                      |
| Routing               |                              |                                                      |
| Dout State            |                              |                                                      |
| Save Configuration    |                              |                                                      |
| 🖲 🧰 Restart           |                              |                                                      |
|                       |                              |                                                      |
|                       |                              |                                                      |

# System Log

Данная функция отображает записи о системных событиях. Можно нажать кнопку Select All для просмотра целиком всей записи, если нужно копировать и вставить ее содержимое в текстовый файл.

#### System Log

# System Log 2008/03/26 07:00:21 [System ] System Cold Start 2008/03/26 07:00:47 [Network] Ethernet1 Link Down 2008/03/26 07:01:20 [Config ] Config Changed 2008/03/26 07:02:08 [Config ] Config Changed 2008/03/26 07:02:17 [System ] System Warm Start 2008/03/26 07:02:33 [Network] Get IP Fail (IPv6)

Select all Clear log Refresh

Routing

На данной вкладке отображается информация о маршрутизации.

| ΜΟΧΛ                  |           |               |                 |                    |             |           |            |
|-----------------------|-----------|---------------|-----------------|--------------------|-------------|-----------|------------|
|                       | VV VV VV. | noxa.com      | »               | > Total Solution f | or Industri | al Device | Networking |
| 🕂 🗎 Port 6            | Routing   |               |                 |                    |             |           |            |
| 🗉 💼 Port 7            | nouring   | ,             |                 |                    |             |           |            |
| 🗉 🗀 Port 8            | Current   | Routing       |                 |                    |             |           |            |
| 🗉 🧰 Port 9            | Iface     | Destination   | Gateway/HA      | Netmask            | Metric      | Flag      | Use        |
| 🕀 🧰 Port 10           | eth0      | 192.168.127.0 | 192.168.127.254 | 255.255.255.0      | 1           | U+        | 361        |
| 🗉 🧰 Port 11           |           |               |                 |                    |             |           |            |
| 🖻 🧰 Port 12           |           |               |                 |                    |             |           |            |
| 🖻 🧰 Port 13           |           |               |                 |                    |             |           |            |
| 🗉 🧰 Port 14           |           |               |                 |                    |             |           |            |
| 🗉 🧰 Port 15           |           |               |                 |                    |             |           |            |
| 🗉 🧰 Port 16           |           |               |                 |                    |             |           |            |
| 👘 🛄 Welcome Messag    |           |               |                 |                    |             |           |            |
| 🕀 🧰 System Managemer  |           |               |                 |                    |             |           |            |
| 🖻 🔄 System Monitoring |           |               |                 |                    |             |           |            |
| 🗉 🧰 Serial Status     |           |               |                 |                    |             |           |            |
| 🗆 🔄 System Status     |           |               |                 |                    |             |           |            |
| Network Conne         |           |               |                 |                    |             |           |            |
| Network Statis        |           |               |                 |                    |             |           |            |
| 🔲 Serial Data Loc     |           |               |                 |                    |             |           |            |
| System Log            |           |               |                 |                    |             |           |            |
| Routing               |           |               |                 |                    |             |           |            |
| Dout State            |           |               |                 |                    |             |           |            |
| Save Configuration    |           |               |                 |                    |             |           |            |
| Restart               |           |               |                 |                    |             |           |            |
|                       |           |               |                 |                    |             |           |            |

## Dout State (для 6450/6650)

Dout State – это состояние выходного реле, состояние которого изменяется в зависимости от возникновения определенных системных событий через настройки Auto Warning Settings в меню System Management. Можно выбрать пункт меню Dout State для отображения списка событий, которые могут вызывать изменение состояния релейного выхода.

| ΜΟΧΛ                 | www.moxa.com         |                                        |                                  |
|----------------------|----------------------|----------------------------------------|----------------------------------|
| Port 6               | Dout State           | >>>>>>>>>>>>>>>>>>>>>>>>>>>>>>>>>>>>>> | for Industrial Device Networking |
| 🖲 🖻 Port 8           | Dout Status          |                                        |                                  |
| Port 9               | Ethernet1 link down  |                                        | Acknowledge Event                |
| Port 10              | Ethernet2 link down  |                                        | Acknowledge Event                |
|                      | Ethernet3 link down  |                                        | Acknowledge Event                |
| Port 13              | DCD changed (Port 1) |                                        | Acknowledge Event                |
| ⊕ 📄 Port 14          | DSR changed (Port 1) |                                        | Acknowledge Event                |
| 🗉 🗎 Port 15          | DCD changed (Port 2) |                                        | Acknowledge Event                |
| 🖲 🗎 Port 16          | DSR changed (Port 2) |                                        | Acknowledge Event                |
| 🛄 Welcome Messag     | DCD changed (Port 3) |                                        | Acknowledge Event                |
| 🕀 🧰 System Managemer | DSR changed (Port 3) |                                        | Acknowledge Event                |
| System Monitoring    | DCD changed (Port 4) |                                        | Acknowledge Event                |
| Serial Status        | DSR changed (Port 4) |                                        | Acknowledge Event                |
| Network Conne        | DCD changed (Port 5) |                                        | Acknowledge Event                |
| 🔲 Network Statis     | DSR changed (Port 5) |                                        | Acknowledge Event                |
| 🗀 Serial Data Loc    | DCD changed (Port 6) |                                        | Acknowledge Event                |
| 💼 System Log         | DSR changed (Port 6) |                                        | Acknowledge Event                |
| 🗀 Routing            | DCD changed (Port 7) |                                        | Acknowledge Event                |
| Dout State           | DSR changed (Port 7) |                                        | Acknowledge Event                |
| Save Configuration   | DCD changed (Port 8) |                                        | Acknowledge Event                |
|                      | DSR changed (Port 8) |                                        | Acknowledge Event                |
|                      | DCD channed (Dort Q) |                                        | Acknowledge Event                |

# Save Configuration (Сохранение настроек)

Для сохранения подтвержденных (submit) настроек во флэш-памяти NPort'а 6000 зайдите в пункт **Save Configuration** и нажмите кнопку **Save**. Изменения настроек вступят в силу только после перезагрузки NPort'а 6000. Если изменения не были сохранены до перезагрузки, то они пропадут.

| MOXAw                                                                                                    | WW.MOXa.com                                                                                                    |
|----------------------------------------------------------------------------------------------------|----------------------------------------------------------------------------------------------------|
| <ul> <li>Main Menu</li> <li>Overview</li> <li>Basic Settings</li> <li>Network Settings</li> <li>Serial Port Settings</li> <li>System Management</li> <li>Misc. Network Settings</li> <li>Auto Warning Settings</li> <li>Maintenance</li> <li>Certificate</li> <li>System Monitoring</li> <li>Serial Status</li> <li>System Status</li> <li>Save Configuration</li> <li>Restart</li> </ul> | Save Configuration If you have submitted any configuration changes, you must save the changes and restart the server before they take effect. Click Save to save the changes in the NPort 6000's memory. To restart the server, go to Restart System in the navigation panel. Save |

# Restart (Перезапуск)

Restart System (Перезапуск системы)

Для перезагрузки Nport'а 6000 войдите на вкладку **Restart System** и нажмите кнопку **Restart**. Перед перезагрузкой убедитесь, что сохранены все необходимые изменения настроек.

| ΜΟΧΛ                                            | WW.MOXa.COM                                                                         |
|-------------------------------------------------|-------------------------------------------------------------------------------------|
| <ul> <li>Main Menu</li> <li>Overview</li> </ul> | Restart System                                                                      |
| Basic Settings                                  | !!! Warning !!!                                                                     |
| Network Settings      Serial Port Settings      | Clicking Restart will disconnect all serial and Ethernet connections and reboot the |
| P System Management                             | NOTE: Upcaued configuration changer will be discarded, and data surrontly in the    |
| 🗉 🧰 Misc. Network Settings                      | middle of transmission may be lost.                                                 |
| 🗉 🗀 Auto Warning Settings                       |                                                                                     |
| 🗉 🧰 Maintenance                                 | Restart                                                                             |
| 🖻 🔲 Certificate                                 |                                                                                     |
| 🖻 📹 System Monitoring                           |                                                                                     |
| 🖽 🛄 Serial Status                               |                                                                                     |
| 🖻 🛄 System Status                               |                                                                                     |
| Save Configuration                              |                                                                                     |
| Restart System                                  |                                                                                     |
| Restart Ports                                   |                                                                                     |
|                                                 |                                                                                     |

Restart Ports (Перезагрузка портов)

Выберите пункт меню **Restart Ports** и затем укажите порты, которые нужно перезагрузить. Щелкните **Select All** для выделения всех портов. После этого нажмите **Submit**.

| ΜΟΧΛ                                                                                                    | WW.MOXa.com                                                                                                    |
|----------------------------------------------------------------------------------------------------|----------------------------------------------------------------------------------------------------|
| <ul> <li>Main Menu</li> <li>Overview</li> <li>Basic Settings</li> <li>Network Settings</li> </ul>                                                                                                    | Restart Ports<br>Restart the selected serial ports.                                                                        |
| E Serial Port Settings                                                                                                    | Select Ports                                                                                                    |
| System Management     System Management     Misc. Network Settings     Auto Warning Settings     Maintenance                                                                                                    | $\Box 1 \Box 2 \Box 3 \Box 4 \Box 5 \Box 6 \Box 7 \Box 8$ $\Box 9 \Box 10 \Box 11 \Box 12 \Box 13 \Box 14 \Box 15 \Box 16$ |
| <ul> <li>Misc. Network Settings</li> <li>Auto Warning Settings</li> <li>Maintenance</li> <li>Certificate</li> <li>System Monitoring</li> <li>Serial Status</li> <li>System Status</li> <li>Save Configuration</li> <li>Restart</li> <li>Restart System</li> <li>Restart Ports</li> </ul> | Select All Submit                                                                                                    |
|                                                                                                    |                                                                                                    |

# 10 Установка/настройка программного обеспечения

Данная глава содержит следующие разделы:

• Обзор

## • NPort Windows Driver Manager

- Установка утилиты
- ▶ Работа с утилитой

## • NPort Search Utility

- > Установка утилиты
- > Настройка

## • Linux Real TTY Drivers

- > Основная последовательность действий
- ▶ Аппаратная установка
- Установка файлов Linux Real TTY Driver
- Создание ТТУ-портов
- Удаление ТТҮ-портов
- Удаление файлов Linux Real TTY Driver

## • Unix Fixed TTY Driver

- Установка Unix Driver
- Настройка Unix Driver

# Обзор

Компакт-диск с документацией и утилитами поставляется в комплекте с NPort'ом 6000. На данном CD имеется утилита NPort Windows Driver Manager (для создания виртуальных COM-портов), NPort Search Utility (для широковещательного поиска всех NPort'ов 6000 доступных в сети), Руководство пользователя NPort'а 6000 и утилита для обновления прошивки устройства.

# **NPort Windows Driver Manager**

## Установка утилиты

Данная утилита предназначена для работы с COM-портами NPort'a 6000, настроенными в режиме работы Real COM. Эта программа устанавливает драйверы, и позволяет назначать свободные номера COM-портов ПК последовательным портам NPort'a 6000. Драйверы можно использовать в ОС Windows 98/ME/2000/XP/2003. После того, как установлены и настроены драйверы, с устройствами, подключенными к последовательным портам NPort'a 6000, можно работать так, как будто они подключены к обычным COM-портам ПК.

- 1. Щелкните на кнопке INSTALL COM Driver окна автозапуска CD для установки утилиты NPort Windows Driver Manager. Для продолжения установки в появившемся окне нажмите Yes.
- 2. Щелкните Next в приветственном окне для продолжения установки.

| 🖥 Setup - NPort Windows Dr | iver Manager 📃 🔍                                                           |
|----------------------------|----------------------------------------------------------------------------|
|                            | Welcome to the NPort Windows<br>Driver Manager Setup Wizard                |
|                            | This will install NPort Windows Driver Manager Ver1.2 on your<br>computer. |
|                            | It is recommended that you close all other applications before continuing. |
|                            | Click Next to continue, or Cancel to exit Setup.                           |
|                            | Next > Cancel                                                              |

Щелкните Next для установки файлов приложения в папку по умолчанию или кнопку Browse для выбора другой директории.

| j <mark>-</mark> Setup - NPort Windows Driver Manager                                  |        |
|----------------------------------------------------------------------------------------|--------|
| Select Destination Location<br>Where should NPort Windows Driver Manager be installed? |        |
| Setup will install NPort Windows Driver Manager into the following folde               | r.     |
| To continue, click Next. If you would like to select a different folder, click Browse  |        |
| C:\Program Files\NPortDrvManager Brow                                                  | se     |
| At least 1.4 MB of free disk space is required.                                        |        |
| < Back Next >                                                                          | Cancel |

3. Нажмите Next для установки в папку с указанным названием.

| 😽 Setup - NPort Windows Driver Manager                                                 | x |
|----------------------------------------------------------------------------------------|---|
| Select Start Menu Folder<br>Where should Setup place the program's shortcuts?          | 3 |
| Setup will create the program's shortcuts in the following Start Menu folder.          |   |
| To continue, click Next. If you would like to select a different folder, click Browse. |   |
| NPort Windows Driver Manager Browse                                                    |   |
|                                                                                        |   |
|                                                                                        |   |
|                                                                                        |   |
|                                                                                        |   |
|                                                                                        |   |
|                                                                                        |   |
|                                                                                        |   |
| < Back Next > Cancel                                                                   |   |

4. Нажмите **Next** для продолжения установки. Программа установки выведет основные параметры установки.

| Setup - NPort Windows Driver Manager                                          |                          | _ 🗆 🗙          |
|-------------------------------------------------------------------------------|--------------------------|----------------|
| Ready to Install<br>Setup is now ready to begin installing NPort<br>computer. | Windows Driver Manag     | er on your     |
| Click Install to continue with the installation, or<br>change any settings.   | or click Back if you wan | t to review or |
| Destination location:<br>C:\Program Files\NPortDrvManager                     |                          | <u> </u>       |
| Start Menu folder:<br>NPort Windows Driver Manager                            |                          |                |
|                                                                               |                          |                |
|                                                                               |                          | <b>T</b>       |
|                                                                               |                          |                |
|                                                                               | < Back In                | stall Cancel   |

5. Нажмите Install для начала установки. Окно установки показывает ход процесса. Для изменения параметров установки кликните **Back** и перейдите в предыдущее окно. В системе Windows XP программа установки покажет сообщение, что ПО не проходило тестирование на совместимость с Windows:

| 😽 Setup             | ) - NPort Windows Driver Manager                                                                                                    | <u>_   ×</u> |
|---------------------|----------------------------------------------------------------------------------------------------|--------------|
| <b>Insta</b><br>Ple | Software Installation                                                                                                    |              |
|                     | The software you are installing has not passed Windows Logo testing to verify its compatibility with Windows XP. ( <u>Tell me why</u> this testing is important.)                                                                                                    |              |
|                     | continuing your installation of this software may impar<br>or destabilize the correct operation of your system<br>either immediately or in the future. Microsoft strongly<br>recommends that you stop this installation now and<br>contact the software vendor for software that has<br>passed Windows Logo testing. |              |
|                     |                                                                                                    | _            |
|                     | Continue Anyway STOP Installation                                                                                                    |              |
|                     |                                                                                                    | Cancel       |

Для завершения установки нажмите кнопку Continue Anyway.

6. Нажмите Finish для завершения установки утилиты NPort Windows Driver Manager.

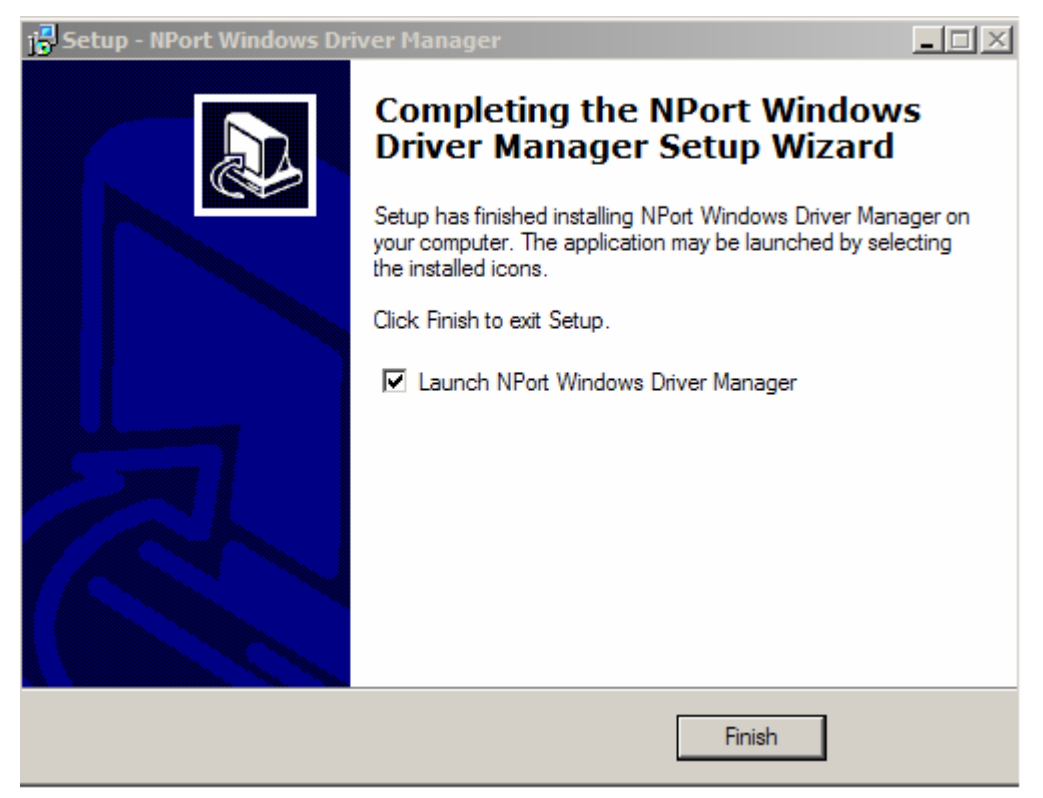

## Работа с утилитой

## Режим Real COM

После того, как установлена утилита NPort Windows Driver Manager, можно настроить последовательные порты NPort'a 6000 в качестве удаленных СОМ-портов компьютера. При создании виртуальных СОМ-портов убедитесь, что соответствующие последовательные порты NPort'a 6000 настроены в режиме Real COM.

- 1. Запуск утилиты: Пуск→Программы→ NPort Windows Driver Manager→ NPort Windows Driver Manager.
- 2. Щелкните пиктограмму Add.

| 🐝 NPor                    | t Windows Dri                                                                     | ver Manager             |           |  |  |
|---------------------------|-----------------------------------------------------------------------------------|-------------------------|-----------|--|--|
| ] <u>F</u> ile <u>C</u> i | <u>F</u> ile <u>C</u> OM Mapping C <u>o</u> nfiguration <u>V</u> iew <u>H</u> elp |                         |           |  |  |
| Exit                      | Add Re                                                                            | move Apply Undo Setting |           |  |  |
| No                        | COM Port 🛛 🛆                                                                      | Address 1               | Address 2 |  |  |
|                           |                                                                                   |                         |           |  |  |
|                           |                                                                                   |                         |           |  |  |
|                           |                                                                                   |                         |           |  |  |
|                           |                                                                                   |                         |           |  |  |
|                           |                                                                                   |                         |           |  |  |
|                           |                                                                                   |                         |           |  |  |
|                           |                                                                                   |                         |           |  |  |
|                           |                                                                                   |                         |           |  |  |
|                           |                                                                                   |                         |           |  |  |
|                           |                                                                                   |                         |           |  |  |
|                           |                                                                                   |                         |           |  |  |
|                           |                                                                                   |                         |           |  |  |
|                           |                                                                                   |                         |           |  |  |
|                           |                                                                                   |                         |           |  |  |
| Total COM                 | f Port - O                                                                        |                         |           |  |  |

3. Нажмите Search для поиска всех устройств NPort. После того, как появится список имеющихся устройств, выберете нужный сервер и кликните OK. По умолчанию используются IP-адреса стандарта IPv4 – можно изменить на IPv6, отметив флаг "Mapping IPv6 COM Port".

| NPort                                                      |                 |                      |                 |                    |             |
|------------------------------------------------------------|-----------------|----------------------|-----------------|--------------------|-------------|
| Select From List Mapping IPv6 COM Port Clear All Clear All |                 |                      |                 |                    |             |
| No                                                         | Model           | MAC 1                | Address 1       | MAC 2              | Address 2   |
| <b>1</b>                                                   | NPort 6450      | 00:90:E8:0E:A0:CE    | 192.168.127.254 | •                  | •           |
| <u> </u>                                                   |                 |                      |                 |                    |             |
|                                                            |                 |                      |                 |                    |             |
|                                                            |                 |                      |                 |                    |             |
|                                                            |                 |                      |                 |                    |             |
|                                                            |                 |                      |                 |                    |             |
|                                                            |                 |                      |                 |                    |             |
| Input I                                                    | anually         |                      |                 |                    |             |
| Real0                                                      | COM Redundant C | OM   Reverse RealCOM | 1               |                    |             |
|                                                            |                 |                      | 1               | First Mapping Port |             |
|                                                            |                 |                      |                 |                    |             |
| NP                                                         | ort IP Address  |                      |                 | Data Port 550      |             |
|                                                            |                 |                      |                 | Command Port 966   |             |
|                                                            |                 |                      |                 | Total Ports        |             |
|                                                            |                 |                      |                 |                    |             |
|                                                            |                 |                      |                 |                    |             |
| 🤈 н                                                        |                 |                      |                 | 1                  | OK X Cancel |

Также можно выбрать способ Input Manually и вручную ввести IP-адрес нужного NPort'а, номер первого порта данных (1st Data Port), первого командного порта (1st Command Port) и общее число (total ports) создаваемых последовательных портов. Для перехода к следующему шагу создания COM-порта нажмите OK. Поддерживается также FQDN (Fully Qualified Domain Name), в случае использования доменного имени IP-адрес будет введен автоматически.

| Add 1 | IPort              |                        |                   |                 |                    | X           |
|-------|--------------------|------------------------|-------------------|-----------------|--------------------|-------------|
| C     | C Select From List |                        |                   |                 |                    | Ciear All   |
|       | No                 | Model                  | MAC 1             | Address 1       | MAC 2              | Address 2   |
|       | <b>⊡</b> 1         | NPort 6450             | 00:90:E8:0E:A0:CE | 192.168.127.254 |                    |             |
|       | <u> </u>           |                        |                   |                 |                    |             |
|       | <u> </u>           |                        |                   |                 |                    |             |
|       |                    |                        |                   |                 |                    |             |
|       |                    |                        |                   |                 |                    |             |
|       | <u> </u>           |                        |                   |                 |                    |             |
|       |                    |                        |                   |                 |                    |             |
|       | Input              | Manually               |                   |                 |                    |             |
|       | Beal               | -<br>COM Dead malant ( |                   | a               |                    |             |
|       | rical              | -om   Nedundani (      |                   | '1              |                    | 1           |
|       |                    |                        |                   |                 | First Mapping Port |             |
|       | NF                 | ort IP Address 192     | 2.168.127.254     |                 | Data Port 950      |             |
|       | Command Port 966   |                        |                   |                 |                    |             |
|       |                    |                        |                   |                 | Total Ports 1      |             |
|       |                    |                        |                   |                 |                    |             |
|       |                    |                        |                   |                 |                    |             |
|       | <b>7</b> H         | lelp                   |                   |                 |                    | OK X Cancel |
| _     | •                  |                        |                   |                 |                    |             |

4. Неактивированные СОМ-порты будут выделены голубым цветом. Их подключение (активация) сохраняет информацию в регистре ОС хоста и позволяет дальнейшее использование СОМ-портов. Нажмите **Yes** для немедленной активизации СОМ-портов и **No**, чтобы подключить их позже.

| 🐝 NPort          | t Windows Driv                        | er Manager                                                                                                    | X             |
|------------------|---------------------------------------|----------------------------------------------------------------------------------------------------|---------------|
| <u> </u>         | OM Mapping Co                         | nfiguration ⊻iew <u>H</u> elp                                                                                                    |               |
| Exit             | Add Ren                               | nove Apply Undo Setting                                                                                                    |               |
| No               | COM Port /                            | Address 1                                                                                                    | Address 2     |
| 1<br>2<br>3<br>4 | COM2 +<br>COM8 +<br>COM9 +<br>COM10 + | 192.168.127.254         950:966         (Port1)           192.168.127.254         951:967         (Port2)           192.168.127.254         952:968         (Port3)           192.168.127.254         953:969         (Port4)                                                                                                    |               |
|                  |                                       | Information         Image: Do you want to activate the Comparison         Image: Do you want to activate the Comparison <td>COM Port now?</td> | COM Port now? |
| Total COM        | I Port - U                            |                                                                                                    | 11            |

5. В ОС Windows XP при создании каждого СОМ-порта появляется сообщение, показанное ниже. Для продолжения нажимайте **Continue Anyway**.

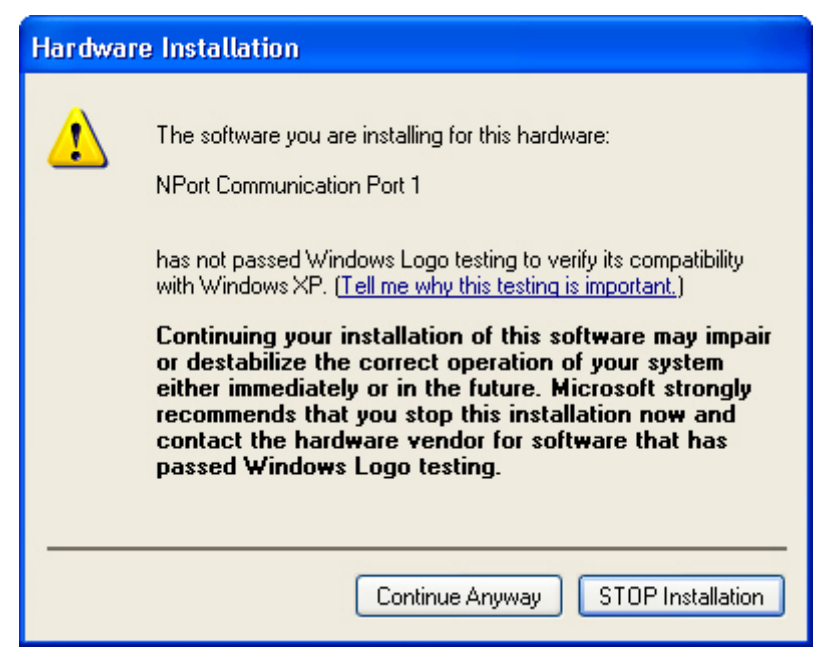

6. Активные СОМ-порты отображаются в списке черным цветом.

| 🐝 NPort   | Windows Drive                                    | er Manager                            |           |  |  |  |
|-----------|--------------------------------------------------|---------------------------------------|-----------|--|--|--|
| <u> </u>  | <u>File COM Mapping Configuration View H</u> elp |                                       |           |  |  |  |
| Exit      | Add Rem                                          | s 😰 🔂 🗗<br>ove Apply Undo Setting     |           |  |  |  |
| No        | COM Port 🛆                                       | Address 1                             | Address 2 |  |  |  |
| 1         | COM2                                             | 192.168.127.254 950:966 (Port1)       |           |  |  |  |
| 2         |                                                  | 192.168.127.254 951:967 (Port2)       |           |  |  |  |
| 4         | COM10                                            | 192.168.127.254 953:969 (Ports)       |           |  |  |  |
|           |                                                  | · · · · · · · · · · · · · · · · · · · |           |  |  |  |
|           |                                                  |                                       |           |  |  |  |
|           |                                                  |                                       |           |  |  |  |
|           |                                                  |                                       |           |  |  |  |
|           |                                                  |                                       |           |  |  |  |
|           |                                                  |                                       |           |  |  |  |
|           |                                                  |                                       |           |  |  |  |
|           |                                                  |                                       |           |  |  |  |
|           |                                                  |                                       |           |  |  |  |
|           |                                                  |                                       |           |  |  |  |
|           |                                                  |                                       |           |  |  |  |
|           |                                                  |                                       |           |  |  |  |
|           |                                                  |                                       |           |  |  |  |
|           |                                                  |                                       |           |  |  |  |
| Total COM | I Port - 4                                       |                                       |           |  |  |  |

## Режим Reverse Real COM

После того, как установлена утилита NPort Windows Driver Manager, можно настроить последовательные порты NPort'a 6000 в качестве удаленных СОМ-портов компьютера. При создании виртуальных СОМ-портов убедитесь, что соответствующие последовательные порты NPort'a 6000 настроены в режиме Real COM.

- 1. Запуск утилиты: Пуск→Программы→ NPort Windows Driver Manager→ NPort Windows Driver Manager.
- 2. Щелкните пиктограмму Add.

| 🐝 NPort                   | t Windows                                                               | Drive    | er Manager             |           |  |
|---------------------------|-------------------------------------------------------------------------|----------|------------------------|-----------|--|
| ] <u>F</u> ile <u>C</u> ( | <u>File</u> <u>C</u> OM Mapping Configuration <u>V</u> iew <u>H</u> elp |          |                        |           |  |
| Exit                      | dd<br>Add                                                               | (<br>Rem | ove Apply Undo Setting |           |  |
| No                        | COM Port                                                                |          | Address 1              | Address 2 |  |
|                           |                                                                         |          |                        |           |  |
|                           |                                                                         |          |                        |           |  |
|                           |                                                                         |          |                        |           |  |
|                           |                                                                         |          |                        |           |  |
|                           |                                                                         |          |                        |           |  |
|                           |                                                                         |          |                        |           |  |
|                           |                                                                         |          |                        |           |  |
|                           |                                                                         |          |                        |           |  |
|                           |                                                                         |          |                        |           |  |
|                           |                                                                         |          |                        |           |  |
|                           |                                                                         |          |                        |           |  |
|                           |                                                                         |          |                        |           |  |
|                           |                                                                         |          |                        |           |  |
|                           |                                                                         |          |                        |           |  |
|                           |                                                                         |          |                        |           |  |
| Total COM                 | [ Port - O                                                              |          |                        |           |  |

3. Выберите способ **Input Manually** и зайдите на вкладку Reverse Real COM, затем вручную введите MAC-адрес NPort'а, номер 1-го последовательного порта, используемого в режиме **Reverse Real COM** и общее число портов. Нажмите **OK** для продолжения.

| d NPoi                                                                                                    | rt                   |               |           |                      |             |
|----------------------------------------------------------------------------------------------------|----------------------|---------------|-----------|----------------------|-------------|
| C Select From List                                                                                                    |                      |               |           |                      |             |
| No                                                                                                    | Model                | MAC 1         | Address 1 | MAC 2                | Address 2   |
|                                                                                                    |                      |               |           |                      |             |
|                                                                                                    |                      |               |           |                      |             |
|                                                                                                    |                      |               |           |                      |             |
|                                                                                                    |                      |               |           |                      |             |
|                                                                                                    |                      |               |           |                      |             |
| č Inou                                                                                                    | t Manuallu           |               |           |                      |             |
| - mpu<br>Po                                                                                                    | NCOM Deductors       | M Beverse Bea | сом 1     |                      |             |
| TIE                                                                                                    |                      | JM Horosofioa |           |                      | [           |
| ł                                                                                                    | MAC Address of NPort |               | 1st       | Mapping Port Index 1 | (1~32)      |
|                                                                                                    |                      |               |           | Total Ports 1        |             |
| (The "Port Index" means the NPort serial port index. E.g., for a 32-port NPort, the port index should be 1~32.)<br>(If your NPort is a dual-LAN model, please input the MAC address of LAN1.) |                      |               |           |                      |             |
| ?                                                                                                    | Help                 |               |           |                      | OK X Cancel |

В зависимости от Вашей задачи, в режиме Reverse Real COM понадобится настраивать только часть последовательных портов. Пользователю нужно указать, какие из портов NPort'а будут работать в этом режиме.

Пример 1: Если нужно настроить только порт 15, то значения параметров будут как в таблице:

| MAC Address of NPort   | MAC-адрес NPort'а для идентификации                                                     | 00:90:18:18:f1:36 |
|------------------------|-----------------------------------------------------------------------------------------|-------------------|
| 1st Mapping Port Index | Номер первого порта                                                                     | 15                |
| Total Number of Ports  | Только порт №15 будет использоваться<br>в данном режиме, поэтому общее число<br>равно 1 | 1                 |

Пример 2: Если нужно настроить только порты с 3 по 15, то значения параметров будут как в таблице:

| MAC Address of NPort   | MAC-адрес NPort'а для идентификации                                                        | 00:90:18:18:f1:36 |
|------------------------|--------------------------------------------------------------------------------------------|-------------------|
| 1st Mapping Port Index | Номер первого порта                                                                        | 3                 |
| Total Number of Ports  | Порты с №3 по №15 будут<br>использоваться в данном режиме,<br>поэтому общее число равно 13 | 13                |

| 🐝 NPort   | : Windows Drive                | r Manager                                                                                                    |           |
|-----------|--------------------------------|----------------------------------------------------------------------------------------------------|-----------|
| <u> </u>  | OM Mapping C <u>o</u> r        | nfiguration <u>V</u> iew <u>H</u> elp                                                                            |           |
| Exit      | Add Rem                        | rove Apply Undo Setting                                                                                          |           |
| No        | COM Port                       | Address 1                                                                                                    | Address 2 |
|           | COM2<br>COM9<br>COM10<br>COM11 | 00:90:E8:12:FA:42 (Port1)<br>00:90:E8:12:FA:42 (Port2)<br>00:90:E8:12:FA:42 (Port3)<br>00:90:E8:12:FA:42 (Port4) |           |
| Total COM | Port - 4                       |                                                                                                    |           |

4. Активные СОМ-порты отображаются в списке черным цветом.

5. Для режима обратного виртуального COM-порта (Reverse Real COM) пользователь должен указать TCP-порт удаленного хоста. Выберите пункт меню Configuration для изменения номера порта.

| 🐝 NPor                         | t Windows Di          | river Manager                                                                       |           |     |
|--------------------------------|-----------------------|-------------------------------------------------------------------------------------|-----------|-----|
| <u>;</u> <u>F</u> ile <u>C</u> | OM Mapping            | C <u>o</u> nfiguration <u>V</u> iew <u>H</u> elp                                    |           |     |
| Exit                           | din Add P             | Reverse RealCOM                                                                     |           |     |
| No                             | COM Port              | △ Address 1                                                                         | Address 2 |     |
| 1<br>2<br>3<br>4               | COM8<br>COM9<br>COM10 | 00:90:E8:12:FA:42 (Port1)<br>00:90:E8:12:FA:42 (Port3)<br>00:90:E8:12:FA:42 (Port4) |           |     |
|                                |                       |                                                                                     |           |     |
|                                |                       |                                                                                     |           |     |
| Total COM                      | f Port - O            |                                                                                     |           | .:: |

Это номер TCP-порта, используемый для соединения NPort'a 6000 с удаленным хостом/сервером. Во избежание совпадения с уже занятыми номерами по умолчанию этот порт установлен равным 60950.

| Reverse RealCOM Settings                                                                                                    |
|----------------------------------------------------------------------------------------------------|
| Settings<br>Please CLOSE all Reverse RealCOM ports before modifing the value.<br>Otherwise, the setting will not be applied. |
| Listening Data Port 60950 (default:60950)                                                                                    |
| Listening Command Port 60966 (default:60966)                                                                                 |
|                                                                                                    |
| Apply the Settings 🛛 🗙 Cancel                                                                                                |

## Настройка параметров СОМ-портов

Для настройки параметров конкретных последовательных портов, работающих в режимах Real COM/Reverse Real COM нужно выделить строку с этим COM-портом и нажать кнопку **Setting**.

| 🗞 NPort Windows Driver Manager 📃 🗖 🔀                                                                                                    |  |  |  |  |  |
|----------------------------------------------------------------------------------------------------|--|--|--|--|--|
| <u>F</u> ile <u>C</u> OM Mapping C <u>o</u> nfiguration <u>V</u> iew <u>H</u> elp                                                                                                    |  |  |  |  |  |
| Exit Add Remove Apply Undo                                                                                                    |  |  |  |  |  |
| No COM Port 🛆 Address 1 Address 2                                                                                                    |  |  |  |  |  |
| 1         COM2         192.168.127.254         950.966         (Port1)           2         COM8         192.168.127.254         951:967         (Port2)           3         COM9         192.168.127.254         952:968         (Port3)           4         COM10         192.168.127.254         953:969         (Port4)           -         -         -         -         -           -         -         -         -         -           -         -         -         -         -           -         -         -         -         -           -         -         -         -         -           -         -         -         -         -           -         -         -         -         -           -         -         -         -         -           -         -         -         -         -           -         -         -         -         -           -         -         -         -         -           -         -         -         -         -           -         -         -         -         - |  |  |  |  |  |
| Total COM Port - 4                                                                                                    |  |  |  |  |  |

1. На вкладке Basic Setting в раскрывающемся списке **COM Number** выберите номер COM-порта. Для автоматической нумерации отметьте флажок **Auto Enumerating COM Number for Selected Ports**. Занятые номера отмечены как "in use".

| COM Port Setting                                                          |
|---------------------------------------------------------------------------|
| Port Number: 1 Port(s) are Selected.                                      |
| Basic Settings Advanced Settings Serial Parameters Security IPv6 Settings |
| Auto Enumerating COM Number for Selected Ports.                           |
| COM Number COM2 (current) (assigned)                                      |
|                                                                           |
|                                                                           |
|                                                                           |
|                                                                           |
|                                                                           |
| <u>? H</u> elp                                                            |

2. На вкладке Advanced Setting можно изменять параметры Tx Mode, FIFO и Flash Flush.

| ¢ | OM Port Setting                        |                                                       | < |
|---|----------------------------------------|-------------------------------------------------------|---|
|   |                                        |                                                       | 1 |
|   | Port Number: 1 F                       | <sup>p</sup> ort(s) are Selected.                     |   |
|   | Basic Settings Advance                 | ced Settings Serial Parameters Security IPv6 Settings |   |
|   | 🗖 Apply All Selected                   | d Ports                                               |   |
|   | The FIFO settings                      | will overwrite the firmware setting.                  |   |
|   | Tx Mode                                | Hi-Performance                                        |   |
|   | FIFO                                   | Enable                                                |   |
|   | Network Timeout                        | 5000 ms (500 - 20000)                                 |   |
|   | Auto Network                           | Re-Connection                                         |   |
|   | Return Error If Network Is Unavailable |                                                       |   |
|   | 🔽 Fast Flush (Flu                      | ush Local Buffer Only)                                |   |
|   |                                        |                                                       |   |
|   | ? Help                                 | OK Cancel                                             | a |

## Tx Mode

**Hi-Perfomance** – значение по умолчанию. После отправки данных на NPort 6000 драйвер немедленно передает в программу ответ «Tx Empty» (Tx пуст). В режиме **Classical** драйвер отправляет этот ответ "Tx Empty" только после прихода подтверждения о получении данных последовательным портом NPort'a 6000. Это уменьшает пропускную способность. Рекомендуется использовать режим Classical, если нужно обязательное подтверждение доставки данных перед продолжением передачи.

## FIFO

Если FIFO отключен (**Disabled**), то NPort 6000 будет передавать по байту до тех пор, пока Tx FIFO не станет пустым, Rx также будет передавать каждый принятый байт. Это дает большую скорость реакции, но меньшую пропускную способность.

## **Network Timeout**

Сетевой таймаут. Эта функция служит для предотвращения блокирования связи, если нужный NPort недоступен.

## **Auto Network Re-Connection**

Автоматическое переустановления соединения. Когда включена эта функция, драйвер будет повторно пытаться установить TCP-соединение при отсутствии ответа от NPort 6000 на пакеты "check alive".

## Return error if network is unavailable

Выдавать ошибку, если недоступна сеть. Если эта функция отключена, драйвер не будет сигнализировать об ошибках, когда невозможно установить соединение с NPort'ом 6000. Если эта функция включена, функция Win32 Comm будет выдавать ошибку "STATUS\_NETWORK\_UNREACHABLE" при невозможности установления соединения с NPort'ом 6000. Обычно это означает сбой в работе сети хоста, возможно из-за повреждения кабеля. Однако, если другие сетевые устройства доступны, то возможно, что NPort 6000 обесточен или отключен от сети. Для использования этой функции необходимо, чтобы было активно Auto Network Re-Connection.

## Fast Flush (очищает только локальный буфер)

В некоторых задачах прикладная программа будет использовать функцию Win32 "PurgeComm()" перед чтением или записью данных. При применении функции "PurgeComm()" драйвер NPort'a посылает запросы на NPort несколько раз для подтверждения, что данные поставлены в очередь в буфере перед тем, как удалить их из локального буфера. Эта функция используется в некоторых приложениях. Однако требуется больше времени (на несколько сотен миллисекунд), чем при использовании локального COM-порта на ПК за счет дополнительных задержек при передаче данных по Ethernet. Поэтому "PurgeComm()" работает значительно быстрее на встроенных COM-порты ПК, чем на виртуальных COM-портах NPort'a 6000. Для приложений, требующих меньшее время реакции, в новой версии драйвера NPort'a есть функция Fast Flush. По умолчанию эта функция включена.

Если Вы отключили функцию Fast Flush и после этого виртуальные COM-порты заметно медленнее, чем обычные COM-порты, попытайтесь выяснить, не использует ли Ваше приложение функции "PurgeComm()". Если да, то включите функцию Fast Flush и посмотрите результат.

3. На вкладке Serial Parameters показываются настройки по умолчанию, которые выставляются при включении NPort'а 6000. Однако программа может открыть COM-порт через Win 32 API с другими параметрами последовательной связи.

| COM Port Setting                                                                                                    |                             |                          | X                  |  |
|----------------------------------------------------------------------------------------------------|-----------------------------|--------------------------|--------------------|--|
| Port Number: 1 F                                                                                                    | <sup>p</sup> ort(s) are Sel | lected.                  |                    |  |
| Basic Settings Advance                                                                                                    | ced Settings                | Serial Parameters Securi | ty   IPv6 Settings |  |
| Apply All Selected Ports<br>These options will be saved on registry and used on few applications such<br>as serial printer driver. In general cases you can ignore these settings. |                             |                          |                    |  |
| Baud Rate                                                                                                    | 9600                        | •                        |                    |  |
| Parity                                                                                                    | None                        | -                        |                    |  |
| Data Bits                                                                                                    | 8                           | -                        |                    |  |
| Stop Bits                                                                                                    | 1                           | -                        |                    |  |
| Flow Control                                                                                                    | None                        | -                        |                    |  |
|                                                                                                    |                             |                          |                    |  |
| ? Help                                                                                                    |                             | ОК                       | 🗙 Cancel           |  |

4. Для настроек параметров безопасности перейдите на вкладку Security. Для включения шифрования данных при передаче по COM-порту отметьте флаг Enable Data Encryption. Для подключения функции шифрования без перезагрузки COM-портов отметьте флаг Keep connection. (Если Ваша программа часто открывает/закрывает COM-порты и NPort 6000 используется только одним хостом, то можно включить данную функцию для увеличения быстродействия открытия/закрытия. Однако это приведет к тому, что последовательный порт NPort'а будет все время занят одним хостом, в то время как другие не смогут его использовать). Для применения настроек шифрования ко всем последовательным портам отметьте флаг Apply All Selected Ports.

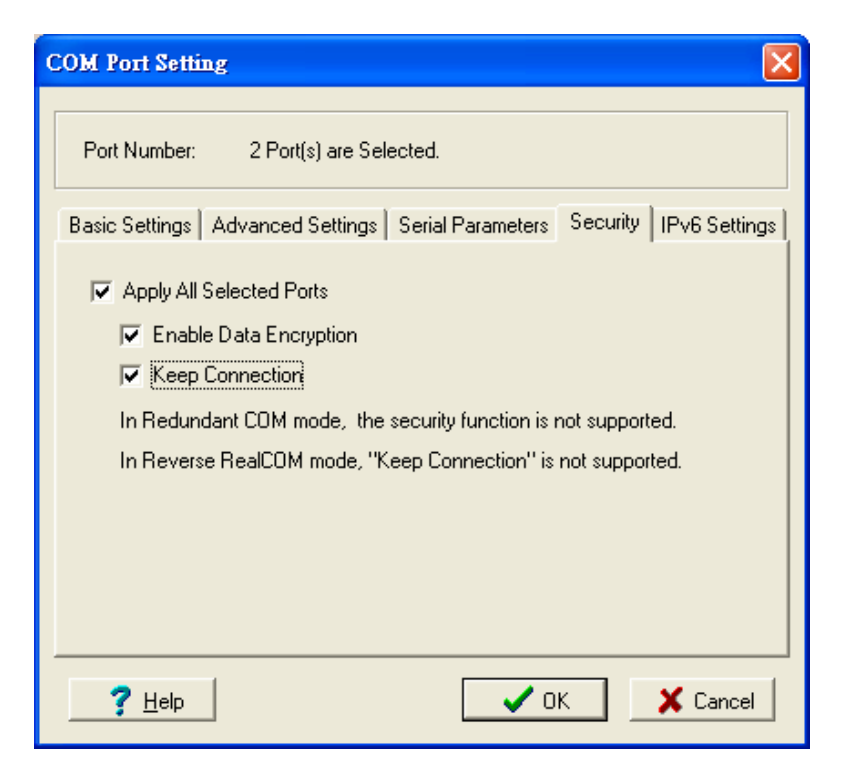

5. На вкладке **IPv6 Settings** настраиваются адреса локальной сети. При использовании глобальных (белых) IPv6-адресов, данная функция не будет применяться. Когда исползуются локальные IPv6-адреса, пользователь должен указать сетевой интерфейс в списке Interface Index for address 1. Interface Index for address 2 предназначен для технологии Redundant COM (Резервированный СОМ-порт) и используется только в устройствах серии CN 2600.

| COM Port Setting                                                                                                    | × |
|----------------------------------------------------------------------------------------------------|---|
| Port Number: 1 Port(s) are Selected.                                                                                                    |   |
| Basic Settings   Advanced Settings   Serial Parameters   Security   IPv6 Settings                                                                                                    | 8 |
| Apply All Selected Ports                                                                                                    |   |
| The Interface Index is for Link-Local address mapping only. Assign correct<br>interface for your COM Port to be opened successfully. Ignore the setting if<br>the mapping address is NOT a link-local one. (e.g., fe80:#:#:#:#:#:#:#:#)<br>Interface Index for Address 1: |   |
| Local Area Connection: Intel(R) PRO/100 VE Desktop Adapter                                                                                                    |   |
| Interface Index for Address 2:                                                                                                    |   |
| ▼                                                                                                    |   |
|                                                                                                    |   |
| <u>? H</u> elp                                                                                                    |   |

6. Для сохранения настроек в текстовом файле, в меню **COM mapping** выберите пункт **Export**. Впоследствии можно импортировать этот файл настроек в другой NPort и использовать такие же самые настройки COM-портов на других хостах.

| Vindows Drive                       | Manager                                                                                                    |
|-------------------------------------|----------------------------------------------------------------------------------------------------|
| 1 Mapping C <u>o</u> nf             | guration <u>V</u> iew <u>H</u> elp                                                                                                    |
| Add Ctrl+1<br>Remove Ctrl+1         | Apply Undo Setting                                                                                                    |
| Setting Ctrl+0                      | dress 1 Address 2                                                                                                    |
| Apply Cttl+<br>Jndo Cttl+<br>Export | 2.168.127.254       950:966       (Port1)         1.168.127.254       951:967       (Port2)         1.168.127.254       953:969       (Port4)         Image: state state stat |
|                                     | Vindows Driver<br>1 Mapping Config<br>Add Ctrl+N<br>Remove Ctrl+D<br>Setting Ctrl+C<br>Apply Ctrl+S<br>Jndo Ctrl+Z<br>Export<br>import                                                                                                    |

# **NPort Search Utility**

## Установка утилиты

- 1. В окне автозапуска установочного CD нажмите кнопку **INSTALL UTILITY** для установки утилиты NPort Search Utility. После запуска программы нажмите **Yes** для продолжения процесса.
- 2. Нажмите Next, когда откроется приветственное окно.

| 🚏 Setup - NPort Search Utilit | у 💶                                                                                                    | × |
|-------------------------------|----------------------------------------------------------------------------------------------------|---|
|                               | Welcome to the NPort Search<br>Utility Setup Wizard<br>This will install NPort Search Utility Ver1.1 on your computer.<br>It is recommended that you close all other applications before<br>continuing.<br>Click Next to continue, or Cancel to exit Setup. |   |
|                               | Next > Cancel                                                                                                    | 1 |

3. Нажмите Next для установки файлов в папку по умолчанию или Browse для выбора другого местоположения.

| Setup - NPort Search Utility                                            |                                |                   |
|-------------------------------------------------------------------------|--------------------------------|-------------------|
| Select Destination Location<br>Where should NPort Search Utility be in: | stalled?                       |                   |
| Setup will install NPort Search                                         | Utility into the following fol | der.              |
| To continue, click Next. If you would like                              | e to select a different folde  | er, click Browse. |
| C:\Program Files\NPortSearch                                            |                                | Browse            |
|                                                                         |                                |                   |
| At least 1.0 MB of free disk space is req                               | uired.                         |                   |
|                                                                         |                                |                   |

4. Нажмите Next для установки в папку с названием по умолчанию.

| Setup - NPort Search Utility                                                                   |                    |
|------------------------------------------------------------------------------------------------|--------------------|
| Select Start Menu Folder<br>Where should Setup place the program's shortcuts?                  |                    |
| Setup will create the program's shortcuts in the following                                     | Start Menu folder. |
| To continue, click Next. If you would like to select a different folde<br>NPort Search Utility | er, click Browse.  |
|                                                                                                |                    |
|                                                                                                |                    |
|                                                                                                |                    |
| < <u>B</u> ack                                                                                 | Next > Cancel      |

5. Нажмите **Next** для продолжения установки. Программа установки покажет список параметров установки.

| 🚏 Setup - NPort Search Utility                                                                      |                                       |          |
|----------------------------------------------------------------------------------------------------|---------------------------------------|----------|
| Ready to Install<br>Setup is now ready to begin installing NF                                       | Port Search Utility on your computer  |          |
| Click Install to continue with the installati<br>change any settings.                               | ion, or click Back if you want to rev | iew or   |
| Destination location:<br>C:\Program Files\NPortSearch<br>Start Menu folder:<br>NPort Search Utility |                                       | <u> </u> |
|                                                                                                    |                                       |          |
|                                                                                                    |                                       | ×        |
|                                                                                                    | < <u>B</u> ack [ <u>Install</u>       | Cancel   |

- 6. Нажмите **Install** для начала установки. Окно установки будет показывать ход процесса установки. Для изменения настроек, нажмите кнопку **Back** и перейдите в предыдущие окна.
- 7. Нажмите Finish для завершения установки NPort Search Utility.

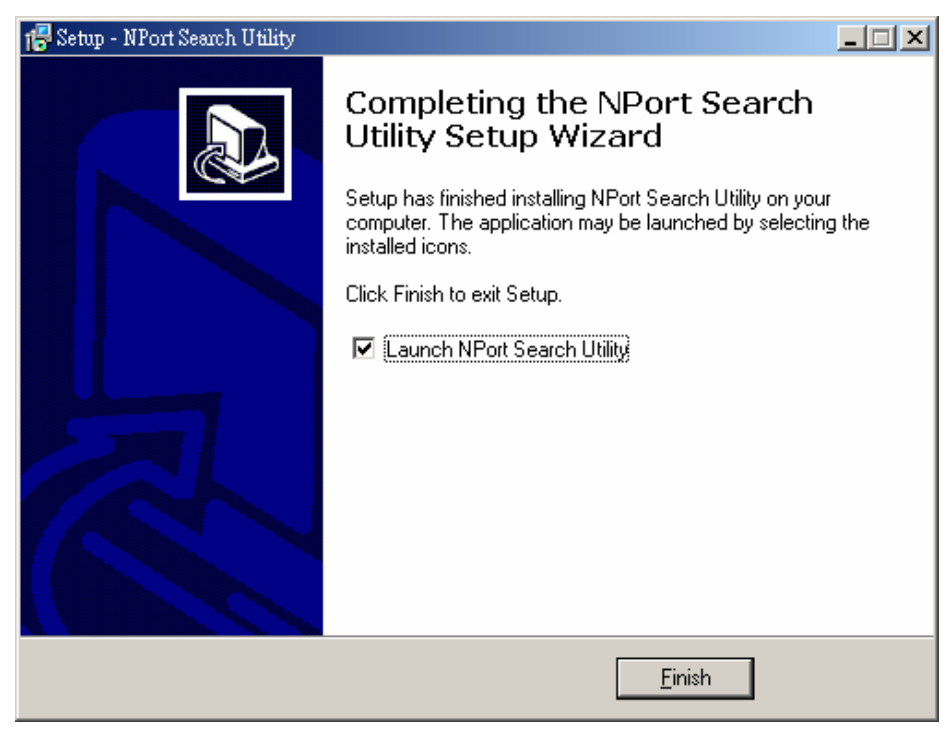

## Настройка

Широковещательный поиск позволяет обнаружить все NPort'ы, находящиеся в одной локальной сети с ПК. После нахождения NPort'ов можно изменить их IP-адреса.
Поскольку функция широковещательного использует поиск не по IP-адресам, а по MACадресам, то будут найдены все NPort'ы 6000 локальной сети, независимо от того, находятся ли они в одной подсети с ПК или нет.

1. Запустите утилиту NPort Search Utility и затем щелкните пиктограмму Search.

| D NPort     | Search Utility                   |                   |             |                 |           |                  |                 |        |
|-------------|----------------------------------|-------------------|-------------|-----------------|-----------|------------------|-----------------|--------|
| <u> </u>    | nction <u>V</u> iew <u>H</u> elp | )                 |             |                 |           |                  |                 |        |
| <u>Exit</u> | <u>S</u> earch                   | Search <u>I</u> P | <br>Locate  | <u>C</u> onsole | Assign IP | Lin-Lock Upgra   | de              |        |
| No /        | Model                            | LAN1 N            | IAC Address | LAN1 IP Add     | ress      | LAN2 MAC Address | LAN2 IP Address | Status |
|             |                                  |                   |             |                 |           |                  |                 |        |
|             |                                  |                   |             |                 |           |                  |                 |        |
|             |                                  |                   |             |                 |           |                  |                 |        |
|             |                                  |                   |             |                 |           |                  |                 |        |
|             |                                  |                   |             |                 |           |                  |                 |        |
|             |                                  |                   |             |                 |           |                  |                 |        |
|             |                                  |                   |             |                 |           |                  |                 |        |
|             |                                  |                   |             |                 |           |                  |                 |        |
|             |                                  |                   |             |                 |           |                  |                 |        |
|             |                                  |                   |             |                 |           |                  |                 |        |
|             |                                  |                   |             |                 |           |                  |                 |        |
|             |                                  |                   |             |                 |           |                  |                 |        |
|             |                                  |                   |             |                 |           |                  |                 |        |
|             |                                  |                   |             |                 |           |                  |                 |        |
|             |                                  |                   |             |                 |           |                  |                 |        |
|             |                                  |                   |             |                 |           |                  |                 |        |
| Search Resu | ult - 0 (s)                      |                   |             |                 |           |                  |                 |        |

Окно поиска показывает ход процесса – найденные NPort'ы.

| ound 1 | 0 NPort(s), 5 second | (s) left.         |                 |                   | <u>A00</u>      |
|--------|----------------------|-------------------|-----------------|-------------------|-----------------|
| No     | Model                | LAN1 MAC Address  | LAN1 IP Address | LAN2 MAC Address  | LAN2 IP Address |
| 1      | NPort 5610-8-DT      | 00:90:E8:05:61:04 | 192.168.34.123  |                   |                 |
| 2      | NPort 5610-16        | 00:90:E8:0A:52:F2 | 192.168.35.155  |                   |                 |
| 3      | NPort 5610-8         | 00:90:E8:0E:EB:8A | 192.168.34.84   |                   |                 |
| 4      | NPort 6150           | 00:90:E8:0E:79:40 | 192.168.34.82   | <del></del> )     |                 |
| 5      | NPort 6610-8         | 00:90:E8:10:08:01 | 192.168.35.93   |                   |                 |
| 6      | CN2610-16-2AC        | 00:90:E8:26:10:35 | 192.168.32.20   | 00:90:E8:26:10:36 | 172.10.1.1      |
| 7      | NPort 6650-32        | 00:90:E8:50:32:01 | 192.168.35.145  |                   |                 |
| 8      | CN2650-16-2AC        | 00:90:E8:26:50:33 | 192.168.34.83   | 00:90:E8:26:50:34 | 172.16.34.83    |
| 9      | NE-4110A             | 00:90:E8:04:41:04 | 192.168.34.85   |                   |                 |
| 10     | DE-311               | 00:90:E8:04:79:86 | 192.168.34.81   |                   |                 |

2. После завершения поиска будет выведен список устройств NPort в рабочем окне утилиты.

| <u>Ē</u> xit | <u>s</u> earch Se | arch IP Locate    | Console Assign I | P Un-Lock Upgrade | 8               |        |
|--------------|-------------------|-------------------|------------------|-------------------|-----------------|--------|
| No /         | Model             | LAN1 MAC Address  | LAN1 IP Address  | LAN2 MAC Address  | LAN2 IP Address | Status |
| 1            | NPort 5610-8-DT   | 00:90:E8:05:61:04 | 192.168.34.123   |                   |                 |        |
| 2            | NPort 5610-16     | 00:90:E8:0A:52:F2 | 192.168.35.155   | 102               | 312/3           |        |
| 3            | NPort 5610-8      | 00:90:E8:0E:EB:8A | 192.168.34.84    | 2423              | 21.0            |        |
| 4            | NPort 6150        | 00:90:E8:0E:79:40 | 192.168.34.82    |                   |                 |        |
| 5            | NPort 6610-8      | 00:90:E8:10:08:01 | 192.168.35.93    |                   |                 |        |
| 6            | CN2610-16-2AC     | 00:90:E8:26:10:35 | 192.168.32.20    | 00:90:E8:26:10:36 | 172.10.1.1      |        |
| 7            | NPort 6650-32     | 00:90:E8:50:32:01 | 192.168.35.145   |                   |                 |        |
| 8            | CN2650-16-2AC     | 00:90:E8:26:50:33 | 192.168.34.83    | 00:90:E8:26:50:34 | 172.16.34.83    |        |
| 9            | NE-4110A          | 00:90:E8:04:41:04 | 192.168.34.85    |                   |                 |        |
| 10           | DE-311            | 00:90:E8:04:79:86 | 192.168.34.81    | 102               | 100             |        |
|              |                   |                   |                  |                   |                 |        |
|              |                   |                   |                  |                   |                 |        |
|              |                   |                   |                  |                   |                 |        |
|              |                   |                   |                  |                   |                 |        |
|              |                   |                   |                  |                   |                 |        |
|              |                   |                   |                  |                   |                 |        |
|              |                   |                   |                  |                   |                 |        |
|              |                   |                   |                  |                   |                 |        |
|              |                   |                   |                  |                   |                 |        |
|              |                   |                   |                  |                   |                 |        |
|              |                   |                   |                  |                   |                 |        |
|              |                   |                   |                  |                   |                 |        |

Для изменения настроек выделенного NPort'а, щелкните на пиктограмме Console для открытия страницы WEB-консоли. Откроется WEB-страница, в которой можно выполнить все необходимые настройки. См. главу 5 о работе с WEB-консолью.

## **Linux Real TTY Drivers**

#### Основная последовательность действий

Для создания виртуального TTY-порта в ОС Linux, выполните следующие действия:

- 1. Подключите NPort 6000. После проверки наличия доступа к нему по IP-адресу (с помощью процедур ping, telnet и т.д.) можно задать конкретные настройки каждого последовательного порта в режиме Real COM.
- 2. Установите на компьютере файлы драйвера Linux Real TTY.
- 3. Создайте виртуальные ТТҮ-порты.

#### Аппаратная установка

Перед программной установкой убедитесь, что произведена полная аппаратная установка. IP-адрес по умолчанию равен **192.168.127.254**.

**ПРИМЕЧАНИЕ** После аппаратной установки нужно настроить режим работы Real COM последовательных портов.

#### Установка файлов Linux Real TTY Driver

1. Файл с драйвером есть на CD-диске либо его можно скачать с WEB-сайта <u>http://www.moxa.com</u>.

- 2. Авторизуйтесь в консоли в качестве гоот-пользователя.
- 3. Выполните команду cd / для перехода в корневую папку.
- 4. Скопируйте файл драйвера npreal2xx.tgz в папку / .
- 5. Выполните tar xvfz npreal2xx.tgz, чтобы распаковать все файлы.
- 6. Выполните команду /tmp/moxa/mxinst.

При использовании RedHat AS/ES/WS и Fedora Corel нужно использовать команду с дополнительными аргументами: #/tmp/moxa/mxinst SP1

Скрипт-сценарий автоматически установит необходимые драйвера.

- 7. После установки драйвера можно просмотреть файлы в папке /usr/lib/npreal2/driver:
  - > mxaddsvr (Добавить Сервер, назначить ТТҮ-порт)
  - > mxdelsvr (Удаление Сервера, удаление ТТҮ-порта)
  - > mxloadsvr (Перезагрузка сервера)
  - > mxmknod (Создание узел устройства/tty-порт)
  - > mxrmnod (Удалить device node/tty-порт)
  - > mxuninst (Удалить tty-порт и файл драйверов)

На этом последовательные порты Nport'а готовы к использованию в качестве виртуальных TTY-портов.

### Создание ТТҮ-портов

Проверьте, чтобы режим работы последовательных портов, назначаемых как виртуальные TTY-порты, был установлен в Real COM. После авторизации войдите в директорию /usr/lib/npreal2/driver и выполните команду mxaddsvr для назначения последовательных портов Nport'a в качестве TTY-портов. Формат команды mxaddsvr:

**mxaddsvr** [IP-adpec NPort'a] [Общее число портов] ([Порт данных] [Командный порт])

Команда **mxaddsvr** выполняет следующие действия:

- 1. Изменяет **npreal2d.cf**.
- 2. Создает ТТҮ-порты в директории /dev со старшим и младшим номером, настроенным в npreal2d.cf.
- 3. Перезагружает драйвер.

#### Автоматическое создание ТТУ-портов

Для автоматического создания TTY-портов можно выполнить команду **mxaddsvr** с IPадресом и номерами портов, как в примере ниже:

## # cd /usr/lib/npreal2/driver # ./mxaddsvr 192.168.3.4 16

В данном примере будет добавлено 16 ТТҮ-портов, у всех будет общий IP-адрес 192.168.3.4, номера портов данных: с 950 по 965 и командных портов: с 966 по 981.

## Создание ТТҮ-портов вручную

Для ручного создания TTY-портов можно выполнить команду **mxaddsvr** с IP-адресом и при этом самостоятельно задать номера портов данных и команд, как в примере ниже:

## # cd /usr/lib/npreal2/driver # ./mxaddsvr 192.168.3.4 16

В данном примере будет добавлено 16 ТТҮ-портов, у всех будет общий IP-адрес 192.168.3.4, номера портов данных: с 950 по 965 и командных портов: с 966 по 981.

#### Удаление ТТҮ-портов

После авторизации войдите в директорию /usr/lib/npreal2/driver и выполните команду mxdelsvr для удаления устройства. Формат команды:

mxdelsvr [IP-адрес устройства]

Например:

#### # cd /usr/lib/npreal2/driver

#### #./mxdelsvr 192.168.3.4

Команда mxdelsvr выполняет следующие действия:

- 1. Изменяет файл npreal2d.cf.
- 2. Удаляет соответствующие tty-порты в папке /dev.
- 3. Перезагружает драйвер.

Если команда введена без IP-адреса устройства, то на экран будет выведен список всех установленных серверов и общее число портов. Вам нужно будет выбрать конкретный NPort.

## Удаление файлов Linux Real TTY Driver

Предусмотрена возможность удаления всех файлов драйверов, назначенных TTY-портов и деинсталляция драйвера. Для выполнения данного действия, нужно войти в директорию /usr/lib/npreal2/driver и выполнить команду mxuninst. При этом будут произведены следующие действия:

- 1. Удален драйвер.
- 2. Удалены все файлы и папки из директории /usr/lib/npreal2
- 3. Удалена директория /usr/lib/npreal2
- 4. Соответствующим образом изменен файл сценария запуска системы.

## **Unix Fixed TTY Driver**

#### Установка Unix Driver

1. Авторизуйтесь в ОС UNIX и создайте папку для Моха TTY. Для создания папки с именем /usr/etc введите команду:

#### # mkdir – p /usr/etc

2. Скопируйте **moxatty.tar** в созданную папку. Если создана папка, указанная выше, то нужно выполнить команду:

#### # cp moxattyd.tar / usr/etc

# cp /usr/etc

3. Распакуйте архив выполнив следующую команду:

#### # tar xvf moxattyd.tar

Будут извлечены следующие файлы:

#### **README.TXT**

| moxattyd.c  | исходная программа   |
|-------------|----------------------|
| moxattyd.cf | пустой файл настроек |
| Makefile    | формирование файла   |
| VERSION.TXT | версия драйвера tty  |

#### FAQ.TXT

4. Компиляция и связывание

Для OC SCO UNIX:

# make sco

Для UnixWare 7:

# make svr5

Для UnixWare 2.1.x, SVR4.2:

# make svr42

Настройка Unix Driver

#### Изменение настроек

Конфигурация, используемая программой **moxattyd**, хранится в текстовом файле **moxattyd.cf**, который находится в папке, содержащей саму программу. Можно использовать vi или любой текстовый редактор для изменения файла:

#### ttyp1 192.168.1.1 950

Более подробную информацию о настройках можно просмотреть в файле **moxattyd.cf**, содержащем детальное описание различных параметров.

**ПРИМЕЧАНИЕ** "Device name" (Название устройства) зависит от используемой ОС. См. раздел Device Name Rule в файле README.TXT.

Для начала работы с moxattyd после загрузки системы, добавьте строку в /etc/inittab с именем tty, определенном в файле moxattyd.cf, как показано в примере ниже:

#### ts:2:respawn:/usr/etc/moxattyd/moxattyd -t 1

#### **Device naming rule**

Для OC UnixWare 7, UnixWare 2.1.х и SVR4.2:

**pts**/[*n*]

Для всех остальных UNIX-систем:

**ttyp**/[*n*]

#### Запуск moxattyd

Выполните команду init q или перезапустите Вашу ОС UNIX.

Добавление нового сервера

- 1. Измените текстовый файл **moxattyd.cf** для добавления дополнительного сервера. Для этого можно использовать vi или любой текстовый редактор. Более подробную информацию о настройках можно просмотреть в файле **moxattyd.cf**, содержащем детальное описание различных параметров.
- 2. Отыщите PID программы moxattyd.

#### # ps -ef | grep moxattyd

3. Обновите конфигурацию программы moxattyd.

### # kill –USR1 [*PID*]

(например, если PID = 404, то kill – USR1 404)

На этом процедура добавления нового сервера заканчивается.

# Приложение А Распиновка и разводка кабеля

Приложение содержит следующие главы:

- Схемы распиновки порта
  - ▶ RS-232/422/485 («Папа» DB9)
  - ➤ RS-232/422/485 («Папа» RJ45)
- Распайка кабелей
  - Ethernet-кабели
  - ▶ Кабели для интерфейса RS-232
  - ≻ Кабели для интерфейса RS-422/4-хпровод. RS-485
  - ▶ Кабели для двухпровод. RS-485
  - Распиновка разъемов DB9 и DB25

## Распиновка порта

## RS-232/422/485 («Папа» DB9)

(для моделей NPort 6150, 6250 и 6450)

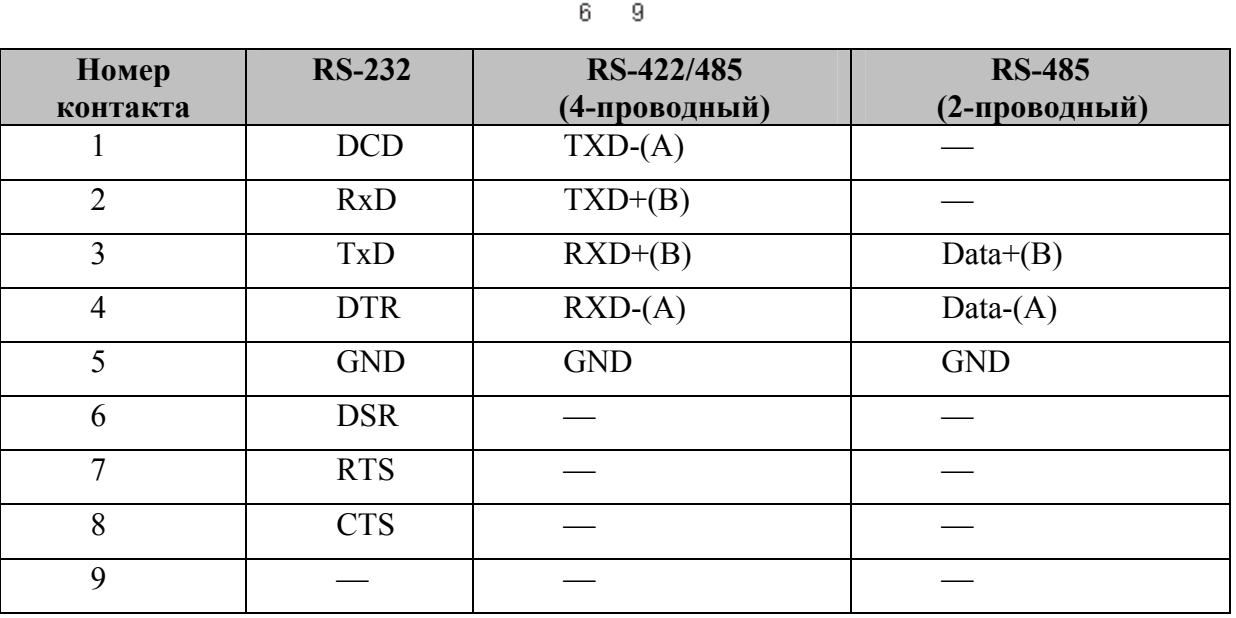

## RS-232/422/485 («Папа» RJ45)

(для модели NPort 6650)

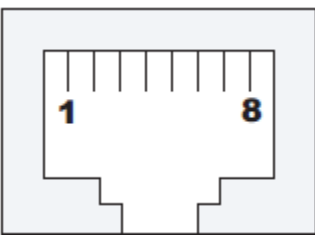

| Номер    | RS-232 | RS-422/485    | <b>RS-485</b> |
|----------|--------|---------------|---------------|
| контакта |        | (4-проводный) | (2-проводный) |
| 1        | DSR    |               |               |
| 2        | RTS    | TXD+(B)       |               |
| 3        | GND    | GND           | GND           |
| 4        | TxD    | TXD-(A)       |               |
| 5        | RxD    | RXD+(B)       | Data+(B)      |
| 6        | DCD    | RXD-(A)       | Data-(A)      |
| 7        | CTS    |               |               |
| 8        | DTR    |               |               |

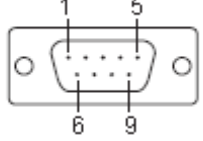

## Распайка кабелей

## Ethernet-кабели

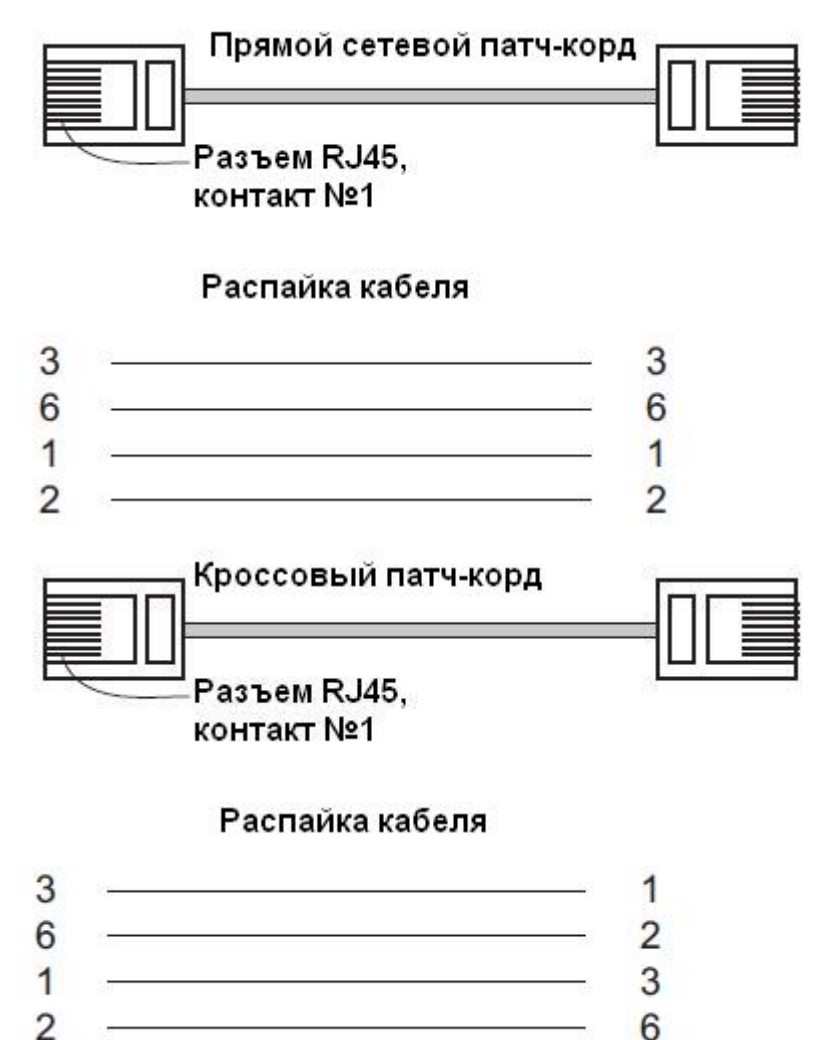

Кабели для интерфейса RS-232

## Переходник RJ45 (8-конт.) на DB9 ("мама")

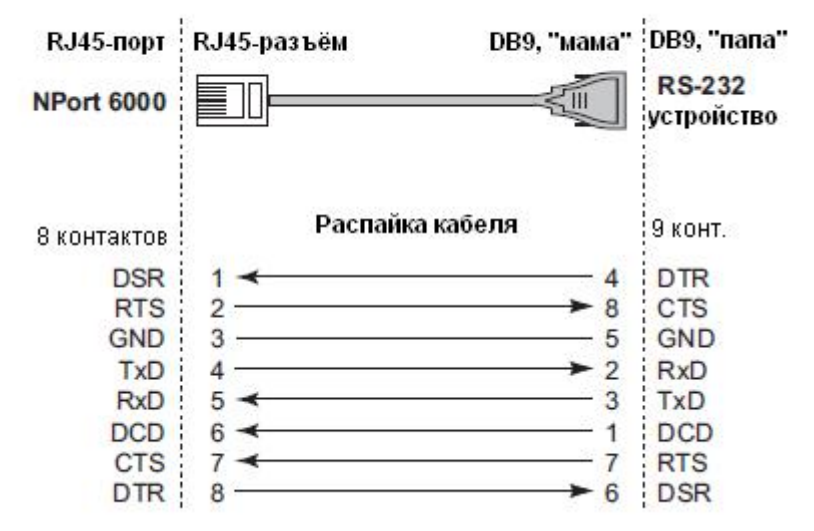

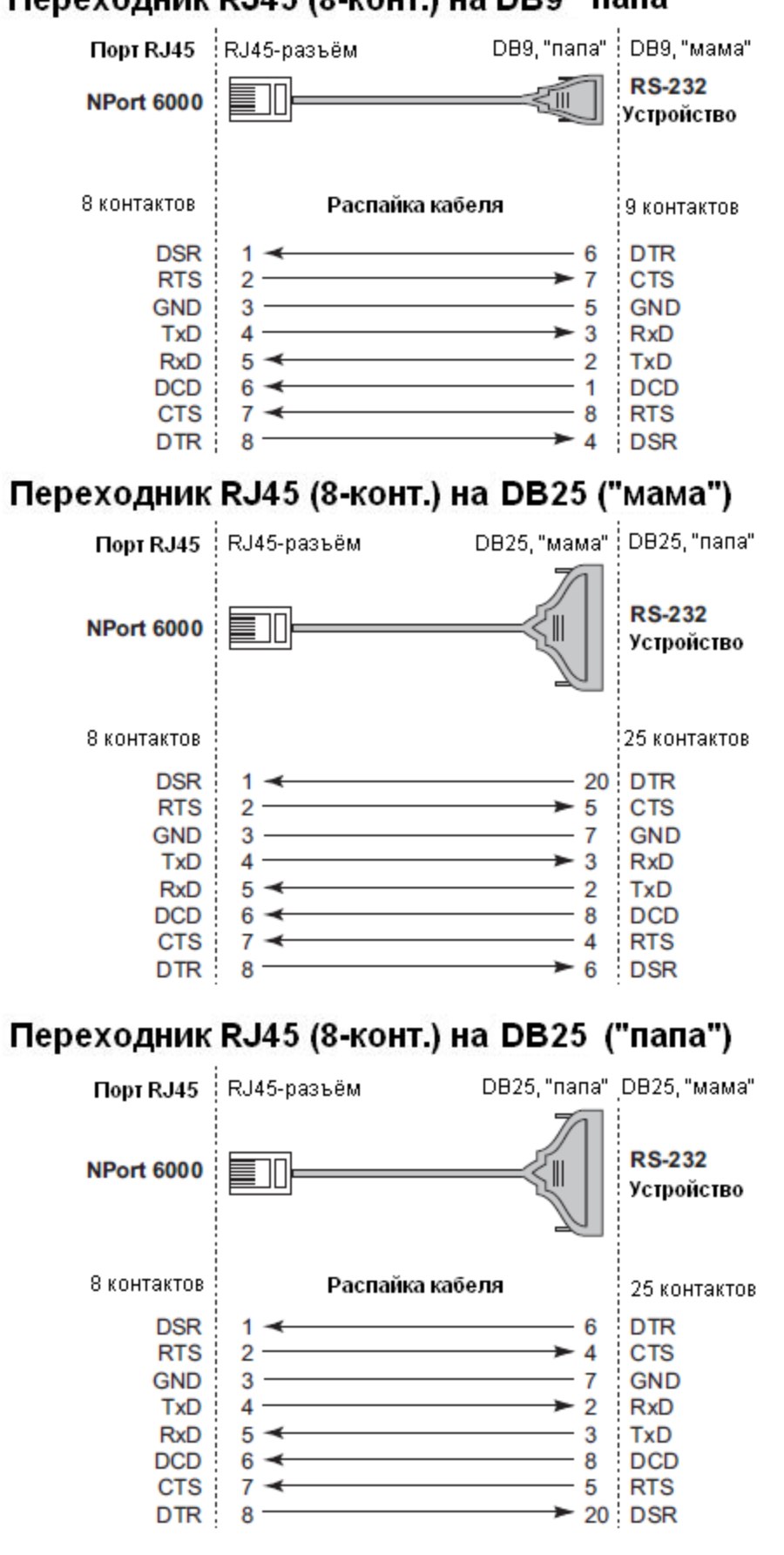

## Переходник RJ45 (8-конт.) на DB9 "папа"

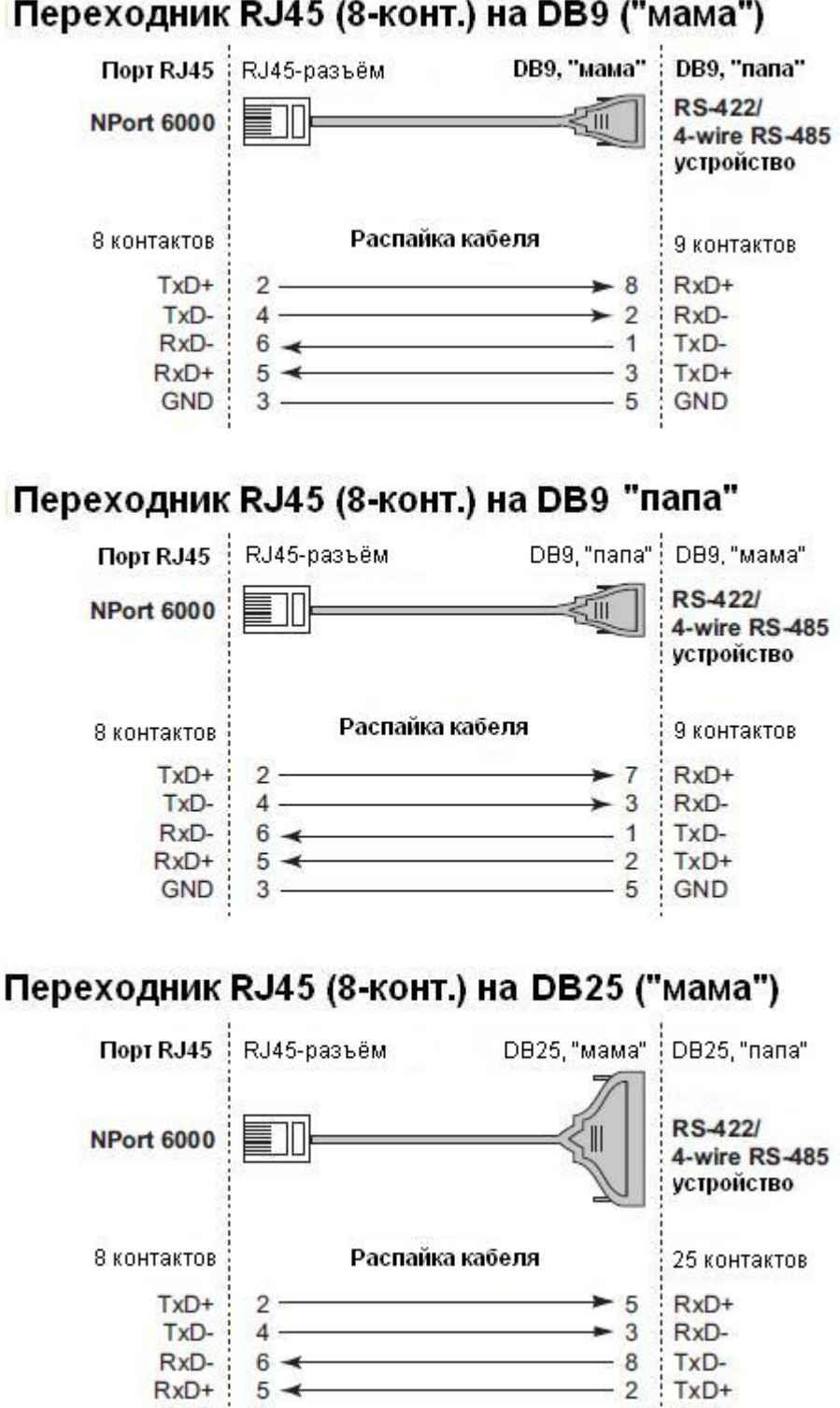

7 GND

RxD+ 5 -

3 ----

GND :

## Переходник RJ45 (8-конт.) на DB9 ("мама")

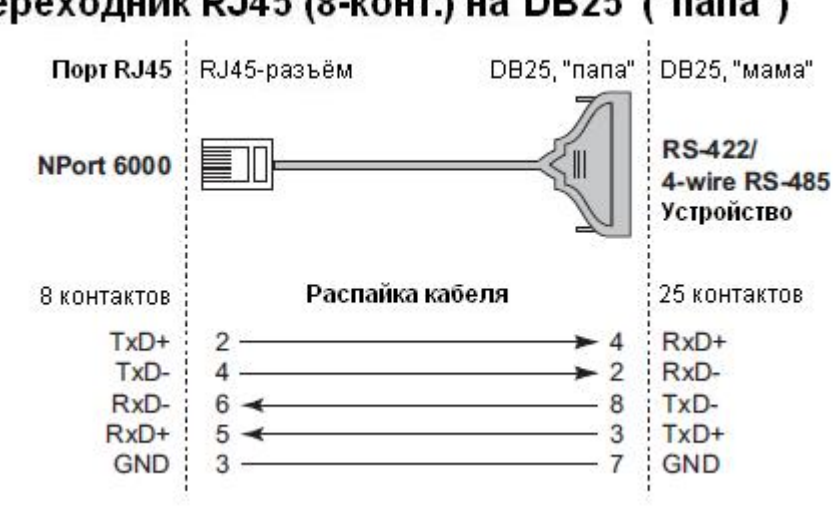

## Переходник RJ45 (8-конт.) на DB25 ("папа")

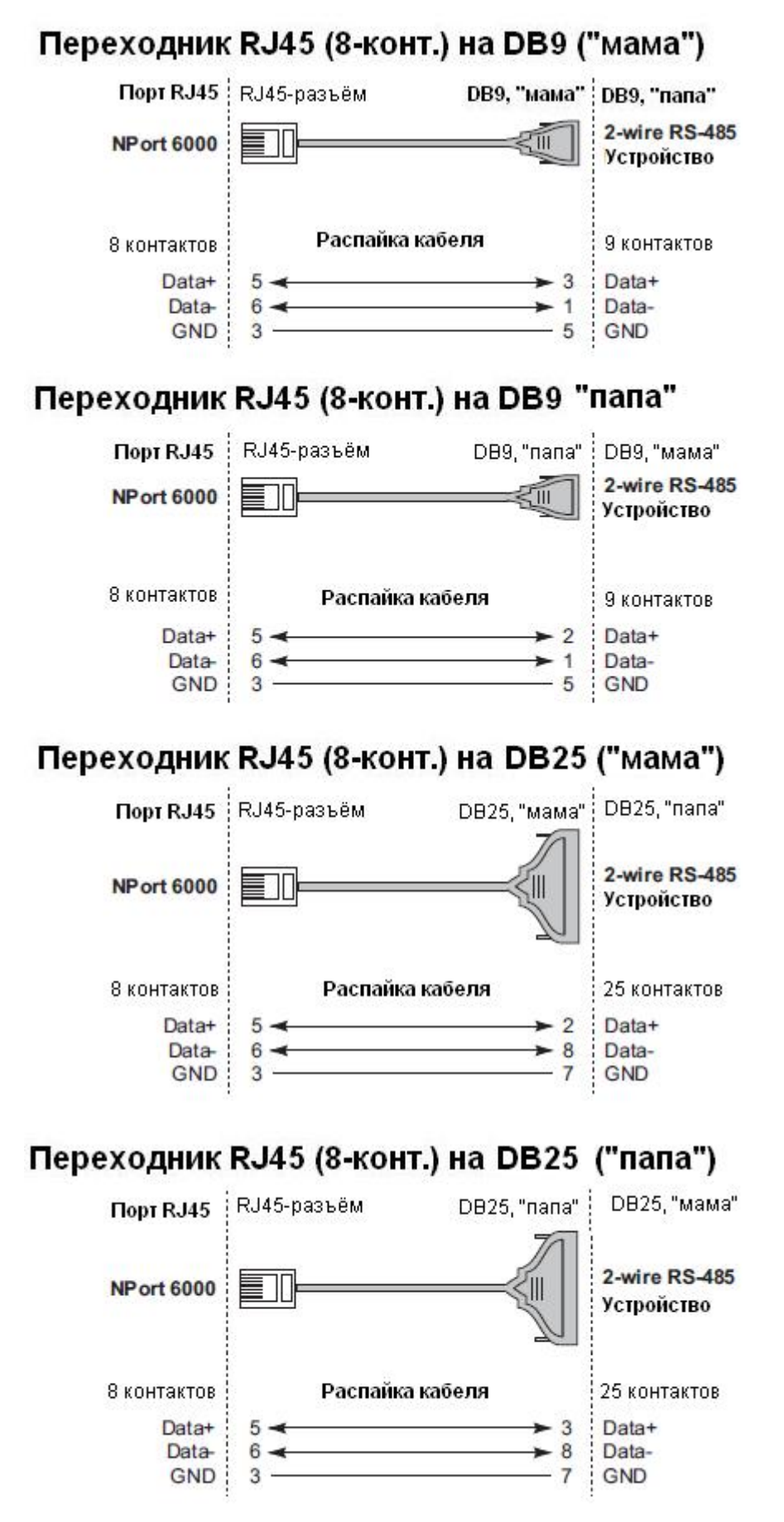

## Распиновка разъема DB9, "папа" и ответного DB9, "мама"

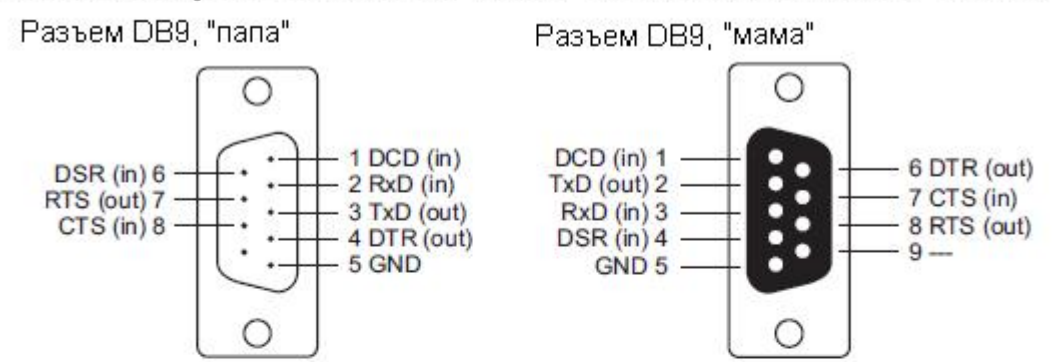

## Распиновка разъема DB25, "папа" и ответного DB25, "мама"

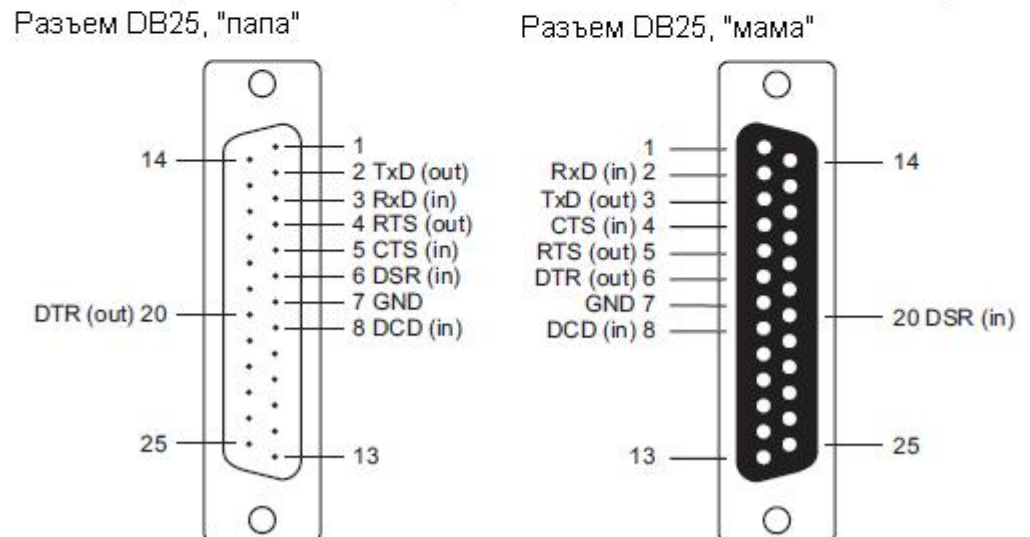

# Приложение В RFC2217

В приложении поясняется, каким образом настраивается режим RFC-2217. RFC-2217 определяет функции управления СОМ-портом на основе Telnet-протокола и используется для назначения СОМ-портов сетевым портам. Любое устройство стороннего производителя, поддерживающее стандарт RFC-2217, может использовать виртуальные COM-порты NPort'a 6000. Ниже показаны настройки:

1. В консоли настроек NPort'а 6000 выберите режим RFC2217 для нужного последовательного порта. По умолчанию первому последовательного порта NPort 6000 назначен TCP-порт 4001, второму – 4002 и т.д.

|                                                                                  | w.moxa.com                                            | >>>>>>>>>>>>>>>>>>>>>>>>>>>>>>>>>>>>>>               |
|----------------------------------------------------------------------------------|-------------------------------------------------------|------------------------------------------------------|
| 🔄 Main Menu 💻                                                                    | Operation Modes                                       |                                                      |
| Basic Settings     Network Settings     Serial Port Settings     Operation Modes | Port 1<br>Application<br>Mode<br>TCP alive check time | Device Control  RFC2217  7 (0 - 99 min)              |
| Communication Paran     Data Buffering/Log     Modem Settings                    | TCP port<br>Data Packing                              | 4001                                                 |
| Cipher Settings                                                                  | Packet length<br>Delimiter 1<br>Delimiter 2           | 0 (0 - 1024)<br>00 (Hex) Enable<br>00 (Hex) Enable   |
| Port 4                                                                           | Delimiter process<br>Force transmit                   | Do Nothing (Processed only when Packing length is 0) |
| Port 7<br>Port 8<br>Port 9                                                       | Apply the above settings<br>to                        |                                                      |
| Port 10     Port 11                                                              | Submit                                                |                                                      |

- 2. Загрузите и установите драйвер устройства стороннего производителя, поддерживающего RFC-2217, например Serial/IP COM Port Redirector (Tactical Software).
- 3. Используя программу настройки от стороннего производителя, назначьте СОМпортам IP-адрес NPort'а 6000 и соответствующие номера TCP-портов.
- 4. Попытайтесь открыть назначенный Вами СОМ-порт. Если у Вас получилось открыть его, это означает, что драйвер виртуального порта установлен успешно; с устройствами, подключенными к последовательному порту NPort'a 6000, можно работать, как если бы они были соединены напрямую с ПК.

# Приложение C DDNS-сервер

В приложении поясняется, каким образом использовать функцию DDNS с NPort'ом 6000. После того, как NPort 6000 получил IP-адрес с DHCP-сервера, удаленные серверы не смогут получить к нему доступ, используя фиксированный IP-адрес. При использовании функции DDNS (Dynamic Domain Name Server) удаленные серверы смогут обращаться к NPort'у 6000 по его доменному имени вместо IP-адреса.

## Обзор

Ниже приведено общее описание функции:

- 1. NPort 6000 отправляет запрос на получение IP-адреса на DHCP-сервер. Одновременно он отправляет свое доменное имя (в примере "NP6000") в соответствии с функцией 12 стандарта.
- 2. DHCP-сервер в ответ отправляет IP-адрес, назначенный NPort'у 6000, вместе с своим доменным именем (в примере "moxa.com") и IP-адресами DNS-серверов и шлюза.
- Если NPort 6000 имеет разрешение на обновление имени на DNS-сервере, он будет зарегистрирован в службе FQDN (Fully Qualified Domain Name) с DNS-сервером. Имя Nport'a 6000 будет иметь формат [имя сервера.имя домена] (в примере "NP6000.moxa.com").
- 4. Если NPort 6000 не имеет разрешения на обновление DNS-сервера, то для этого может использоваться DHCP-сервер. DHCP-сервер зарегистрирует DNS-сервер с PTR RR (запись запроса на доменное имя с IP-адресом).

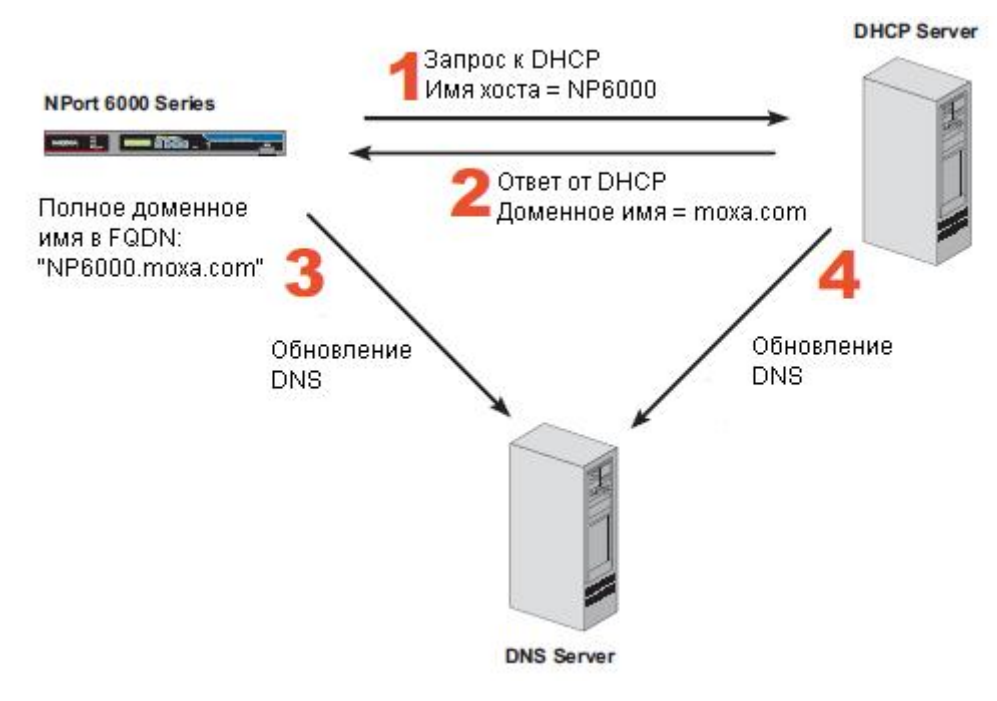

На скриншоте показано, как в DHCP настроить обновление имени устройства в DNS.

В настоящий момент NPort 6000 поддерживает DNS-службу DynDNS. Более детальную информацию см. на сайте <u>https://www.dyndns.com</u>.

| Фрнср                                                                                                    | Scope [192.168.20.0] DN.moxa.com.tw Properties                                                                                                    | × |
|----------------------------------------------------------------------------------------------------|----------------------------------------------------------------------------------------------------|---|
| Action View                                                                                                    | General DNS Advanced                                                                                                    |   |
| Tree<br>DHCP<br>DHCP<br>DHCP<br>DHCP<br>DHCP<br>DHCP<br>Scope [192<br>DHCP<br>DHCP<br>DHCP<br>Scope [192<br>DHCP<br>DHCP<br>DHCP<br>DHCP<br>DHCP<br>DHCP<br>DHCP<br>DHCP                                                                                                    | You can set up the DHCP server to automatically update name and address<br>information on DNS servers that support dynamic updates.<br>✓ Automatically update DHCP client information in DNS<br><ul> <li>Update DNS only if DHCP client requests</li> <li>Always update DNS</li> <li>Discard forward (name-to-address) lookups when lease expires</li> <li>Enable updates for DNS clients that do not support dynamic update</li> </ul> |   |
| Specifies whether the DH<br>the DNS server for any DF<br>support performing these u<br>under earlier versions of W<br>server for both their host ( <i>j</i><br>records.<br>By default, Windows 2000<br>dynamic updates to their of<br>(A) resource records, but t<br>resource records unless c | CP server sends dynamic updates to<br>HCP clients that do not directly<br>updates. If selected, clients running<br>/indows are updated by the DHCP<br>A) and pointer (PTR) resource<br>DDHCP clients are enabled to send<br>configured DNS servers for their host<br>ypically do not update pointer (PTR)<br>onfigured to do so.                                                                                                    |   |
| •                                                                                                    | OK Cancel Apply                                                                                                    |   |

## Настройка

DDNS (по умолчанию = Disable): Включение/отключение функции DDNS.

Server address (по умолчанию = DynDns.org): В настоящий момент это единственный вариант адреса сервера.

**Host name:** В данном поле введите имя, созданное на <u>www.dyndns.com</u>. NPort 6000 будет обновлять свое имя на DynDNS-сервере.

Username: Логин для авторизации.

Password: Пароль для авторизации.

# Приложение D Стандартная нумерация портов

В данном приложении приводится список стандартных номеров портов, которые не должны совпадать с номерами, назначаемыми портам NPort'ам 6000. См. также RFC 1700 или представленный ниже список от IANA (полномочный орган по цифровым адресам в Интернет):

Номера портов собраны в три группы: Широко известные порты, Зарегистрированные порты, и Порты, используемые по своему усмотрению.

Широко известные (занятые) порты: с 0 по 1023.

Зарегистрированные порты: с 1024 по 49151.

Свободные порты: с 49152 по 65535.

Первая группа назначает IANA и в большинстве систем могут использоваться только служебными процессами или программы, выполняемые от имени пользователей с высоким приоритетом. Таблица ниже показывает распространенные номера портов. Более детально см. на сайте: <u>http://www.iana.org/assignments/port-numbers</u>.

| ТСР-порт | Служба                                                                                                    |
|----------|----------------------------------------------------------------------------------------------------|
| 0        | Зарезервирован                                                                                                    |
| 1        | Для обслуживания нескольких служб на одном и том же TCP порту                                                                                                    |
| 2        | Управляющая утилита                                                                                                    |
| 7        | Протокол ЕСНО — предназначен для<br>тестирования связи путём отправки данных на<br>сервер и получения от него их же в неизменном<br>виде                                        |
| 9        | Протокол DISCARD — предназначен для тестирования связи путём отправки данных на сервер, который отбрасывает принятое, не отправляя никакого ответа                              |
| 11       | Протокол SYSTAT — выдаёт список активных пользователей в операционной системе                                                                                                   |
| 13       | Протокол DAYTIME — предназначен для<br>тестирования связи путём получения от сервера<br>текущих даты и времени в текстовом виде                                                 |
| 15       | Состояние сети (Протокол NETSTAT)                                                                                                    |
| 20       | Порт данных FTP                                                                                                    |
| 21       | Порт команд FTP                                                                                                    |
| 23       | Телнет                                                                                                    |
| 25       | SMTP (Простой протокол передачи почты) -<br>используется для пересылки почтовых сообщений<br>между серверами. Сообщения отправляются в виде<br>простого незашифрованного текста |

| 37      | Time protocol — используется для синхронизации времени (старый)                                                 |  |
|---------|----------------------------------------------------------------------------------------------------|--|
| 42      | Имя хоста (названия сервера)                                                                                    |  |
| 43      | Ник                                                                                                    |  |
| 49      | Протокол входа хоста                                                                                            |  |
| 53      | DNS (протокол сервера имен)                                                                                     |  |
| 79      | Finger - сетевой протокол, предназначенный для предоставления информации о пользователях удалённого компьютера. |  |
| 80      | НТТР                                                                                                    |  |
| 119     | <u>Network News Transfer Protocol</u> (NNTP) —<br>используется для отправки сообщений новостных<br>рассылок     |  |
| 123     | <u>Network Time Protocol</u> (NTP) —используется для синхронизации времени                                      |  |
| 213     | IPX (Internetwork Packet Exchange) — протокол сетевого уровня модели OSI в стеке протоколов SPX                 |  |
| 160-223 | Зарезервировано для будущих целей                                                                               |  |

| UDP-порт | Служба                                                                                                    |
|----------|----------------------------------------------------------------------------------------------------|
| 0        | Зарезервирован                                                                                                    |
| 2        | Управляющая утилита                                                                                                    |
| 7        | Протокол ЕСНО — предназначен для тестирования связи путём отправки данных на сервер и получения от него их же в неизменном виде                    |
| 9        | Протокол DISCARD — предназначен для тестирования связи путём отправки данных на сервер, который отбрасывает принятое, не отправляя никакого ответа |
| 11       | Протокол SYSTAT — выдаёт список активных пользователей в операционной системе                                                                      |
| 13       | Протокол DAYTIME — предназначен для тестирования связи путём получения от сервера текущих даты и времени в текстовом виде                          |
| 35       | Протокол приватного сервера печати printer server                                                                                                  |
| 39       | Resource Location Protocol — протокол поиска ресурсов (RLP) — служит для нахождения серверов, предоставляющих услуги верхнего уровня               |
| 42       | Протокол сервера имён - Host Name Server Protocol                                                                                                  |

| 43  | Протокол WHOIS                                                                                                    |
|-----|----------------------------------------------------------------------------------------------------|
| 49  | Протокол входа хоста                                                                                                    |
| 53  | DNS (протокол сервера имен)                                                                                                    |
| 69  | <u>Trivial File Transfer Protocol</u> (TFTP) — тривиальный<br>FTP — этот протокол применяется например для<br>развёртывания установки операционной системы<br>на большое количество компьютеров в сетях<br>предприятий. |
| 70  | Протокол <u>Gopher</u>                                                                                                    |
| 79  | Finger - сетевой протокол, предназначенный для предоставления информации о пользователях удалённого компьютера.                                                                                                    |
| 80  | НТТР                                                                                                    |
| 107 | Удаленная телнет-служба                                                                                                    |
| 111 | Sun Remote Procedure Call (Sunrpc)                                                                                                    |
| 119 | <u>Network News Transfer Protocol</u> (NNTP) — используется для отправки сообщений новостных рассылок                                                                                                    |
| 123 | <u>Network Time Protocol</u> (NTP) —используется для синхронизации времени                                                                                                    |
| 161 | SNMP (Simple Network Mail Protocol)                                                                                                    |
| 162 | SNMP Traps -прерывания                                                                                                    |
| 213 | IPX (Internetwork Packet Exchange) — протокол сетевого уровня модели OSI в стеке протоколов SPX                                                                                                    |

# Приложение E SNMP-агент с поддержкой MIB II и RS-232

NPort 6000 имеет встроенную поддержку SNMP-агентов, SNMP-прерываний, RFC1317, групп RS-232 и RFC 1213 MIB-II. В таблицах ниже приведены MIB-II-группы, а также соответствующие переменные для NPort'а 6000.

## RFC1213 MIB-II – SNMP-переменные

| System MIB  | Interfaces MIB    | IP MIB              | ICMP MIB             |
|-------------|-------------------|---------------------|----------------------|
| sysDescr    | ifNumber          | ipForwarding        | icmpInMsgs           |
| sysObjectID | ifIndex           | ipDefaultTTL        | icmpInErrors         |
| sysUpTime   | ifDescr           | ipInReceives        | icmpInDestUnreachs   |
| sysContact  | ifType            | ipInHdrErrors       | icmpInTimeExcds      |
| sysName     | ifMtu             | ipInAddrErrors      | icmpInParmProbs      |
| sysLocation | ifSpeed           | ipForwDatagrams     | icmpInSrcQuenchs     |
| sysServices | ifPhysAddress     | ipInUnknownProtos   | icmpInRedirects      |
|             | ifAdminStatus     | ipInDiscards        | icmpInEchos          |
|             | ifOperStatus      | ipInDelivers        | icmpInEchoReps       |
|             | ifLastChange      | ipOutRequests       | icmpInTimestamps     |
|             | ifInOctets        | ipOutDiscards       | icmpTimestampReps    |
|             | ifInUcastPkts     | ipOutNoRoutes       | icmpInAddrMasks      |
|             | ifInNUcastPkts    | ipReasmTimeout      | icmpInAddrMaskReps   |
|             | ifInDiscards      | ipReasmReqds        | icmpOutMsgs          |
|             | ifInErrors        | ipReasmOKs          | icmpOutErrors        |
|             | ifInUnknownProtos | ipReasmFails        | icmpOutDestUnreachs  |
|             | ifOutOctets       | ipFragOKs           | icmpOutTimeExcds     |
|             | ifOutUcastPkts    | ipFragFails         | icmpOutParmProbs     |
|             | ifOutNUcastPkts   | ipFragCreates       | icmpOutSrcQuenchs    |
|             | ifOutDiscards     | ipAdEntAddr         | icmpOutRedirects     |
|             | ifOutErrors       | ipAdEntIfIndex      | icmpOutEchos         |
|             | ifOutQLen         | ipAdEntNetMask      | icmpOutEchoReps      |
|             | ifSpecific        | ipAdEntBcastAddr    | icmpOutTimestamps    |
|             |                   | ipAdEntReasmMaxSize | icmpOutTimestampReps |
|             |                   | ipRouteDest         | icmpOutAddrMasks     |
|             |                   | ipRouteIfIndex      | icmpOutAddrMaskReps  |
|             |                   | ipRouteMetric1      |                      |
|             |                   | ipRouteMetric2      |                      |
|             |                   | ipRouteMetric3      |                      |
|             |                   | ipRouteMetric4      |                      |
|             |                   | ipRouteNextHop      |                      |
|             |                   | ipRouteType         |                      |
|             |                   | ipRouteProto        |                      |

| System MIB | Interfaces MIB | IP MIB                  | ICMP MIB |
|------------|----------------|-------------------------|----------|
|            |                | ipRouteAge              |          |
|            |                | ipRouteMask             |          |
|            |                | ipRouteMetric5          |          |
|            |                | ipRouteInfo             |          |
|            |                | ipNetToMediaIfIndex     |          |
|            |                | ipNetToMediaPhysAddress |          |
|            |                | ipNetToMediaNetAddress  |          |
|            |                | ipNetToMediaType        |          |
|            |                | ipRoutingDiscards       |          |
|            |                |                         |          |

| Address<br>Translation<br>MIB | ТСР МІВ             | UDP MIB         | SNMP MIB                |
|-------------------------------|---------------------|-----------------|-------------------------|
| atIfIndex                     | tcpRtoAlgorithm     | udpInDatagrams  | snmpInPkts              |
| atPhysAddress                 | tcpRtoMin           | udpNoPorts      | snmpOutPkts             |
| atNetAddress                  | tcpRtoMax           | udpInErrors     | snmpInBadVersions       |
|                               | tcpMaxConn          | udpOutDatagrams | snmpInBadCommunityNames |
|                               | tcpActiveOpens      | udpLocalAddress | snmpInBadCommunityUses  |
|                               | tcpPassiveOpens     | udpLocalPort    | snmpInASNParseErrs      |
|                               | tcpAttemptFails     |                 | snmpInTooBigs           |
|                               | tcpEstabResets      |                 | snmpInNoSuchNames       |
|                               | tcpCurrEstab        |                 | snmpInBadValues         |
|                               | tcpInSegs           |                 | snmpInReadOnlys         |
|                               | tcpOutSegs          |                 | snmpInGenErrs           |
|                               | tcpRetransSegs      |                 | snmpInTotalReqVars      |
|                               | tcpConnState        |                 | snmpInTotalSetVars      |
|                               | tcpConnLocalAddress |                 | snmpInGetRequests       |
|                               | tcpConnLocalPort    |                 | snmpInGetNexts          |
|                               | tcpConnRemAddress   |                 | snmpInSetRequests       |
|                               | tcpConnRemPort      |                 | snmpInGetResponses      |
|                               | tcpInErrs           |                 | snmpInTraps             |
|                               | tcpOutRsts          |                 | snmpOutTooBigs          |
|                               |                     |                 | snmpOutNoSuchNames      |
|                               |                     |                 | snmpOutBadValues        |
|                               |                     |                 | snmpOutGenErrs          |

| Address<br>Translation<br>MIB | ТСР МІВ | UDP MIB | SNMP MIB              |
|-------------------------------|---------|---------|-----------------------|
|                               |         |         | snmpOutGetRequests    |
|                               |         |         | snmpOutGetNexts       |
|                               |         |         | snmpOutSetRequests    |
|                               |         |         | snmpOutGetResponses   |
|                               |         |         | snmpOutTraps          |
|                               |         |         | snmpEnableAuthenTraps |
|                               |         |         | snmpSilentDrops       |
|                               |         |         | snmpProxyDrops        |

## RFC1317 RS-232 Like Groups

| RS-232 MIB            | Async Port MIB         |
|-----------------------|------------------------|
| rs232Number           | rs232AsyncPortIndex    |
| rs232PortIndex        | rs232AsyncPortBits     |
| rs232PortType         | rs232AsyncPortStopBits |
| rs232PortInSigNumber  | rs232AsyncPortParity   |
| rs232PortOutSigNumber |                        |
| rs232PortInSpeed      |                        |
| rs232PortOutSpeed     |                        |

| Input Signal MIB    | Output Signal MIB    |
|---------------------|----------------------|
| rs232InSigPortIndex | rs232OutSigPortIndex |
| rs232InSigName      | rs232OutSigName      |
| rs232InSigState     | rs232OutSigState     |

## Moxa-NP6000-MIB

| overview           | basicSetting   | networkSetting   | opModeSetting   |
|--------------------|----------------|------------------|-----------------|
| modelName          | serverName     | ipConfiguration  | portIndex       |
| serialNumber       | serverLocation | sysIpAddress     | portApplication |
| firmwareVersion    | timeZone       | netMask          | portMode        |
| macAddress         | localTime      | defaultGateway   |                 |
| viewLanSpeed       | timeserver     | dnsServer1IpAddr |                 |
| viewLanModuleSpeed |                | dnsServer2IpAddr |                 |
| upTime             |                | pppoeUserAccount |                 |

| overview   | basicSetting | networkSetting          | opModeSetting |
|------------|--------------|-------------------------|---------------|
| moduleType |              | pppoePassword           |               |
|            |              | winsFunction            |               |
|            |              | winsServer              |               |
|            |              | lan1Speed               |               |
|            |              | routingProtocol         |               |
|            |              | gratuitousArp           |               |
|            |              | gratuitousArpSendPerios |               |

| deviceControl Mode              | socket Mode                         |
|---------------------------------|-------------------------------------|
| deviceControlTcpAliveCheck      | socketTcpAliveCheck                 |
| deviceControlMaxConnection      | socketInactivityTime                |
| deviceControlIgnoreJammedIp     | socketMaxConnection                 |
| deviceControlAllowDriverControl | socketIgnoreJammedIp                |
| deviceControlSecure             | socketAllowDriverControl            |
| deviceControlLocalTcpPort       | socketSecure                        |
| deviceControlConnectionDownRTS  | socketLocalTcpPort                  |
| deviceControlConnectionDownDTR  | socketCmdPort                       |
|                                 | socketTcpServerConnectionDownRTS    |
|                                 | socketTcpServerConnectionDownDTR    |
|                                 | socketTcpClientDestinationAddress1  |
|                                 | socketTcpClientDestinationPort1     |
|                                 | socketTcpClientDestinationAddress2  |
|                                 | socketTcpClientDestinationPort2     |
|                                 | socketTcpClientDestinationAddress3  |
|                                 | socketTcpClientDestinationPort3     |
|                                 | socketTcpClientDestinationAddress4  |
|                                 | socketTcpClientDestinationPort4     |
|                                 | socketTcpClientDesignatedLocalPort1 |
|                                 | socketTcpClientDesignatedLocalPort2 |
|                                 | socketTcpClientDesignatedLocalPort3 |
|                                 | socketTcpClientDesignatedLocalPort4 |
|                                 | socketTcpClientConnectionControl    |
|                                 | socketUdpDestinationAddress1Begin   |
|                                 | socketUdpDestinationAddress1End     |
|                                 | socketUdpDestinationPort1           |

| deviceControl Mode | socket Mode                       |  |
|--------------------|-----------------------------------|--|
|                    | socketUdpDestinationAddress2Begin |  |
|                    | socketUdpDestinationAddress2End   |  |
|                    | socketUdpDestinationPort2         |  |
|                    | socketUdpDestinationAddress3Begin |  |
|                    | socketUdpDestinationAddress3End   |  |
|                    | socketUdpDestinationPort3         |  |
|                    | socketUdpDestinationAddress4Begin |  |
|                    | socketUdpDestinationAddress4End   |  |
|                    | socketUdpDestinationPort4         |  |
|                    | socketUdpLocalListenPort          |  |

| pairConnection Mode              | ethernetModem Mode        |
|----------------------------------|---------------------------|
| pairConnectionTcpAliveCheck      | ethemetModemTcpAliveCheck |
| pairConnectionSecure             | ethernetModemTcpPort      |
| pairConnectionDestinationAddress |                           |
| pairConnectionDestinationPort    |                           |
| pairConnectionTcpPort            |                           |

| terminal Mode              | reverseTerminal Mode              |
|----------------------------|-----------------------------------|
| terminalTcpAliveCheck      | reverseTerminalTcpAliveCheck      |
| terminalInactivityTime     | reverseTerminalInactivityTime     |
| terminalAutoLinkProtocol   | reverseTerminalTcpPort            |
| terminalPrimaryHostAddress | reverseTerminalAuthenticationType |
| terminalSecondHostAddress  | reverseTerminalMapKeys            |
| terminalTelnetTcpPort      |                                   |
| terminalSshTcpPort         |                                   |
| terminalType               |                                   |
| terminalMaxSessions        |                                   |
| terminalChangeSession      |                                   |
| terminalQuit               |                                   |
| terminalBreak              |                                   |
| terminalInterrupt          |                                   |
| terminalAuthenticationType |                                   |
| terminalAutoLoginPrompt    |                                   |
| terminalPasswordPrompt     |                                   |

| terminal Mode         | reverseTerminal Mode |
|-----------------------|----------------------|
| terminalLoginUserName |                      |
| terminalLoginPassword |                      |

| printer Mode          | dial Mode                | dataPacking          |
|-----------------------|--------------------------|----------------------|
| printerTcpAliveCheck  | dialTERMBINMode          | portPacketLength     |
| printerTcpPort        | dialPPPDMode             | portDelimiter1Enable |
| printerGroup          | dialSLIPDMode            | portDelimiter1       |
| printerQueueNameRaw   | dialAuthType             | portDelimiter2Enable |
| printerQueueNameASCII | dialDisconnectBy         | portDelimiter2       |
| printerAppendFromFeed | dialDestinationIpAddress | portDelimiterProcess |
|                       | dialSourceIpAddress      | portForceTransmit    |
|                       | dialIpNetmask            |                      |
|                       | dialTcpIpCompression     |                      |
|                       | dialInactivityTime       |                      |
|                       | dialLinkQualityReport    |                      |
|                       | dialOutgoingPAPID        |                      |
|                       | dialPAPPassword          |                      |
|                       | dialIncomingPAPCheck     |                      |

| comParamSetting    | dataBuffering               | modemSetting      |
|--------------------|-----------------------------|-------------------|
| portAlias          | portBufferingEnable         | portEnableModem   |
| portInterface      | portBufferingLocation       | portInitialString |
| portBaudRate       | portBufferingSDFileSize     | portDialUp        |
| portBaudRateManual | portSerialDataLoggingEnable | portPhoneNumber   |
| portDataBits       |                             |                   |
| portStopBits       |                             |                   |
| portParity         |                             |                   |
| portFlowControl    |                             |                   |
| portFIFO           |                             |                   |

| welcomeMessage           | sysManagement           |
|--------------------------|-------------------------|
| portEnableWelcomeMessage | enableAccessibleIpList  |
| portMessage              | accessibleIpListIndex   |
|                          | activeAccessibleIpList  |
|                          | accessibleIpListAddress |

| welcomeMessage | sysManagement               |
|----------------|-----------------------------|
|                | accessibleIpListNetmask     |
|                | snmpEnable                  |
|                | snmpContactName             |
|                | snmpLocation                |
|                | dDNSEnable                  |
|                | dDNSServerAddress           |
|                | dDNSHostName                |
|                | dDNSUserName                |
|                | dDNSPassword                |
|                | hostTableIndex              |
|                | hostName                    |
|                | hostIpAddress               |
|                | routeTableIndex             |
|                | gatewayRouteTable           |
|                | destinationRouteTable       |
|                | netmaskRouteTable           |
|                | metricRouteTable            |
|                | interfaceRouteTable         |
|                | userTableIndex              |
|                | userNameUserTable           |
|                | passwordUserTable           |
|                | phoneNumberUserTable        |
|                | radiusServerIp              |
|                | radiusKey                   |
|                | udpPortAuthenticationServer |
|                | radiusAccounting            |
|                | sysLocalLog                 |
|                | networkLocalLog             |
|                | configLocalLog              |
|                | opModeLocalLog              |
|                | mailWarningColdStart        |
|                | mailWarningWarmStart        |
|                | mailWarningAuthFailure      |
|                | mailWarningIpChanged        |
|                | mailWarningPasswordChanged  |

| welcomeMessage | sysManagement                |
|----------------|------------------------------|
|                | trapServerColdStart          |
|                | trapServerWarmStart          |
|                | trapServerAuthFailure        |
|                | alarmServerEthernet1LinkDown |
|                | alarmServerEthernet2LinkDown |
|                | alarmServerEthernet3LinkDown |
|                | mailDCDchange                |
|                | trapDCDchange                |
|                | alarmDCDchange               |
|                | mailDSRchange                |
|                | trapDSRchange                |
|                | alarmDSRchange               |
|                | emailWarningMailServer       |
|                | emailRequiresAuthentication  |
|                | emailWarningUserName         |
|                | emailWarningPassword         |
|                | emailWarningFromEmail        |
|                | emailWarningFirstEmailAddr   |
|                | emailWarningSecondEmailAddr  |
|                | emailWarningThirdEmailAddr   |
|                | emailWarningFourthEmailAddr  |
|                | snmpTrapReceiverIp           |
|                | trapVersion                  |
|                | httpConsole                  |
|                | httpsConsole                 |
|                | telnetConsole                |
|                | sshConsole                   |
|                | lcmReadOnlyProtect           |
|                | resetButtonFunction          |
|                | loadFactoryDefaultSetting    |

| sysStatus                    | saveConfiguration | restart       |
|------------------------------|-------------------|---------------|
| remoteIpIndex                | saveConfig        | restartPorts  |
| monitorRemoteIp              |                   | restartSystem |
| monitorTxCount               |                   |               |
| monitorRxCount               |                   |               |
| monitorTxTotalCount          |                   |               |
| monitorRxTotalCount          |                   |               |
| monitorDSR                   |                   |               |
| monitorDTR                   |                   |               |
| monitorRTS                   |                   |               |
| monitorCTS                   |                   |               |
| monitorDCD                   |                   |               |
| monitorErrorCountFrame       |                   |               |
| monitorErrorCountParity      |                   |               |
| monitorErrorCountOverrun     |                   |               |
| monitorErrorCountBreak       |                   |               |
| monitorBaudRate              |                   |               |
| monitorDataBits              |                   |               |
| monitorParity                |                   |               |
| monitorRTSCTSFlowControl     |                   |               |
| monitorXONXOFFFlowControl    |                   |               |
| monitorFIFO                  |                   |               |
| monitorInterface             |                   |               |
| relayOutputEthernet1LinkDown |                   |               |
| ethemet1LinkDownAcknowledge  |                   |               |
| relayOutputEthernet2LinkDown |                   |               |
| ethemet2LinkDownAcknowledge  |                   |               |
| relayOutputEthernet3LinkDown |                   |               |
| ethernet3LinkDownAcknowledge |                   |               |
| portDCDChangedStatus         |                   |               |
| portDCDChangedAcknowledge    |                   |               |
| portDSRChangedStatus         |                   |               |
| portDSRChangedAcknowledge    |                   |               |
|                              |                   |               |

# Приложение F RADIUS-сервер

Управление разнотипными последовательными каналами и группами модемов для большого числа пользователей требует значительной поддержки со стороны сетевых администраторов. Если модемы подключаются к глобальным сетям, должное внимание необходимо уделять вопросам безопасности, ограничения доступа. Все это наилучшим образом достигается за счет создания единой базы, содержащих пользователей, имеющих доступ (проверка их имен и паролей), а также детальную информацию по типу сервисов, предоставляемых каждому пользователю (например, SLIP, PPP, Telnet, rlogin). NPort 6000 поддерживает протокол RADIUS, для которого требуется одна база для управления доступом удаленных пользователей.

Данное приложение содержит следующие разделы:

- О протоколе RADIUS
  - ▶ Определение
  - Архитектура «Клиент/Сервер»
- Настройка NPort 6000
   > Задание IP-адреса RADIUS-сервера
  - Настройка последовательного порта
- Настройка UNIX-хостов
- Настройка в OC Windows NT
- Настройка в OC Windows 2000
- Настройка в OC Windows 2003

## О протоколе RADIUS

## Определение

RADIUS – Remote Authentication Dial-up User Service – стандарт для централизации идентификации, авторизации удаленных пользователей и учета пользовательских ресурсов.

В данном приложении кратко описывается работа RADIUS. Когда пользователь пытается получить доступ к удаленному устройству, то это устройство связывается с центральным RADIUS-сервером для установления прав пользователя на подключение к LAN. RADIUS-сервер выполняет авторизацию и в ответ посылает результат – либо одобрение, либо отказ в авторизации. Если пользователь авторизован, то он получает доступ к сети; если нет, то сервер разрывает соединение пользователя. RADIUS-сервер поддерживает также работу с пользовательскими аккаунтами, однако удаленный сервер также должен их поддерживать.

С технологией RADIUS сетевому администратору или интернет-провайдеру нужна только одна центральная база данных, в которую будут занесены все удаленные пользователи. Это существенно облегчает администрирование большого количества dial-up-пользователей.

## Архитектура «Клиент/Сервер»

RADIUS использует архитектуру «клиент-сервер». Коммуникационные устройства, такие как NPort 6000, играют активную роль, в то время как RADIUS-серверы – пассивную.

Когда удаленный хост связывается с Nport'ом 6000, требуется ввод ID пользователя и пароля.

После получения ID пользователя и пароля NPort 6000 отправляет эту информацию на заданный RADIUS-сервер. В данный момент пользователь все еще не имеет доступа к сети.

RADIUS-сервер производит сверку логина и пароля по внутренней базе данных и по сети посылает одобрение/отказ для доступа пользователя.

Если NPort 6000 получает сообщение-одобрение (accept) от RADIUS-сервера, удаленному пользователю разрешается доступ к сети. В противном случае NPort 6000 либо закрывает соединение с пользователем, либо предлагает повторить попытку входа через некоторый промежуток времени.

## Настройка NPort 6000

Задание IP-адреса RADIUS-сервера

|                        | w.moxa.com            |                                                 |
|------------------------|-----------------------|-------------------------------------------------|
|                        |                       | Total Solution for Industrial Device Networking |
|                        | Authentication Server |                                                 |
| Port 11                | Configuration         |                                                 |
| Port 12                | RADIUS server IP      |                                                 |
| Port 14                | RADIUS key            |                                                 |
| 1 Port 15              | UDP port              | 1645 💌                                          |
| 🖻 🧰 Port 16            | RADIUS accounting     | O Enable 💿 Disable                              |
| Welcome Message        |                       |                                                 |
| 🖻 🔁 System Management  | Submit                |                                                 |
| Misc. Network Settings |                       |                                                 |
|                        |                       |                                                 |
|                        |                       |                                                 |
| - Host Table           |                       |                                                 |
| - Route Table          |                       |                                                 |
| 🔁 User Table           |                       |                                                 |
| Authentication Server  |                       |                                                 |
| System Log Settings    |                       |                                                 |
| Maintenance            |                       |                                                 |
| 🗉 💼 Certificate        |                       |                                                 |
| 🕀 🧰 System Monitoring  |                       |                                                 |
| Save Configuration     |                       |                                                 |
| 🖽 🔲 Restart            |                       |                                                 |
|                        |                       |                                                 |

RADIUS server IP: IP-adpec RADIUS-cepbepa.

RADIUS key: Пароль, используемый бдля доступа

UDP port: Назначенный UDP-порт RADIUS-сервера

RADIUS accounting: Включение/отключение аккаунта на RADIUS'е

#### Настройка последовательного порта

RADIUS – эффективный способ для dial-up-служб. Кроме dial-up-служб (PPP, SLIP и Dynamic) NPort 6000 позволяет использовать технологию RADIUS для терминальных приложений и консольного управления. Это задается параметром Authentication type при выборе режима работы (operation mode) конкретного порта. См. главу 7 – подробнее о настройках.

## Настройка UNIX-хостов

Производители Moxa рекомендуют использовать FreeRADIUS-сервер для OC UNIX. FreeRADIUS – один из первых RADIUS-серверов, открытая система и одна из 5 лидирующих в мире. Она эффективна как для небольших систем, требующих незначительного объема памяти, так и для систем с миллионами пользователей. Является достаточно быстрой, гибкой, настраиваемой и поддерживает больше протоколов аутентификации, чем многие платные серверы. Сервер доступен на основе лицензии GNU General Public License (GPL), это означает, что программу можно свободно скачать и установить. FreeRADIUS можно скачать по ссылке: www.freeradius.com.

## Настройка в OC Windows NT

- 1. Установите Windows NT OPTION PACK 4.0 на сервер с Windows NT server.
- 2. Откройте меню Пуск→Программы→Windows NT 4.0 Option Pack→Microsoft Internet Information Server→Management Console Manager.

|               | 👼 <u>P</u> rograms    | Accessories                                                                                                    | +        |                                                                            |   |
|---------------|-----------------------|----------------------------------------------------------------------------------------------------|----------|----------------------------------------------------------------------------|---|
|               | ₭ Favorites           | Gimemer Explorer      Gimemer Explorer      Gimemer Explorer | •        |                                                                            |   |
|               | Documents             | <ul> <li>Books Online</li> </ul>                                                                                                    | ŕ        |                                                                            |   |
|               | 🙀 <u>S</u> ettings    | <ul> <li>Command Prompt</li> <li>Windows NT Explorer</li> </ul>                                                                                                    |          |                                                                            |   |
|               | እ Eind                | Administrative Tools (Common)                                                                                                    | .►<br>.► |                                                                            |   |
| rver          |                       | Startup                                                                                                    | ×        | Ristornat Connaction Son ison for DAS                                      | • |
| TSe           | 2010 <u>B</u> un      | Internet Service Manager                                                                                                    |          | Microsoft Internet Information Server                                      | • |
| <b>N</b> swop | Log Off Administrator | Microsoft NNTP Service     Microsoft SMTP Service     Microsoft SMTP Service                                                                                                    | * *      | Microsoft Transaction Server     Product Documentation     Plaelease Notes | • |
| Win           | Shut Down             |                                                                                                    |          | Windows NT 4.0 Option Pack Setup                                           |   |

- 3. В окне навигации (слева) зайдите на вкладку Console Root→Internet Information Server. Должно быть видно имя Вашего компьютера.
- 4. Найдите слева имя своего компьютера и щелкните на нем, правее появится информация о RADIUS.

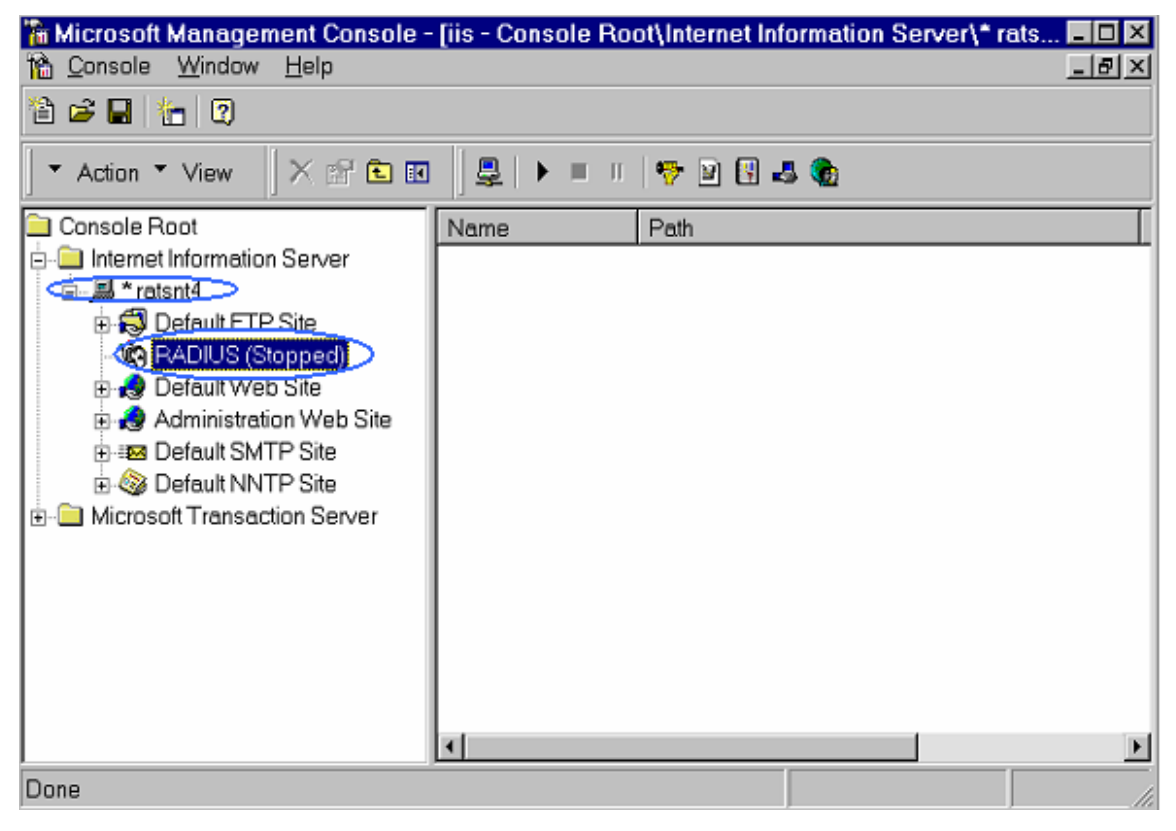

5. Щелкните правой кнопкой мыши по RADIUS и выберите пункт Porperties.

| 🚡 Microsoft Management Co                                                                                                    | onsole - [iis - Console Ro                                                                                                    | oot\Internet Information Server\* | * rats 💶 🔼 🗶 |
|----------------------------------------------------------------------------------------------------|----------------------------------------------------------------------------------------------------|-----------------------------------|--------------|
| 脑 <u>C</u> onsole <u>W</u> indow <u>H</u> elp                                                                                                    |                                                                                                    |                                   | _ 8 ×        |
| 12 🚅 🖬 🏪 🛛                                                                                                    |                                                                                                    |                                   |              |
| │ ▼ Action ▼ View │ × 🖻                                                                                                    | i 🖿 🖬 🛛 💆 🕨 🗉 🛛                                                                                                    | 🦻 🖻 🗓 🚜 🍖                         |              |
| Console Root<br>Internet Information Server<br>Transit<br>Console Root<br>Transit<br>Console Root<br>Transit<br>Console Root<br>Transaction S<br>Console Root<br>Transaction S<br>Console Root<br>Transaction S | Name       Start       Stop       Pause       Properties       New       Task       New window from here       Refresh       Scope Pane | Path                              |              |
|                                                                                                    | Description <u>B</u> ar                                                                                                    |                                   | •            |
| Properties for the selected iter                                                                                                    |                                                                                                    |                                   | li,          |

6. Выберите вкладку Service. Проверьте, чтобы назначенные RADIUS-порты соответствовали Вашей конфигурации:

[Authentication] 1645 или 1812

[Accounting] 1646 или 1813

7. Перейдите на вкладку **Client** и затем нажмите **Add**. Введите IP-адрес NPort'a 6000 в поле IP address. Введите ключ к RADIUS-серверу в поле Password. Этот параметр должен совпадать с тем, что было указано в настройках NPort'a 6000.

| 🕼 Internet Authentication Service Properties - ratsnt4 🛛 👔 🛛                                                                                                    |
|----------------------------------------------------------------------------------------------------|
| Service Logging Clients Profiles                                                                                                    |
| Clients are network access devine Client Information                                                                                                    |
| Authentication requests can be re Client Location                                                                                                    |
| Client Location [P address: 192 168 205 200                                                                                                    |
|                                                                                                    |
| C DNS name:                                                                                                    |
|                                                                                                    |
| Password (shared secret):                                                                                                    |
| 1234                                                                                                    |
| S Trinet- 192 168 205 200                                                                                                    |
| Add Connect Low Temmel Help HoxaServer U2.00                                                                                                    |
| Info. [Adv.] Host_table Route_table User_table Quit<br>Examine/modify async server advance configuration                                                                          |
| OK ESC back to menu Enter: select                                                                                                    |
| RADIUS server IP         [192.168.205.101]           RADIUS key         [1234]           UDP port (1:1645 2:1812)         [1]           Enable RADIUS accounting [yes]         [] |
| SNHP community name [public ]<br>SNHP trap server IP address [ ]                                                                                                    |
| Ethernet IP forwarding [no ]<br>Routing protocol [None ]                                                                                                    |
| TCP retransmission timeout [ ]<br>SIO data transfer timeout [ ]                                                                                                    |

- 8. Нажмите кнопку Apply.
- 9. Щелкните правой кнопкой мыши на **RADIUS** в левой части окна выберите пункт **Start**. RADIUS-сервер запустится.

## Настройка в OC Windows 2000

- 1. Откройте меню Пуск → Программы → Administrative Tools → Routing and Remote Access.
- 2. Щелкните правой кнопкой Server (Local) и выберите Configure and Enable Routing Access. Нажмите Next для продолжения.
- 3. Выберите Remote access server и нажмите Next для продолжения.

| 🚊 Routing               | and Remote Access                                                                                                  | _ 🗆 🗵   |
|-------------------------|----------------------------------------------------------------------------------------------------|---------|
| Action                  | Routing and Remote Access Server Setup Wizard                                                                      |         |
| Tree<br>Routing<br>Serv | Common Configurations<br>You can select from several common configurations.                                        |         |
| 💽 ANN                   | C Internet connection server<br>Enable all of the computers on this network to connect to the Internet.            |         |
|                         | <ul> <li>Remote access server</li> <li>Enable remote computers to dial in to this network.</li> </ul>              | ess     |
|                         | O Virtual private network (VPN) server<br>Enable remote computers to connect to this network through the Internet. |         |
|                         | <ul> <li>Network router</li> <li>Enable this network to communicate with other networks.</li> </ul>                |         |
|                         | Manually configured server<br>Start the server with default settings.                                              |         |
|                         | <pre></pre>                                                                                                    |         |
| Start                   | 🙆 🍊 🕼 🛛 🧕 Routing and Remote A                                                                                     | 1:15 PM |

4. Выберите Set up an advanced remote access server и нажмите Next для продолжения.

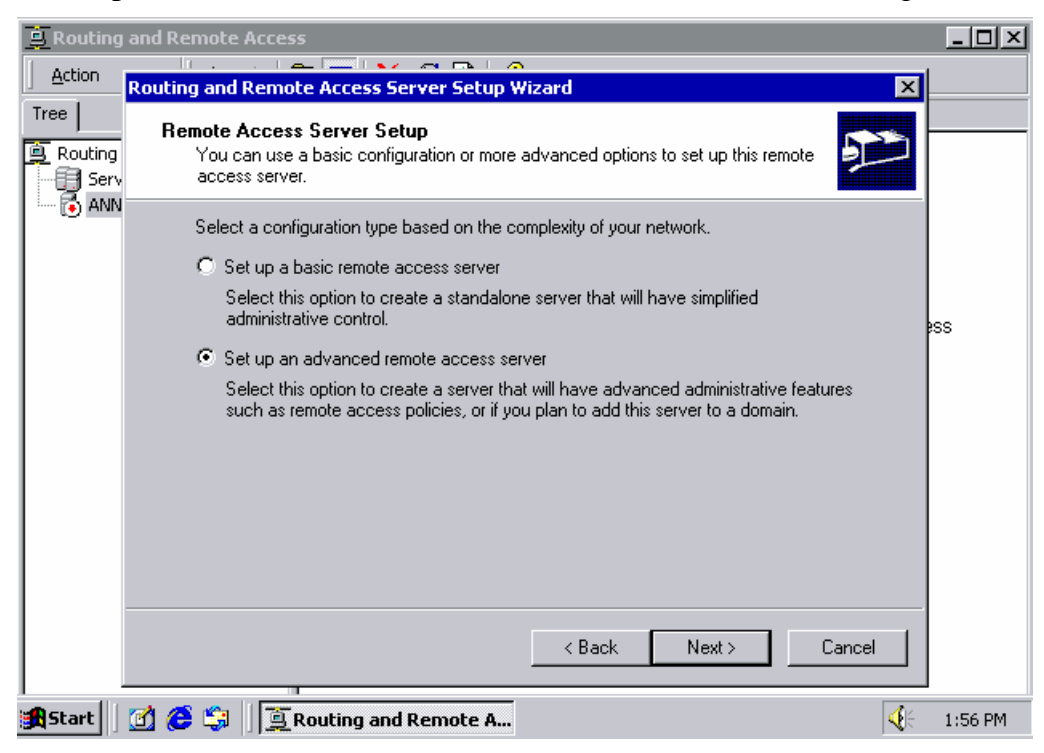
5. Выберите протокол **TCP/IP protocol** и нажмите **Next** для продолжения.

| 🚊 Routing                                                                              | and Remote Access                                                                                            | _ 🗆 🗵   |  |  |
|----------------------------------------------------------------------------------------|----------------------------------------------------------------------------------------------------|---------|--|--|
| <u>A</u> ction                                                                         | Routing and Remote Access Server Setup Wizard                                                                |         |  |  |
| Tree<br>Routing                                                                        | Remote Client Protocols<br>The protocols required for remote client access must be available on this server. |         |  |  |
| Verify that the protocols required on this server for remote clients are listed below. |                                                                                                    |         |  |  |
|                                                                                        | Protocols:                                                                                                   |         |  |  |
|                                                                                        | ТСРИР                                                                                                    | ess     |  |  |
|                                                                                        | Yes, all of the required protocols are on this list                                                          |         |  |  |
|                                                                                        | No, I need to add protocols                                                                                  |         |  |  |
|                                                                                        |                                                                                                    |         |  |  |
|                                                                                        | <back next=""> Cancel</back>                                                                                 |         |  |  |
| Start                                                                                  | 👩 🔗 🗯 🔲 Routing and Remote A                                                                                 | 2:01 PM |  |  |

6. Укажите способ определения Вашего IP-адреса, как показано на рисунках ниже:

| 🚊 Routing    | and Remote Access                                                                                                    | - 🗆 ×   |
|--------------|----------------------------------------------------------------------------------------------------|---------|
| Action       | Routing and Remote Access Server Setup Wizard                                                                                                    |         |
| Tree Routing | IP Address Assignment<br>You can select the method for assigning IP addresses to remote clients.                                                                                                    |         |
|              | How do you want IP addresses to be assigned to remote clients?  C Automatically  If you use a DHCP server to assign addresses, confirm that it is configured properly.  If you do not use a DHCP server, this server will generate the addresses.  C From a specified range of addresses  < Back Next > Cancel | 55      |
|              |                                                                                                    |         |
| Start        | 👩 😂 🕼 🛛 🗑 Routing and Remote A                                                                                                    | 2:03 PM |

| 🚊 Routing and Remote Access                                                                                                    |  |  |  |  |  |
|----------------------------------------------------------------------------------------------------|--|--|--|--|--|
| Action Routing and Remote Access Server Setup Wizard                                                                                 |  |  |  |  |  |
| Address Range Assignment         You can specify the address ranges that this server will use to assign addresses to remote clients. |  |  |  |  |  |
| En New Address Range                                                                                                    |  |  |  |  |  |
| End IP address: 0 . 0 . 0<br>Number of addresses: 0                                                                                  |  |  |  |  |  |
| OK Cancel                                                                                                    |  |  |  |  |  |
| < Back Next > Cancel                                                                                                    |  |  |  |  |  |

7. Выберите Yes, I want to use a RADIUS server и нажмите Next.

| 🚊 Routing    | and Remote Access                                                                                                    | - 🗆 🗵   |
|--------------|----------------------------------------------------------------------------------------------------|---------|
| Action       | Routing and Remote Access Server Setup Wizard                                                                                                    | []      |
| Tree Routing | Managing Multiple Remote Access Servers<br>You can manage all of your remote access servers centrally.                                                                                                    |         |
| ····· (• ANN | A Remote Authentication Dial-In User Service (RADIUS) server provides a central<br>authentication database for multiple remote access servers and collects accounting<br>information about remote connections. |         |
|              | Do you want to set up this remote access server to use an existing RADIUS server?                                                                                                    | 255     |
|              | C No, I don't want to set up this server to use RADIUS now                                                                                                    |         |
|              | Yes, I want to use a RADIUS server                                                                                                    |         |
|              | Windows provides a RADIUS solution called Internet Authentication Service (IAS)<br>as an optional component that you can install through Add/Remove Programs.                                                  |         |
|              |                                                                                                    |         |
|              | < Back Next > Cancel                                                                                                    |         |
| Start        | 🕜 进 🗊 Routing and Remote A                                                                                                    | 2:12 PM |

## Настройка в OC Windows 2003

Windows 2003 использует службу IAS вместо RADIUS. Поэтому нужно сначала установить эту службу для использования RADIUS в ОС Windows 2003 (Она по умолчанию не установлена).

- 1. Откройте Start→Add or Remove Programs→Add/Remove Windows Components.
- 2. Выберите в мастере установки пункт Networking Services.

| Windows Components Wizard                                                                                                    | ×                               |
|----------------------------------------------------------------------------------------------------|---------------------------------|
| Windows Components<br>You can add or remove components of Windows.                                                                                                    | t                               |
| To add or remove a component, click the checkbox. A shaded box me-<br>part of the component will be installed. To see what's included in a com<br>Details.<br><u>C</u> omponents: | ans that only<br>iponent, click |
| 🔲 📲 Management and Monitoring Tools                                                                                                    | 6.4 MB                          |
| V 🚽 Networking Services                                                                                                    | 2.6 MB                          |
| 🔲 🚔 Other Network File and Print Services                                                                                                    | 0.0 MB                          |
| 🗆 📮 Remote Installation Services                                                                                                    | 2.0 MB                          |
| Remote Storage                                                                                                    | 3.5 MB 🔟                        |
| Description: Contains a variety of specialized, network-related services                                                                                                    | and protocols.                  |
| Total disk space required: 17.2 MB                                                                                                    | Details                         |
| Space available on disk: 1914.9 MB                                                                                                    | Details                         |
|                                                                                                    |                                 |
| < <u>B</u> ack <u>N</u> ext > Cancel                                                                                                    | Help                            |

3. Выберите Details и затем Internet Authentication Service. Продолжите установку, нажимая ОК до ее завершения.

| Networking Services                                                                                                    |                                  |  |
|----------------------------------------------------------------------------------------------------|----------------------------------|--|
| To add or remove a component, click the check box. A shaded box means<br>of the component will be installed. To see what's included in a component, o                                                                                 | that only part<br>slick Details. |  |
| Sub <u>c</u> omponents of Networking Services:                                                                                                    |                                  |  |
| 🔲 🔲 📇 Domain Name System (DNS)                                                                                                    | 1.6 MB 📐                         |  |
| 🗆 🗔 🚚 Dynamic Host Configuration Protocol (DHCP)                                                                                                    | 0.0 MB                           |  |
| 🗹 🖳 Internet Authentication Service 🛛 🛛 🖸                                                                                                    |                                  |  |
| 🗆 📮 RPC over HTTP Proxy                                                                                                    | 0.0 MB                           |  |
| Simple TCP/IP Services                                                                                                    | 0.0 MB                           |  |
| 🔲 🧾 💭 Windows Internet Name Service (WINS)                                                                                                    | 0.9 MB                           |  |
|                                                                                                    | <b>T</b>                         |  |
| Description:       Enables authentication, authorization and accounting of dial-up and VPN users. IAS supports the RADIUS protocol.         Total disk space required:       14.6 MB         Space available on disk:       1914.9 MB |                                  |  |
| ОК                                                                                                    | Cancel                           |  |

4. После завершения установки запустите Administrative Tools и Internet Authentication Service. Откроется окно, показанное ниже:

| 🤣 Internet Authentication Service                                                                                 |                                                                                                    |  |  |
|----------------------------------------------------------------------------------------------------|----------------------------------------------------------------------------------------------------|--|--|
| <u>File Action View H</u> elp                                                                                     |                                                                                                    |  |  |
|                                                                                                    |                                                                                                    |  |  |
| Internet Authentication Service (Local)         RAD         Rem         Rem         Rem         Conr         Help | Welcome to Internet Authentication           Service           Use Internet Authentication Service (IAS) to authenticate, authorize, and account for dial-up, VPN, wireless and Ethernet connections to your network. You can also configure IAS to forward authentication requests to any access server that is compatible with Remote Authentication Dial-In User Service (RADIUS).           To configure IAS to read the remote access properties of user accounts in Active Directory, on the Action menu, click Register Server in Active Directory.           For more information about setting up IAS, deployment scenarios, and troubleshooting, see Help. |  |  |
| New Client                                                                                                    |                                                                                                    |  |  |

5. Выберите пункт New RADIUS Client для добавления нового RADIUS-клиента. Теперь можно использовать эту функцию.

## По вопросам продаж и поддержки обращайтесь:

Архангельск +7 (8182) 45-71-35 Астрахань +7 (8512) 99-46-80 Барнаул +7 (3852) 37-96-76 Белгород +7 (4722) 20-58-80 Брянск +7 (4832) 32-17-25 Владивосток +7 (4232) 49-26-85 Волгоград +7 (8442) 45-94-42 Екатеринбург +7 (343) 302-14-75 Ижевск +7 (3412) 20-90-75 Казань +7 (843) 207-19-05 Калуга +7 (4842) 33-35-03

Кемерово +7 (3842) 21-56-70 Киров +7 (8332) 20-58-70 Краснодар +7 (861) 238-86-59 Красноярск +7 (391) 989-82-67 Курск +7 (4712) 23-80-45 Липецк +7 (4742) 20-01-75 Магнитогорск +7 (3519) 51-02-81 Москва +7 (499) 404-24-72 Мурманск +7 (8152) 65-52-70 Наб.Челны +7 (8552) 91-01-32 Ниж.Новгород +7 (831) 200-34-65 Новосибирск +7 (383) 235-95-48 Омск +7 (381) 299-16-70 Орел +7 (4862) 22-23-86 Оренбург +7 (3532) 48-64-35 Пенза +7 (8412) 23-52-98 Пермь +7 (342) 233-81-65 Ростов-на-Дону +7 (863) 309-14-65 Рязань +7 (4912) 77-61-95 Самара +7 (846) 219-28-25 Санкт-Петербург +7 (812) 660-57-09 Саратов +7 (845) 239-86-35 Сочи +7 (862) 279-22-65 Ставрополь +7 (8652) 57-76-63 Сургут +7 (3462) 77-96-35 Тверь +7 (4822) 39-50-56 Томск +7 (3822) 48-95-05 Тула +7 (4872) 44-05-30 Тюмень +7 (3452) 56-94-75 Ульяновск +7 (8422) 42-51-95 Уфа +7 (347) 258-82-65 Хабаровск +7 (421) 292-95-69 Челябинск +7 (351) 277-89-65 Ярославль +7 (4852) 67-02-35

## сайт: moxa.pro-solution.ru | эл. почта: mxk@pro-solution.ru телефон: 8 800 511 88 70